## MITCD EINSTEIGER-SPEZIAL: ERSTE SCHRITTE IN PHOTOSHOP mbioto Inn. Photoshop Fix" im Test

AUSGABE 2/2016

WIR MACHEN SIE ZUM PHOTOSHOP-I

## GRATIS AUF CD

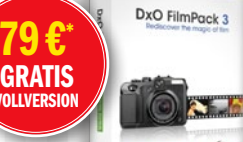

photo Sonderheft

>> 50 Minuten Video Porträtaufnahmen gekonnt retuschieren

>> Top-Vollversion DxO FilmPack 3 Per Klick zum angesagten Analog-Look (Win/Mac)

**100 hochwertige Schriftschnitte** Text- und Schreibschriften für kreative Projekte (Win/Mac)

\*ehem. unverbindliche Preisempfehlung des Herstellers

## Bildoptimierung mit Lightroom HDR & Crossentwicklung

Schnell & cinfach zum witzigen Effekt

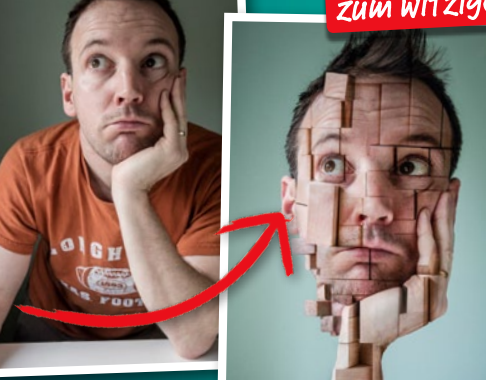

Surreale Fotomontage Geniale Porträt-Tricks

## Bildschirm-Kalibrierung Für optimale Farben

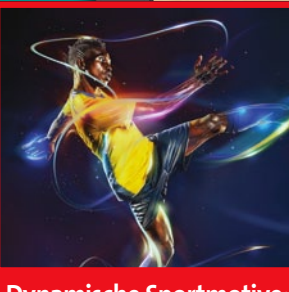

Dynamische Sportmotive: Mit Licht- & Farbreflexen

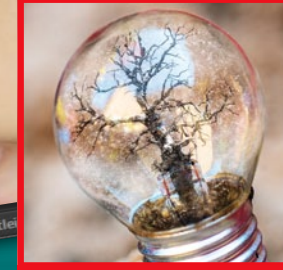

5500

Schritt für Schritt zum perfekten Look

Miniaturwelt hinter Glas: Transparenz simulieren

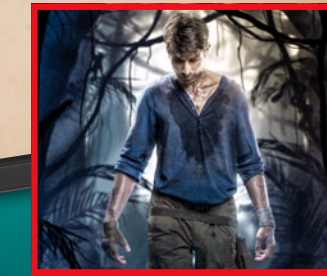

Scha

Bildbearbeitung mit iPad & Co.

Mit Cover-

workshop im

Heft ab S. 34

Into the Jungle: Cover-Design für ein Videospiel

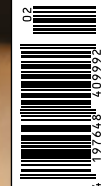

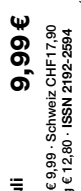

Mai – Juli Österreich € 9,99 · S. Luxemburg € 12,80 ·

•

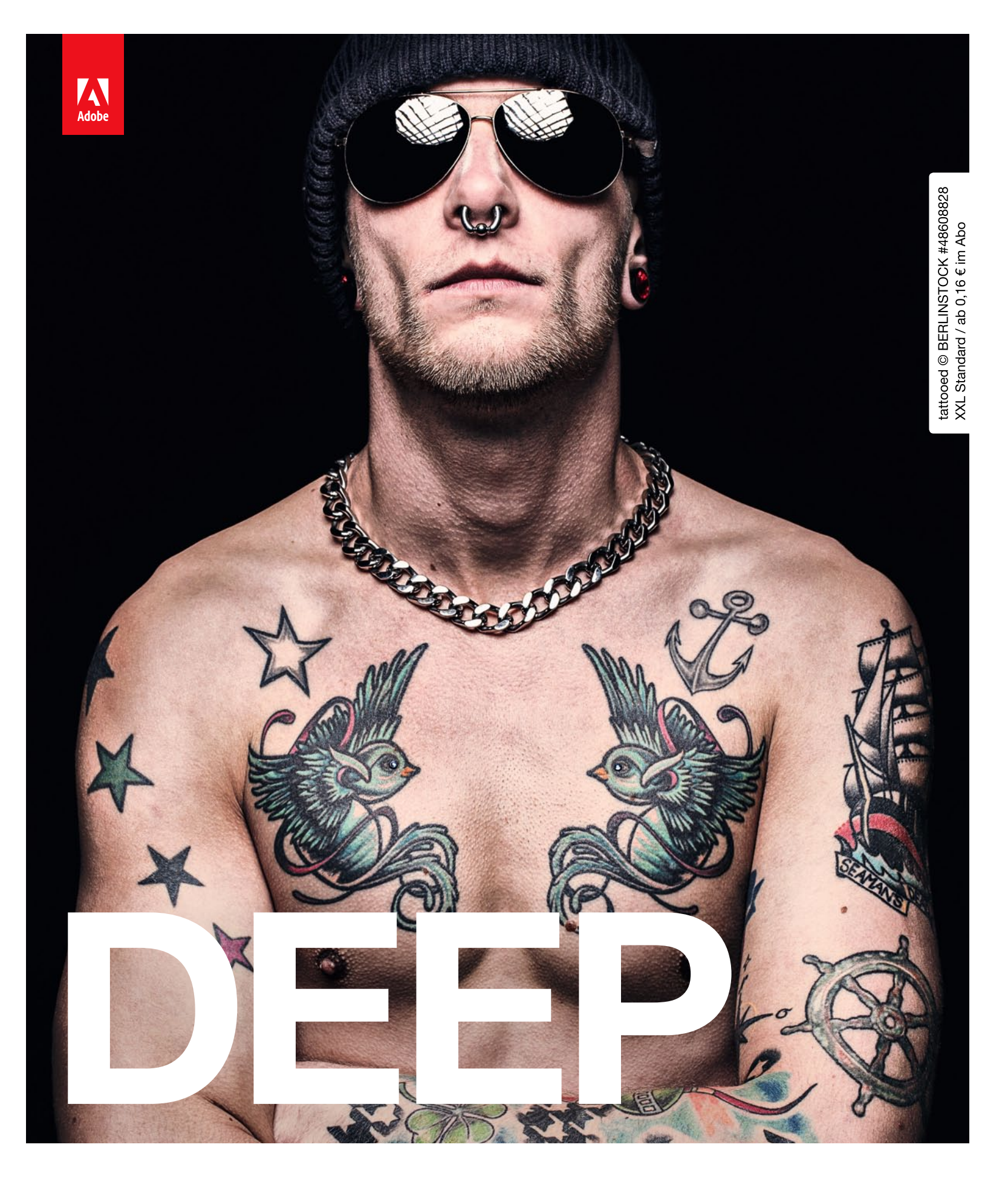

Europas Nr. 1 kreative Ressource. Über 50 Mio. lizenzfreie Fotos, Videos und Vektoren. Im Abo ab 0,16 €. Tel. +49 (0)30 208 96 208 | www.fotolia.de

## o fotolia

© 2016 Adobe Systems Incorporated. Alle Rechte vorbehalten. Adobe, das Adobe-Logo, Fotolia und das Fotolia-Logo sind Marken oder eingetragene Marken von Adobe Systems Incorporated in den USA und/oder anderen Ländern.

# Photoshop CD#37

#### **SO STARTEN SIE DIE HEFT-CD**

- 1. Legen Sie die CD in das Laufwerk Ihres PCs oder Macs.
- $\ \ 2. \ \ \ddot{O}ffnen \ Sie \ \ das \ entsprechende \ Verzeichnis \ im \ Explorer \ bzw. \ Finder.$
- 3. Klicken Sie auf "Start.html", um die Oberfläche zu starten.

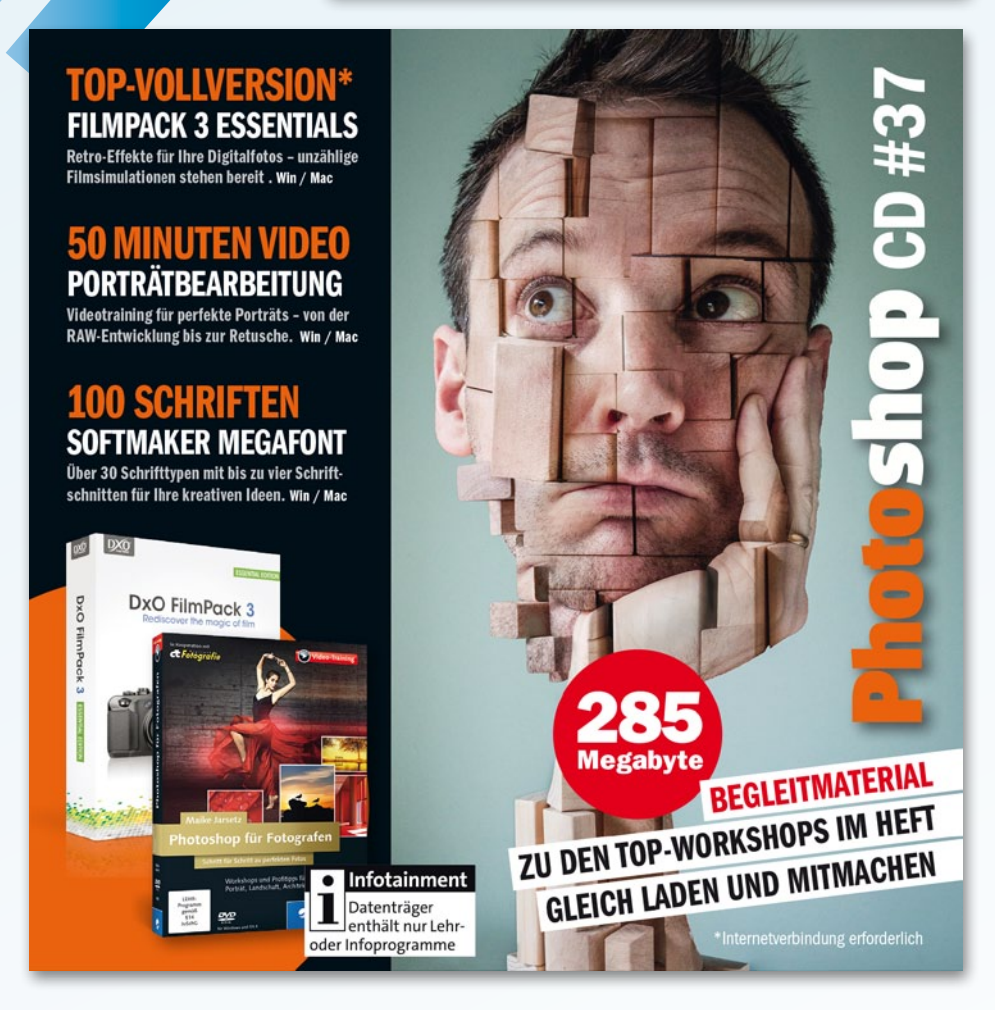

Jeder DigitalPHOTO Photoshop liegt eine Heft-CD mit vielen wertvollen Extras bei. Ausgabe für Ausgabe finden Sie hierauf exklusive Videos, Software-Ergänzungen für Photoshopper wie Plug-ins oder Pinsel und alle Ausgangsdateien zum Mitmachen der Workshops. Fehlt sie in Ihrer Ausgabe? Dann schicken Sie eine formlose E-Mail mit Ihrer Adresse an: **photoshop@digitalphoto.de**.

#### **GRATIS-SOFTWARE**

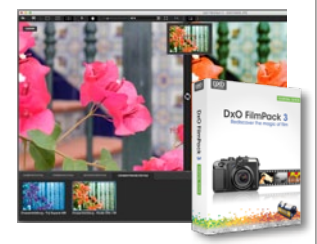

Vom Sofortbild bis hin zum exklusiven Schwarzweiß-Film – so verwandeln Sie Digitalfotos in charmante Retrobilder.

#### VIDEOTRAINING

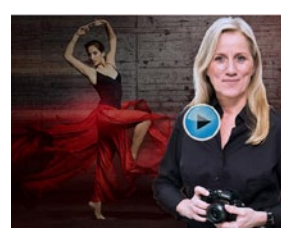

Maike Jarsetz zeigt in rund 50 Minuten Videotraining, wie Sie Porträts bearbeiten und Schönheitsfehler gekonnt ausbügeln.

#### **100 SCHRIFTSCHNITTE**

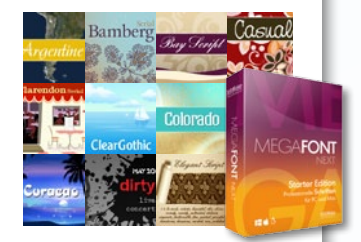

Entdecken Sie eine Auswahl hochwertiger Schriften. Diese liegen im True-Type-Format vor – unterstützt von Win und Mac.

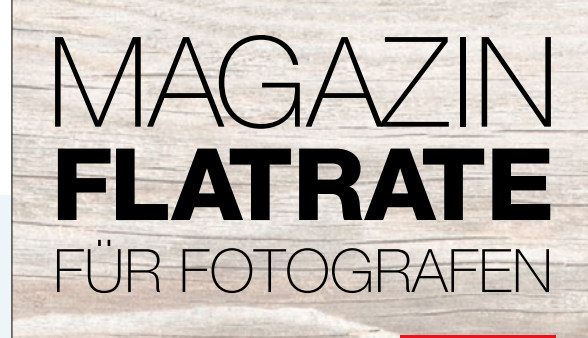

Hier wird jeder Fotograf fündig, mit über 30 Erscheinungen im Jahr liefert die Foto-Medien-Flat von falkemedia Titel für jeden Bedarf: Vom Einsteigerheft FotoEASY über CanonFoto, das Erfolgs-Magazin für Canon-Fotografen bis zur DigitalPHOTO und dem Photoshop-Magazin für Bildbearbeiter.

NEU

DigitalPHOTO (6,99 €\*)
 CanonFoto (9,99 €\*)
 Photoshop (9,99 €\*)
 FOTOEASY (9,99 €\*)
 FotoBIBEL (9,99 €\*)
 PhotoshopBIBEL (12,99 €\*)
 CanonBIBEL (12,99 €\*)
 NikonBIBEL (9,99 €\*)

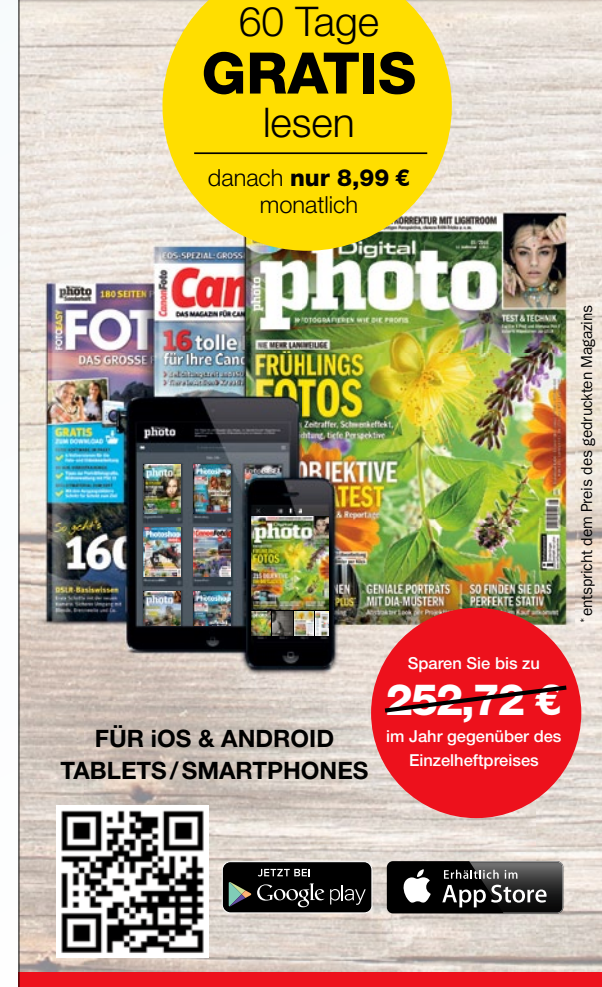

Erhältlich in der Kiosk-App: DigitalPHOTO www.falkemedia.de/mediaflat

# Photoshop Co

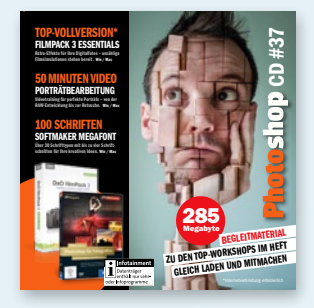

#### Auf Ihrer Heft-CD zu dieser Ausgabe

#### SCHRIFTEN-KOLLEKTION

Softmaker Megafont Starter Erweitern Sie Ihre Schriftensammlung, und nutzen Sie die über 100 Schriftschnitte für Photoshop und natürlich alle anderen Anwendungen. (Win/Mac)

#### **GRATIS-VOLLVERSION**

**DxO Filmpack 3 Essentials** Retro-Filmeffekte sind voll im Trend – DxO Filmpack 3 liefert hier klassische analoge Filmsimulationen, die durch ihre Authentizität begeistern. (Win ab 7/0S X ab 10.7)\*

#### VIDEOTRAINING Porträts mit Photoshop

Passend zum Schwerpunktthema im Heft finden Sie auf der Heft-CD ein Video vom Rheinwerk-Verlag mit zahlreichen Praxistipps für die Porträtbearbeitung in Photoshop bei über 50 Minuten Spielzeit.

#### DATEN FÜR DIE WORKSHOPS Leicht gemacht

- + Basisretusche mit ACR (S. 26)
- + Frequenztrennung (S. 28)
- + Sommersprossen (S. 30)
- + Fashionaufnahmen (S. 32)
- + Beauty-Workflow (S. 34)\*
- + Porträt-Effekte (S. 42)
- + Bildaussagen (S. 46)\*
- + HDR mit Lightroom (S. 48)
- + Crossentwicklung (S. 50)
- + DXO Filmpack 5 (S. 52)\*
- + Surreale Porträts (S. 54)
- + Miniaturwelten (S. 56)
- + Erste Schritte in PS (S. 58)\*

#### Kreativ

- + Dynamische Effekte (S. 70)
- + Videospiel-Design (S. 78)
- + Surreale Welten (S. 84)\*
- \*Internetverbindung zum Betrachten oder Herunterladen der Daten erforderlich.

#### GRATIS-VOLLVERSION: DX0 FILMPACK 3

Die glatten und perfekten Bilder der Digitalfotografie sind nicht für jedes Motiv ideal. Auch wenn Sie in analogen Zeiten auf einen Filmlook geschworen haben, wollen Sie diesen wohl auch bei Ihren

DX0

digitalen Aufnahmen nicht missen. Mit DxO Filmpack 3 holen Sie die analogen Zeiten zurück, denn mit dieser Software stehen Ihnen die Klassiker der Analogfotografie wieder zur Verfügung.

#### DxO FilmPack 3 Reducer the range of the

PORTRÄTRETUSCHE FÜR PROFIS Maike Jarsetz zeigt Ihnen in einem rund 50-Minuten-Auszug aus dem Videotraining "Photoshop für Fotografen", wie Sie Porträtaufnahmen am besten bearbeiten und kleine Schönheitsfehler charmant

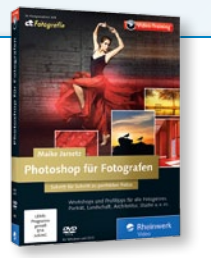

ÜBER UNS

retuschieren. Photoshop und Camera Raw sind hier die Werkzeuge, die aus guten Aufnahmen hervorragende Bilder zaubern. Folgen Sie einfach den praxisnahen Anleitungen der Expertin.

## Photoshop

HERZLICH WILLKOMMEN ZUR HEFT-CD 37 DER DIGITALPHOTO PHOTOSHOP. MIT DXO FILMPACK 3 GELINGEN IHNEN RETRO-EFFEKTE MIT WENIGEN KLICKS ZUDEM STEHEN FÜR KREATIVE PROJEKTE IT DER MEGAFON COLLECTION RUND 100 SCHRIFTEN AUS DEN UNTERSCHIED-LICHSTEN STILRICH TUNGEN BEREIT. PLUS: WIE IMMER DABEI, DIE WORKSHOPDATEN 711M MITMACHEN

WIR WÜNSCHEN VIEL SPASS BEIM STÖBERN & KLICKEN

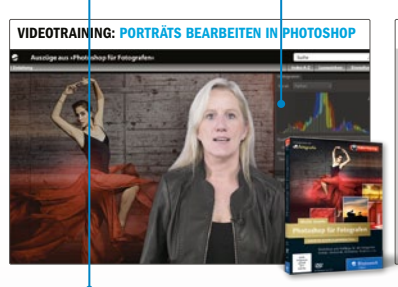

STAR

TOP-VOLLVERSION: DXO FILMPACK 3 ESSENTIAL (WIN/MAC)

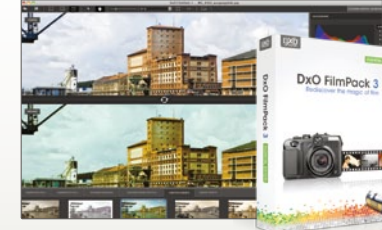

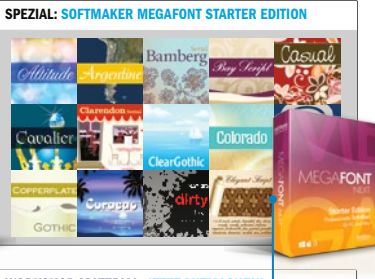

WORKSHOP-MATERIAL: JETZT MITMACHEN!

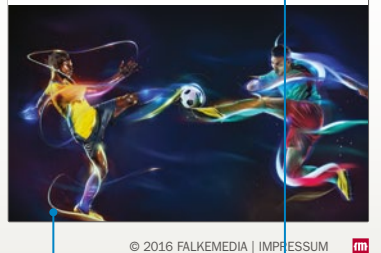

#### WORKSHOPS: BEGLEITMATERIAL

1/6

Begleitmaterial auf der Heft-CD

Unser Schwerpunkt liegt auf den Mitmach-Projekten für unsere Leser. Die notwendigen Ausgangsdateien für die Workshops finden Sie auf der Heft-CD. In dieser Ausgabe sind dies die Begleitdaten zu **elf kreativen Projekten**. Navigieren Sie einfach über die CD-Oberfläche zu den jeweiligen Zip-Ordnern, und laden Sie die Pakete auf Ihren Rechner.

#### ONLINE: NACHZÜGLER UND MEHR

Wir bemühen uns, Ihnen das Material zu jeder Ausgabe direkt auf der Heft-CD zu liefern. Ausgangsdateien, die uns nach Redaktionsschluss der CD erreichen, etwaige Korrekturen sowie Daten, die das Volumen unseres Datenträgers übersteigen, stellen wir unter **www.digitalphoto.de/heft** zum Download bereit.

#### MEGAFONT NEXT STARTER SCHRIFTEN-SAMMLUNG

Entdecken Sie eine Auswahl hochwertiger Schriften von Softmaker. Sie liegen im True-Type-Format vor, das sowohl von Windows als auch Mac OS X unterstützt wird. Die Starter-Edition ist ein bunter Querschnitt aus klassischen Schriftarten für Texte, Effektfonts für Überschriften sowie Schreibschriften. Alles in allem ideal, um Ihren kreativen Spielraum zu erweitern und nicht

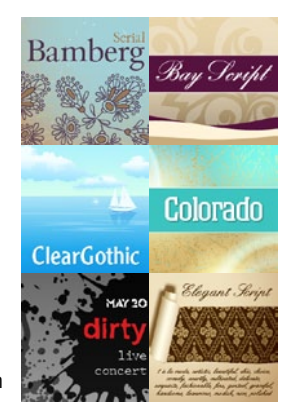

nur auf die Systemfonts zurückgreifen zu müssen. Natürlich können Sie die Schriften nicht nur in Photoshop nutzen, sondern auch mit jeder anderen Anwendung – daher können Sie auch Ihre persönlichen Office-Dokumente mit schicker Typografie versehen.

Bitte beachten Sie, dass die DigitalPHOTO-Photoshop-Redaktion für etwaige Software auf der Heft-CD keinen Support leisten kann. Bei Fragen zur Installation oder zur Funktionsweise wenden Sie sich bitte direkt an den jeweiligen Hersteller.

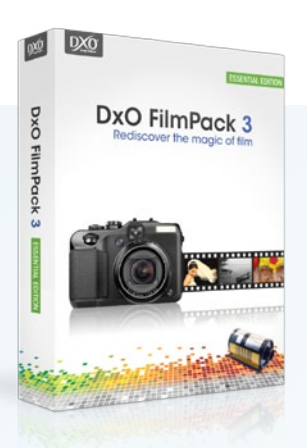

# Gratis-Vollversion DxO Filmpack 3 **Nostalgie pur**

Vom Sofortbild bis hin zum exklusiven Schwarzweiß-Film – mit Fimpack 3 von DxO verleihen Sie Ihren Digitalfotos den beliebten Retrolook.

Mit DxO Filmpack 3 öffnet sich für Sie das ganze Spektrum analoger Filmwelten. Hier verleihen Sie mit wenigen Handgriffen Ihren Fotos die beliebtesten Retrolooks, die bekannte Filmsorten gekonnt simulieren. Wählen Sie aus Polaroid-Sofortbild, Klassikern der Farb- und Schwarzweiß-Filmfotografie und Filmlooks aus den Anfängen der Fotografie. Es lohnt sich, einfach ein wenig zu experimentieren und verschiedene Filme, Körnungen und Lichteffekte zu kombinieren – dank non-destruktiver Arbeitsweise können Sie sich beliebig durch alle Effekte durchprobieren. Ob Sie nun gezielt Ihren Lieblingsfilm "nachbauen" oder ganz kreativ arbeiten möchten – durch die zahlreichen Einstellungsmöglichkeiten in der Seitenleiste bieten sich hier viele Möglichkeiten, den eigenen Look zu entwickeln. Der Export Ihres fertigen Werks in gängige Bildformate ist natürlich problemlos möglich.

| Hersteller  | DxO Labs                        |
|-------------|---------------------------------|
| Information | www.dxo.com                     |
| Тур         | Filtersoftware                  |
| Zielgruppe  | Einsteiger und Fortgeschrittene |
| System      | Windows ab 7, OS X ab 10.7      |
|             |                                 |

#### SCHRITT FÜR SCHRITT: SO GEHT DIE RETROVERWANDLUNG

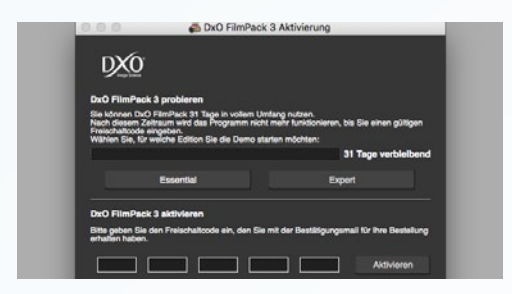

#### **VOLLVERSION FREISCHALTEN**

Unter www.digitalphoto.de/filmpack holen Sie sich nach kurzer Registrierung Ihren persönlichen Freischaltcode ab. Danach installieren Sie die Software und geben beim ersten Programmstart den Freischaltcode ein, um DXO Filmpack 3 Essential ohne Einschränkung nutzen zu können.

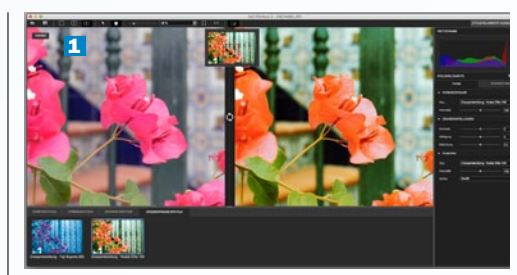

#### **DAS ERSTE BILD**

 Laden Sie Ihr Bild über den Datei-Öffnen-Dialog in Filmpack 3. Nutzen Sie die Ansichtsoptionen
 (1), um den Überblick zwischen Original und Bearbeitung zu behalten. Wählen Sie im unteren Bereich Ihre Filmsorte aus. Für mehr Kreativität blenden Sie die Steuerelemente über den Button oben rechts ein.

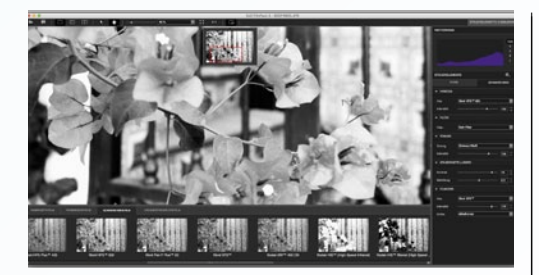

#### FASZINIERENDES SCHWARZWEISS

Wenn Sie einen der Schwarzweiß-Filme auswählen, stehen ihnen bekannte Tonungen zur Verfügung. Nutzen Sie den Regler für *Helligkeit und Kontrast.* Zudem steht das passende *Filmkorn* zur Verfügung. Zur Einschätzung der Bildwirkung sollten Sie Ihr Bild auf mindestens **50 % zoomen**.

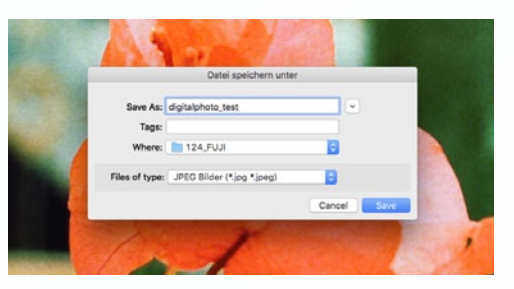

#### **AUFPASSEN BEIM SPEICHERN**

Auch wenn Sie prinzipiell alle Korrekturen in DXO Filmpack 3 jederzeit rückgängig machen können – beim **Speichern ist Vorsicht angesagt**. Wählen Sie hier immer unbedingt den **Speichern unter**-Befehl, um Ihr Originalbild nicht mit dem eingestellten Kreativeffekt zu überspeichern.

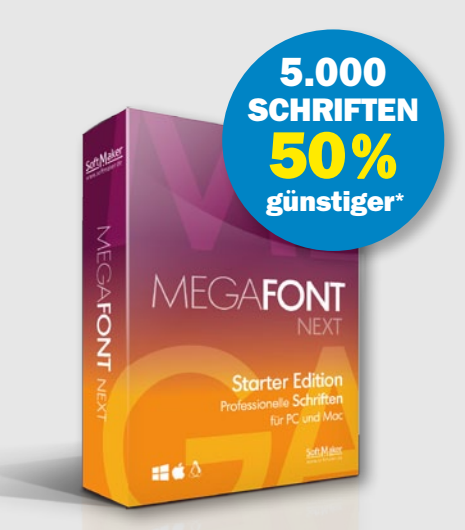

\*Unter www.shop.softmaker.com erhalten Sie mit dem Code megafont 50 % Rabatt auf die Megafont-Collection.

#### SCHRIFTEN MEGAFONT STARTER

Tolle Fonts für PC und Mac – rund 100 Schriftschnitte finden Sie auf der Heft-CD.

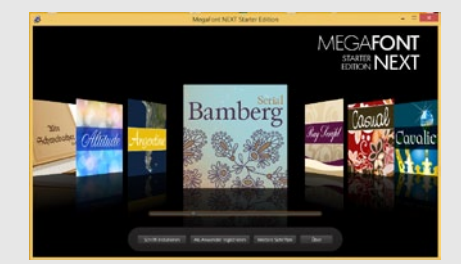

#### FONTS UNTER WINDOWS

Entpacken Sie die *Zip-Datei von der Heft-CD.* Installieren Sie die Datei *fontman.exe* – die praktische Schriftenverwaltung ermöglicht Ihnen, die Schriften der Megafont-Edition einfach zu erkunden und *per Mausklick auf Ihrem System zu installieren.* Diese stehen dann direkt in Ihren Anwendungen zur Verfügung (gegebenenfalls ist ein *Neustart* der Software notwendig).

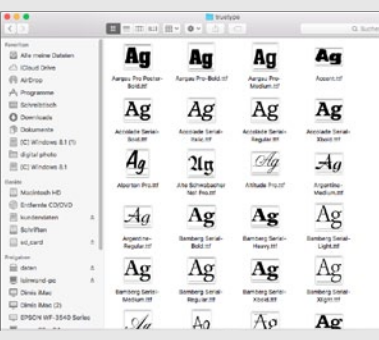

#### FONTS UNTER MAC OS X

2 Entpacken Sie die Schriften aus dem Zip-Archiv der Heft-CD. Gehen Sie in den Ordner truetype und wechseln in die Symbolansicht, um direkt eine Vorschau des gewünschten Fonts zu sehen. Zur Installation genügt ein Doppelklick – dann wird ein Vorschaufenster geöffnet mit der Möglichkeit, den Font direkt in die Schriftsammlung von OS X zu übernehmen. ■

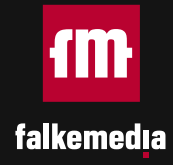

# MEDIEN FÜR FOTOGRAFEN

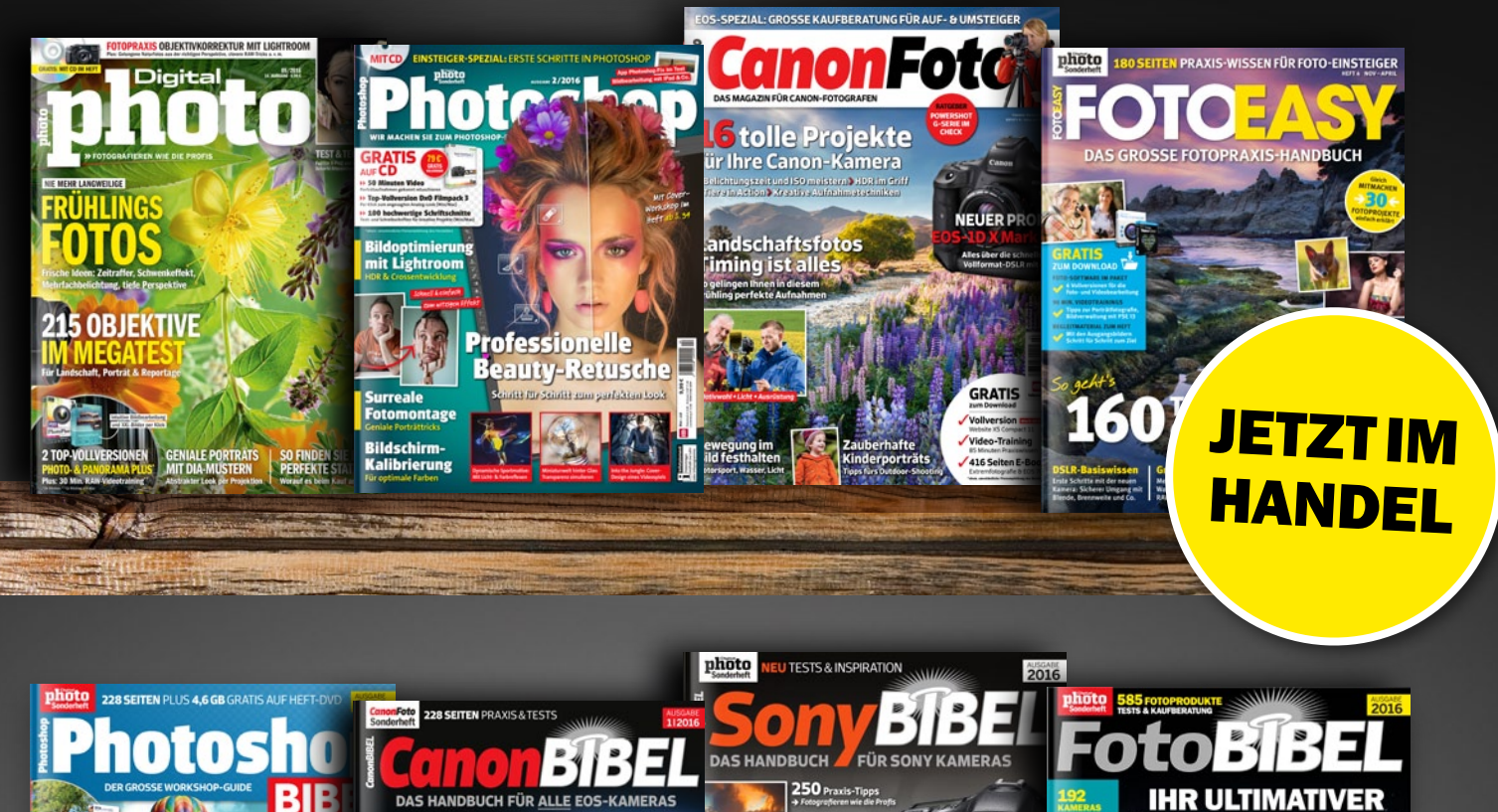

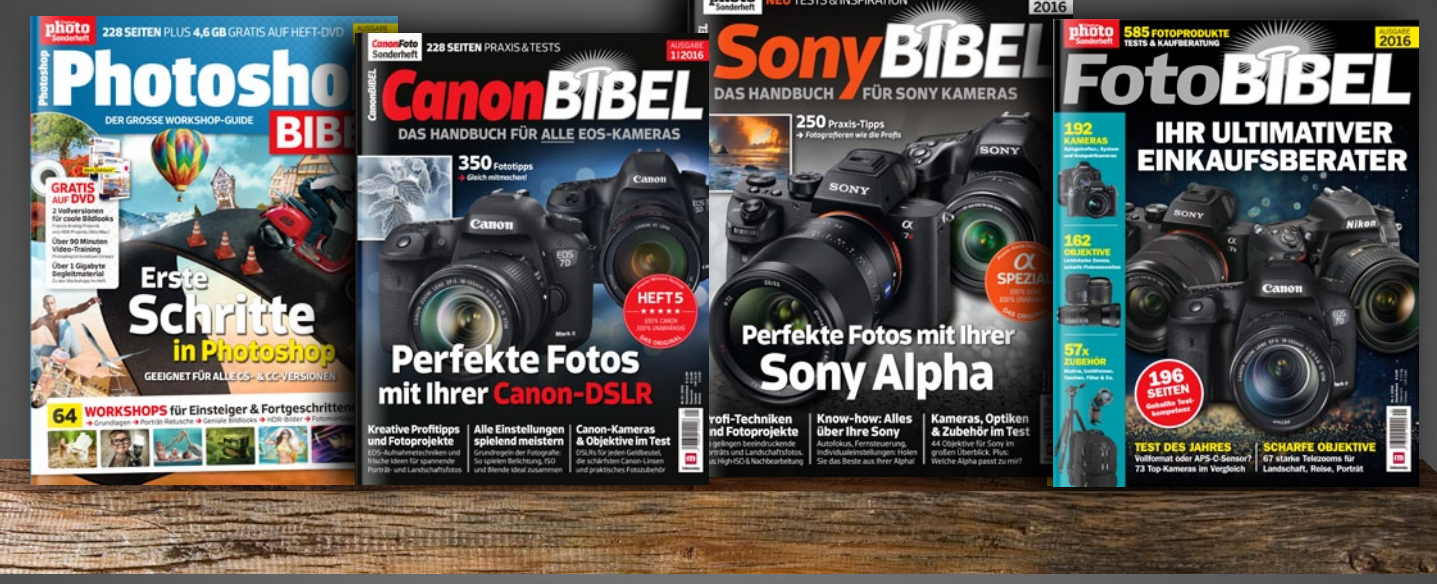

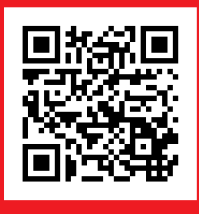

### JETZT BESTELLEN ODER HERUNTERLADEN

- ] (0431) 200 766 00
- @ www.falkemedia-shop.de
- ★ direkt PDF-Download

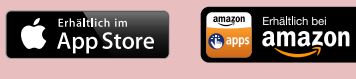

JETZT BEI Google play

Jetzt alle Ausgaben auch auf Ihrem Tablet oder Smartphone in der Kiosk-App

"DigitalPHOTO" lesen!

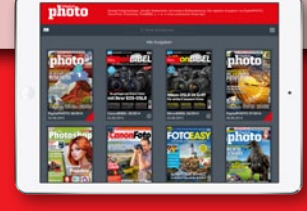

KONTAKT ZUR REDAKTION Tel. +49 (0) 221 7161 08-0 redaktion@digitalphoto.de KONTAKT ZUM ABO-SERVICE Tel. +49 (0) 40 46860 5229 abo@digitalphoto.de

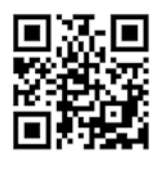

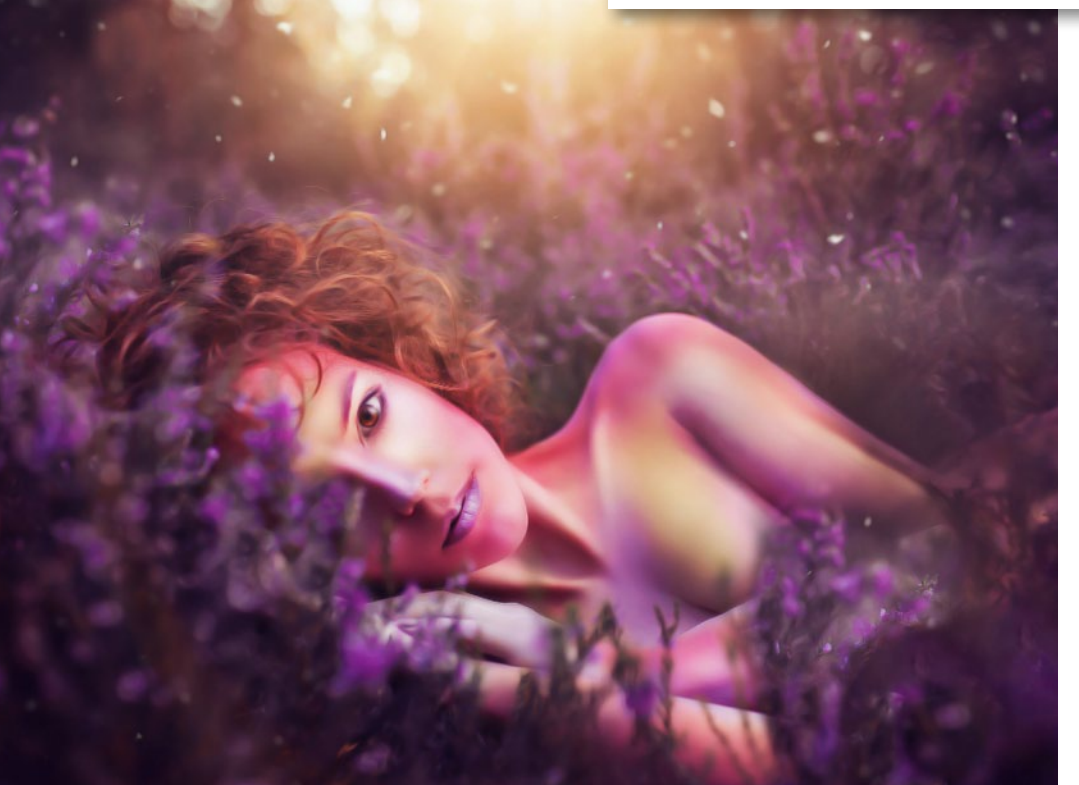

INTERVIEW. Die aufstrebende Künstlerin Laura Helena Rubahn hat bereits über 50.000 Facebook-Fans, Tendenz steigend. Im Interview haben wir sie nach dem Geheimnis ihres Erfolgs gefragt. (ab Seite 90)

## **Starten Sie in den Photoshop-Frühling**

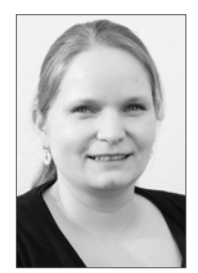

Endlich hat sich der Winter verabschiedet, und wir können den Frühling begrüßen. Nun macht es wieder Spaß, raus und auf Fotojagd zu gehen - die optimale Zeit also, um mal wieder das eigene Portfolio für die nächsten Com-

posings aufzustocken. Die notwendige Inspiration liefern wir Ihnen in dieser Ausgabe.

Für Fans der Beauty-Retusche haben wir in diesem Heft ein absolutes Schmankerl zusammengestellt. Auf 16 Seiten und in fünf Projekten verraten Ihnen unsere Fotografen und Photoshop-Profis, wie Sie Ihre Porträts gekonnt retuschieren. So erfahren Sie von Maike Jarsetz, welche Retusche-Optionen Ihnen Camera Raw bietet (ab Seite 26), und Benjamin Alexander Rick verrät Ihnen, was es mit der Frequenztrennung auf sich hat (ab Seite 28), was Sie bei der Retusche von Sommersprossen-Porträts unbedingt beachten und vermeiden sollten (ab Seite 30) und dass sich der Verflüssigen-Filter nicht nur zur Optimierung von Gesicht und Körper, sondern auch zur Korrektur von schlecht sitzender Kleidung eignet (ab Seite 32). Im Anschluss daran zeigt Ihnen Profi-Retuscheur DomQuichotte, wie unser Titelbild entstanden ist, und führt Sie vom Shooting über die Retusche bis hin zum finalen Bildlook durch seinen professionellen Retusche-Workflow (ab Seite 34).

Möchten Sie sich vielleicht lieber kreativ austoben, wissen aber nicht, wie Sie starten sollen? Dann empfehle ich Ihnen unser Einsteiger-Spezial. Folgen Sie Dirk Metzmacher durch einen klassischen Composing-Workflow und erfahren Sie, wie Sie mit Hilfe von Ebenen, Masken und Co. ein realistisches Ergebnis erzielen (ab Seite 58).

Vicole Cuero

Viele Grüße aus Köln Nicole Kusza (Redaktionsleiterin)

> Tel. +49 (0) 221 716108-0 > E-Mail n.kusza@falkemedia.de

#### **PHOTOSHOP-KÜNSTLER DIESER AUSGABE!**

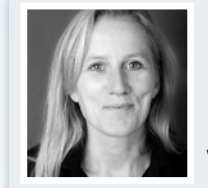

#### **Maike Jarsetz**

Die Photoshop- und Lightroom-Expertin ist ausgebildete Fotografin, Grafikdesignerin, Fachbuchautorin und Trainerin. www.jarsetz.com

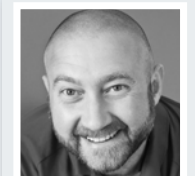

**Pavel Kaplun** 

Pavel Kaplun ist Fotograf, Bildbearbeiter, Trainer, Fachbuchautor und bekannt für seine skurrilen Composings. www.kaplun.de

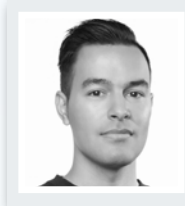

#### **Kevin Lohstroh**

Der niederländische Grafikdesigner ist auf die Bereiche Fotomanipulation, Corporate Identity und Print Design spezialisiert. www.les-finesse.nl

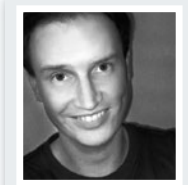

#### **Dirk Metzmacher** Die Tipps des Herausgebers des Photoshop-Weblogs und Workshops-Autors sind aus unserem Heft nicht mehr wegzudenken. www.photoshop-weblog.de

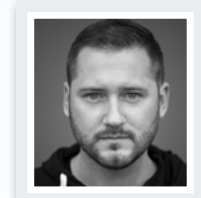

**Gabor Richter** Der digitale Fotokünstler aus dem Schwarzwald hat sich in den letzten Jahren auf die digitale Bildbearbeitung spezialisiert. www.gabor-richter.de

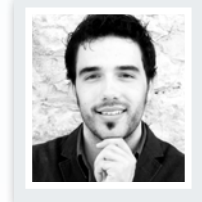

**Benjamin Alexander Rick** Der freie Fotograf aus Heilbronn arbeitet sowohl im Studio als auch Outdoor. Seine Schwerpunkte sind Porträt und Fashion. www.benjamin-alexander.de

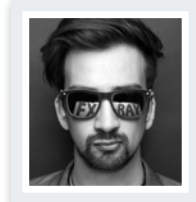

**DomOuichotte** DomQuichotte arbeitet als Digital Artist, Retoucher und Artdirector für renommierte Fotografen und

Agenturen in L. A. und Berlin.

www.fx-ray.com

# INHALT 02/2016

#### AKTUELLES

| Magazin1                               | .0 |
|----------------------------------------|----|
| Hard- & Software plus Veranstaltungen, |    |
| Wettbewerbe und Literatur              |    |
| Showroom                               | .6 |
| Lassen Sie sich von den Einsendungen   |    |
| unserer Leser inspirieren              |    |

#### RUBRIKEN

| Highlights der Heft-CD      | 3   |
|-----------------------------|-----|
| Editorial                   | 7   |
| Leserbriefe                 | 112 |
| Impressum, Vorschau         | 113 |
| 5 Fragen an Thomas Herbrich | 114 |

#### SPEZIAL BEAUTY-RETUSCHE

| Profi-Tipps für die Beauty-Retusche         | 24 |
|---------------------------------------------|----|
| So optimieren Sie Ihre Porträts             |    |
| Basisretusche in Camera Raw                 | 26 |
| Schnelle Retusche in der RAW-Entwicklung    |    |
| Profi-Retusche per Frequenztrennung         | 28 |
| Strukturen und Farbwerte separat bearbeiter | ı  |
| Retusche bei Sommersprossen                 | 30 |
| So arbeiten Sie Sommersprossen heraus       |    |
| Fashionaufnahmen retuschieren               | 32 |
| Gesicht und Kleidung für Magazine optimiere | en |
| Retusche-Tipps vom Profi                    | 34 |
| Retusche-Workflow von A bis Z               |    |

#### TOOLBOX

| Monitore kalibrieren                                                                                                    |
|----------------------------------------------------------------------------------------------------|
| Erfahren Sie, wie Sie Ihren Bildschirm in                                                                                                    |
| wenigen Schritten perfekt kalibrieren                                                                                                    |
| Spezial-Software im Test                                                                                                    |
| Wir haben Sharpen Projects Professional #1,                                                                                                    |
| Stages 10 und Coreldraw X8 für Sie getestet                                                                                                    |
|                                                                                                    |
| Bildbearbeitung für unterwegs 106                                                                                                    |
| Lesen Sie, was Adobes mobiler Retusche-                                                                                                    |
| Lesen Sie, was Adobes mobiler Retusche-<br>Werkzeugkasten Photoshop Fix so draufhat                                                                                                    |
| Bildbearbeitung für unterwegs       106         Lesen Sie, was Adobes mobiler Retusche-         Werkzeugkasten Photoshop Fix so draufhat         Fotobücher im Vergleich         108                                     |
| Bildbearbeitung für unterwegs       106         Lesen Sie, was Adobes mobiler Retusche-         Werkzeugkasten Photoshop Fix so draufhat         Fotobücher im Vergleich         Wir haben sieben Premium-Fotobücher für |

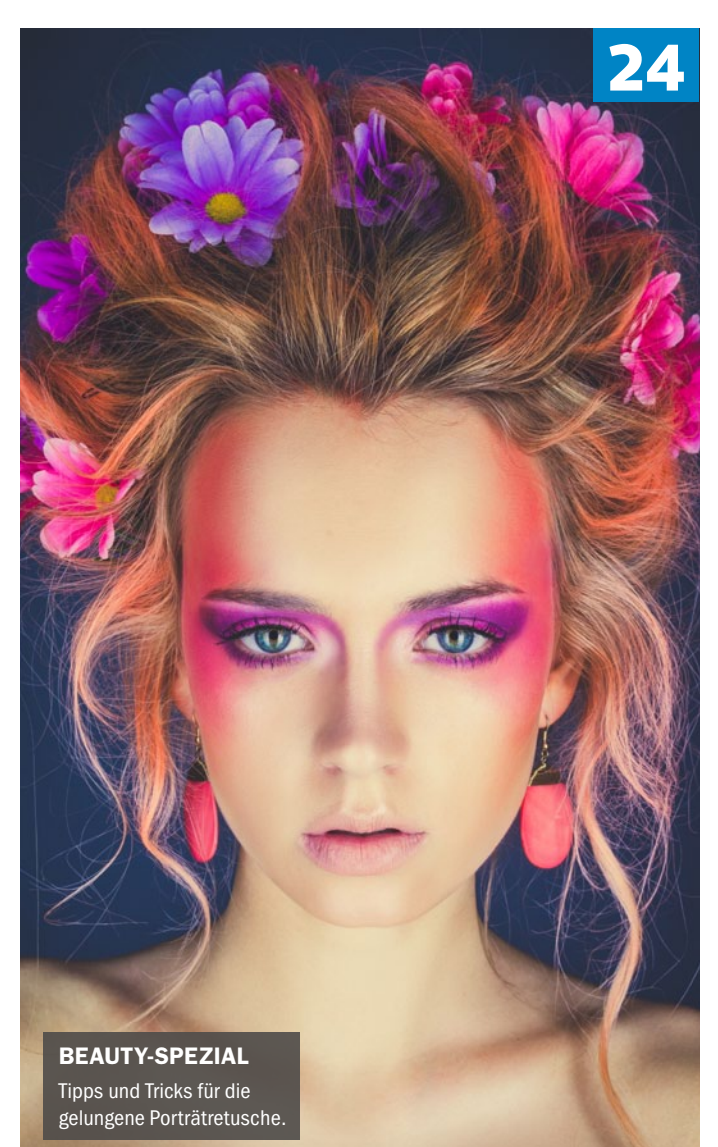

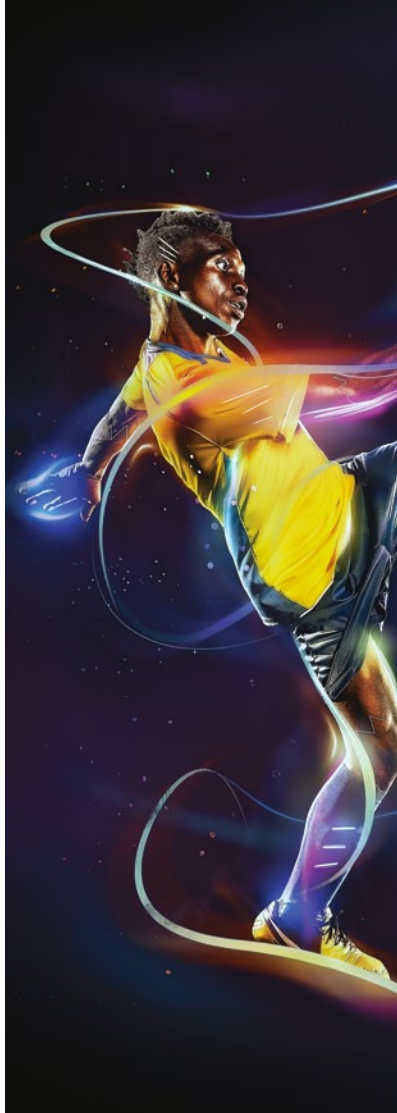

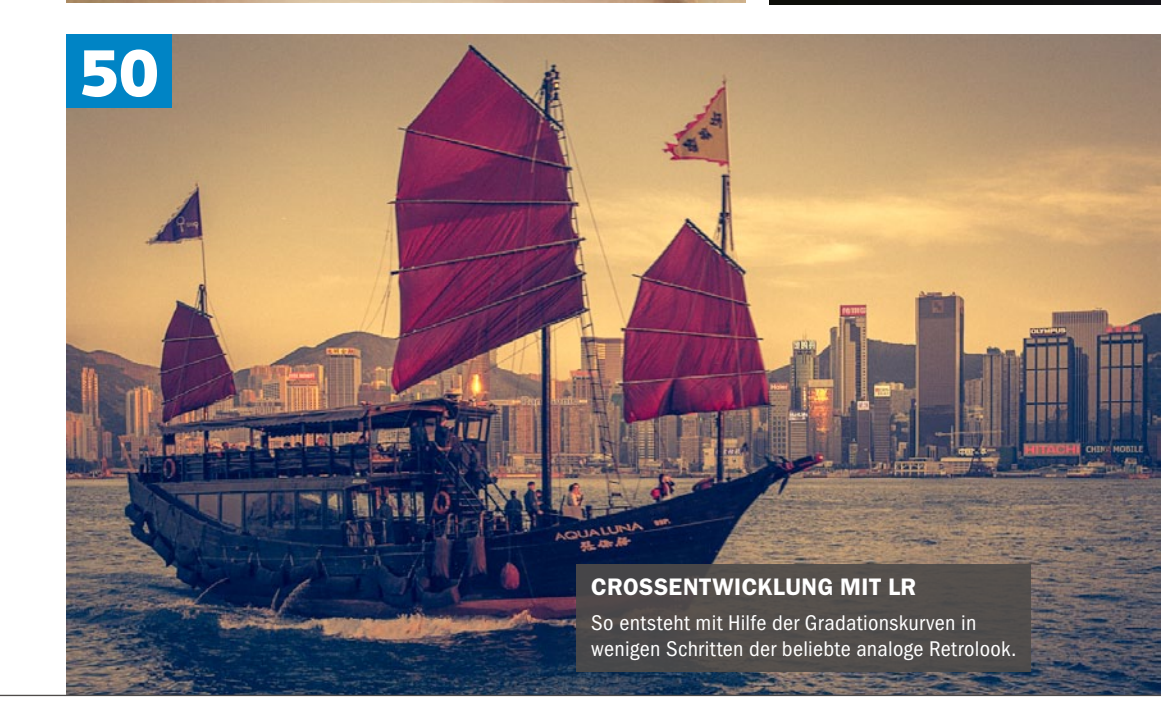

#### **INHALTSVERZEICHNIS**

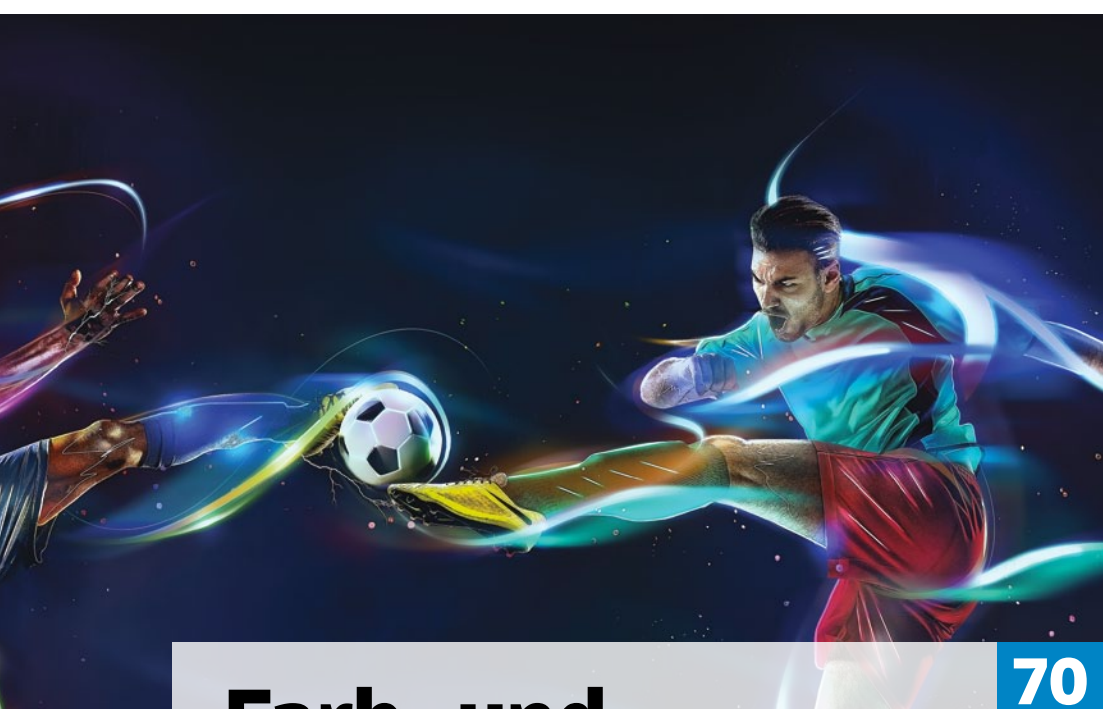

## Farb- und Lichteffekte mit Kick

Kevin Lohstroh demonstriert wie ein dynamisches Composing durch gleißende Lichtlinien und fliegende Funken zum futuristischen Kunstwerk wird. Die Lichteffekte sind umfangreich, aber einfach umzusetzen und auch auf Ihre eigenen Bilder übertragbar.

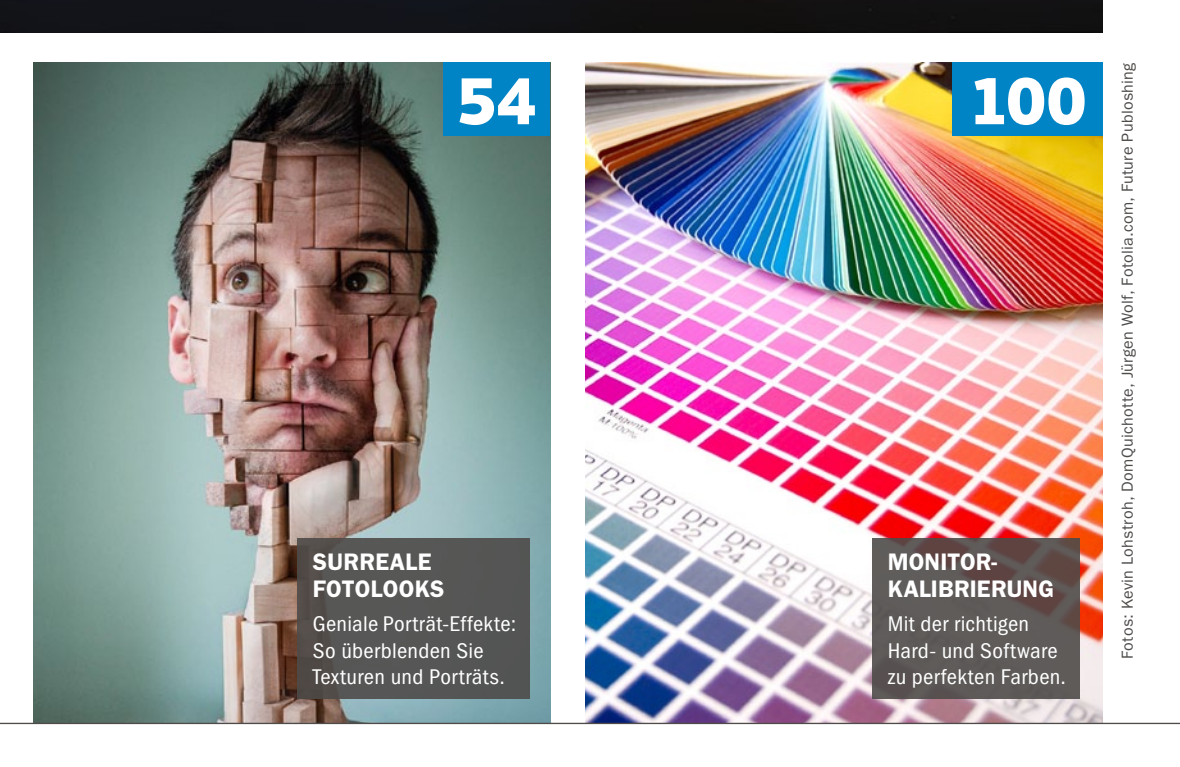

#### LEICHT GEMACHT

| Portråt-Effekte 4                              | 2  |
|------------------------------------------------|----|
| Erzeugen Sie durch Texturüberlagerungen den    | ۱  |
| Effekt einer verregneten Fensterscheibe        |    |
| Bildaussage stärken 4                          | 6  |
| Lernen Sie die Bildwirkung Ihrer Aufnahmen     |    |
| gezielt zu stärken – für mehr Aussagekraft     |    |
| HDR-Bilder mit Lightroom                       | 8  |
| So fügen Sie Belichtungsreihen in              |    |
| Lightroom zu einem HDR-Bild zusammen           |    |
| Crossentwicklung mit Lightroom5                | 0  |
| Wir zeigen Ihnen, wie Sie Ihren Bildern den    |    |
| beliebten analogen Crosslook verleihen         |    |
| Spannende Filmeffekte 5                        | 2  |
| Erfahren Sie, wie Sie mit der Software DxO     |    |
| Filmpack 5 Elite Software Retrobilder erstelle | n  |
| Surrealer Fotolook 5                           | 4  |
| Lernen Sie einzelne Bilder gekonnt miteinande  | er |
| zu verblenden – für witzige Porträtmontagen    |    |
| Miniaturwelt hinter Glas                       | 6  |
| Simulieren Sie eine überzeugende Transparenz   | z, |
| und hauchen Sie einer Glühbirne Leben ein      |    |
| Erste Schritte in Photoshop5                   | 8  |
| Schritt für Schritt zum Composing: So erler-   |    |
| nen Sie die wichtigsten Photoshop-Grundlage    | en |

#### KREATIV

| Farb- und Lichteffekte mit Kick 70            |
|-----------------------------------------------|
| Durch Lichtspuren und fliegende Funken vom    |
| Sportcomposing zum futuristischen Kunstwerk   |
| Coverdesign Videospiel                        |
| Mit diesen Techniken gelingt Ihnen ein Cover- |
| design im Stil des Videospiels Uncharted 4    |
| Gebäude aus aller Welt                        |
| So entsteht aus mehreren Fotos eine surreale  |
| Welt in einem einheitlichen Gesamtlook        |

#### **INTERVIEW**

Sinnliche Porträts 90 Aktuell ist Laura Helena Rubahn mit ihrem ganz eigenen Stil in aller Munde – mehr als 50.000 Fans folgen ihr bereits auf Facebook. Wir haben die aufstrebende Fotografin gefragt, was das Geheimnis ihres Erfolgs ist

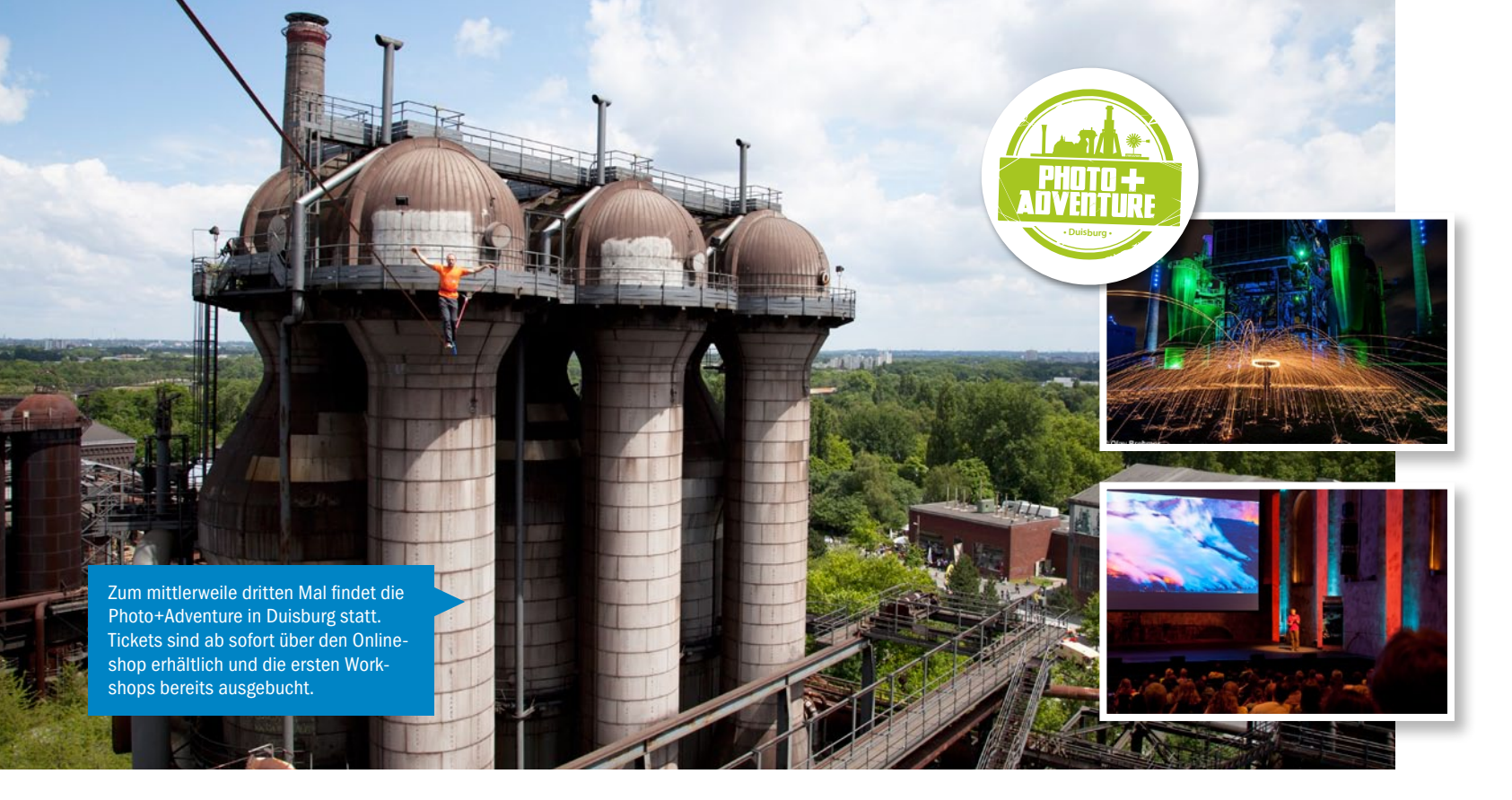

## **Dritte Runde:** Ein Wochenende lang Fotografie, Reise & Outdoor **Photo + Adventure 2016**

Zum dritten Mal in Folge dienen die alten Industriehallen des Landschaftsparks Duisburg-Nord als Kulisse für die Photo+Adventure. Wer ein Ticket für die beliebten Workshops ergattern möchte, sollte schnell sein.

Am zweiten Juni-Wochenende, vom 11. bis zum 12., ist es wieder so weit: Die Fotomesse Photo+Adventure Duisburg mit Themen rund um Reisen, Outdoor und Fotografie öffnet erneut ihre Tore. Die Besucher erwartet ein vielseitiges Rahmenprogramm mit zahlreichen Workshops, spannenden Seminaren und Fachvorträgen sowie Live-Shootings und Foto-

walks. Im Programm reihen sich neue Angebote an Klassiker aus den Vorjahren: So lädt unter vielen anderen beispielsweise Markus Schulz erstmals zum "Urban Street Warriors"-Shooting und Frithjof Nentwig zur "Analogfotografie für Anfänger und Neueinsteiger" ein. Bereits aus dem Vorjahr bekannt sind die Workshops "Hochzeitsfotografie" und "Langzeitbelichtung bei Nacht" von Firat Bagdu und Olav Brehmer. Weitere Informationen zur Messe sowie einen kompletten Überblick über das Veranstaltungsprogramm finden sich auf der Photo+Adventure-Website. Tickets sind sowohl für die Messe (ab 8 Euro für einen Tag) als auch für die Workshops und Seminare ab sofort erhältlich. ■ (je) www.photoadventure.eu

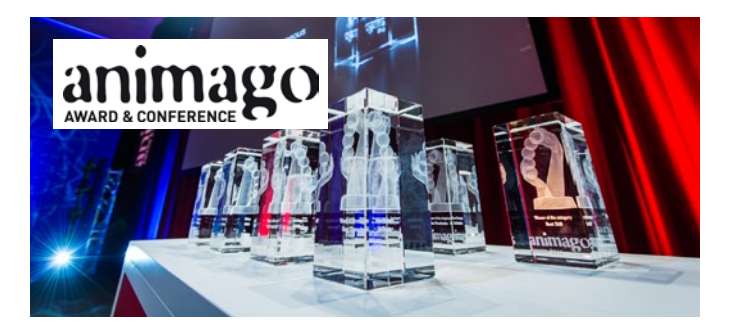

#### ANIMAGO AWARD – JETZT BEITRAG EINREICHEN!

Ab sofort können Kreative wieder ihre Arbeiten rund um 3D-Animation & Still, visuelle Effekte und Visualisierung für den internationalen Wettbewerb des Animago Award 2016 einreichen. Insgesamt zwölf Kategorien in allen Disziplinen der CGI sind ausgeschrieben. Die Teilnahme ist kostenfrei und bis zum 30. Juni 2016 möglich. Die "Beste Nachwuchsproduktion" ist mit 3.000 Euro Preisgeld dotiert. Die Preisverleihung findet im Rahmen von Animago Award & Conferrence (27./28. Oktober 2016) in Münchens Kultur- und Veranstaltungszentrum Gasteig statt. www.animago.com

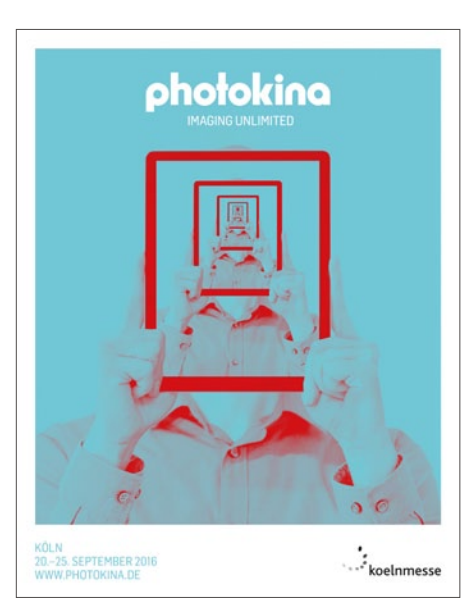

#### PHOTOKINA IN NEUEM GEWAND

Gut acht Monate vor der Photokina, der internationalen Leitmesse für die gesamte Foto-, Video- und Imagingbranche, die vom 20. bis 25. September 2016 in Köln stattfindet, präsentieren die Veranstalter ein neues Konzept sowie eine neue Kampagne für die Messe. Unter dem Claim "Imaging unlimited" soll sich die Photokina weiter zu einem Content- und lösungsorientierten Event entwickeln. Sichtbar wird das Konzept zunächst durch die neue Werbekampagne. Flankiert wird der neue Werbeauftritt durch PR-Maßnahmen, Social-Media-Aktionen und Events, die bereits vor der Messe in der Stadt Köln präsentiert werden. www.photokina.de

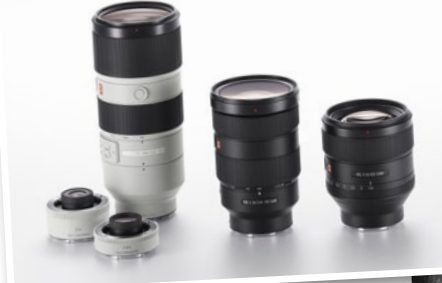

Außerdem neu: Sonys G-Master-Vollformatobjektive für die Alpha-7-Serie.

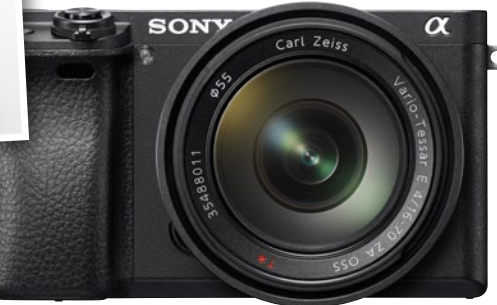

## Sony Alpha 6300: Im Rausch der Geschwindigkeit Highspeed Systemkamera

Die neue Sony Alpha 6300 – eine auf der Sony Alpha 6000 basierende Systemkamera mit APS-C Senor und Wechselobjektiven.

Die Geschwindigkeit der Autofokussierung war bei der Alpha 6000 bereitszügigdank "4D Focus"-System wird sie nun noch schneller. Sony spricht von einer Rekordzeit von 0,05 Sekunden. Mit sagenhaften 425 Phasen-Autofokus-Punkten übertrifft die Neue ihre ältere Schwester noch einmal um Längen. Die Serienbildgeschwindigkeit hat ein Bild pro Sekunde gegenüber der Alpha 6000 eingebüßt – sie soll aber immer noch elf Aufnahmen pro Sekunde schaffen. Verbaut wurde bei der Neuen ein 24,2 Megapixel Exmor APS-C-Sensor. Für einen noch schnelleren Datentransport sollen Kupferdrähte sorgen. Im Zusammenspiel mit dem Bionz-X-Prozessor sind unter anderem ISO-Werte von 100 bis zu 51.200 möglich. Abgerundet wird die Ausstattung durch eine Full-HD-Videofunktion, WiFi- und NFC-Funktion. Zudem lässt sich die Systemkamera per App bedienen. **Preis: 1.249 € I www.sony.de** 

#### Kamerafunktion für mobilen Raw-Workflow LIGHTROOM 2.0 FÜR ANDROID

Die App "Lightroom Mobile", mit der Sie Ihre Fotos auf Ihrem Mobilgerät aufnehmen, bearbeiten, organisieren und teilen können, ist, wie wir in Ausgabe 1/2016 berichtet haben, nun auch für Android verfügbar. Mit der ab sofort erhältlichen Version 2.0 für Smartphones und Tablets mit dem Betriebssystem von Google bietet es nun auf Android annähernd den gleichen Funktionsumfang wie auf iOS. In einem Punkt sind Android-Nutzer sogar im Vorteil: Auf kompatiblen Geräten mit Android 5.0 und höher können

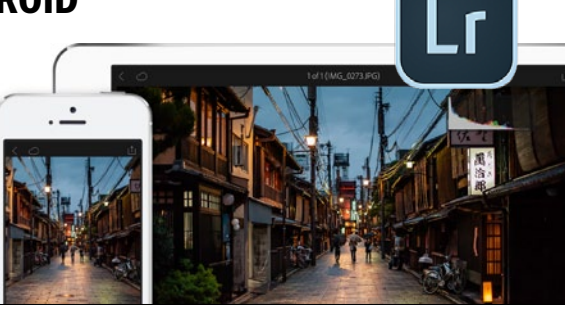

Dateien neben JPEG auch als DNG-Raw gespeichert werden. Zudem können Smartphone-Fotografen Bilder jetzt direkt aus der Lightroom-App heraus aufnehmen. In Kürze soll dies auch mit Tablets möglich sein. **www.adobe.com/de** 

#### LG: Neues Monitor Line-up MONITORE FÜR PROFIS

Der Smartphone-, TV- und Bildschirmhersteller LG hat sein Monitor-Portfolio um drei Geräte erweitert. Der 27UD88-W ist ein 27-Zoll-Bildschirm mit einem Bildformat von 16:9 und 4K-Auflösung (3.840 x 2.160 Pixel). Der 34UM88-P, ein 34-Zoll-Monitor, kommt mit einem ultraweitem Bildformat von 21:9 und einer Auflösung von 3.440 x 1.440 Pixel daher, während das Geschwistermodell, der 34UC98-W, mit einem Curved-Display überzeugen kann. Alle weiteren Spezifikationen finden Sie auf der Website des Herstellers. Einen ausführlichen Bericht zur Präsentation der Monitore lesen Sie auch unter **www.digitalphoto.de. I www.lg.com/de** 

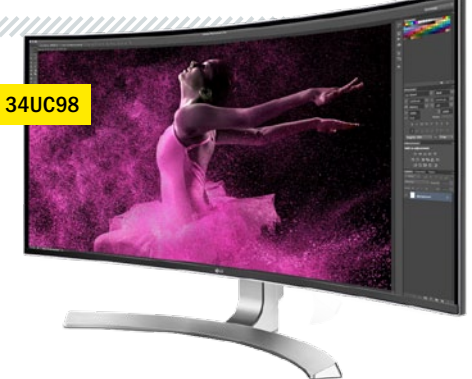

Die 21:9-Monitore bieten mit einer Bildschirmdiagonalen von bis zu 34 Zoll so viel Platz, wie es früher nur Multi-Monitor-Set-ups konnten.

#### SOFTWARE-TIPPS DER PHOTOSHOP-REDAKTION

#### ASHAMPOO PHOTO RECOVERY

Mit dem neuen Tool sollen verloren geglaubte Bilder von Datenträgern gerettet werden können. Die Software soll unter anderem Fotos von formatierten Datenträgern wiederherstellen und beschädigte RAW-Dateien aus 20 Formaten retten können. Die Nachfolgeversion des Programms Getback-Photo bietet einige neue Funktionen. So kann nach Dateiformaten, Größe oder

Auflösung gesucht werden. Auch eingebettete Bilder sollen erkannt werden. Eine kostenlose Testversion kann auf der Hersteller-Website heruntergeladen werden.

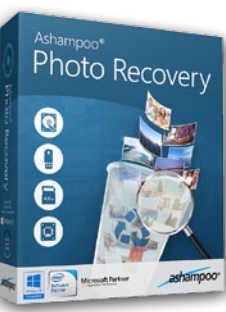

Preis: ca. 40 € I www.ashampoo.com

#### **NUCLEAR LIGHT FIRE GRADE**

Das Photoshop-Plug-in ist aktuell nur in englischer Sprache verfügbar, verspricht aber dank innovativer Funktionalität, die Farbkorrektur zu revolutionieren. Das Werkzeug verfügt sowohl über Farbpaletten als auch eine 3D-Matrix. mit der

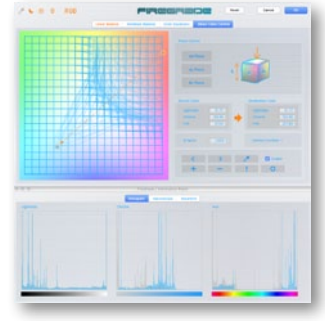

jede beliebige Farbe im Bild punktgenau umgefärbt werden kann. Eine Demoversion für Mac und Windows steht auf der Website des Herstellers bereit.

#### Preis: ca. 130 € I www.nuclearlight.net

#### **COREL VIDEOSTUDIO X9**

Zahlreiche Neuerungen stehen in der aktuellen Videoschnittsoftware von Corel parat: Ein Multi-Kamera-Editor mit bis zu sechs Kameras und die Bewegungsverfolgung im Video mit bis zu vier Punkten parallel sind die Highlights. Sehr praktisch: Das neue Library-Back-up sichert sämtliche Videobestandteile, sodass nach einem Rechnerwechsel alle ver-

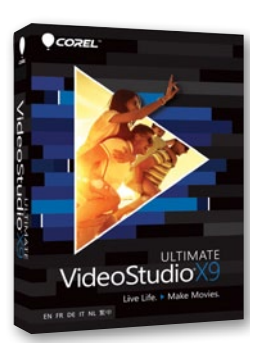

knüpften Daten auch wieder zur Verfügung stehen. Die Software ist ab sofort erhältlich.

Preis: ca. 90 € I www.corel.com

## APLUN ARTISTS

## Fotoprojekt: Fotografie bezieht Position Thema: Freundschaft

Gemeinsam mit Pavel Kaplun haben wir die Künstler der Community Kaplun Artists dazu aufgerufen, ein Bild zum Thema Freundschaft einzureichen. Die Ergebnisse können unterschiedlicher nicht sein. Wir stellen den Gewinner vor.

Mit Kaplun Artists hat der Fotokünstler Pavel Kaplun eine wachsende Community aus handverlesenen, talentierten Hobbyfotografen geschaffen, die er persönlich betreut und fördert und an verschiedenen Stellen in seine Projekte einbindet. So auch hier, um gemeinsam mit Pavel Kaplun ein Zeichen zu setzen.

Unter dem Stichwort "Freundschaft" sollten die Künstler Fotografien einreichen, die eine authentische und sehr persönliche Geschichte zum Thema "Freundschaft" erzählen. Diese sollte zudem in Schriftform mitgeliefert werden. Ein großer Dank an die beteiligten Fotografen für ihren Mut, über das bloße Bild hinauszugehen und Einblick in ihre Gedankenwelt und ihre persönlichen Geschichten zu geben. Der Gewinner des Wettbewerbs ist Thomas Falk mit seinem Bild "Entfremdung", dessen Bildaussage die Jury sehr bewegt hat.

Alle Einsendugen finden Sie unter: www.kaplun.de/freundschaft

#### **ENTFREMDUNG** THOMAS FALK

Als feststand, dass meine Frau Ende 2010 aufgrund von Blutkrebs eine Stammzellentransplantation bekommen musste, verbrachte sie über ein halbes Jahr auf einer Isolierstation, Eine Welle der Solidarität lief an. Es wurde ein Stammzellenspender gesucht und auch gefunden. Auf dieser Isolierstation konnten nur Erwachsene meine Frau besuchen, nicht aber unsere Tochter. Es war eine quälend lange Zeit, in der sich beide, Mutter und Tochter, immer mehr entfremdet haben. Es ging sogar so weit, das beide noch nicht mal telefoniert haben. Die Zeit verstrich, die erste Transplantation ging schief, und es musste ein zweites Mal transplantiert werden, was dann aber wie ein Wunder funktioniert hat. Die erste Begegnung zwischen Mutter und Tochter war sehr befremdlich, nachdem wir meine Frau das erste Mal aus dem Krankenhaus holen durften, um mit ihr einen Ausflug zu machen. Von diesem Ausflug stammt das Bild. Es dauerte noch lange, aber mit der Zeit wurde aus der Entfremdung wieder Freundschaft und letztendlich wieder eine Mutter-Tochter-Beziehung. Freundschaft ist auch ein Prozess.

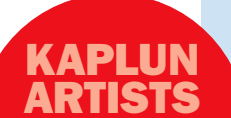

DAS ERGEBNIS VON PAVEL KAPLUN FINDEN **SIE AB SEITE 46** 

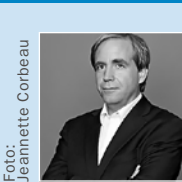

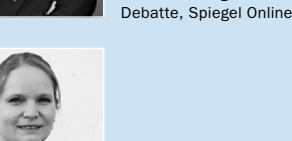

Nicole Kusza Redaktionsleiterin DigitalPHOTO Photoshop

**DIE JURY DES FOTOPROJEKTS "FREUNDSCHAFT"** 

Stefan Kuzmany

Leiter Meinung und

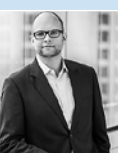

Gerrit Gericke lead of PR. Corporate Communications. Sonv Deutschland

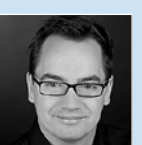

Sven Doelle Principal Business Development Manager Adobe Systems GmbH

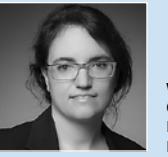

Wibke Pfeiffer DigitalPHOTO Photoshop

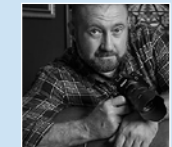

Chefredakteurin, DigitalPHOTO &

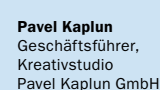

# **Jetzt Probelesen!** Ihr Geschenk: Die neue FotoBIBEL 1/2016\*

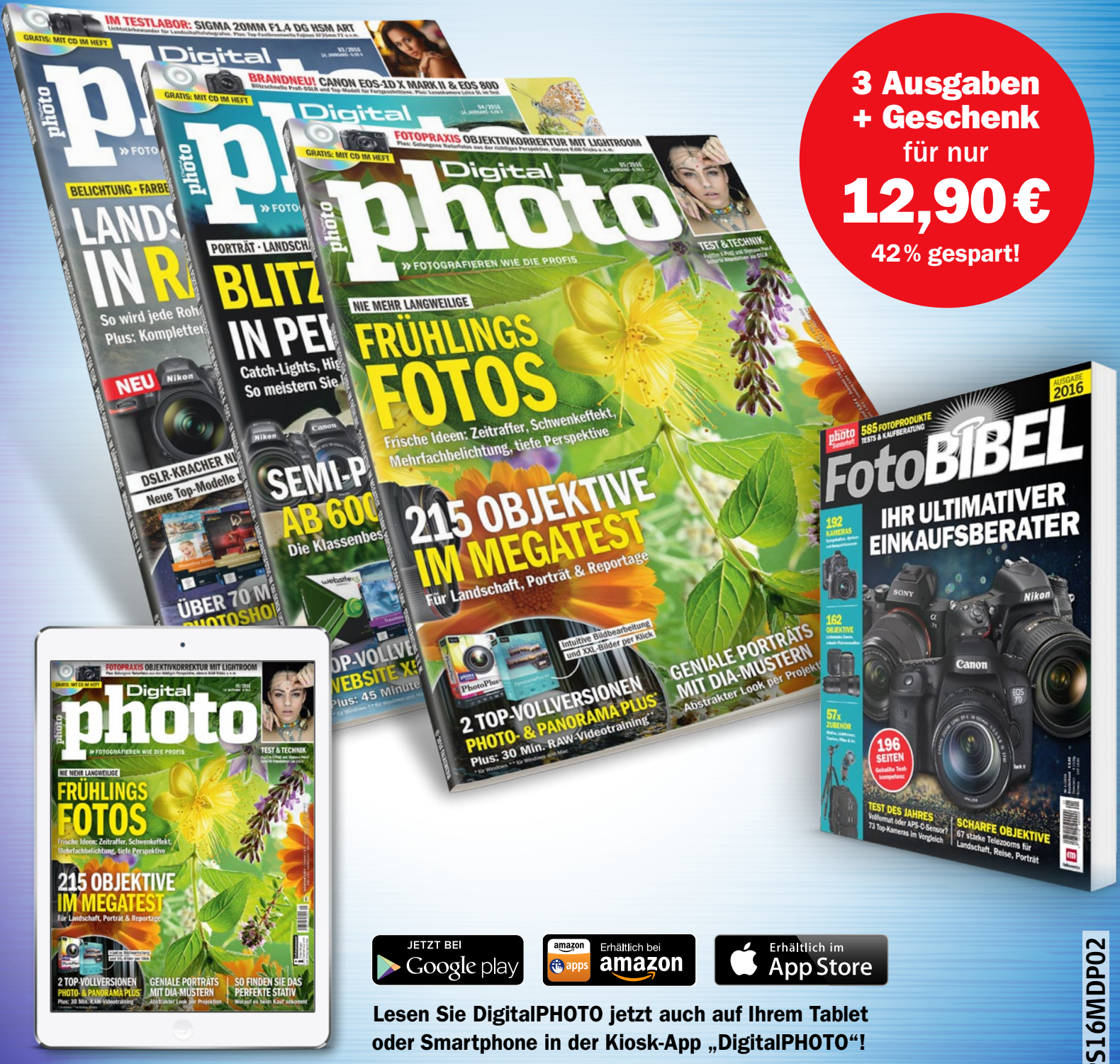

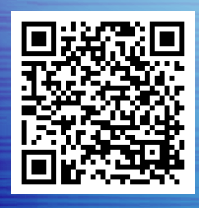

JETZT BESTELLEN UNTER 🗍 (040) 46860 5229 @ www.falkemedia-abo.de

#### **±** auch als PDF-Sofort-Download erhältlich

Aktions- PS16MDP02

#### **DVDS UND DOWNLOAD-VIDEOS**

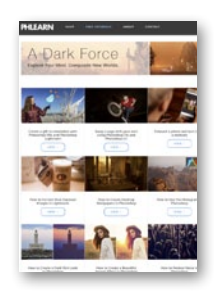

#### PHLEARN: PHOTOSHOP TIPPS

Die amerikanische Website "Phlearn" bietet regelmäßig kostenlose Photoshop-Tutorials an. Auf Youtube werden die meist 15-minütigen Clips von fast einer Million Abonnenten geschaut. Für einen allumfassenden Einblick muss gezahlt werden. Als Einstieg reichen die sehr gut erklärten Kurzvideos aber mehr als aus. www.phlearn.com

www.phlearn.com I Webtutorials I frei I youtube.com/user/ PhlearnLLC

**★★★**☆

PHOTOSHOP

FÜR FOTOGRAFEN

Maike Jarsetz ist eine

Gesichter in der deut-

Szene. Diesmal geht sie auf die Nutzung von

Photoshop für Fotogra-

geübte Anwender ange-

sprochen - Photoshop-

aussetzung. Von A bis Z wird auf alle Schritte

Grundwissen ist Vor-

eingegangen, die zur

**Rheinwerk Verlag I** 

ISBN: 978-3-8362-

DVD | 39.90 € |

★★★★☆

Bearbeitung nötig sind.

fen ein. Hier wird der

der bekanntesten

schen Photoshop-

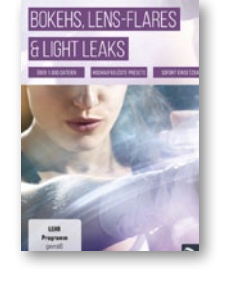

#### MIT EINEM KLICK ZUM LENSFLARE

Über 1.000 hochaufgelöste Bokehs, Lensflares und Light Leaks gibt es hier zum Download Fotos bekommen im Handumdrehen bzw. mit einem Klick das gewisse Etwas. Die zur Verfügung stehenden Presets können sowohl für den privaten Gebrauch als auch kommerziell genutzt werden. Auch lassen sich mehrere miteinander kombinieren. **PSD-Tutorials** über 1.000 Presets I 29.95 € | Download psd-tutorials.de \*\*\*\*\*

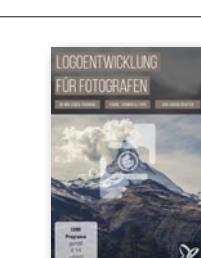

#### SO GESTALTEN SIE EIGENE LOGOS

Es geht heutzutage nicht mehr ohne: Logos. Für Bildbearbeiter und Fotografen gehört ein solches Wiedererkennungsmerkmal einfach dazu. Mediengestalter und Fotograf Gabor Richter erklärt, was es beim Logodesign alles zu beachten gilt: Farbgebung und Namenswahl inklusive. Erhältlich als DVD oder günstigen Download. **PSD-Tutorials** DVD | 34,95 € | ISBN: 978-3-9440-9194-5 ★★★★☆

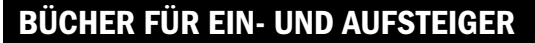

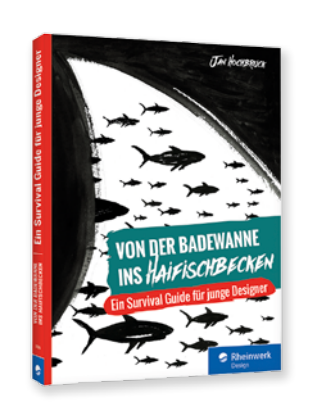

#### EINMAL KLISCHEE UND ZURÜCK

Technische Ratgeber gibt es viele, aber was sind das eigentlich für Menschen, die Photoshop und Co. täglich im Beruf anwenden? Jan Hochbruck gibt einen amüsanten Einblick in die junge, hippe Welt von Designern und Agenturen. Kurzweilig erklärt er Abläufe in einem Alltag, der bestimmt ist von Deadlines, Anglizismen und permanenter Kreativität. Wer Artdirector oder Designer (zwei völlig verschiedene Berufe laut Hochbruck) werden möchte, wird nach dieser Lektüre entweder die Reißleine ziehen oder seinen Weg mit Hochdruck weiterverfolgen. Alle anderen werden einfach nur Spaß am Lesen haben. **Rheinwerk Verlag I 247 S. I 24,90 € I ISBN: 978-3-8362-3034-6** 

\*\*\*\*\*

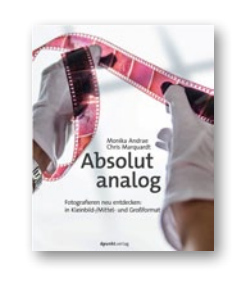

#### ABSOLUT ANALOG FOTOGRAFIEREN

Analog zu fotografieren kommt wieder in Mode. Daher verblüfft es nicht, dass Ratgeber wie beispielsweise "Absolut analog" erscheinen. Hier geht es um mehr als nur nostalgische Schwelgerei. Vorgestellt werden Kamerasysteme, Filmtypen und Entwicklungsverfahren. Auch das Scannen der Bilder und die Nachbereitung mit Lightroom finden im Buch Platz – wenn auch nur einen kleinen. Dpunkt.Verlag | 282 S. | 34,90 € I ISBN: 978-3-86490-264-2 ★★★☆☆

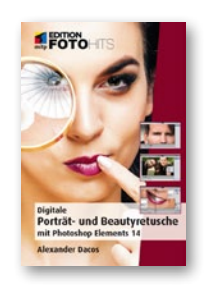

#### PORTRÄT- UND BEAUTYRETUSCHE

Fotograf und Bildbearbeiter Alexander Dacos hat sich der Porträtretusche mittels Photoshop Elements 14 gewidmet. Seine Tipps im Umgang mit Ebenen und Werkzeugen dokumentiert er nachvollziehbar mittels Bildschirmfotos. Entstanden ist ein sachlicher Ratgeber im Kleinformat, der den Einstieg in die Welt der Retusche erleichtern soll - nicht weniger, aber auch nicht viel mehr. Mitp-Verlag | 224 S. | 16,99 € I ISBN: 978-3-958450-84-4 ★★★☆☆

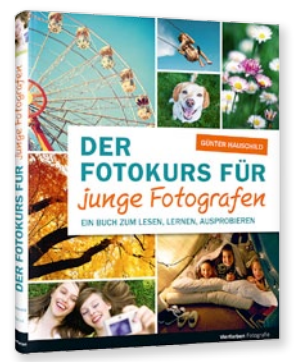

#### KINDER UND JUGENDLICHE JEDER HAT KLEIN ANGEFANGEN

Obwohl speziell für Kinder geschrieben, kann auch manch Erwachsener Gefallen an diesem leicht verständlichen Ratgeber finden. Erklärt wird die Fotografie und die anschließende Bildbearbeitung in einfachen Worten, eben so, dass es auch ein Zehnjähriger verstehen kann. In praktischen Workshops kann das Gelernte anschließend angewendet werden. Als Bearbeitungssoftware wird Photoshop Elements herangezogen. Autor Günter Hausschild zeigt unter anderem den Import der Bilder und kleine Korrekturen. Vierfarben Verlag I 190 S. I 24,90 € I ISBN: 978-3-8421-0202-6

#### SOFTWARE IM ÜBERBLICK LIGHTROOM FÜR FOTOGRAFEN

Verwaltung, Organisation und Bildbearbeitung sind sicher die zentralen Themen eines jeden Fotografen heutzutage. Welche Software zu jedem Einzelnen passt, ist individuell verschieden. Autor Jürgen Wolf stellt hier Lightroom in den Vordergrund und fügt als Ergänzung Photoshop noch mit hinzu. Für semiprofessionelle Fotografen und ambitionierte Amateure ist das genau der richtige Lesestoff. Wolf zeigt, was Lightroom alles kann: von Import über Bildentwicklung bis zum Export. Empfehlenswert! Rheinwerk Verlag I 490 S. I 39,90 € I ISBN: 978-3-8362-3770-3

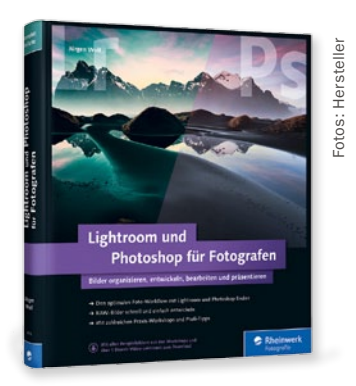

4001-7

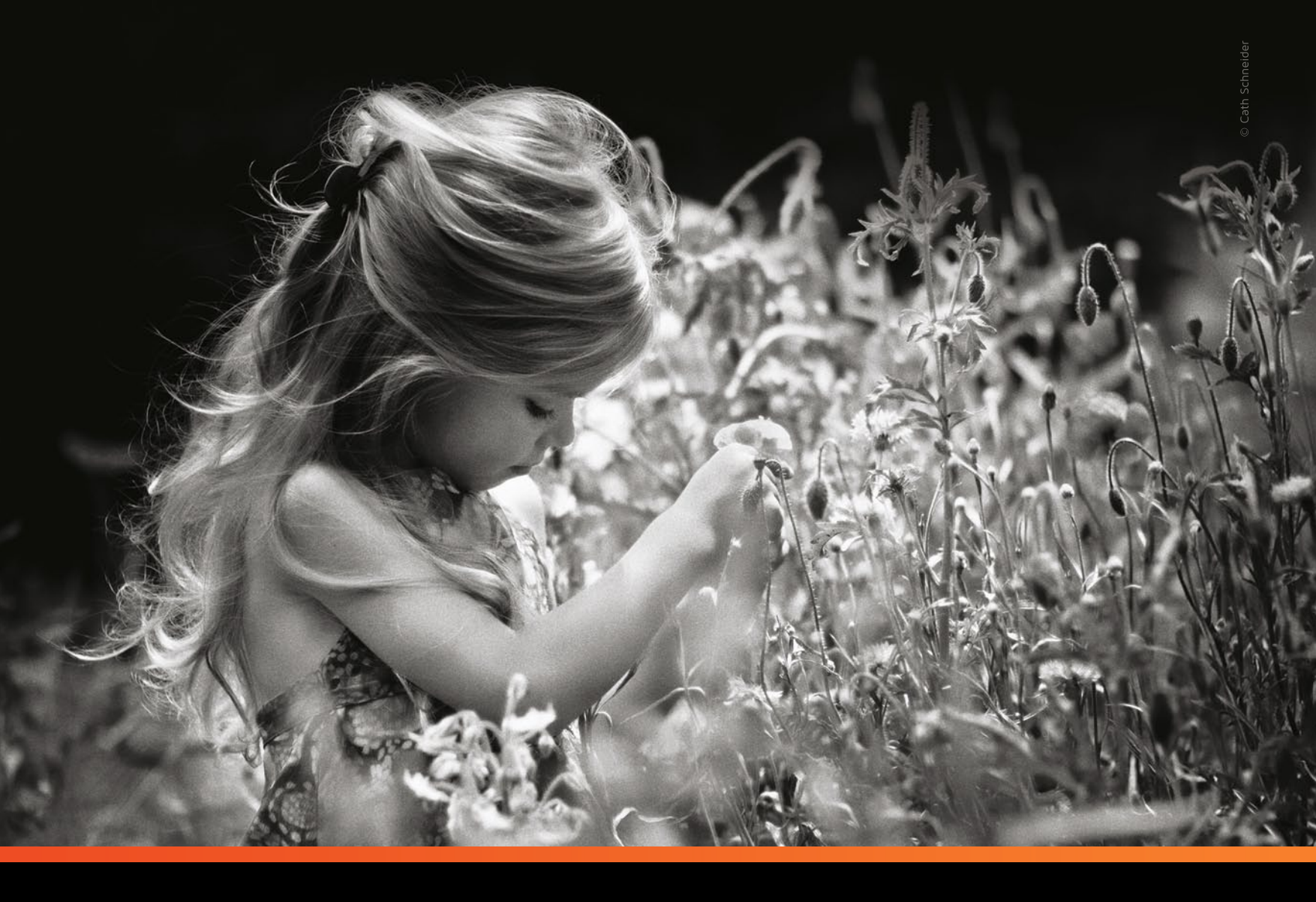

## D>:0 FilmPack 5

Entdecken Sie die Magie des Silberfilms

#### Erschaffen Sie Kunstwerke aus Ihren Bildern

Geben Sie Ihren digitalen Aufnahmen mit DxO FilmPack, der Software zur kreativen Bildbearbeitung, eine möglichst große emotionale Wirkung. Kombinieren Sie die zahlreichen Originallooks mit Filtereffekten, Vignettierung, Weichzeichnen, um Ihren Bildern einen einzigartigen Look zu geben.

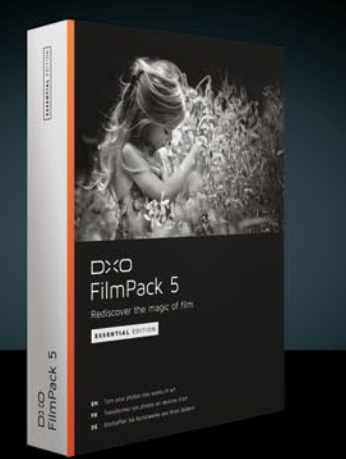

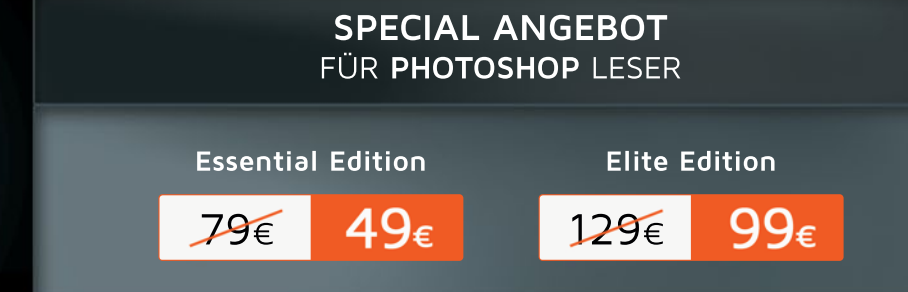

Unser Angebot speziell für PHOTOSHOP Leser finden Sie ausschließlich unter www.dxo.com/photoshop oder zeigen Sie Ihrem Fachhändler diese Anzeige.

Das Angebot ist gültig bis 31. Juli 2016.

## Showroom: Die besten Photoshop-Werke unserer Leser BILDERWELTEN VOIIER Fantasie

Warum sollten Ihre Werke in der sprichwörtlichen Schublade verschwinden? Wir holen sie ans Licht! Auf den folgenden Seiten zeigen wir eine Auswahl der besten Photoshop-Arbeiten unserer Leser. Freuen Sie sich auf kunterbunte Fantasien, lassen Sie sich verzaubern und inspirieren. Sie haben Lust, Ihr eigenes Werk im Heft zu sehen? Bewerben Sie sich unter photoshop@digitalphoto.de.

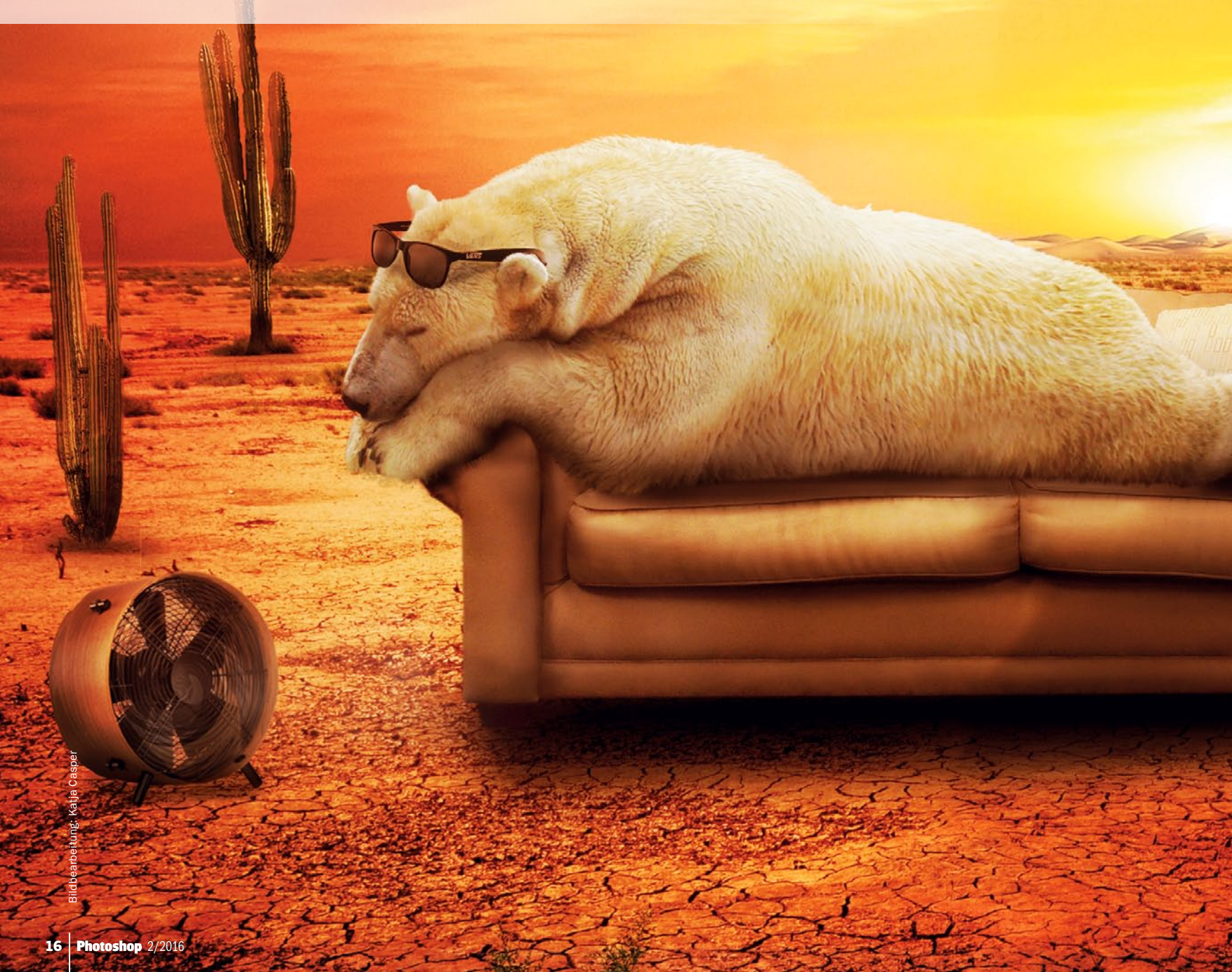

#### BEWERBEN SIE SICH PHOTOSHOP@ DIGITALPHOTO.DE

#### SOMMERHITZE CASPER KONTRASTREICHE BILDWELT

Die Idee: Auf überspitzte Weise möchte Katja zeigen, in welcher misslichen Lage sich die Tiere in der Arktis zu Zeiten der Klimaerwärmung bald befinden könnten. Die Umsetzung: Das Bild besteht aus knapp 20 verschiedenen Fotos, Ebenen-Modi und Techniken und lebt vor allem durch seine inhaltlichen Kontroversen. Zur Person: Bereits im Alter von 13 Jahren begann die heute 25-Jährige Berlinerin ihre ersten Grafiken mit Photoshop zu gestalten. Mit der Zeit lernte sie das Programm immer besser kennen – und schließlich lieben.

KATJA

#### **ERBSENZÄHLERIN** MARGRAFF BILDER, DIE GESCHICHTEN ERZÄHLEN

Die Idee: Grundsätzlich fotografiert Esther bei allen möglichen Gelegenheiten, schaut die Bilder danach immer wieder am PC an und entwickelt dann ihre Bildideen. Bei diesem Bild war es die Bewegung einer Tänzerin, die die Bildbearbeiterin inspirierte. Die Umsetzung: Esther kombiniert in diesem Bild die Fotografie einer Tänzerin mit einem gerenderten Hintergrund. Die gerenderten Erbsenberge erstellte sie mit Hilfe eines 3D-Programms. Zur Person: Die 60-jährige Kunsterzieherin kommt ursprünglich aus Belgien und kam vor zwölf Jahren durch die Fotografen-Plattform fotocommunity.de zur Fotografie und Bildbearbeitung.

131111

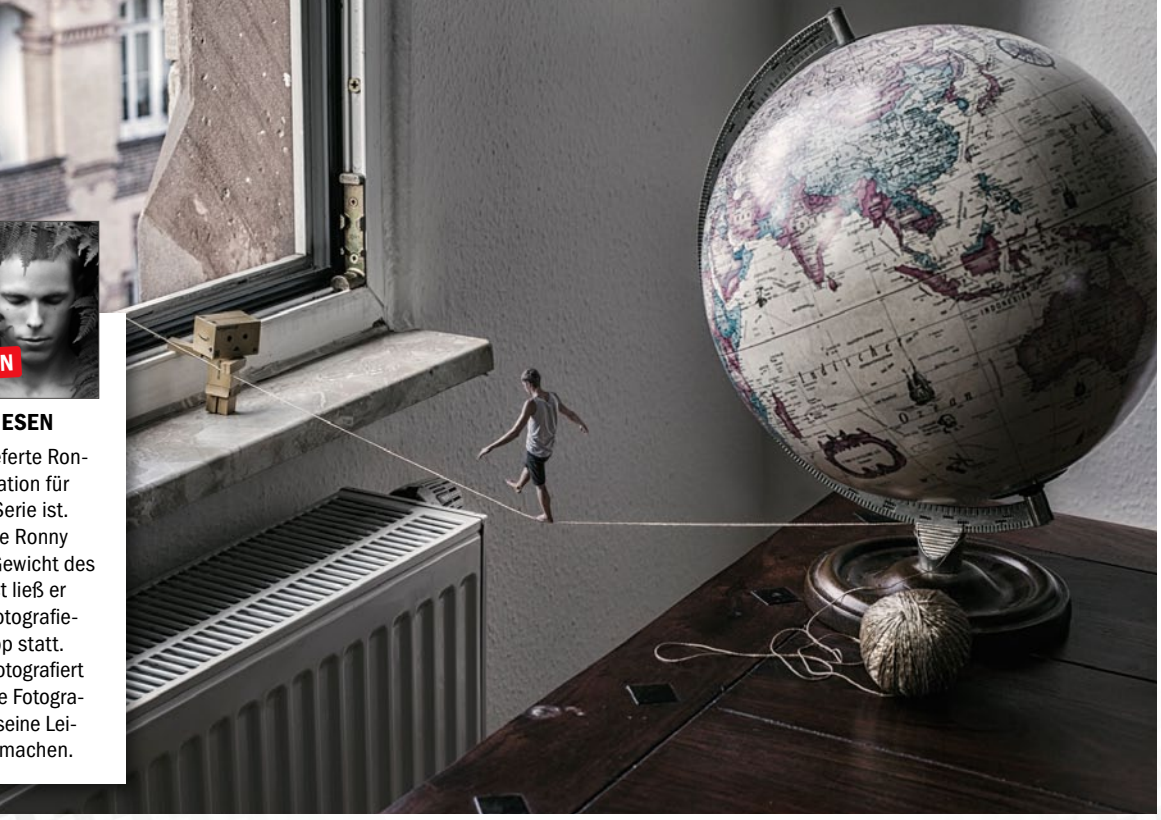

# Bildbearbeitung: Ronny Engelmann

#### DIE LETZTEN SCHRITTE DIE FLUCHT AUS DEM HAUS DES RIESEN

RONNY

**Die Idee:** Eine unbekannte Wohnung lieferte Ronny den spontanen Einfall und die Inspiration für dieses tolle Bild, das Teil einer ganzen Serie ist. **Die Umsetzung:** Mit einer Gabel drückte Ronny den Faden etwas nach unten, um das Gewicht des kleinen Mannes zu imitieren. Sich selbst ließ er von weit oben in balancierender Pose fotografieren. Die Bearbeitung fand mit Photoshop statt. **Zur Person:** Ronny ist 27 Jahre alt und fotografiert seit circa vier Jahren. Noch betreibt er die Fotografie als Hobby, strebt jedoch das Ziel an, seine Leidenschaft mal zu seinem Hauptberuf zu machen.

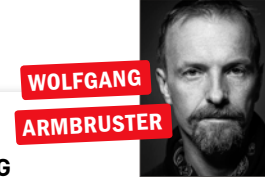

#### ANGEPASST KLEINE URSACHE, GROSSE WIRKUNG

Die Idee: Ein Bild, das Freude machen soll: Mit der Wiederholung der Bodenkacheln auf dem Fell des Dalmatiners wollte Wolfgang den Betrachter einfach zum Schmunzeln bringen. Passend dazu auch der verlegene Gesichtsausdruck des Hundes, der sich beim Verrichten seines "Geschäfts" etwas ertappt fühlen könnte. Die Umsetzung: Das Bild ist ein reines Composing und besteht ausschließlich aus Stockfoto-Elementen, die in Photoshop Ebene für Ebene miteinander verbunden wurden. Für die Fellkacheln kamen verschiedene Pinselspitzen zum Einsatz. Die Lichtsetzung sowie die Schattenverläufe fügte Wolfgang manuell ins Bild ein. Zur Person: Wolfgang lebt in Freiburg und ist seit einigen Jahren Berufsfotograf. Sein Kerngeschäft liegt hauptsächlich in der Werbe- und Business-Fotografie. Zeit für freie Arbeiten, wie diese, sind ihm aber nach wie vor wichtig.

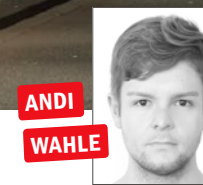

#### TRANSIT FANTASTISCHE SZENERIEN

Die Idee: Chemische Labore vereinten für Andi schon im Kindesalter zwei Dinge: Konzept und Sinnlosigkeit. Um die Komplexität und Sinnhaftigkeit von wissenschaftlichen Versuchsaufbauten zu hinterfragen und zu verstehen, startete Andi die Fotoserie mit dem Titel "Faszinationsversuche". Die Umsetzung: Eigentlich nur aus drei Luftballons bestehend, wurden die Ballons zwischen zwei Lichtquellen in drei Dimensionen abgelichtet, um jede mögliche Lichtsituation der hiesigen Unterführung abzubilden. Die nachträgliche Verflüssigung jedes Ballonverschlusses vermeidet die Möglichkeit, duplizierte Ballons im finalen Composing identifizieren zu können. Zur Person: Andi arbeitet als Grafikdesigner und beschäftigt sich schon seit dem Studium intensiv damit, seine eigenen Visionen fotografisch umzusetzen. Fotografie und die heutigen digitalen Möglichkeiten eröffnen ihm die Chance, ihn persönlich bewegende Themen visuell zu verwirklichen.

#### ELFENHAFT MÄRCHENHAFTES FABELWESEN

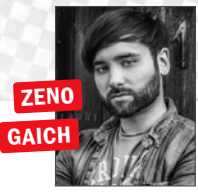

Die Idee: In dem Bild "Kleine Elfe" wollte der Fotograf ein Elfenmädchen in ihrem Versteck im hohen Schilfgras zeigen. Die Umsetzung: Zeno fotografierte bei bedecktem Himmel aus einer leichten Vogelperspektive. Die untergehende Sonne im Hintergrund sowie die umherfliegenden Schilfteile wurden nachträglich mit der Hilfe von Photoshop ins Bild eingefügt. Zur Person: Seit etwa einem Jahr beschäftigt sich der 26-jährige Fotograf und Bildbearbeiter intensiv mit Peoplefotografie – insbesondere in dem Bereich Fantasy und Cosplay.

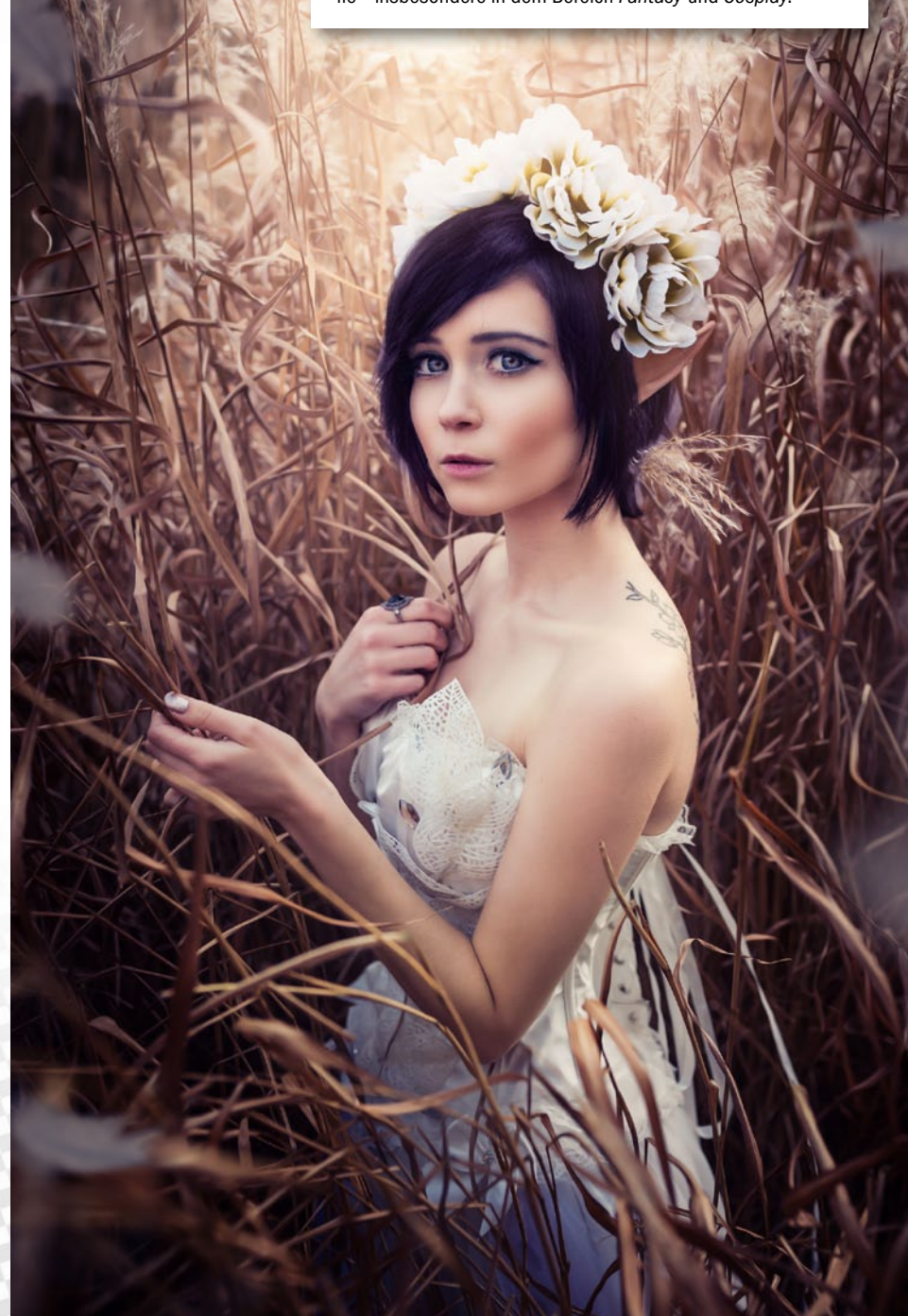

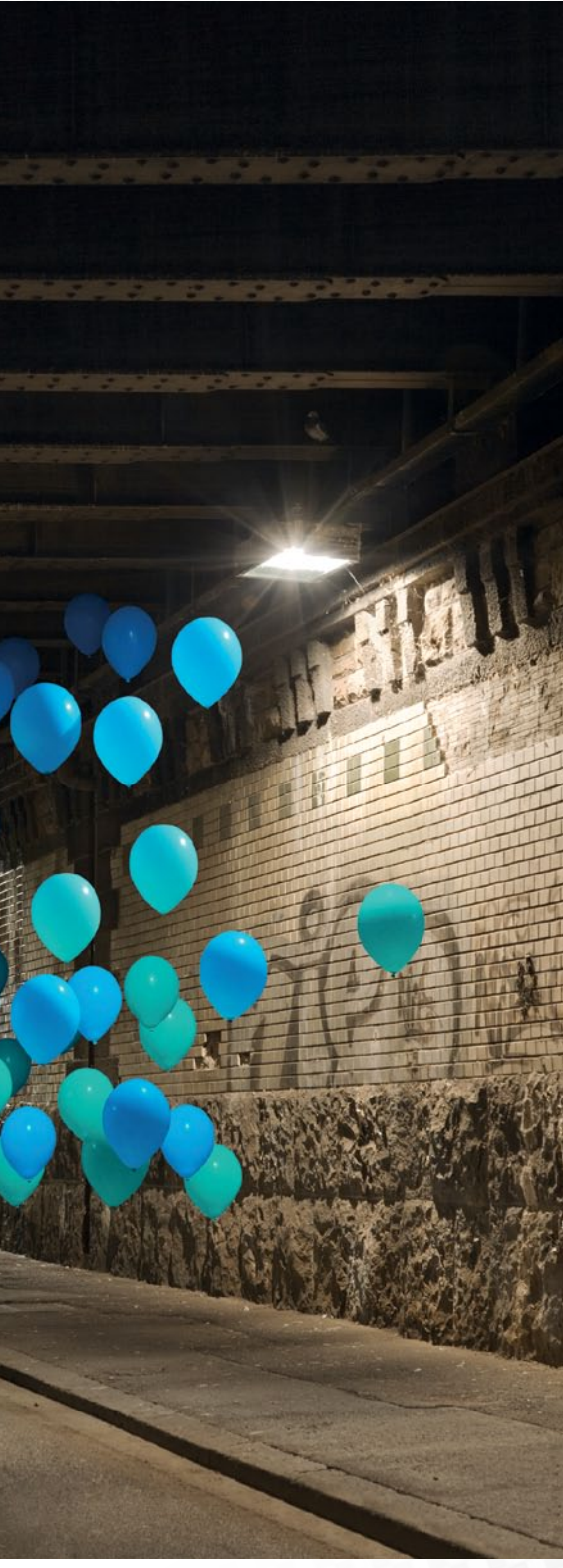

Bildbearbeitung: Andi Wahle

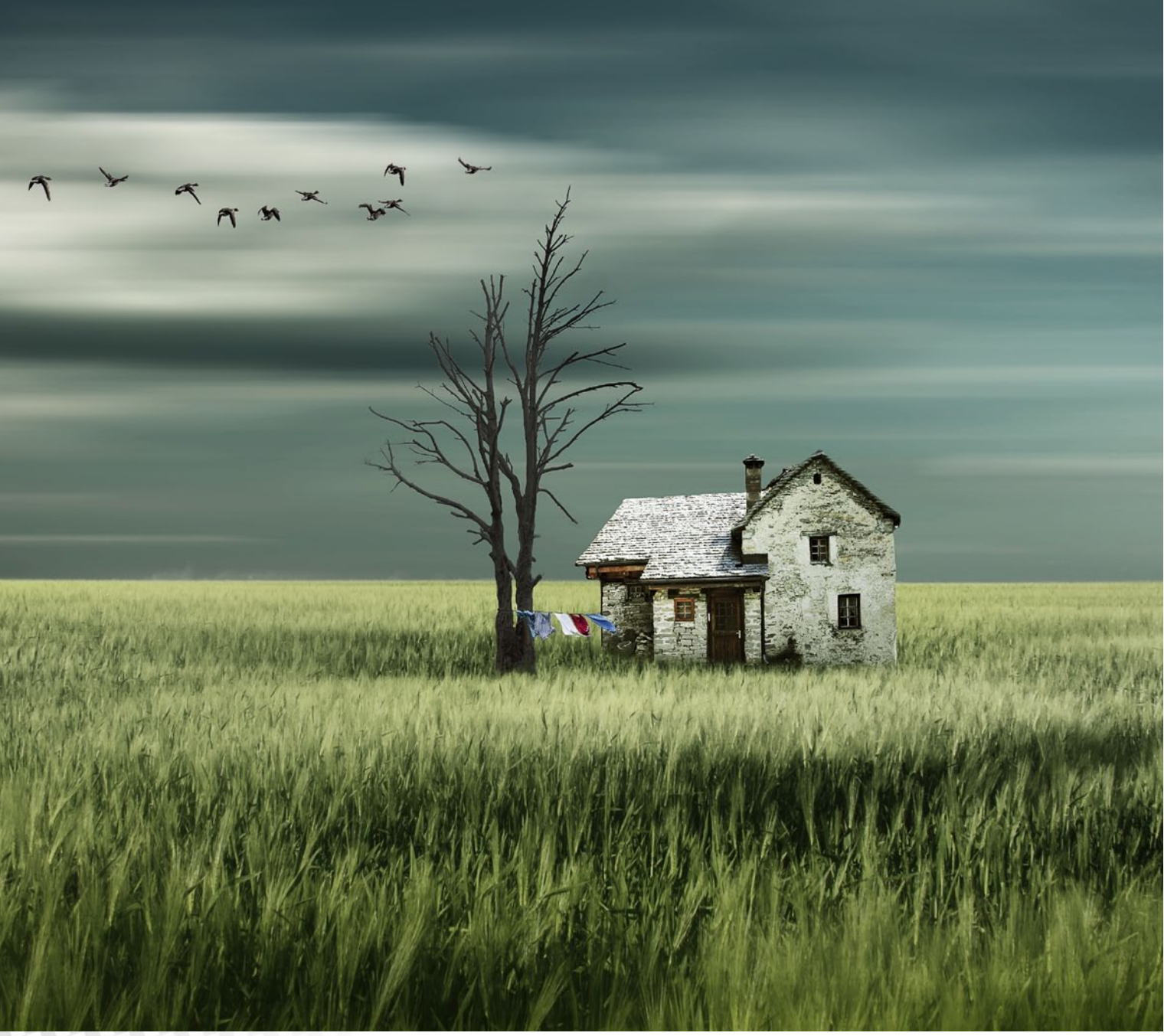

# CHRISTINE

#### WOHNEN IM GRÜNEN VERTRÄUMTE LANDSCHAFT

**Die Idee:** Vor allem der Erhalt kindlich, naiver Vorstellungskräfte ist sehr wichtig für Christines Bildideen. Inspiration schöpft sie außerdem aus ihrem großen Bildarchiv. **Die Umsetzung:** Das Feld wie auch den Baum nahm Christine in der Nähe von Dresden auf. Das Haus fotografierte sie in Italien und die Wäsche wehte an der Nordsee im Wind. Photoshop brachte die einzelnen Elemente in dieser tollen Montage zusammen. **Zur Person:** Mit der Fotografie begann Christine vor circa 15 Jahren. Aus der Fotografie als Hobby wurde allmählich Leidenschaft, welche auch die Bildbearbeitung einschließt.

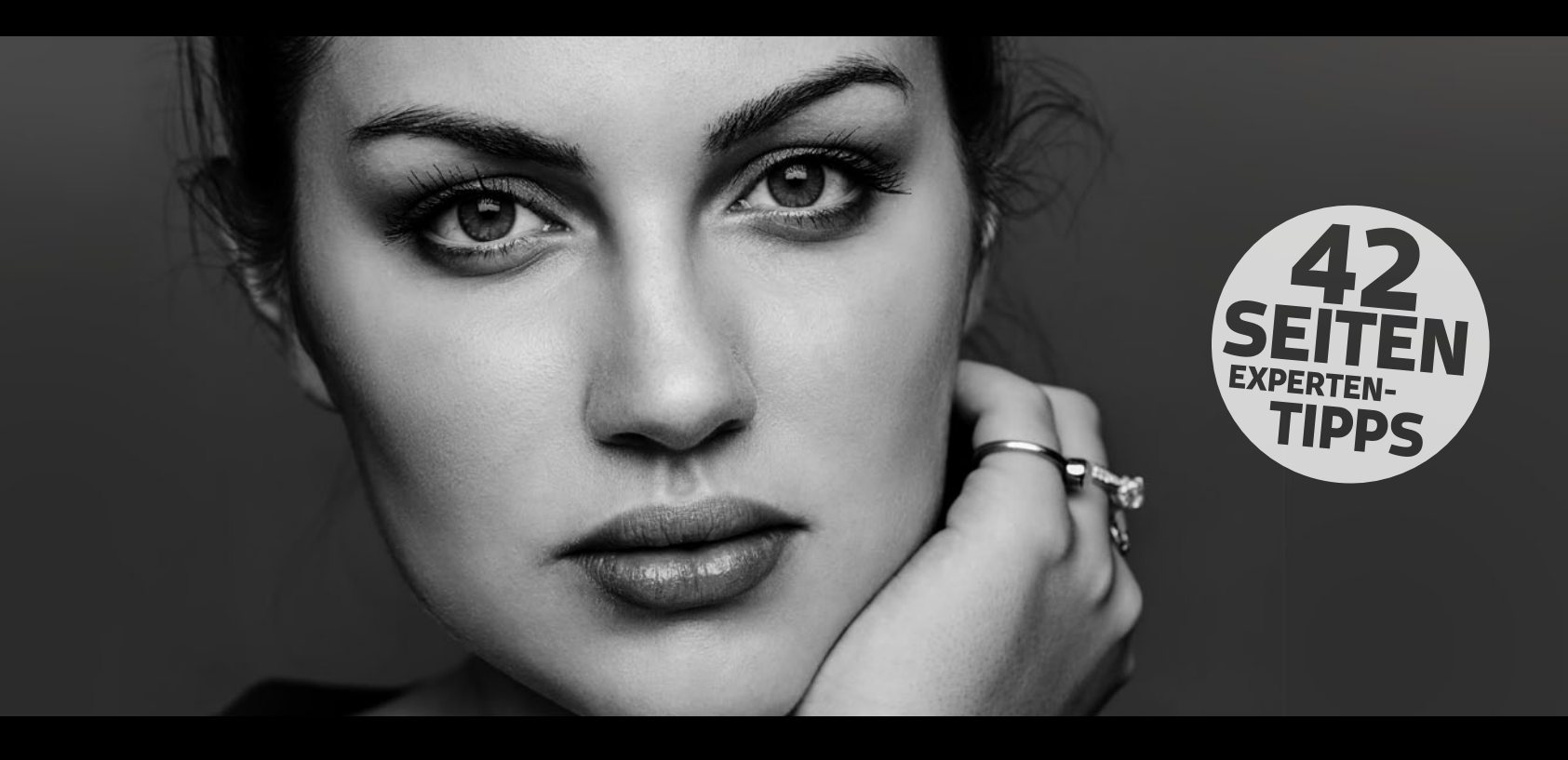

# IHR PHOTOSHOP-GUIDE FÜR EINFACH BESSERE FOTOS

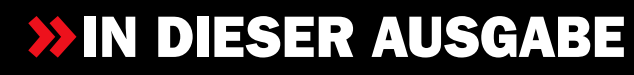

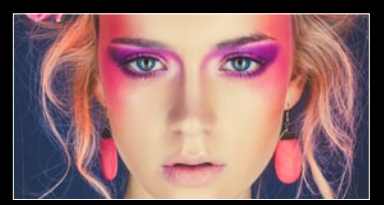

#### **24** Beauty-Spezial Profi-Tipps: Erfahren Sie von Maike

Jarsetz, Benjamin Rick und DomQuichotte, wie Sie Ihre Porträts professionell optimieren und retuschieren.

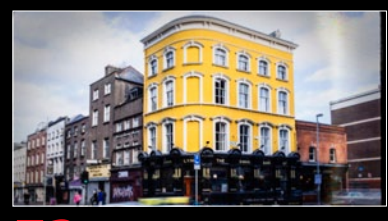

#### **52** Filmeffekte

Digitale Dunkelkammer: Wir zeigen Ihnen, wie Sie mit der Software DxO Filmpack 5 Elite Schritt für Schritt Bilder im beliebten Retrolook erstellen.

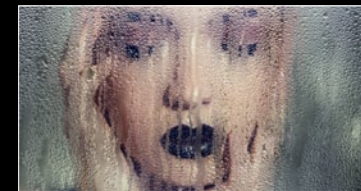

#### **2** Porträt-Effekte

Cooler Look: Lernen Sie, ein nasses Glas direkt vor Ihr Bild legen, um so ein Fenster an einem verregneten Tag oder einen Duschvorhang zu imitieren.

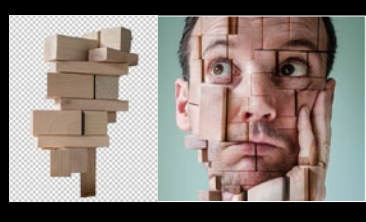

#### Surreale Fotolooks

Kreativ-Workshop: Erschaffen Sie ein Porträt der etwas anderen Art, und lernen Sie, wie Sie unterschiedliche Bilder gekonnt miteinander verblenden.

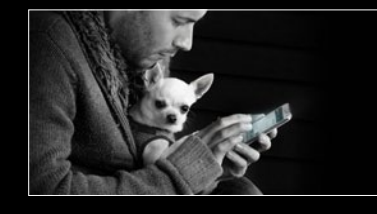

#### **46** Bildaussage stärken

Themenorientierte Bildbearbeitung: Pavel Kaplun zeigt Ihnen, wie Sie die Bildwirkung Ihrer Aufnahmen gezielt stärken – für mehr Aussagekraft.

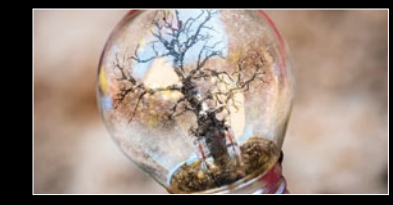

#### **56** Miniaturwelten

Fotomontage: Erfahren Sie, wie Sie schnell und einfach in wenigen Schritten einen märchenhaften Glühbirnenmoment mit Photoshop erschaffen.

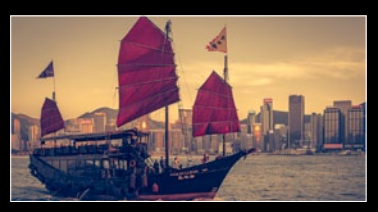

#### **48** HDR & Crosslook

Bildoptimierung mit Lightroom: Erfahren Sie, wie Sie Ihren Fotos den beliebten Crosslook verleihen und Belichtungsreihen zu HDR-Bildern montieren.

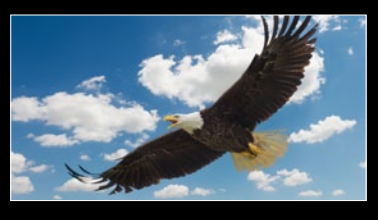

#### **58** Erste Schritte in PS

Grundlagen: Dirk Metzmacher begleitet Sie Schritt für Schritt durch einen klassischen Montage-Workflow und stellt die wichtigsten Techniken vor.

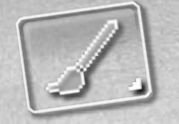

fiesichtrsbereiche gezielt beronen

## kleine Makel entfernen

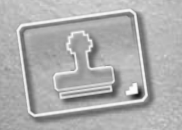

A CONTRACTOR OF THE OWNER

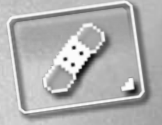

Haut glätten

#### **PROJEKT-INFOS**

| Material    | Ausgangsbilder auf der Heft-CD     |  |  |  |
|-------------|------------------------------------|--|--|--|
| Zeitaufwand | jeweils ca. 60 Minuten             |  |  |  |
| Software    | ab Photoshop CC                    |  |  |  |
| Inhalte     | Hautunreinheiten entfernen,        |  |  |  |
|             | Haut glätten, Hauttöne korrigieren |  |  |  |
| Zielgruppe  | Fotografen und Fans von Porträts   |  |  |  |
| SEHR LEICHT | LEICHT SCHWER SEHR SCHWER          |  |  |  |

BEAUTY-RETUSCHE PER FREQUENZTRENNUNG S. 28

### **16 SEITEN** BEAUTY-SPEZIAL

#### Profi-Tipps: So optimieren Sie Ihre Porträts

# **Beauty-Retusche**

In unserem großen Beauty-Spezial zeigen wir Ihnen die besten Tricks, Techniken und Werkzeuge, mit denen Sie zukünftig jedes Porträtfoto in einen echten Hingucker verwandeln, und verraten Ihnen, wie Sie mit einfachen Effekten ein beeindruckendes Beauty-Bild zaubern.

> b bei Jugendlichen in der Pubertät, bei Models mit gestresster, unreiner Haut oder bei Damen und Herren im etwas fortgeschrittenemAlter – mit Pickeln, Glanzstellen, Hautrötungen und Falten hat jeder Hobby- und Porträtfotograf zu kämpfen. Damit Sie zukünftig mit jeder noch so kniffligen Hautsituation umgehen können, zeigen Ihnen die Fotografen und Photoshop-Experten Maike Jarsetz und Benjmain Rick in unserem Beauty-Spezial, anhand von vier unterschiedlichen Aufnahmesituationen, welche Retusche-Technik sich bei welchem Motiv besonders gut eignet und was Sie bei der Bearbeitung von außergewöhnlichen Porträts, wie beispielsweise Sommersprossen, unbedingt vermeiden sollten. Im Anschluss daran führt Sie der Fotograf und Retuscheur DomQuichotte durch einen klassi-

schen Beauty-Workflow von A bis Z. Schauen Sie dem Profi über die Schulter, und lernen Sie seine geheimen Retusche-Tricks kennen. So erfahren Sie außerdem, wie unser Covermotiv entstanden ist. Um den Workshop-Schritten problemlos folgen zu können, finden Sie auf der Heft-CD bzw. in unserem Download-Bereich unter www.digitalphoto.de/heft alle verwendeten Ausgangsbilder. Oder aber, Sie versuchen es einfach mit Aufnahmen aus Ihrem eigenen Archiv. Sie werden überrascht sein, was Sie schon mit wenigen Handgriffen aus Ihren Porträts zaubern werden. Doch Vorsicht, grundsätzlich ist bei der Porträtretusche ganz besonderes Fingerspitzengefühl gefragt, denn schon kleinste Ungenauigkeiten können ein Gesicht schnell unnatürlich wirken lassen. In vielen Fällen gilt daher: Weniger ist mehr. •

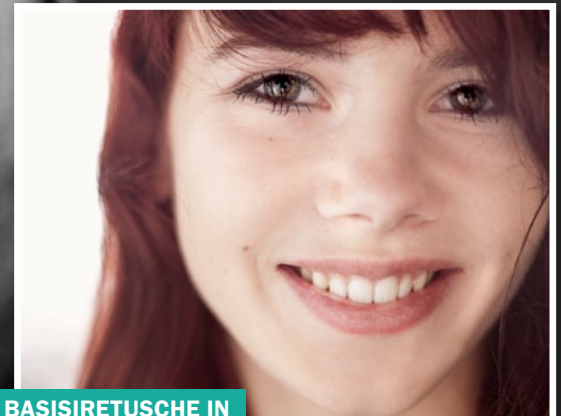

BASISIRETUSCHE IN CAMERA RAW S. 26

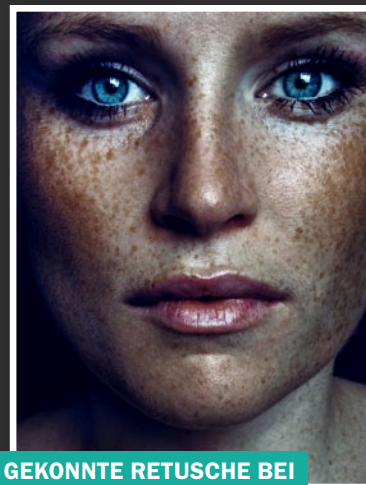

GEKONNTE RETUSCHE BEI SOMMERSPROSSEN S. 30

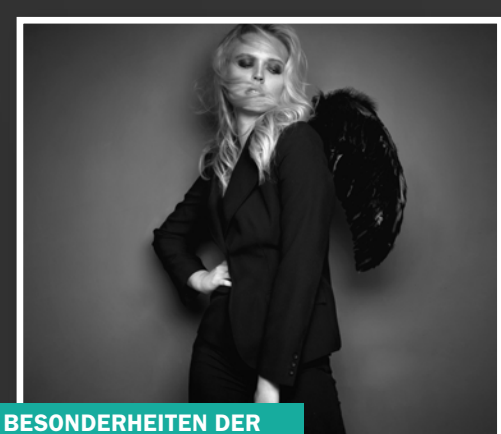

BESONDERHEITEN DER FASHION-RETUSCHE S. 32

#### LEICHT GEMACHT BEAUTY-SPEZIAL

VORHER

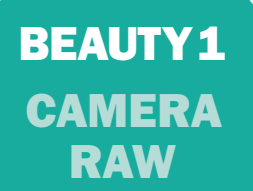

#### NACHHER

## **Basisretusche in Camera Raw**

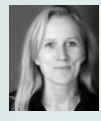

MAIKE JARSETZ Fotografin & Camera Raw-Expertin

In diesem Workshop zeigen wir Ihnen, welche Retusche-Schritte auch schon in der RAW-Konvertierug möglich sind. Hier haben Sie beispielsweise bereits die Möglichkeit, die Hautfarbe zu optimieren und kleinere Makel, wie Pickel, Hautunreinheiten oder auch trockene Haut, zu entfernen. Natürlich sind die Retusche-Möglichkeiten in Photoshop selbst viel umfangreicher. Dort stehen Ihnen schlichtweg viel mehr Werkzeuge zur Verfügung, und durch den Einsatz von Masken und Ebenen können Sie Ihre Retusche dort viel feiner steuern. Dennoch liefern die Werkzeuge in Camera Raw ausreichend Funktionen, um bereits eine leichte Basisretusche durchführen zu können. Bevor Sie sich nun an das Entfernen der Makel in unserem Ausgangsbild kümmern, sollten Sie im Vorfeld bereits einige kleine Bildoptimierungen vornehmen.

Öffnen Sie dazu das Ausgangsbild von der Heft-CD in Camera Raw, und wählen Sie in den *Grundeinstellungen* folgende Einstellungen: *Farbtemperatur* = 5400, *Belichtung* = -2,35, *Weiß* = +13 und Schwarz = -55. Lassen Sie sich nicht irritieren, wenn die Haut nun vielleicht etwas gelblich aussieht, da wir die Haut später noch etwas entsättigen werden. Um die Schatten aufzuhellen, ziehen Sie die *Tiefen* etwas nach oben auf +45. Porträts von jüngeren Menschen profitieren davon, wenn Sie die Klarheit leicht erhöhen, hier etwa 8. Bei älteren Personen oder Personen mit vielen Unreinheiten hilft es, die Klarheit zu senken, um die Haut leicht zu glätten. Bei den meisten nordeuropäischen Porträts macht es zudem Sinn, die Dynamik, also die Sättigung, ein wenig rauszunehmen. Gehen Sie dabei vorsichtig vor, da das Ergebnis schnell grau wirkt, hier etwa -5. Wechseln Sie dann zu den HSL/Grundeinstellungen. Hier kümmern Sie sich nun in erster Linie, um die Hauttöne. Die finden vorrangig in den Orangetönen statt, und ich möchte jetzt hier sagen, dass die Hauttöne transparenter werden sollen. Dazu ziehen Sie im Bereich Luminanz die Orangetöne auf einen Wert von 20. Wechseln Sie dann in den Bereich Sättigung, und ziehen Sie den Regler für die Orangetöne auf -18. Die Hauttöne sind nun schon viel klarer und transparenter. Nach einer leichten Gradationskurve geht es an die Retusche.

Begleitmaterial auf der Heft-CD

#### BEAUTY-SPEZIAL LEICHT GEMACHT

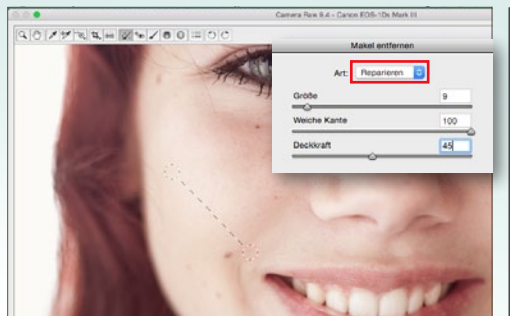

#### **MAKEL ENTFERNEN**

Wählen Sie das Werkzeug **Makel entfernen**, um kleine Makel oder auch Dinge, die Sie als ablenkend empfinden, abzumildern. Ziehen Sie das Werkzeug mit gedrückter **Strg+Alt+Taste** einfach aus der Mitte heraus auf die Größe des Leberflecks auf. Die Einpassung in die richtige Farbe und die richtige Helligkeit wird von dem Werkzeug im Modus **Reparieren** automatisch vorgenommen.

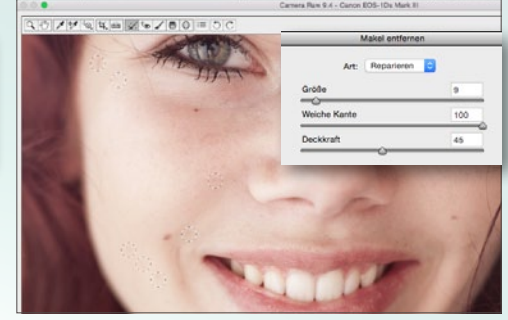

#### WERKZEUG-EINSTELLUNGEN

2 Im Modus *Reparieren* benötigen Sie keine *weiche Kante*, so arbeitet die Einpassung genauer. Reduzieren Sie die Deckkraft auf 45 %, und mildern Sie alle Makel, die Sie stören. Achten Sie darauf, dass Sie nicht etwas hinkopieren, was Sie eigentlich entfernen wollten. Verschieben Sie daher ab und an die Quelle, also den grünen Kreis. Prüfen Sie zwischendurch das Ergebnis, indem Sie aus dem Bild herauszoomen.

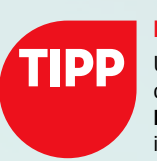

#### HAUTRÖTUNGEN

Um Hautrötungen zu mildern, ziehen Sie im Reiter HSL/Graustufen zuerst im Bereich Sättigung den Regler der Rottöne leicht nach unten, achten Sie darauf, nicht das Rot aus den Lippen zu ziehen. Wechseln Sie dann in den Bereich Farbton, und ziehen den Rotton vom Magentaschwerpunkt (links) in Richtung Orange (rechts). Dadurch werden die Hautfarben automatisch homogener und wärmer.

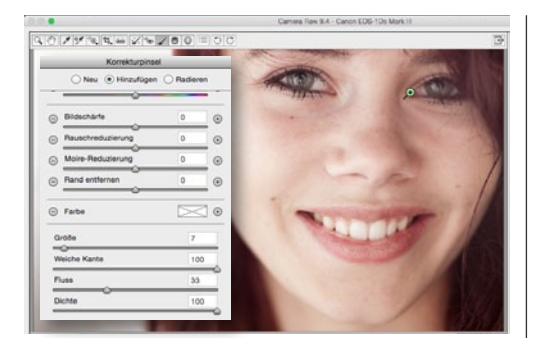

#### **SCHATTEN AUFHELLEN**

Nun sollten Sie die Schatten noch ein wenig aufhellen. Wählen Sie dazu den *Korrekturpinsel*, der sich für lokale Korrekturen eignet. Setzen Sie *Belichtung auf* +0,50 und *Tiefen auf* +11. Fahren Sie dann mit dem Pinsel bei *Weicher Kante* = 100%, *Größe* = 7 und *Fluss* = 33 über die Schatten unter den Augen. Passen Sie Größe und Fluss an, und hellen Sie zudem die Bereiche um Nase und Mund auf.

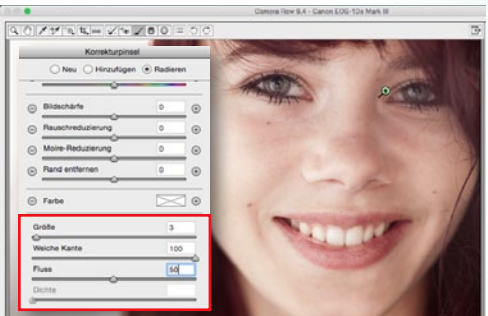

#### ERGEBNIS ÜBERPRÜFEN

4 Stellen Sie beim Überprüfen fest, dass das Ergebnis zu hell ist, verändern Sie einfach die Werte des Pinsels. Wir wählten *Belichtung* = 0,45, *Tiefen* = +65, *Klarheit* = -14 und *Farbtemperatur* = +5. Möchten Sie zuvor aufgehellte Bereiche wieder rückgängig machen, wählen Sie die Option *Radieren* und fahren mit dem Pinsel über die Bereiche, bei denen die Aufhellung wieder zurückgenommen werden soll.

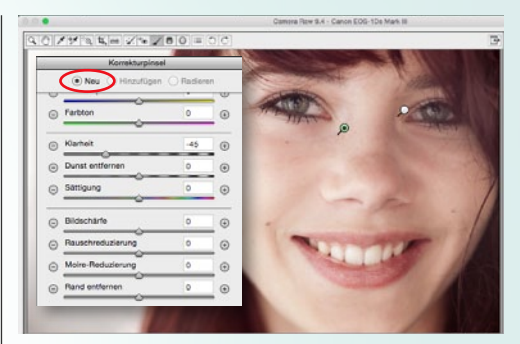

#### **KORREKTURPINSEL I**

**5** Zu guter Letzt optimieren Sie noch die trockenen Hautpartien. Klicken Sie dazu in der Korrekturpinsel-Palette die Option *Neu* an, und klicken Sie neben *Klarheit* auf das Minus-Symbol, um Klarheit und Schärfe rausnehmen. Nun wurden alle anderen *Werte auf* 0 gesetzt. Ziehen Sie den Wert für *Klarheit auf* -45, passen Sie die *Pinselgröße an (etwa* 14), und arbeiten Sie mit einem geringen *Fluss von etwa* 30.

| Korrekturpinsel                |         |      | TIDAY  | Same and                                | 24  |
|--------------------------------|---------|------|--------|-----------------------------------------|-----|
| O Neu ( Hinzufügen             | ORadien | in . | 1      | ) I I I I I I I I I I I I I I I I I I I |     |
| <ul> <li>Bidschärfe</li> </ul> | 0       |      |        |                                         |     |
| Rauschreduzierung              | 0       |      |        |                                         |     |
| Moire-Reduzierung              | 0       | •    |        |                                         |     |
| Rand entfernen                 | 0       | ۲    |        |                                         | 1   |
| Farbe                          | $\sim$  | 0    |        |                                         |     |
| Große                          | 7       |      | - Char |                                         |     |
| Weiche Kante                   | 10      | D    | 1      |                                         | 111 |
| Fluss                          | 30      | _    |        | The second                              | 100 |
| Dichte                         | 10      | 0    |        |                                         |     |

#### **KORREKTURPINSEL II**

**6** Zoomen Sie in den Bereich hinein, den Sie glätten möchten, und fahren Sie mit dem Pinsel einfach darüber. Sie sehen, dass die *leicht schuppige Haut entfernt wird, die Sommersprosssen aber bleiben*. Das ist das Wichtigste dabei, deshalb arbeiten Sie mit einem geringen Fluss. Schön ist hier, dass eine *geringe Tiefenschärfe* vorliegt, und Sie so ganz bewusst *im Unschärfe-Bereich mehr glätten* können.

|                                         |               | Carnete | Raw 9.4 - Canon EDG-1Ds Mark II |   |
|-----------------------------------------|---------------|---------|---------------------------------|---|
| 2 2 3 1 1 1 1 1 1 1 1 1 1 1 1 1 1 1 1 1 |               |         | and the state                   | - |
| 🔿 Neu 🛞 Hinzufüg                        | en O Radieren | 24      | Second High                     |   |
| Farblemperatur                          | 0             | ·       |                                 |   |
| Farbton                                 | 0             | •       |                                 |   |
| Belichtung                              | +0.15         | •       | I.                              |   |
| Kontrast                                | 0             | OTYN    | Art I                           |   |
| O Uchter                                | 0             | 0 00 1  |                                 |   |
| ⊙ Tiefen                                | 0             | •       | Q                               |   |
| ⊙ Weið                                  | +40           | •       |                                 |   |
| Schwarz                                 | -22           | •       |                                 |   |
| Klameit                                 | +35           | •       |                                 |   |
| Dunst entfernen                         | 0             | 0       |                                 |   |

#### **BRILLANZ IN DEN AUGEN**

 

 Wählen Sie erneut Neu an. Nun wollen wir die Klarheit und auch die Sättigung deutlich anheben, und Weiß und Schwarz verstärken (Weiß = 40, Schwarz = -22, Klarheit = 35, Sättigung = 23, Weiche Kante = 26, Fluss = 30, Größe = 10). Fahren Sie mit dem Pinsel ein, zwei Mal über die Iris, und die Augen werden klarer. Nun können Sie die Einstellungen noch leicht betonen. Wir wählten für Belichtung +0,15.

#### PHOTOSHOP FÜR FOTOGRAFEN

#### SCHRITT FÜR SCHRITT ZU PERFEKTEN FOTOS

Maike Jarsetz zeigt Ihnen, wie Sie mit Photoshop noch bessere Bildergebnisse erhalten.

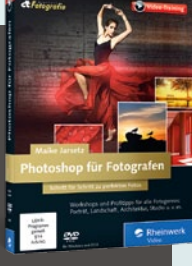

Setzen Sie da an, wo Lightroom aufhört: professionelle Beauty-Retusche, Perspektivkorrekturen, Freistellung und Fotomontage, Modellieren mit dem Verflüssigenfilter und vieles mehr. Für alle Foto-Genres bietet die Profifotografin jede Menge Praxistipps: Porträt, Architektur, Landschaft, Stilllife und mehr.

Rheinwerk Verlag | 11 Stunden | 39,90 Euro | ISBN 978-3-8362-4000-0 | www.rheinwerk-verlag.de/4036

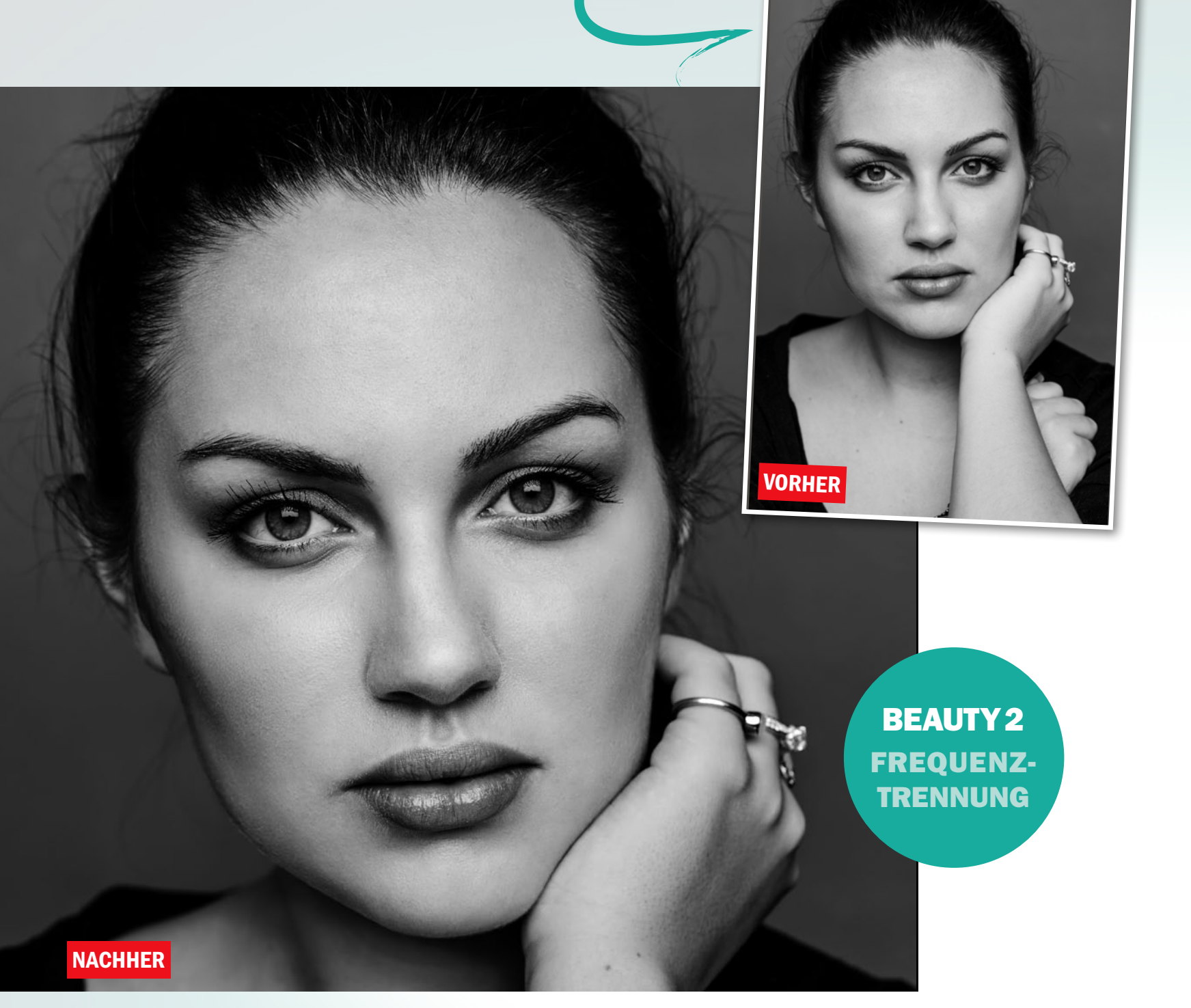

## **Profi-Retusche per Frequenztrennung**

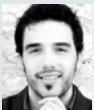

BENJAMIN ALEXANDER RICK Fotograf

In diesem Workshop geht es um das mächtige Werkzeug Frequenztrennung. Mit diesem ist es ein Leichtes, Strukturen und Farbwerte getrennt voneinander zu bearbeiten – so geht die Porträtretusche sehr viel angenehmer von der Hand. Die Grundidee zu diesem Shooting war ein kontrastreiches Schwarzweiß-Porträt anzufertigen, dass die Merkmale des Models (Lippen und Augen) zur Geltung bringt. Ich verwende für meine Porträts eine 55mm 1,8 Festbrennweite, die in Schärfe und Bildqualität genau meinen Ansprüchen genügt. Gute Porträts zeichnen sich oft durch ihre Schlichtheit aus, weshalb wir auf übermäßiges Make-up und Schmuck verzichtet haben.

Die nachträgliche Bearbeitung durch Photoshop gibt dem Porträt den letzten Schliff. Durch die Frequenztrennung kommen wir in relativ kurzer Zeit zu tollen Ergebnissen, und mit Hilfe der *Photoshop-Aktion Frequenztrennung*, die Sie auf der Heft-CD finden, können Sie diese tolle Technik schnell auf verschiedenste Porträts anwenden. Der wichtigste Einstellungsparameter ist der Gaußsche Weichzeichner, der jedem Porträt individuell angepasst werden muss. Die wichtigste Maxime der Frequenztrennung ist gleichzeitig auch ihre größte Gefahr, daher sollten Sie nicht mit den Werten übertreiben, sonst wird aus dem Model sehr schnell eine Porzellanpuppe, die jegliche Mimik verloren hat. Übrigens, das Bild habe ich direkt als JPG in Schwarzweiß fotografiert, da mir das Kamera-interne Preset der Sony-Alpha-Reihe ausgesprochen gut gefällt und die Tonung und die Schwarzwerte genau meinen Vorstellungen entsprechen. Die Werte Schärfe und Kontrast wurden beim Schwarzweiß-Preset auf das Maximum von +3 erhöht.

Begleitmaterial auf der Heft-CD

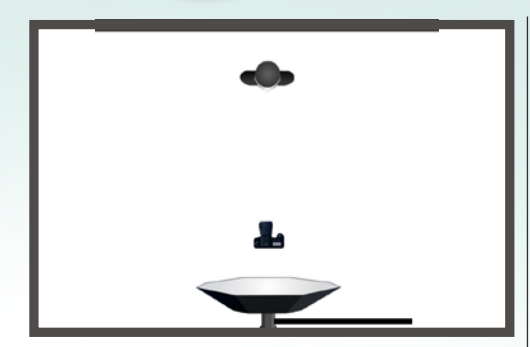

#### **DAS SHOOTING**

Um dieses Porträt perfekt auszuleuchten, verwenden wir eine *große quadratische Softbox* hochfrontal genau auf der Achse des Models. So wird eine genaue Schattenverteilung und eine gleichmäßige Ausleuchtung erreicht. Zur Aufhellung von unten kann ein *Reflektor* eingesetzt werden. Um einen verschwommenen Hintergrund zu garantieren, befand sich das Model etwa 1 m vor dem Hintergrund.

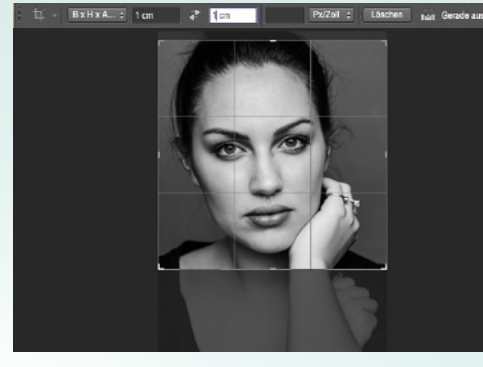

#### BILDAUSSCHNITT FESTLEGEN

2 Der engere Zuschnitt des Bildes verleiht dem Porträt eine intensivere Bildwirkung. Öffnen Sie das Bild in Photoshop, und wählen Sie das Zuschneiden-Werkzeug aus. Legen Sie ein 1:1-Seitenverhältnis fest, und ziehen Sie die Auswahl an die richtige Position. Dieser Zuschnitt kommt den Proportionen zu Gute. Achten Sie darauf, keine Finger abzuschneiden.

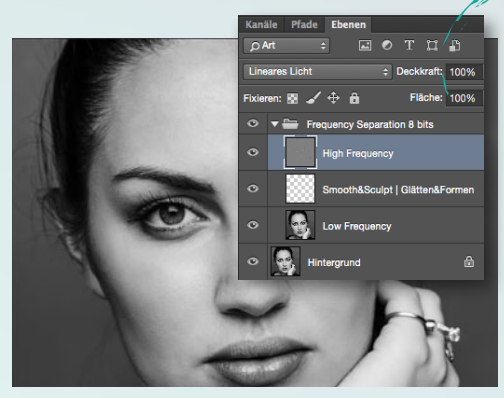

BEAUTY-SPEZIAL LEICHT GEMACHT

#### **HIGH FREQUENCY**

3 Starten Sie die Aktion *Frequenztrennung*, und stellen Sie den *Gaußschen Weichzeichner* so ein, dass die Poren der Haut gerade nicht mehr erkennbar sind. Bestätigen Sie den Filter mit *OK*. Klicken Sie auf die *High-Frequency-Ebene*, die für die Strukturen zuständig ist, und entferne Sie mit dem *Kopierstempel bei* 100 % Deckkraft Unreinheiten und große Poren.

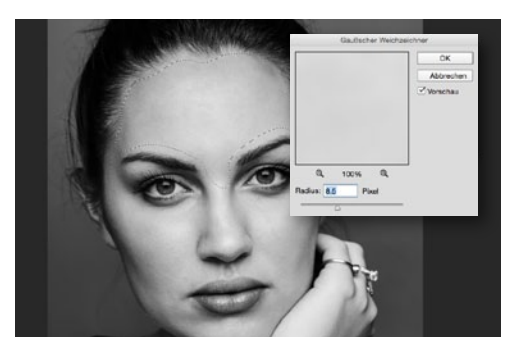

#### **LOW FREQUENCY**

Die Low-Frequency-Ebene ist für die Farb- und Helligkeitsinformationen zuständig. Wählen Sie auf dieser Ebene mit dem Lasso-Werkzeug und einer weichen Kante von 20 px die Bereiche aus, in denen Sie die Farbflecken und Unterschiede minimieren und glätten möchten. Gehen Sie zu Filter > Weichzeichnungsfilter > Gaußscher Weichzeichner auf die erstellte Auswahl der Hautpartie an.

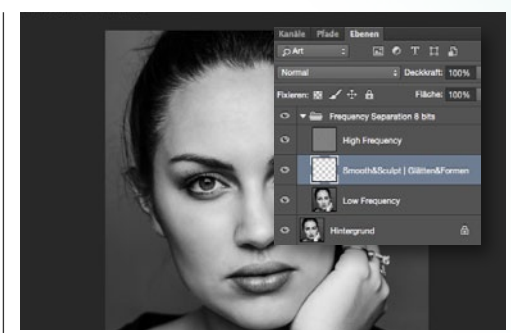

#### **SCHATTEN MINIMIEREN**

Die leere Ebene in der Mitte verwenden Sie, um die Schatten des Porträts zu glätten. Mit einem *Pinsel bei 10 % und 20 % Fluss* können Sie bei *gedrückter Alt-Taste* Helligkeitsinformationen einer helleren Stelle aufnehmen und so die dunkleren Bereiche dem Rest des Gesichtes angleichen. Diese Methode funktioniert auch bei Farbbildern hervorragend. So lassen sich Hauttöne leicht anpassen und angleichen.

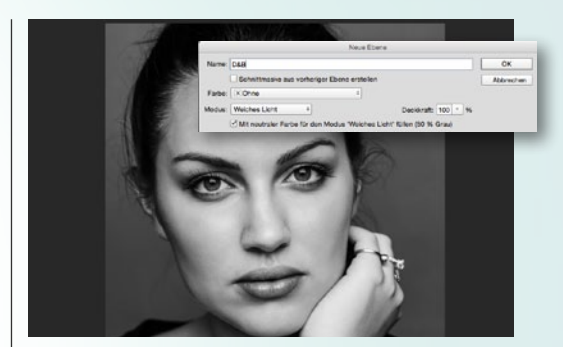

#### **DODGE & BURN**

6 Erstellt Sie eine leere Ebene im Modus Weiches Licht und füllen Sie diese mit 50 % Grau. Betonen Sie die Konturen des Gesichtes mit dem Nachbelichten und die hellen Bereiche mit dem Abwedler, um das Gesicht plastischer und dreidimensionaler aussehen zu lassen. Helle Flecken, die Sie stören, können so abgedunkelt und zu dunkle aufgehellt werden, was ein homogeneres Hautbild zur Folge hat.

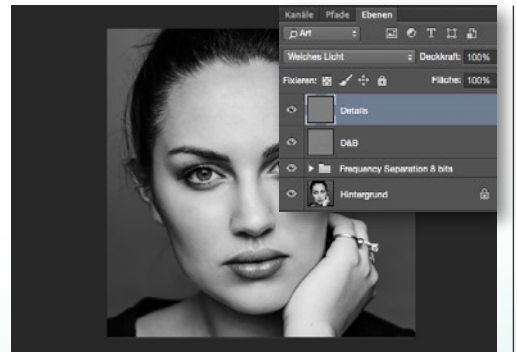

#### **DODGE & BURN DETAILS**

7 Mit einer zweiten D&B-Ebene kümmern Sie sich um die Details. Heben Sie die Augen durch gezieltes Aufhellen der Iris und Abdunkeln des Iris-Randes hervor. Auch die Augenbrauen lassen sich durch gezieltes Abdunkeln der einzelnen Härchen hervorheben. Zur Ergebniskontrolle aus dem Bild herauszoomen und gegebenenfalls die Ebenendeckkraft reduzieren.

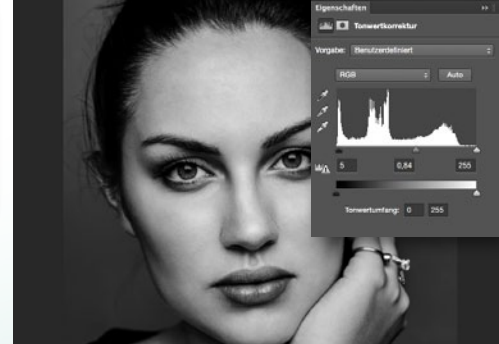

#### TONWERTKORREKTUR

**8** Für den finalen Look erstellen Sie zum Schluss noch eine Einstellungsebene Tonwertkorrektur (*Ebene > Neue Einstellungsebene > Tonwertkorrektur*). Passen Sie die Werte so an, dass das Porträt die nötige Tiefe erhält. Die *Schwarz- und Weiß-Regler* verschieben Sie dazu leicht in Richtung Mitte und passen den Grau-Regler nach eigenem Ermessen an.

#### FREQUENZTRENNUNG

Die Technik der Frequenztrennung ist ein Prozess, bei dem bestimmte Bildinformationen "aufgespaltet" werden, sodass sich Bilddetails in unterschiedlichen Bereichen unabhängig voneinander bearbeiten lassen. Dies hat für uns den Vorteil, die Poren getrennt von den Farbinformationen bearbeiten zu können. Dazu wird das Bild in zwei Ebenen, also in unterschiedliche Frequenzbereiche, aufgespalten: Einmal gibt es die obere Ebene (High Frequency), welche ausschließlich feine Strukturen wie Poren und Hautunreinheiten beinhaltet, und die untere Ebene (Low Frequency), in welcher sich die Farb-und Helligkeitsinformationen befinden. Auf beiden Ebenen kann mit den richtigen Werkzeugen retuschiert werden.

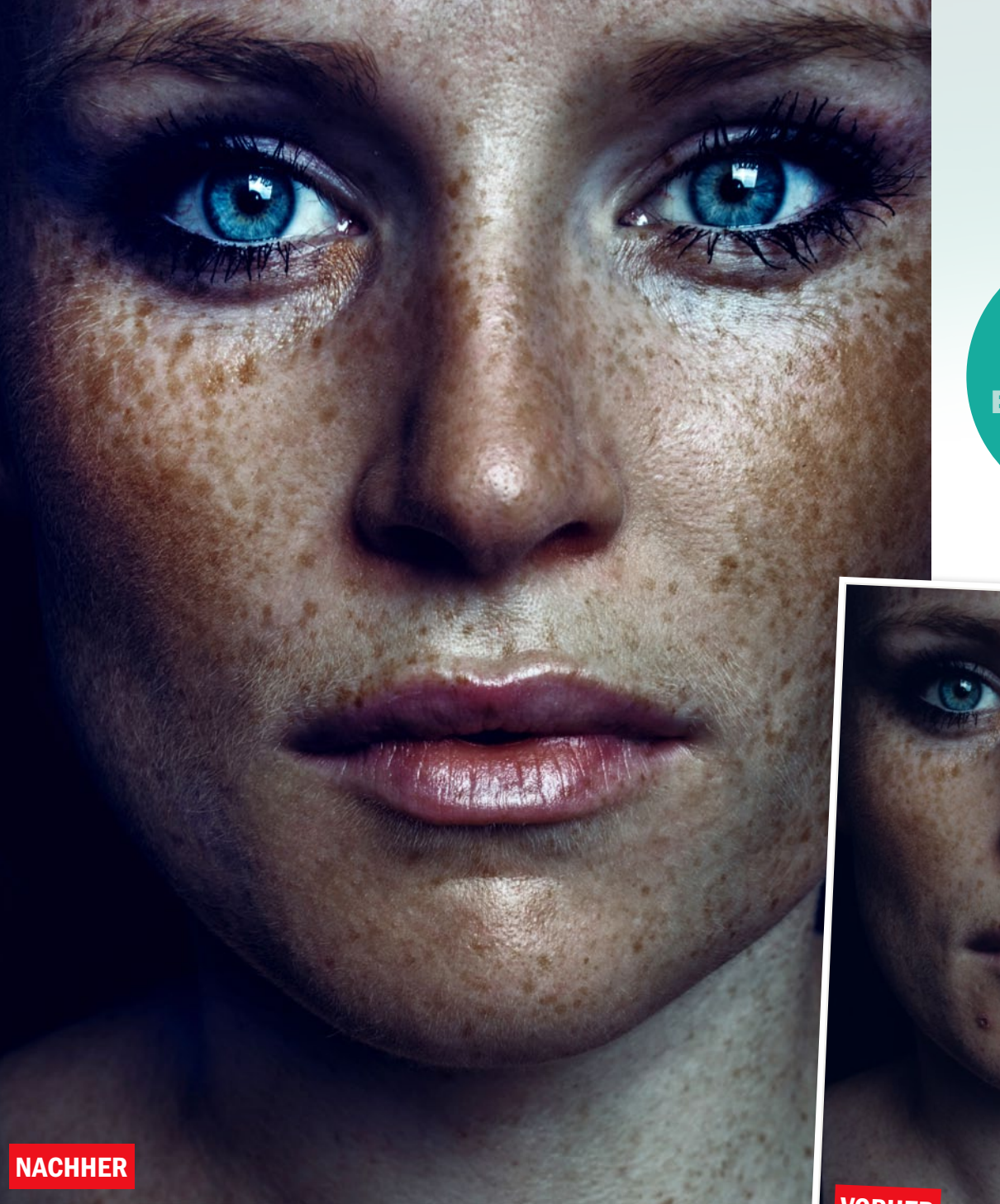

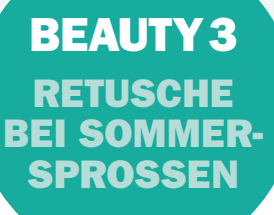

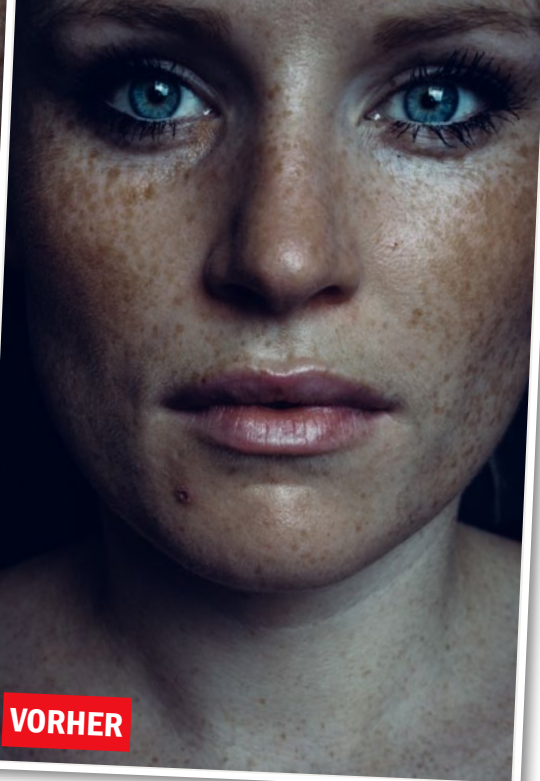

## **Retusche bei Sommersprossen**

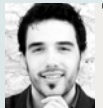

BENJAMIN ALEXANDER RICK Fotograf

Erfahren Sie, wie Sie aus diesem Porträt die Sommersprossen herausarbeiten und dem Bild die nötige Dynamik und Tiefe verleihen. Dabei spielt der richtige Einsatz von Dodge-&-Burn eine wichtige Rolle. Die Inspiration zu diesem Bild kam mir, als das Model den Raum betrat. Sie hat sehr viele Sommersprossen, was auf ihren bisherigen Bildern nicht in diesem Ausmaß zu erkennen war. Durch den schwarzen Hintergrund und die leicht nach rechts versetzte Belichtung mit einem Blitz nebst großer Softbox entsteht ein interessanter Schattenverlauf, der dem Bild die nötige Dynamik verleiht. Durch das Weglassen der Schminke (außer an den Augen) wird die Natürlichkeit der Sommersprossen weiter betont. Auf Schmuck und Accessories haben wir bewusst verzichtet. Simple Fettcreme bringt die Haut an den richtigen Stellen zum Glänzen. Der Vorteil bei Models mit Sommersprossen ist ihre oftmals tolle Haut, was eine ausführliche Hautbearbeitung überflüssig macht. Im Vordergrund der Nachbearbeitung steht hier klar die Dynamik des Bildes, lediglich kleinere Hautunreinheiten entfernen und dem finalen Bild die nötige Tiefe verleihen.

Vermeiden Sie bei Menschen mit Sommersprossen unbedingt jegliche Hautglättung im Bereich der Sommersprossen. Verwenden Sie niemals einen Weichzeichner und/oder die Frequenztrennung. Viel wichtiger ist es, die Sommersprossen durch die *Dodge-&-Burn-Technik* und die Einstellungsebene *Tiefen/Lichter* optimal herauszuarbeiten. Letztere sorgt für die nötige Dynamik, die den Blick auf dem Porträt verweilen lässt. Begleitmaterial auf der Heft-CD

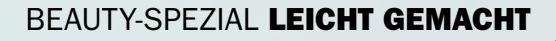

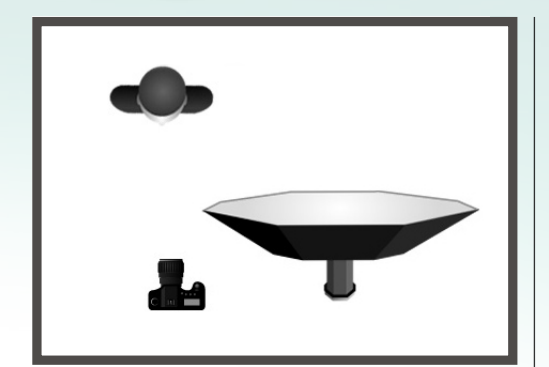

#### **VORBEREITUNG SHOOTING**

Line leicht seitlich versetztes *Fensterlicht* oder ein *Blitz mit quadratischer Softbox* bringt den nötigen Kontrast und die markanten Schatten ins Bild. Leichte *Unterbelichtung* und die *Kontrasterhöhung*, gepaart mit Klarheit, bringen die Sommersprossen von Desi besser zur Geltung. Kameraeinstellung: 1/160s; f11; ISO 100; 50mm.

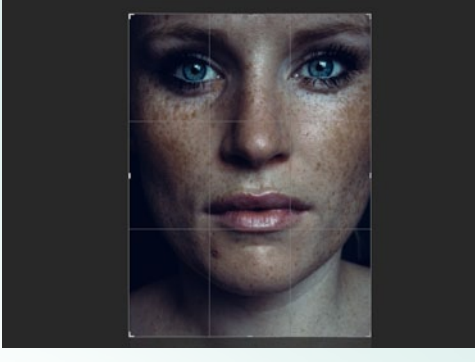

#### **BILDAUSSCHNITT FESTLEGEN**

2 Öffnen Sie das Ausgangsbild, das Sie auf der Heft-CD finden, in Photoshop, und wählen Sie das Zuschneiden-Werkzeug aus. Legen Sie ein Seitenverhältnis von 3:4 fest, und ziehen Sie die Auswahl an die richtige Position. Dieser Zuschnitt kommt den Proportionen zu Gute. Achtet Sie darauf, dass der Rest des T-Shirts mit abgeschnitten wird.

| 2.2.0 | informe (Scienting in Science) | .00                                                                          | 11       |
|-------|--------------------------------|------------------------------------------------------------------------------|----------|
|       | Protected                      | CK<br>Standard<br>Letztes Gitter laden<br>Creeitester Mocus<br>kanug Optonen | <b>\</b> |
|       | Grs3e:<br>Drusk                | e                                                                            | 24       |
|       | Pacody                         | Attornopmonen<br>Alles wiederhenst                                           |          |
|       | E                              | 1                                                                            |          |

#### VERFLÜSSIGEN

3 Kopieren Sie die Hintergrundebene über Strg+J. Öffnen Sie den Verflüssigen-Filter über Filter > Verflüssigen, und nehmen Sie leichte Veränderungen an der Lippenform und am Kinn vor. Hierbei gibt es kein Richtig oder Falsch, man sollte nur sparsam mit diesem Werkzeug umgehen. Natürlichkeit bleibt auch hier das oberste Gebot.

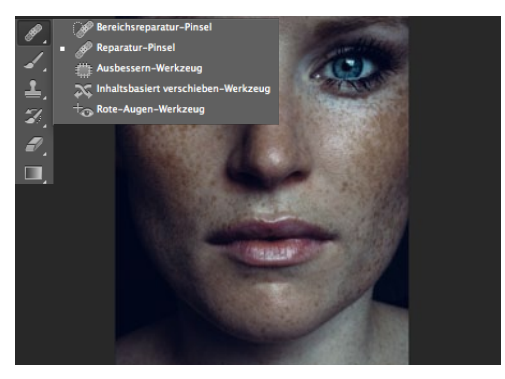

#### REPARATURPINSEL

Für kleine Hautunreinheiten oder Korrekturen am Make-up verwenden Sie den **Reparaturpin**sel. Die Härte sollte auf 100 % erhöht werden, damit die Struktur der Sommersprossen nicht zerstört wird. Wie bereits erwähnt, haben Menschen mit Sommersprossen in der Regel ein tolles Hautbild, was uns die Retusche ernorm erleichtert.

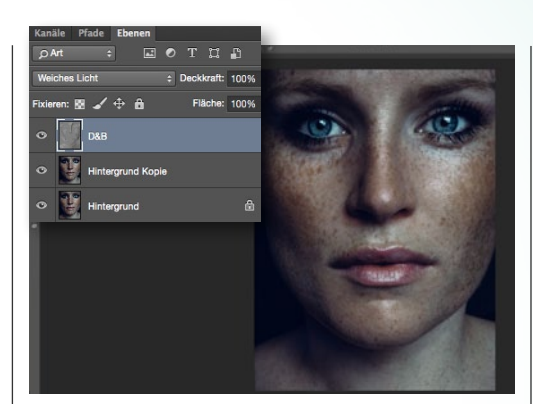

#### **DODGE & BURN**

5 Erstellen Sie eine *neue, leere Ebene (Ebene > Neu > Ebene)* im Modus *Weiches Licht,* und füllen Sie diese mit 50 % *Grau.* Betonen Sie die Konturen des Gesichts mit dem *Nachbelichter* und die hellen Bereiche mit dem *Abwedler,* um das Gesicht plastischer und dreidimensionaler aussehen zu lassen. So entsteht ein homogeneres Hautbild.

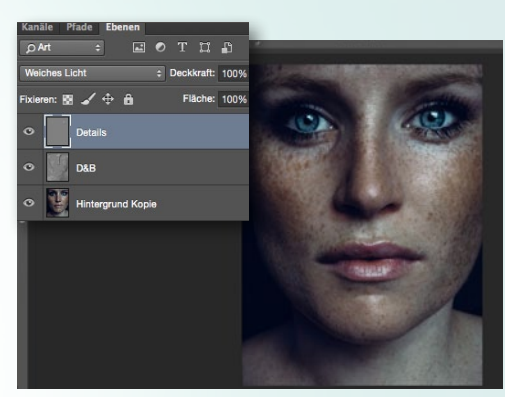

#### **DODGE & BURN DETAILS**

6 Wie bereits im Workshop der Frequenztrennung gezeigt, kümmern Sie sich mit einer zweiten D&B-Ebene um die Details des Gesichts. Betonen Sie erneut die Augen durch gezieltes Aufhellen der Iris und Abdunkeln des Iris-Randes, und heben Sie die Härchen der Augenbrauen durch gezieltes Abdunkeln hervor. Kontrollieren Sie das Ergebnis per Zoom.

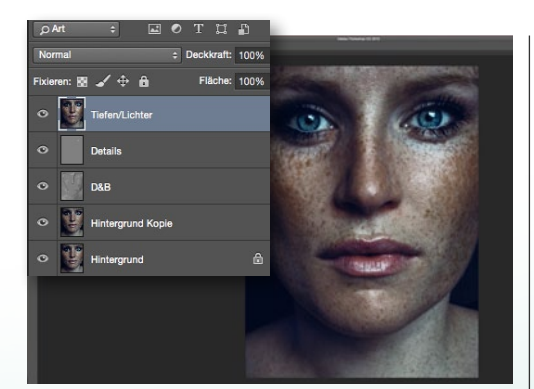

#### **TIEFEN/LICHTER**

Mit Strg+Umschalt+Alt+E stempeln Sie alle bisherigen Ebenen auf eine neue Ebene. Gehen Sie nun zu Bild > Korrekturen > Tiefen/Lichter, und holen Sie die Sommersprossen im Bild noch etwas mehr hervor. Durch das Vorschau-Häkchen im Dialogfenster können Sie das Ergebnis jederzeit kontrollieren und gegebenenfalls korrigieren.

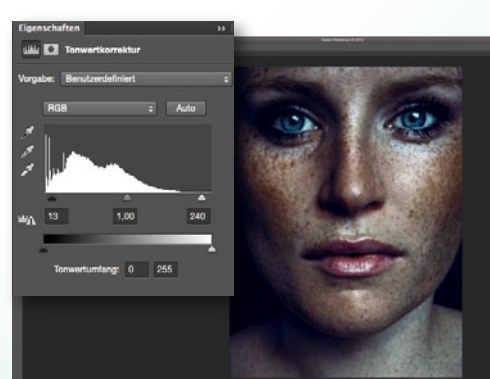

#### TONWERTKORREKTUR

**8** Für den finalen Look kommt erneut eine Einstellungsebene **Tonwertkorrektur** (*Ebene > Neue Ein***stellungsebene > Tonwertkorrektur**) zum Einsatz. Mit dieser Ebene verleihen Sie den Schwarz-Werten den letzten Schliff und sorgen für mehr Tiefe im gesamten Bild. Gehen Sie hier behutsam vor, und wählen Sie die Einstellungen wie im Screenshot zu sehen. >> VERFLÜSSIGEN IST NUR DANN SINNVOLL, WENN SICH DAS MODEL AUF DEM FERTIGEN BILD NOCH ERKENNT! ((

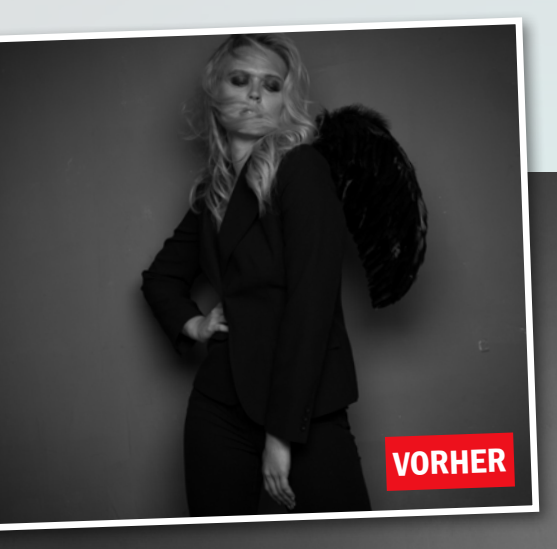

#### **BEAUTY 4** FASHIONFOTOS RETUSCHIEREN

NACHHER

## **Fashionaufnahmen retuschieren**

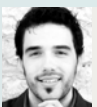

BENJAMIN ALEXANDER RICK

Insbesondere Fashionaufnahmen für Kataloge oder Magazine müssen absolut perfekt sein. Hier steht jedoch nicht nur das Gesicht, sondern auch die Kleidung im Fokus – denn auch diese sollte bei der Retusche nicht außer Acht gelassen werden.

Die Idee zu diesem Bild ist mir beim Durchschauen von Editorials in Modezeitschriften gekommen. Die Engelsflügel im Kontrast zum Anzug finde ich interessant, ebenso in Kombination mit blonden Haaren, Wind und Sommersprossen – das ist genau meins. Das Bild habe ich mit einem großen Reflektorschirm fotografiert, um schon eine leichte Vignette zu erhalten. Der Fokus des Lichtes soll auf dem Model liegen und so den Betrachter zur Bildmitte führen. Der Ventilator oder wahlweise auch ein Föhn bringt Dynamik ins Bild. Er wird für dieses Bild links vom Model platziert. Ebenso wie das Bild, das ich Ihnen im Workshop Frequenztrennung vorgestellt habe, wurde auch dieses Bild direkt als JPG in Schwarzweiß fotografiert und die Werte für Schärfe und Kontrast im Preset erneut auf das Maximum von +3 erhöht. Die Nachbearbeitung in Photoshop benötig eine Reihe von Handgriffen, die dem Bild Dynamik und Tiefe verleihen. Durch Dodge & Burn können kleine Schatten und Unebenheiten exakt reduziert oder entfernt werden. Auch zum Aufhellen und Hervorheben der Augen und des Gesichts ist die Dodge-&-Burn-Technik ein ebenso tolles Werkzeug. Durch eine Einstellungsebene Tiefen und Lichter erhalten das Bild sowie die Sommersprossen die nötige Knackigkeit. Letztendlich sorgt eine Einstellungsebene Tonwertkorrektur für den letzten Schliff. Bei der Bearbeitung von Fashionbildern lege ich besonderen Wert auf die Kleidung, den Schärfeund Schattenverlauf selbiger und die Ausweitung der Retusche mit den Stempel- und Retusche-Werkzeugen auf die Kleidung. Unschöne Falten und Farbsäume können genau wie Fussel und Haare gut entfernt werden.

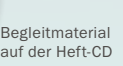

#### BEAUTY-SPEZIAL LEICHT GEMACHT

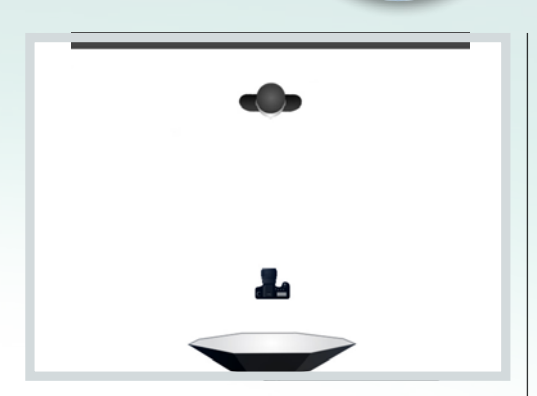

#### **VORBEREITUNG SHOOTING**

Lin großer **Parabolschirm** zaubert eine natürliche Vignette ins Bild. Der Fokus des Betrachters wandert automatisch auf das Model. Der **Ventilator** bringt Dynamik ins Haar. Leichte **Fettcreme** arbeitet die Sommersprossen heraus und kommt uns in der Nachbearbeitung zu Gute. Kameraeinstellung: 1/160s; f5,6; ISO 64; 50mm.

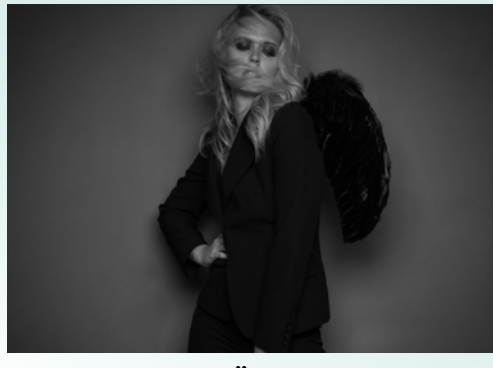

#### HINTERGRUND SÄUBERN

2 Störende Risse und Farbflecken auf der Wand beseitigen Sie mit dem *Reparaturpinsel*. Dafür duplizieren Sie zunächst die Ebene mit *Strg+J* und passen die Pinselgröße den Unebenheiten der Wand an. Nehmen Sie bei *gedrückter Alt-Taste* in einem sauberen Bereich die gewünschte Struktur auf, und korrigieren Sie mit dieser die unerwünschten Stellen.

# TIPP

#### VERFLÜSSIGEN-FILTER IM EINSATZ

Mit dem Verflüssigen-Filter, den Sie über Filter > Verflüssigen erreichen. lassen sich nicht nur das Gesicht oder der Körper optimieren. Auch Kleidung und sogar der Hintergrund lassen sich mit diesem Tool problemlos anpassen. Wenn beispielsweise der Blazer hinten absteht oder eine Form im Hintergrund nicht gerade ist, ist das für diesen Filter kein Problem.

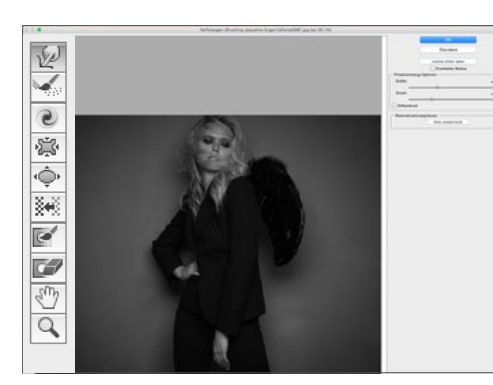

#### VERFLÜSSIGEN

Gehen Sie zu *Filter > Verflüssigen*, und nehmen Sie leichte Veränderungen an der Lippenform und am Kinn vor. Hierbei gibt es kein Richtig oder Falsch, man sollte nur sparsam mit diesem Werkzeug umgehen. Auch Kleidung, die nicht richtig sitzt oder Falten wirft, kann so schnell und einfach optimiert werden. Achten Sie auf ein *natürliches Ergebnis*.

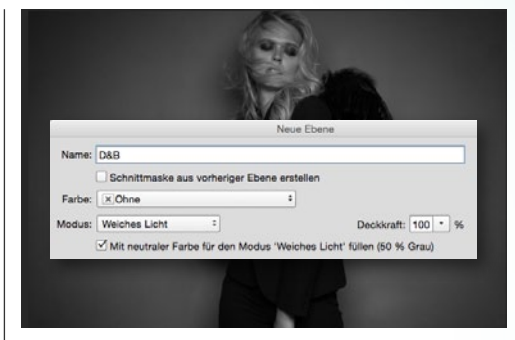

#### **DODGE & BURN**

4 Legen Sie über Strg+Umschalt+N eine neue Dodge-&-Burn-Ebene an. Stellen Sie den Modus auf Weiches Licht, und setzen Sie ein Häkchen bei Mit neutraler Farbe für .... Bearbeiten Sie auf dieser Ebene mit Abwedler und Nachbelichter bei 10 % Deckkraft die Bereiche, die Sie aufhellen oder abdunkeln wollen. So erhalten Kleidung und Flügel mehr Plastizität. Anschließend bearbeiten Sie Augen und Gesicht.

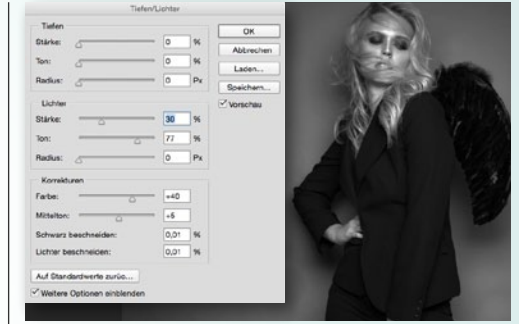

#### **TIEFEN/LICHTER**

5 Mit Strg+Umschalt+Alt+E kopieren Sie nun alle bisherigen Ebenen auf eine neue Ebene. Gehen Sie zu Bild > Korrekturen > Tiefen/Lichter, und lassen Sie die Sommersprossen mit Hilfe der Regler stärker hervortreten. Durch das Vorschau-Häkchen im Filter kann das Ergebnis jederzeit kontrolliert und gegebenenfalls verändert werden. Auch bei diesem Filter gilt, wie immer: Weniger ist mehr.

>> WIND BRINGT DYNAMIK INS HAAR UND SOMIT INS BILD. **((** 

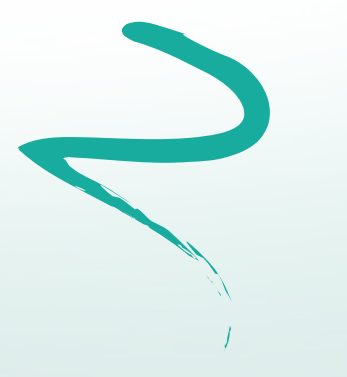

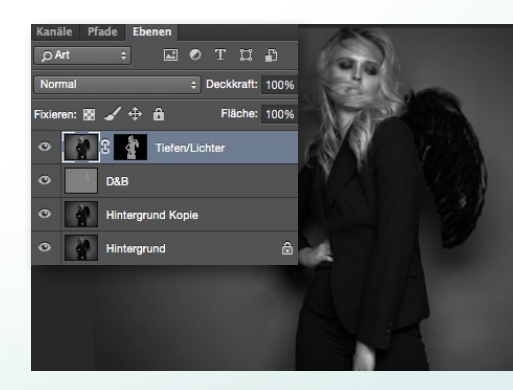

#### SCHWARZE MASKE

6 Leider wirkt sich die Korrektur **Tiefen/Lichter** unangenehm auf den Hintergrund aus. Die Vignette wird sehr grob und bekommt ausgefressene, pixelige Kanten. Um diesem Problem vorzubeugen fügen Sie der **Tiefen/Lichter-Ebene** eine schwarze **Maske** hinzu, auf der Sie mit einem **weißen Pinsel** den Effekt lediglich auf das Model beschränken.

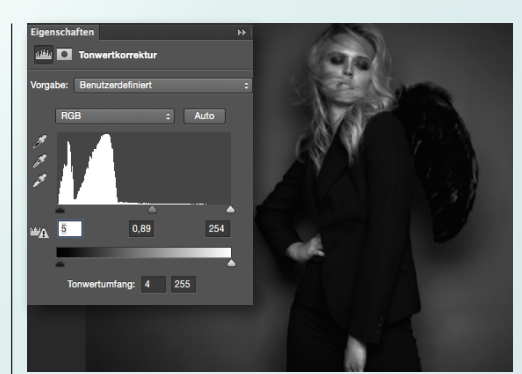

#### TONWERTKORREKTUR

Wie Sie sicherlich schon in den letzten Workshops bemerkt haben, füge ich dem Bild im letzten Schritt gerne noch eine Einstellungsebene **Tonwertkorrektur** hierzu – so auch hier. In diesem Beispielbild habe ich die **Schwarz-Werte** etwas verstärkt. Dies sättigt die dunklen Stellen, was dem Bild etwas mehr Dramatik verleiht. ■

## BEAUTY 5 WORKFLOW

## Porträts optimieren: Retusche-Workflow von A bis Z

# **Retusche-Tipps vom Profi**

Lernen Sie von Photoshop-Profi DomQuichotte unter Einsatz der Frequenztrennung ein Porträt professionell zu retuschieren. Mit dieser Technik sind Sie in der Lage, Farbtöne und Helligkeiten von Details, wie Haaren oder Hautunreinheiten, zu trennen und diese separat zu bearbeiten. Diese Bearbeitungsmöglichkeit bedarf zwar ein wenig Übung, richtig eingesetzt wird sie aber zu einem enorm mächtigen Werkzeug.

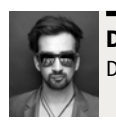

DOMQUICHOTTE Digital Artist, Retuscheur & Artdirector

Bevor wir in die eigentliche Retusche einsteigen, möchte ich kurz ein paar Worte zu meinem Workflow verlieren. Für mich fängt eine Retusche immer in Lightroom an – und genau da endet sie auch. Dazwischen liegt Photoshop. Immer! Natürlich gibt es Personen, die ausschließlich mit Photoshop oder Lightroom arbeiten, doch für mich als Profi-Retuscheur ist das keine Option. Warum? Das werden Sie im Laufe des Workshops erfahren.

Neben der eigentlichen Arbeit am Bild gehört eine organisierte Datenhandhabung für mich genauso zu einer Retusche. Das beinhaltet das Einfügen von Metadaten, eine korrekte Verschlagwortung und eine einheitliche und vor allem sinnvolle (!) Benennung. Niemand kann mit einem Bild mit dem Namen "\_DSC0759\_final.jpg" etwas anfangen, danach suchen oder es zuordnen. Hier folge ich gerne dem Rat meines Freundes, Kollegen und Star-Fotografen Guido Karp: Immer den Urheber in den Dateinamen schreiben. So folgt die Benennung aller Fotos, die ich je gemacht habe, folgendem Schema: *"Jobname\_Bildnummer\_Urhebernachweis\_Jahr.Dateiendung"*.

#### **Der generelle Workflow**

Nachdem ich in Lightroom all diese Parameter mit nur wenigen Klicks eingestellt habe, erfolgt die Bildauswahl. Das Programm bietet dafür unter anderem ein Fünf-Sterne-Bewertungssystem, farbliche Kennzeichnungen, Sammlungen oder eine simple Auswahlmöglichkeit. Welche dieser Möglichkeiten für Sie am besten ist, müssen Sie selbst herausfinden. Für mich eignen sich die Sternchen am ehesten.

Nachdem nun die zu bearbeitenden Bilder ausgewählt wurden, erfolgt eine schnelle Raw-Entwicklung, bevor das Bild dann an Photoshop übergeben wird. Dort wird es retuschiert, abgespeichert und anschließend automatisch an Lightroom zurückgegeben. In Lightroom erfolgt dann das Finishing, wie beispielsweise Bildlook und Bildausschnitt sowie das automatisierte Abspeichern in unterschiedliche Größen und Formate. Der nachfolgende Workshop setzt ab dem Moment an, in dem die Datenhandhabung bereits abgeschlossen ist und das zu retuschierende Bild ausgewählt wurde.

Übrigens, sollte Ihnen das Motiv bereits bekannt vorkommen oder auch für alle, die gerne mehr zum Thema Bildlooks erfahren möchten: In Photoshop 4/2015 habe ich Ihnen bereits gezeigt, wie Sie einem Motiv aus derselben Serie mit Photoshop-Aktionen einen coolen Look verleihen.

#### **PROJEKT-INFOS**

| Material    | Ausgangsbild zum Download          |
|-------------|------------------------------------|
| Zeitaufwan  | 1 60–90 Minuten                    |
| Software    | Photoshop CC 2015, Lightroom CC    |
| Inhalte Hig | h-End-Retusche, Photoshop-Aktionen |
|             | Frequenztrennung, Dodge & Burn     |
| Zielgruppe  | Porträtfotografen                  |
| SEHR LEICH  | T LEICHT SCHWER SEHR SCHWER        |

#### MAKING-OF: MAKE-UP UND SHOOTING

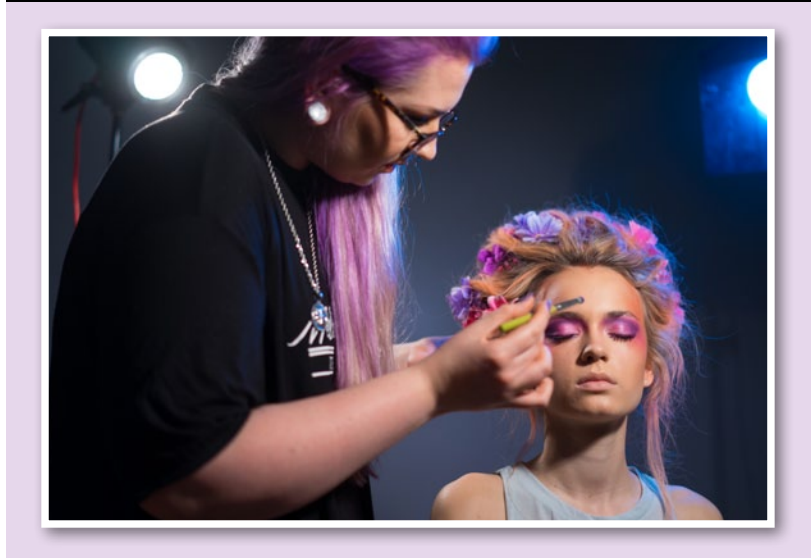

Das Bild ist für einen Wettbewerb des Kosmetik-Herstellers L'oréal Paris entstanden, an dem die Make-up-Artistin Johanna Rosskamp zum Thema "Color Clash" teilgenommen hat. So gesehen sind Farben ein zentrales Element der Bildsprache in diesem Motiv. Um den Effekt zu verstärken, hat Johanna mit Haarkreide und künstlichen Blumen gearbeitet. Wer sich das Auftragen des Make-ups im Zeitraffer anschauen möchte, der findet unter folgendem Link ein dreiminütiges Video: **bit.ly/1T4Rnkn**.

Insgesamt hat Johanna 20 Minuten für die Haare und 25 Minuten für das Make-up gebraucht. Außerdem wurde ein Body-Glitzerspray verwendet, um der Haut mehr Glanz zu verleihen. Entstanden ist ein farbenfrohes Porträt, das durch den intensiven Gesichtsausdruck an Seriosität gewinnt, und somit perfekt in das Beauty-Genre passt. Die Mimik wurde bewusst so gewählt, da das Make-up so am besten zur Geltung kommt.

In den Augen erkennt man beim genaueren Betrachten zwei Striplights mit Grid, die den sogenannten Katzenaugen-Effekt erzeugen und beim Shooting verwendet wurden. Die beiden Blitze standen sehr eng nebeneinander, geshootet habe ich durch die Lücke. Fotografiert wurde hier mit einer Sony Alpha 7R und dem 55mm F/1,8-Objektiv von Zeiss, bei einer Blende von f/16 und einer Verschlusszeit von 1/160s.

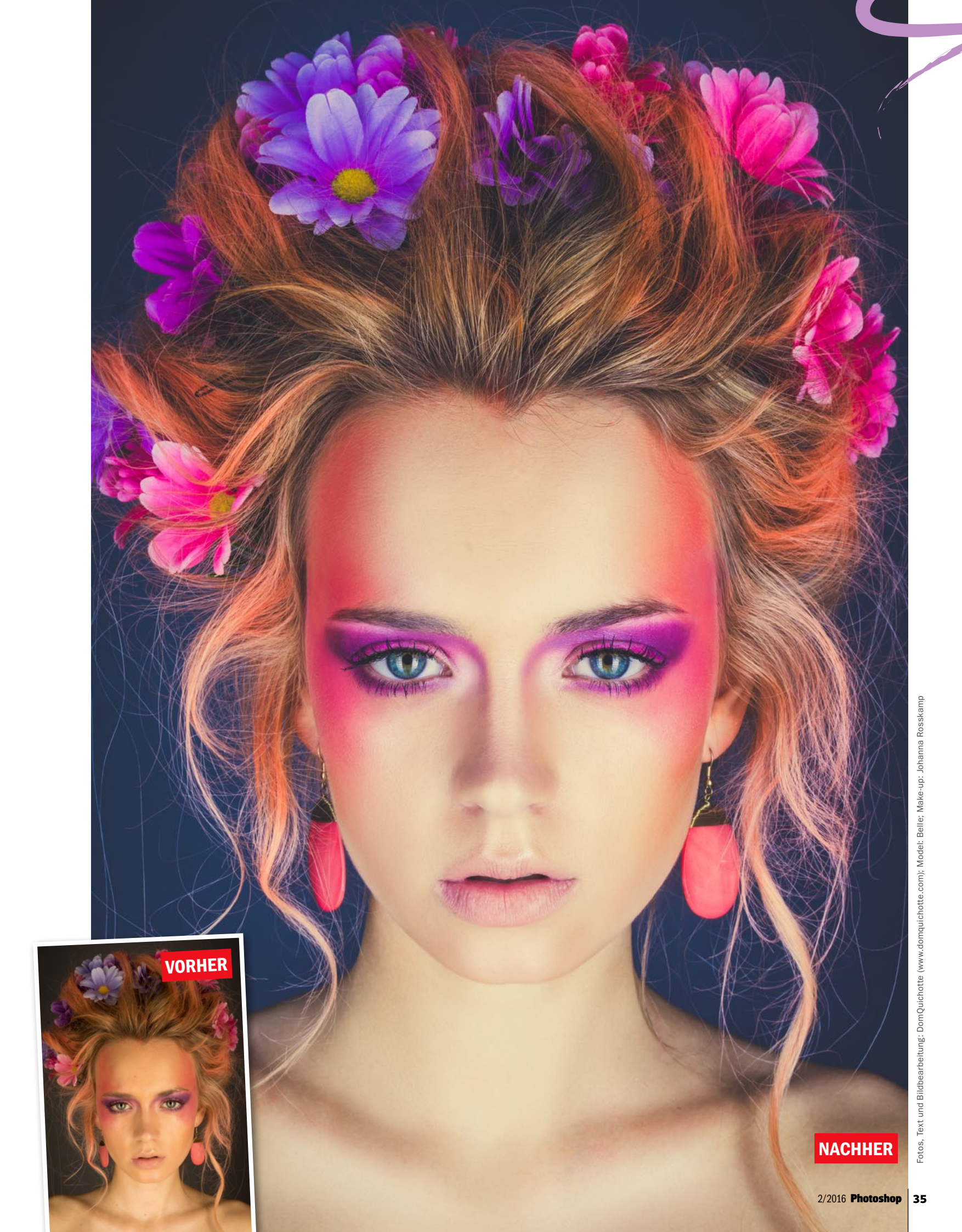

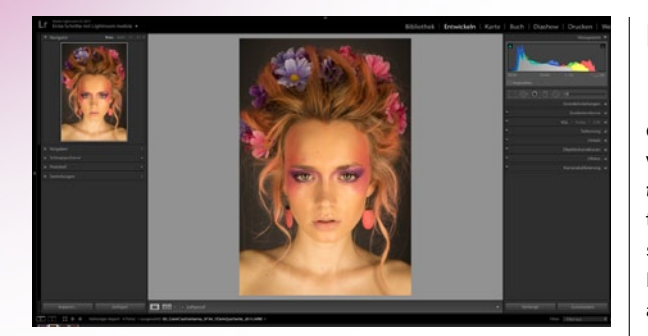

#### **BILD-VORENTWICKLUNG**

Bevor das Bild an Photoshop übergeben wird, muss das Bild so entwickelt werden, dass Sie damit am besten arbeiten können. Das heißt nicht, dass Sie bereits jetzt einen Bildlook anwenden (auch nicht, wenn das Bild schwarzweiß sein soll), sondern dass der Weißabgleich stimmt, Details ausgearbeitet oder Objektiv-spezifische Einstellungen vorgenommen werden. Öffnen Sie Bild dafür entweder in Lightroom und wechseln Sie in den Entwickeln-Modus oder in Camera Raw.

#### PROFILKORREKTUR

Navigieren Sie zum Reiter Objektivkorrekturen, wechseln Sie in die Kategorie Profil, und - falls aktiviert - deaktivieren Sie Profilkorrekturen aktivieren (2). Die Profilkorrekturen sind eigentlich sehr nützlich, da sie z. B. Verzerrungen, die durch die Eigenheit eines Objektivs entstehen, automatisch ausgleichen können. Bei diesem Porträt wird das Gesicht allerdings deutlich runder (1). Außerdem sollten Sie in der Regel in der Kategorie Farbe die chromatischen Abberationen (lila-grünliche unerwünschte Ränder, die an Kanten auftreten können) entfernen lassen. In diesem Bild sind keine chromatischen Abberationen vorhanden, weshalb wir auf diesen Schritt verzichten.

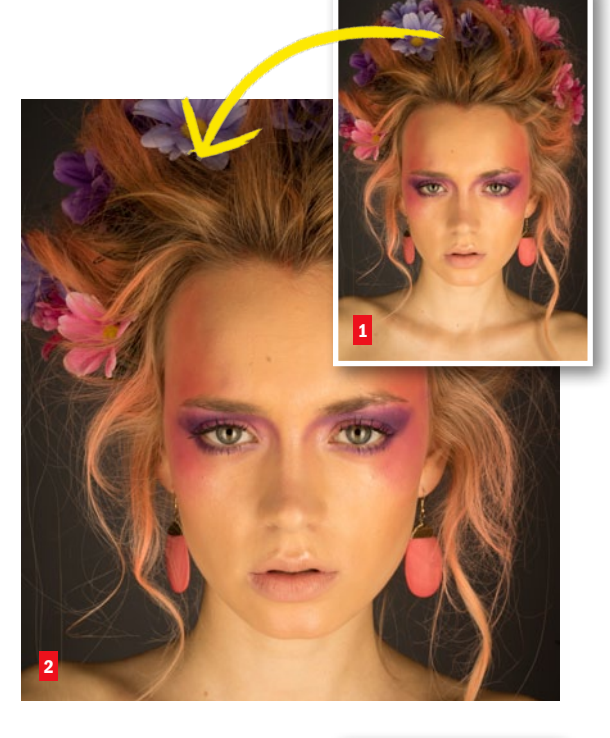

#### WEISSABGLEICH

**3** Der "richtige" Weißabgleich ist essenziell für die nachfolgende Weiterverarbeitung. Wechseln Sie dafür in die Grundeinstellungen, und ändern Sie den Weißabgleich von Wie Aufnahme zur von Ihnen genutzten Lichtquelle, in diesem Fall Blitz. Dadurch wird die Temperatur automatisch auf 5.500 Calvin gesetzt. Für genauere Ergebnisse können Sie auch mit einer Graukarte oder einem Colorchecker arbeiten. In diesem Bild hat der Hintergrund einen neutralen Grauton. Wählen Sie die Pipette aus (in Lightroom links vom Weißabgleich, in Photoshop Camera Raw links in der oberen Leiste), und klicken Sie auf den grauen Hintergrund. Das Bild wird leicht bläulich und entspricht mehr den eigentlichen Farben (in diesem Beispiel: Temperatur: 5300, Tönung: +3).

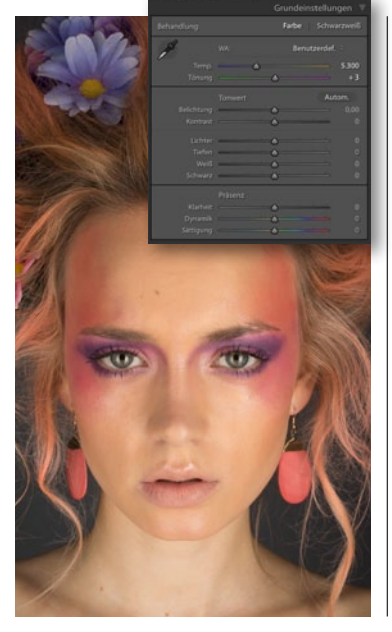

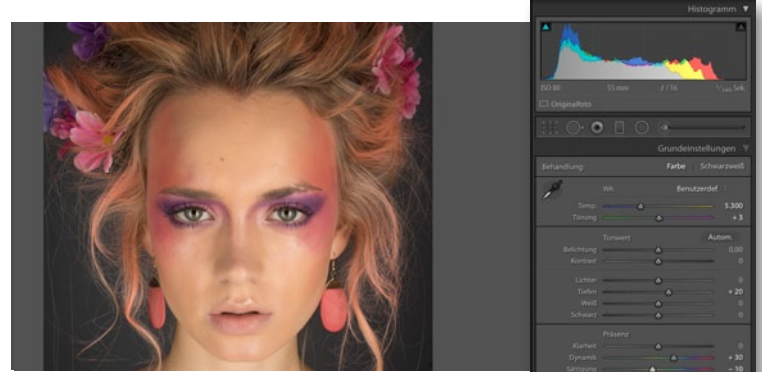

#### **DETAILS AUSARBEITEN**

4 Im letzten Schritt der Vorentwicklung werden die Details herausgearbeitet. Das heißt, dass ich z. B. in den Tiefen (also den Schattentönen) ein wenig mehr sehen möchte. Setzen Sie deshalb den Regler *Tiefen auf* 20. Außerdem sollen die Blumen auf dem Kopf mehr Sättigung erhalten. Setzen Sie dafür den *Dynamik-Wert auf* +30. Zwar wirkt der Schmuck nun gesättigter, der Hautton allerdings auch. Setzen Sie deshalb die *Sättigung auf* -10, um dem entgegenzuwirken. Das Bild ist nun vorentwickelt und kann in Photoshop geöffnet werden.

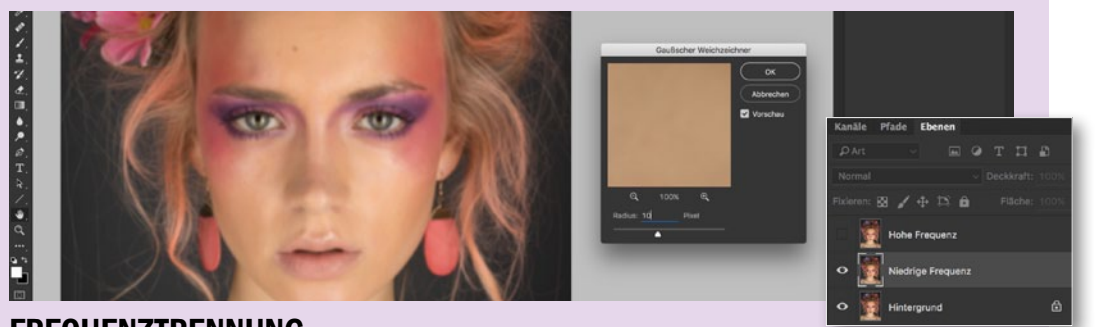

#### PP FREQUENZ-TRENNUNG Bei der Freque

Bei der Frequenztrennung wird das Bild in zwei unterschiedliche Frequenzen unterteilt: in **eine hohe und eine niedrige Frequenz**. Die niedrigen Frequenzen besitzen nur **Farb- und grundlegende Helligkeitsinformationen**. Die hohen Frequenzen zeigen hingegen die **ganzen Details**.

#### FREQUENZTRENNUNG

5 Duplizieren Sie die Hintergrundebene zweimal über Ebene > Ebene duplizieren. Nennen Sie die erste Kopie Hohe Frequenz, die zweite Niedrige Frequenz. Dabei muss die Hohe Frequenz-Ebene über der Niedrigen Frequenz-Ebene liegen. Deaktivieren Sie die Sichtbarkeit der hohen Frequenz, und wählen Sie die niedrige Frequenz an. Um die Ebenen nun auf Helligkeits- und Farbwerte zu reduzieren, muss sie weichgezeichnet werden. Wählen Sie dafür *Filter > Weichzeichnungsfilter > Gaußscher Weichzeichner*. Der nun zu definierende Radius ist entscheidend für die nachfolgende Arbeit. Wählen Sie einen ganzstelligen Wert, der gerade so hoch ist, dass Hautunreinheiten und kleine Härchen nahezu verschwinden. In diesem Fall scheint ein *Radius mit* **10** *px* ein guter Wert zu sein.
### Das Ausgangsmaterial zum Nachvollziehen des Workshops finden Sie zum Download unter **www.digitalphoto.de/heft**.

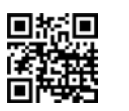

#### BEAUTY-SPEZIAL LEICHT GEMACHT

#### **HOHE FREQUENZ**

6 Aktivieren Sie nun die Sichtbarkeit der hohen Frequenz, und wählen Sie die Ebene an. Gehen Sie zu Bild > Bildberechnungen, und wählen Sie die Ebene Niedrige Frequenz aus. Bearbeiten Sie Ihre Bilder im 8-Bit-Modus, setzen Sie den Mischmodus auf Subtrahieren mit einem Skalieren-Wert von 2. einem Versatz von 128 und deaktiviertem Umkehren des Kanals Für 16-Bit-Bilder wählen Sie den Mischmodus Addieren bei einem Skalieren-Wert von 2 einem Versatz von 0 und aktiviertem Umkehren des Kanals Bestätigen Sie mit OK. Photoshop hat nun eine 50%-Grau-Ebene erstellt und alle Details mit der niedrigen Frequenz verrechnet. Damit die beiden Frequenzen nun das Originalbild ergeben, müssen Sie den Ebenenmodus der hohen Frequenz nur noch auf Lineares Licht setzen.

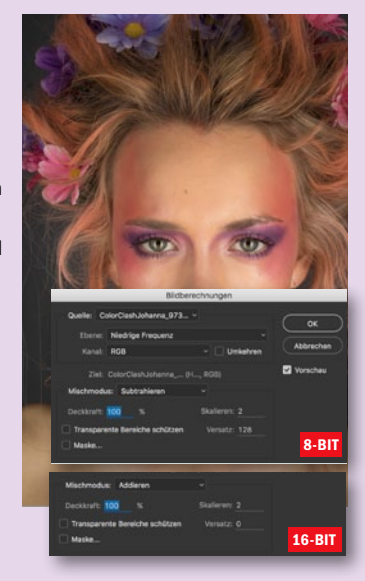

#### BACK-UP 2

S Wählen Sie nun die Niedrige-Fre**quenz-Ebene** (nicht die Retusche-Ebene) aus, gehen Sie zu Ebene > Ebenen fixieren, und wählen Sie alles aus. Wiederholen Sie den Vorgang mit der Hohen-Frequenz-Ebene. Wählen Sie anschließend die Retusche-Ebene der niedrigen Frequenz aus (die direkt über der Niedrige-Frequenz-Ebene liegen sollte), und wählen Sie Ebene > Schnittmaske erstellen. Der Retusche-Ebene wird nun ein nach unten deutender Pfeil vorangestellt. Wiederholen Sie auch hier den Vorgang mit der Hohen-Retusche-Ebene, setzen Sie bei dieser allerdings zusätzlich den Ebenenmodus auf Normal zurück. Nun ist alles für die eigentliche Porträtretusche vorbereitet.

#### **BACK-UP 1**

📕 Bevor Sie nun mit der eigentlichen Porträtretusche beginnen, sollten Sie zunächst ein Back-up der Ebenen erstellen, für den Fall, dass auf Sie die Originale zurückgreifen müssen. Duplizieren Sie dafür die beiden Frequenzen, und nennen Sie diese Niedrige Frequenz Retusche und Hohe Frequenz Retusche. Achten Sie darauf, dass die jeweiligen Frequenzen jeweils direkt übereinander liegen. Das Bild sollte nun deutlich scharfgezeichneter wirken, da die hohe Frequenz nun doppelt verrechnet wird. Darum kümmern wir uns aber gleich.

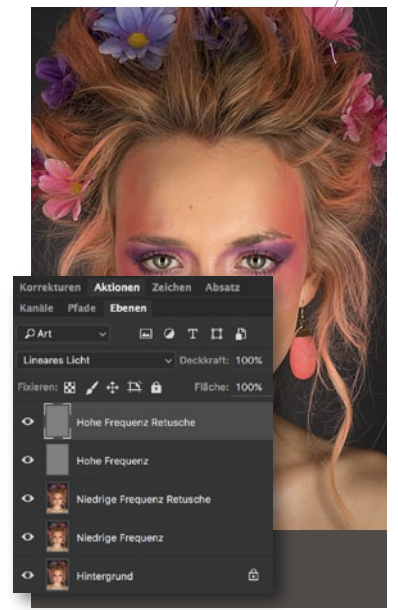

#### **NIEDRIGE FREQUENZ**

Die niedrige Frequenz ist in unserem Fall für die Glätte der Haut und den Verlauf des Make-ups verantwortlich. Schaut man sich diese Ebene ohne die hohe Frequenz an, erkennt man Unebenheiten auf der Haut, die sich durch leichte Flecken äußern. Um diese Flecken weitestgehend zu eliminieren, werden wir versuchen, die Farbunterschiede anzugleichen. Wählen Sie dafür den Mischpinsel mit der Vorgabe Nass, und achten Sie darauf, dass die Option Pinsel nach jedem Strich laden deaktiviert und Pinsel nach jedem Strich reinigen aktiviert ist. Setzen Sie anschließend den Fluss des Pinsels auf ca. 35 %.

#### **UNEBENHEITEN AUSGLEICHEN**

Versuchen Sie jetzt vorsichtig, die Unebenheiten auszugleichen. Fangen Sie dabei an der Stirn an. Setzen Sie z. B. den Pinsel an dem Übergang vom roten Make-up zur Haut an und "verschmieren" Sie die Farben so, dass sich ein sauberer, glatter Übergang ergibt. Mögliche Helligkeitsunterschiede können dabei ebenso eliminiert werden. Achten Sie darauf, dass das Gesicht nicht zu flach wird, und passen Sie die Pinselgröße immer der Stelle an, die Sie bearbeiten möchten. Ein zu kleiner Pinsel sorgt schnell dafür, dass die Pinselstriche sichtbar werden. Ein zu großer Pinsel verschmiert zu viele Pixel auf einmal. Wichtig ist vor allem, dass der Pinsel sehr weich ist, sonst entstehen Kanten. Achten Sie auch darauf, dass Sie nicht über Konturen wie z. B. die des Gesichts malen. Arbeiten Sie sich von der Stirn bis zum Oberkörperbereich vor. Planen Sie ca. 15-30 Minuten dafür ein.

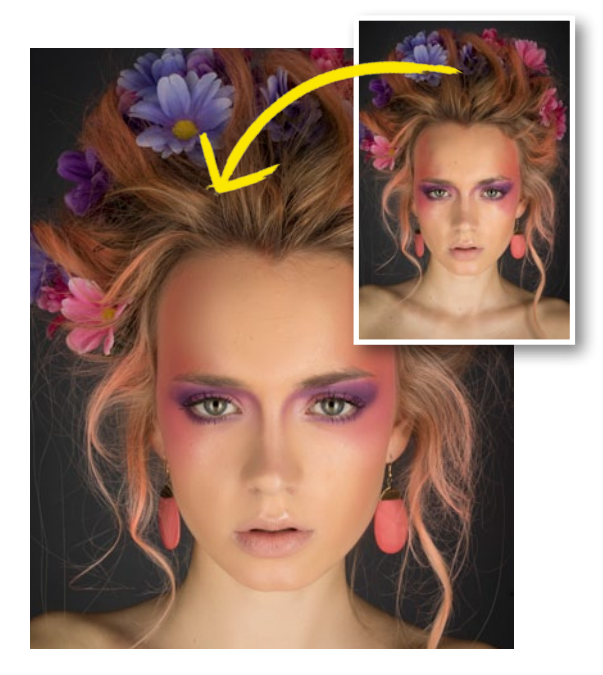

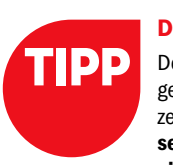

#### **DER MISCHPINSEL**

Der Mischpinsel ist ein mächtiges, aber oft unbekanntes Werkzeug. Er versteckt sich **im Pinsel-Kontextmenü hinter dem** eigentlichen Pinsel. Im Grunde übersetzt der Mischpinsel ein Bild in ein Ölgemälde, und Sie können durch Einstellen der Parameter bestimmen, wie nass/frisch das Ölgemälde ist, wie stark die Farbe vom Pinsel aufgetragen werden und wie sie sich mit der Farbe im Bild vermischen soll. So lassen sich z. B. zwei unterschiedliche Farben mit

**?** 

nur wenigen Pinselbewegungen zu einer gemeinsamen Farbe vermischen.

#### LEICHT GEMACHT BEAUTY-SPEZIAL

#### HAUTUNREINHEITEN

Wählen Sie die Hohe-Frequenz-Retusche-Ebene an, und wählen Sie für die Retusche ein Werkzeug, mit dem Sie am besten arbeiten können. Ich wechsle hier zwischen dem Reparaturpinsel und dem Ausbessern-Werkzeug. Auch der Stempel kann bedenkenlos verwendet werden, da auf der hohen Frequenz keine bis kaum Farbinformationen vorhanden sind, sondern lediglich Grautöne, die sich problemlos (weg)stempeln lassen. Der Bereichsreparaturpinsel eignet sich nur bedingt, da er die Porenstruktur schnell weichzeichnet. Entfernen Sie Hautunreinheiten, Fältchen (z. B. unter den Augen, auf der Stirn, am Hals), Pickel, Adern in den Augen, abstehende Augenbrauen, Wimpern oder Härchen, zu große Poren, abgebröselte Maskara, Make-up-Rückstände und eventuell Muttermale. Planen Sie ca. 10-20 Minuten ein.

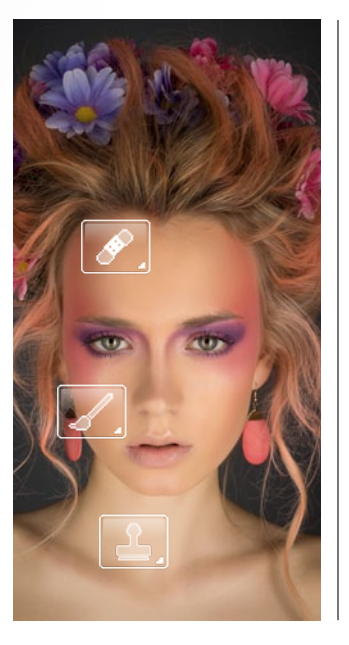

#### FEINTUNING

Um den Überblick nicht zu verlieren, wählen Sie die vier Frequenz-Ebenen aus und packen Sie diese in einen Ordner, indem Sie auf Ebene > Gruppe > Gruppe aus Ebenen gehen. Nennen Sie den Ordner Frequenztrennung. Es ist höchst wahrscheinlich, dass Sie bei der Niedrige-Frequenz-Retusche zu viel bearbeitet haben. Das ist normal und passiert mir ebenso. Wählen Sie deshalb diese Ebene aus, und gehen Sie auf Ebene > Ebenenmaske > Alle einblenden. Der Ebene wurde nun eine weiße Fhenenmaske hinzugefügt. Wählen Sie nun einen schwarzen Pinsel mit ca. 10-20 % Deckkraft, und pinseln Sie vorsichtig über die Stellen, die Ihrer Meinung nach zu unnatürlich oder überretuschiert aussehen. Dadurch, dass die Original-Niedrige-Frequenz direkt darunterliegt, können Sie den Effekt reduzieren.

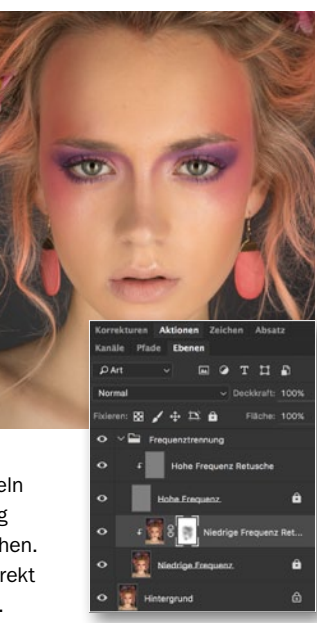

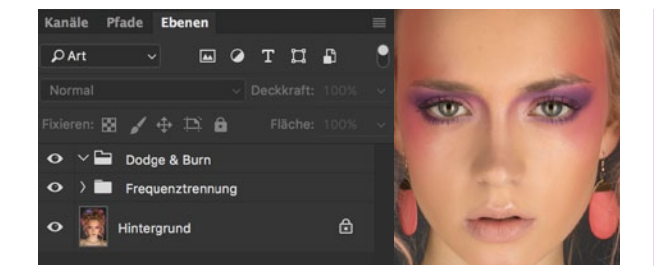

#### **DODGE & BURN**

**13** Durch die Frequenztrennung, insbesondere durch das Arbeiten mit dem Mischpinsel, wurden Tiefen und Lichter angeglichen. Das sorgt zum einen für eine glattere Haut, zum anderen allerdings auch dafür, dass *Kontraste verloren gehen*. Sprich: Das *Gesicht wirkt nun sehr flach und nicht mehr so schön plastisch* wie am Anfang. Daher muss diese Plastizität nun wiederhergestellt werden. Dafür nutzen wir eine Technik, die sich *Dodge & Burn* (deutsch: abwedeln und nachbelichten) nennt. Erstellen Sie dafür eine *neue Gruppe mit dem Namen Dodge & Burn* direkt über der Frequenztrennung.

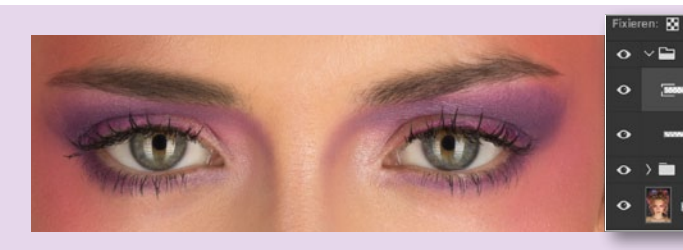

#### **D&B-EBENE**

Erstellen Sie eine neue Ebene innerhalb der D&B-Gruppe. Setzen Sie den Modus dieser Ebene auf Weiches Licht. Nun können Sie mit einem weichen Pinsel auf eben dieser Ebene zeichnen, und je nachdem, ob Sie Weiß oder Schwarz als Vordergrundfarbe wählen, Bildelemente aufhellen oder abdunkeln. Nennen Sie die Ebene zunächst einmal in Augenbrauen um. Wählen Sie anschließend einen schwarzen weichen Pinsel mit einer Deckkraft von 10 % und

einer Größe, die den Augenbrauen entspricht, und zeichnen Sie die Augenbrauen nach. Die Änderung sollte sehr subtil sein, aber dennoch die Augenbrauen akzentuieren. Blenden Sie die Ebene ein und aus, um den Effekt besser beurteilen zu können. Erstellen Sie eine *weitere Ebene* im Modus *Weiches Licht*, und nennen Sie diese *Augen*. Zeichen Sie mit derselben Methode die Wimpern nach und umrunden Sie die Augen, um ihnen mehr Ausdruckskraft zu verleihen.

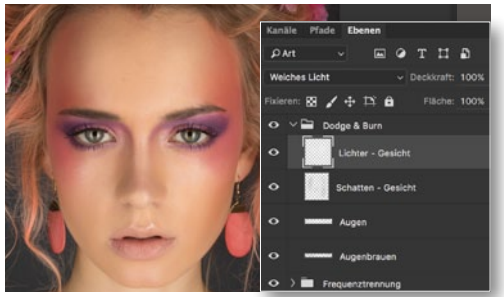

#### SCHATTEN UND LICHTER

**15** Erstellen Sie eine weitere **D&B-Ebene**, jetzt sollen die groben Gesichtsschatten nachgezeichnet werden. Wählen Sie dafür einen größeren Pinsel, und zeichnen Sie die bereits existierenden Schatten des Gesichts nach (an den Seiten des Gesichts, den Nasenschatten und den Schatten an der Stirn). Wiederholen Sie den Schritt mit den im Gesicht vorhandenen Lichtern, indem Sie eine *neue Ebene* generieren und einen weißen Pinsel wählen.

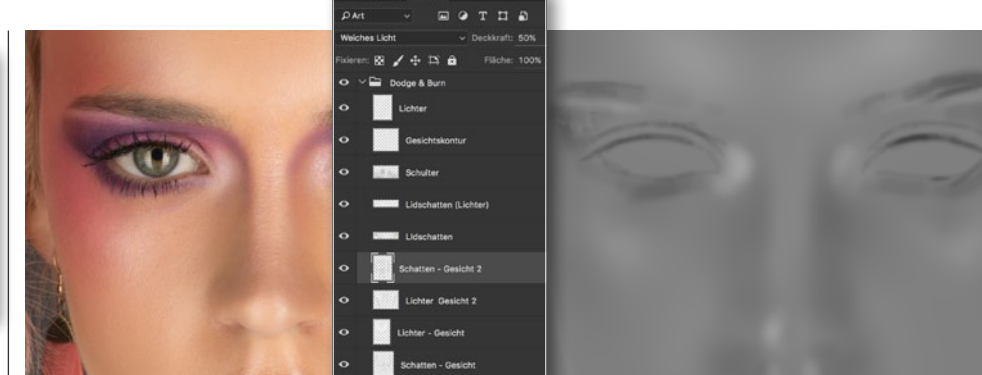

#### WEITERE D&B-EBENEN

**16** Erstellen Sie weitere **D&B-Ebenen** nach demselben Prinzip, so z. B. für den **Oberkörper** oder die **Haare**. Anschließend folgen D&B-Ebenen, die deutlich präziser sind, so z. B. eine, in der die **Lippen** akzentuiert werden, die **Schulterknochen** plastischer gestaltet werden oder ausschließlich die **Highlights im Gesicht** nachgezeichnet werden. All diese Ebenen folgen demselben Prinzip. Sollte eine Ebene zu prominent sein, können Sie diese in der **Deckkraft** *reduzieren*. Manchmal werden auch die Pinselstriche einer D&B-Ebene sichtbar. Hier können Sie einfach eine **Gaußsche Weichzeichnung** vornehmen. Ich verwende insgesamt elf Ebenen für Dodge & Burn in diesem Beispiel, um dem Gesicht die nötige Plastizität zu geben.

#### BEAUTY-SPEZIAL LEICHT GEMACHT

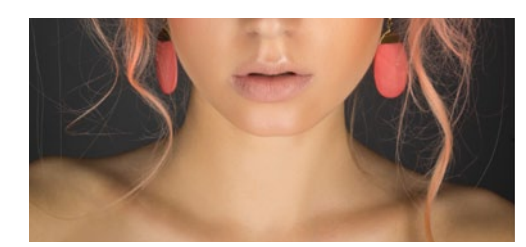

#### FARBKORREKTUR

**177** Gesicht und Oberkörper haben eine andere Farbe. Um das zu korrigieren, erstellen Sie eine *neue Gruppe Farbkorrektur* und wählen Sie *Ebene > Neue Einstellungsebene > Dynamik*. Spielen Sie mit der Werten *Dynamik* und *Sättigung*, bis der Oberkörper der ursprünglichen Farbe des Gesichts entspricht. Zeichnen Sie auf der Ebenenmaske mit einem *weichen schwarzen Pinsel* bei *100 % Deckkraft* über die Stellen, die von dem Sättigungszuwachs nicht betroffen sein sollen. Passen Sie den Wert der Einstellungsebene an, hier *Dynamik*: *30* und *Sättigung*: *10*.

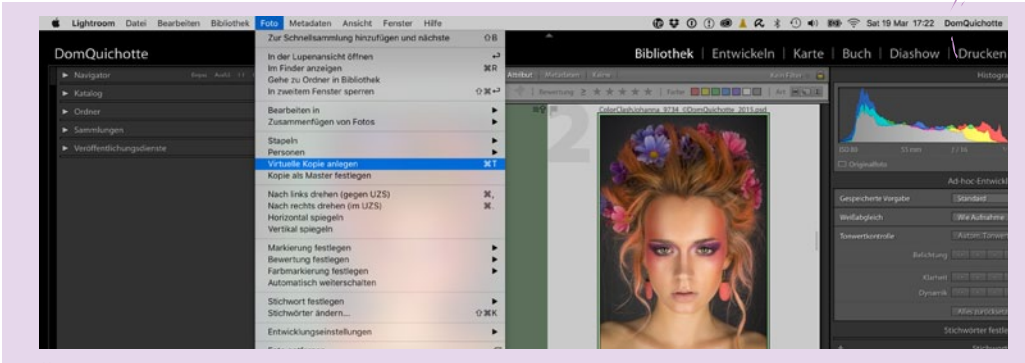

#### ÜBERGABE AN LIGHTROOM

**18** Speichern Sie das finale Bild in Photoshop als *PSD-Datei* ab. Sofern Lightroom geöffnet ist, wird das Bild automatisch zur Bibliothek hinzugefügt. Sollte dies nicht der Fall sein, müssen Sie die *PSD-Datei automatisch importieren*. In Lightroom haben Sie die Möglichkeit, einen oder mehrere *Bild*- *looks* anzuwenden. Um die Bilder miteinander vergleichen zu können, empfiehlt es sich, eine *virtuelle Kopie* der Ausgangs-Photoshop-Datei zu erstellen. Wählen Sie dafür die PSD-Datei aus, und gehen Sie auf *Foto > Virtuelle Kopie* anlegen. Wählen Sie die virtuelle Kopie aus, um einen Bildlook anzuwenden.

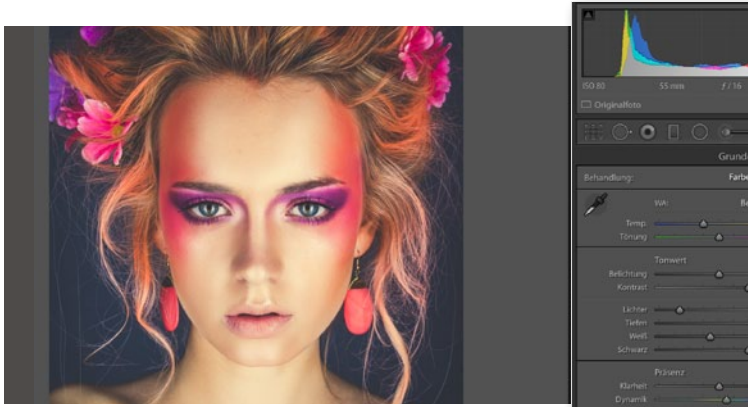

#### **BILDLOOK AUSWÄHLEN**

**19** In Lightroom lassen sich alle Einstellungen und Parameter, die man im *Entwickeln-Modus* vornimmt, *als Vorgabe abspeichern*. Bildlooks sind ein sehr komplexes Thema. Mit nur wenigen Klicks kann man Bildwirkung und -stimmung völlig verändern. Für dieses Bild möchte ich mit

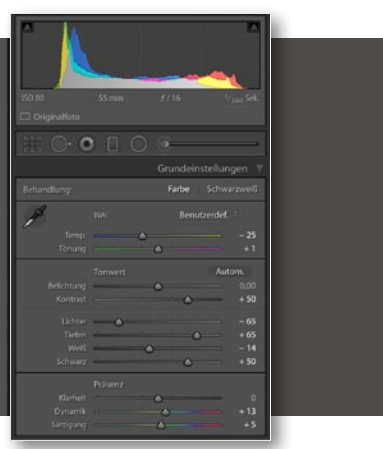

einer meiner Vorgaben *Festival of Lights* arbeiten. Gehen Sie in Lightroom in den *Entwickeln-Modus*, und klicken Sie mit der rechten Maustaste in das Vorgabenfeld. Wählen Sie *Importieren*, und navigieren Sie zu der Vorgabe *"Festival of Lights.Irtemplate"*, die Sie auf der Heft-CD finden.

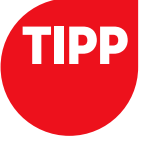

#### **PHOTOSHOP-AKTION**

Die Werte für die Frequenztrennung sind nicht unbedingt leicht zu merken, daher bietet es sich an, diesen Vorgang als Photoshop-Aktion aufzuzeichnen. Wer nicht weiß, wie so etwas funktioniert, kann gerne meine Photoshop-Aktion kostenlos herunterladen. Neben einer automatischen Überprüfung, ob das Bild in 8-Bit oder 16-Bit ist, kann man auch ganz bequem per Knopfdruck eine D&B-Ebene erstellen lassen und vieles mehr. Die kostenlose Aktion finden Sie unter: bit.ly/1XJrVjC.

#### **BILDLOOK ANPASSEN**

20 Nachdem Sie den Bildlook ausgewählt haben, verändern sich sofort die Kontraste und Farbe im Bild. Allerdings entsprechen diese noch nicht dem finalen Bild. Vorgaben sind wirklich nur Vorgaben, sprich: Man muss sie immer noch ein wenig anpassen. Gehen Sie in die Grundeinstel-

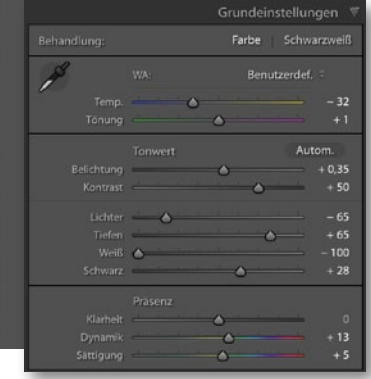

lungen, und verringern Sie die Temperatur auf -32. Setzen Sie die Belichtung auf +0,35, Weiß auf -100 und Schwarz auf +28. Deaktivieren Sie außerdem die Effekte, um auf die Körnung zu verzichten. Fertig. Nun können Sie die Datei > Exportieren in Ihr gewünschtes Format exportieren. ■

#### DIE BILDLOOKS DER PROFIS

#### KREATIVE BILDSTILE MIT PHOTOSHOP UND LIGHTROOM

Möchten Sie mehr zum Thema Bildlook erfahren? Dann verrät Ihnen unser Autor DomQuichotte in seinem aktuellen Buch "Die Bildlooks der Profis", wie Sie die Bildwirkung in Ihren Aufnahmen

beeinflussen, den Betrachter manipulieren oder Ihren Fotos einen coolen Look, eine moderne Anmutung oder Effekte aus der Filmindustrie verleihen. Mit einfachen Einstellungen in Photoshop, Lightroom oder Camera Raw werden Sie Ihre Visionen gekonnt umsetzen. Das Buch für Fotografen und Bildbearbeiter.

Rheinwerk Verlag I 436 Seiten I 39,90 Euro I ISBN 978-3-8362-3739-0 I www.rheinwerk-verlag.de/3837

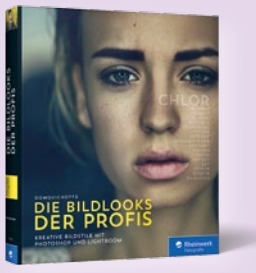

## Jetzt Photoshop abonnieren und **Prämie sichern!**

#### DAS SIND IHRE VORTEILE **ALS ABONNENT:**

- ✓ WUNSCHPRÄMIE\* **BEQUEM AUSWÄHLEN**
- ✓ KEINE AUSGABE VERPASSEN
- ✓ 4 AUSGABEN BEQUEM FREI HAUS IM SCHUTZUMSCHLAG

RSTE SCHRITTE IN PHOTOSHOP

✓ SIE ERHALTEN IHR HEFT FRÜHER ALS DER HANDEL

### Jahresabonnement nur 39,60€

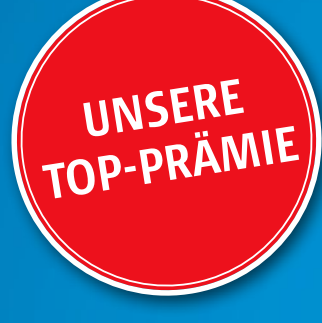

Hollywood Artworks\*

Der Photoshop-Profi DomQuichotte zeigt Ihnen, wie Sie eigene Filmplakate gestalten und mit Effekten aufwerten. Inszenieren Sie gute und böse Feen aus einem Fantasy-Film, setzen Sie Licht- und Farbeffekte ein und entwerfen Sie Science-Fiction-Szenen. DVD, 10 Std. Gesamtspielzeit. Wert: 39,90 € **Ohne Zuzahlung!** 

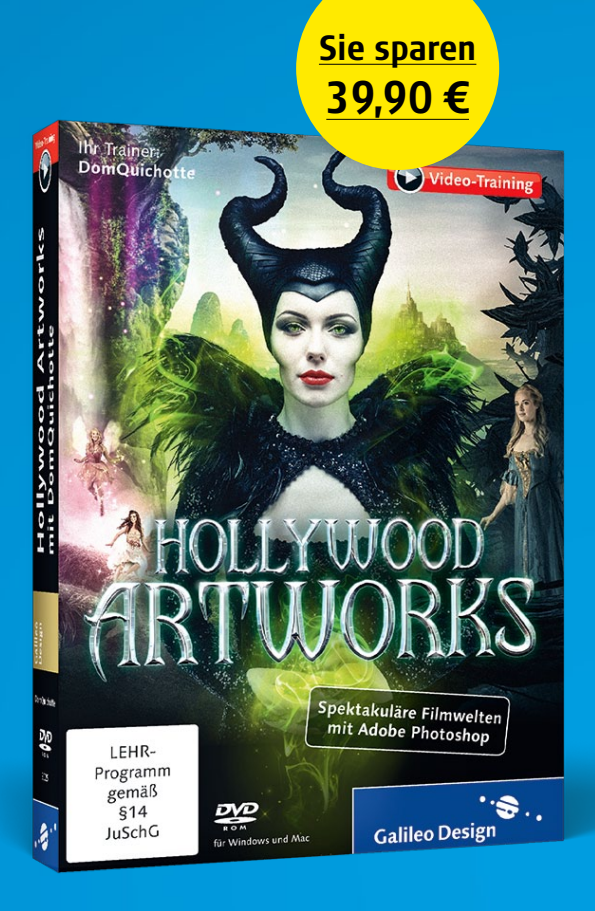

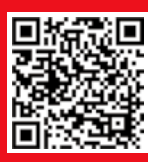

Diese und weitere Prämien unter: (040) 46860 5229 www.digitalphoto.de/photoshopabo

JETZT BEI

Google play

amazon

Erhältlich im App Store

#### **PHOTOSHOP BEQUEM ONLINE LESEN**

Lesen Sie Photoshop und alle weiteren Fotomagazine aus unserer Redaktion jetzt auch bequem auf Ihrem Tablet oder Smartphone.

Die Kiosk-App "DigitalPHOTO" ist über den Google-Playstore, Amazon und den Apple itunes App-Store verfügbar – für iPhone, iPad und iPod touch, und ab sofort auch für alle Android-Endgeräte. Im Vergleich zum gedruckten Heft sparen Sie pro Ausgabe rund 2,50 Euro.

- 🗍 (0431) 200 766 0
- @ www.falkemedia-shop.de/photoshop
- Auch als PDF-Sofort-Download erhältlich

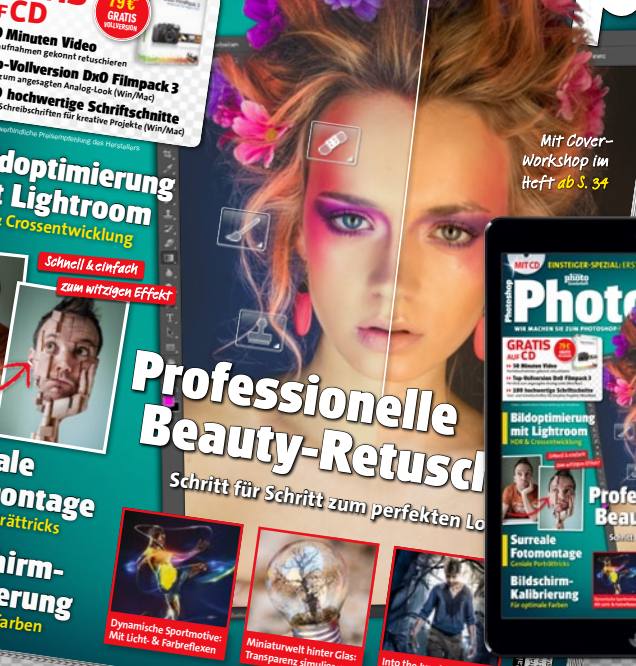

ale

#### Apple iTunes Karte 15 €\*\*

Machen Sie sich selber eine Freude oder verschenken Sie Freude. Wählen Sie mit der Prepaidkarte Songs, Alben, Hörbücher, Musikvideos und vieles mehr aus über 2 Millionen Apps und Songs. Wert: 15,00 € **Ohne Zuzahlung!** 

Adobe Photoshop CC

Der professionelle Ein

20

do

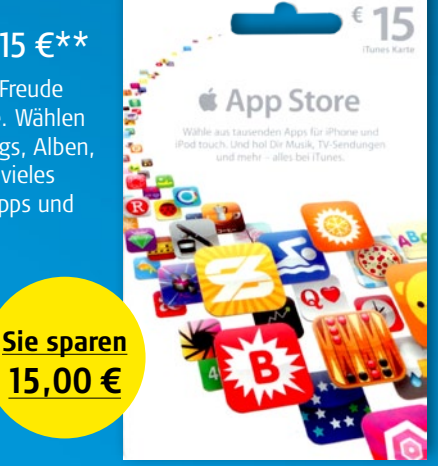

Sie sparen 24,90€

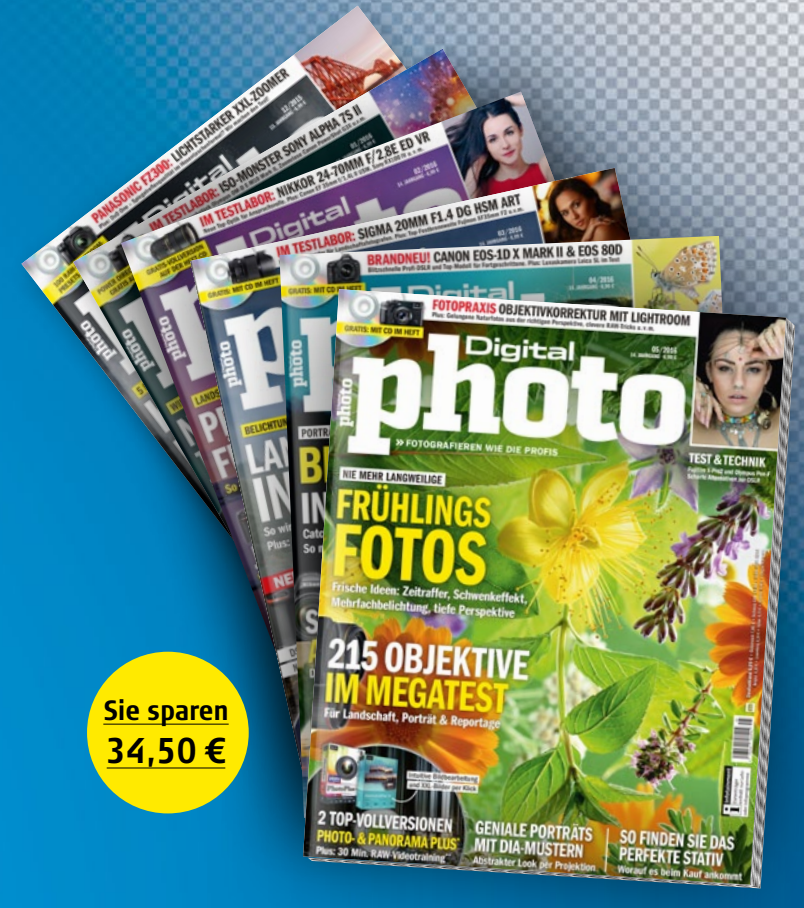

#### Halbjahresabo DigitalPHOTO

DigitalPHOTO ist das Magazin für die Foto-Profis von morgen und begeisterte Amateur-Fotografen. Zu gleichen Teilen setzt sich das Magazin aus den Rubriken Test und Technik, Fotografie und Fotopraxis/Bildbearbeitung zusammen. 6 x frei Haus, ohne jegliche Verpflichtungen. Wert: 34,50 € **Ohne Zuzahlung!** 

\* Nur solange der Vorrat reicht \*\* Nur innerhalb Deutschlands nutzbar

#### Ja, ich möchte 4 x DigitalPHOTO Photoshop und meine Wunschprämie

Adobe Photoshop CC\* Von der Arbeit mit Ebenen über

Bildkorrekturen und Fotomontagen

auf Profi-Niveau – dieses Buch zeigt Ihnen kreativ und praxisnah,

wie es geht! Inkl. DVD mit über 60 Workshops + Beispielbilder.

Wert: 24,90 €

**Ohne Zuzahlung!** 

Aktions- **PS16E02** 

| Ich bestelle DigitalPHOTO Photoshop im Jahresabo zum Vorzugspreis von derzeit nur<br>39,60 € (europ. Ausland zzgl. 10 €) frei Haus. Wenn ich im Anschluss keinen weiteren |                                                           |                                                            |
|----------------------------------------------------------------------------------------------------|-----------------------------------------------------------|------------------------------------------------------------|
| Bezug möchte, genügt die schriftliche Kündigung beim Verlag bis 6 Wochen vor Ablauf<br>der Bezugszeit Ansonsten verlängert sich das Abonnement um jeweils ein Jahr        | *Name   Vorname                                           | *Geburtsdatum (TT:MM:JJ)                                   |
|                                                                                                    |                                                           |                                                            |
| iOS und Android ergänzen. (Freiwillige Angabe)                                                                                                    | *Straße   Hausnummer   Postfach                           |                                                            |
| Ich will nichts verpassen und bin damit einverstanden, dass die falkemedia GmbH $arepsilon$                                                                               |                                                           |                                                            |
| Co. KG, falkemedia digital GmbH und falkemedia living GmbH mir weitere Medienan-<br>gebote per E-Mail/Telefon/SMS unterbreitet. (Freiwillige Angabe)                      | *Postleitzahl   Ort                                       | Land                                                       |
|                                                                                                    |                                                           |                                                            |
| Meine Wunschprämie:                                                                                                    | *Telefon E-Mail                                           |                                                            |
| Hollywood Artworks* (ohne Zuzahlung) F 812                                                                                                    | BEQUEM PER BANKEINZUG <sup>*</sup> oder per RECHNU        | INGSSTELLUNG*                                              |
| Apple iTunes Karte 15 €** (ohne Zuzahlung) F 362                                                                                                    |                                                           |                                                            |
| Adobe Photoshop CC * (ohne Zuzahlung) F 811                                                                                                    | *IBAN *BIC                                                |                                                            |
| Halbjahresabo DigitalPHOTO (ohne Zuzahlung) F 582                                                                                                    | □ PER KREDITKARTE <sup>*</sup> □ Visa □ Eurocard Masterca | rd                                                         |
| Die Prämie wird nach Rechnungsbegleichung zugestellt (Prämienversand ins Ausland                                                                                          |                                                           |                                                            |
| zzgl. 16 € Porto und Verpackung). Ich kann die Bestellung beim Verlag ohne Angabe<br>von Gründen binnen 30 Tagen schriftlich widerrufen.                                  | *Kreditkarten-Nr.                                         | *gültig bis *KPN-Nr.                                       |
|                                                                                                    | X                                                         |                                                            |
| DigitalPHOTO                                                                                                    |                                                           | *Datum                                                     |
| Photosnop                                                                                                    | Unterschimt                                               | Datum                                                      |
|                                                                                                    |                                                           | Die mit * gekennzeichneten Felder müssen ausgefüllt werden |
| Einfach Coupon senden an:                                                                                                    |                                                           |                                                            |
| Abo-Service falkemedia                                                                                                    | er per Telefon: Oder per Fax:                             |                                                            |
| 🛛 💌 Postfach 100331, 20002 Hamburg 🗔 (04                                                                                                    | i0) 46860 5229 🛛 🖬 (040) 347 29                           | 9517 📫                                                     |

#### LEICHT GEMACHT PORTRÄT-EFFEKTE

## Cooler Look: Texturen mit Fotos verblenden Porträt-Effekte

Lernen Sie, wie Sie ein nasses Glas direkt vor Ihr Bild legen, um so ein Fenster an einem verregneten Tag oder einen Duschvorhang zu imitieren. DomQuichotte zeigt Ihnen außerdem, wie einfach sich dieser Effekt auch auf andere Porträts anwenden lässt, sobald die Photoshop-Datei einmal erstellt ist.

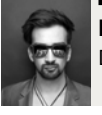

DOMQUICHOTTE Digital Artist, Retoucher & Artdirector

#### **PROJEKT-INFOS**

| Material    | Ausgangsmaterial auf der Heft-CD |
|-------------|----------------------------------|
| Zeitaufwand | 30 Minuten                       |
| Software    | ab Photoshop CS 6                |
| Inhalte     | Smartobjekte, Photoshop-         |
|             | Filter, Ebenenmodi               |
| Zielgruppe  | Fotografen & Photoshopper        |
| SEHR LEICHT | LEICHT SCHWER SEHR SCHWER        |

n diesem Workshop lernen Sie, wie sie eine authentische Fotomontage erstellen. Innerhalb kürzester Zeit werden Sie in der Lage sein, den Eindruck zu erwecken, als würden Personen oder Objekte direkt hinter einer nassen Glaswand, einem Fenster oder Duschvorhang stehen. Dafür benutzen Sie die Textur eines fotografierten, nassen Fensters.

Durch die geschickte Kombination unterschiedlicher Filter und Ebenenmodi lassen sich realistische Strukturen und Überblendungen erzeugen. Durch das Arbeiten mit Smartobjekten wird die Photoshop-Datei so flexibel aufgebaut, dass sich am Ende das Bild mit nur wenigen Klicks komplett austauschen lässt und so ein völlig neues Motiv entsteht.

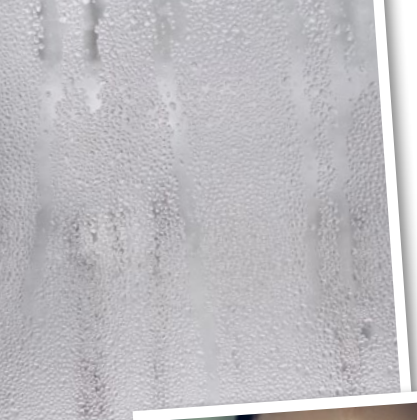

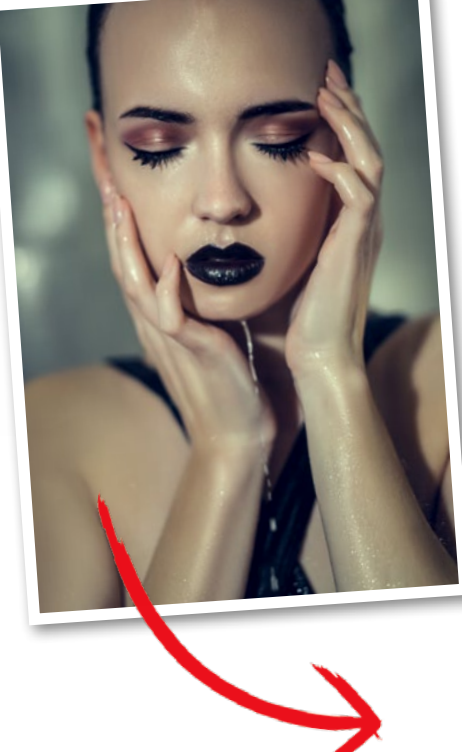

#### SCHRITT FÜR SCHRITT: SO KOMBINIEREN SIE DIE TEXTUR MIT IHREM PORTRÄT

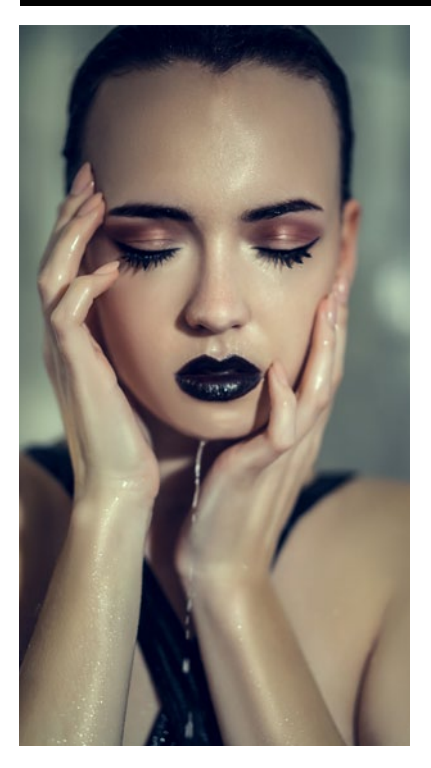

#### BILDAUSWAHL

Wählen Sie ein Bild, das thematisch – und logisch – zu einer nassen, verregneten (Fenster-)Scheibe passt. Das kann eine Person sein, die nach draußen schaut, ein Gegenstand, der vor einer Fensterscheibe stehen könnte, oder eine Landschaftsaufnahme, die dann umgekehrt aus der Wohnung heraus gezeigt wird. In unserem Beispiel verwenden wir das Bild eines Models, das tatsächlich unter der Dusche stand und bereits selber nass ist. Durch die Fensterscheibe entsteht der Eindruck, als ob wir durch eine Duschscheibe fotografiert hätten. Für dieses Tutorial wird ein gerendertes (bereits retuschiertes) Bild ohne zusätzliche Ebenen benötigt.

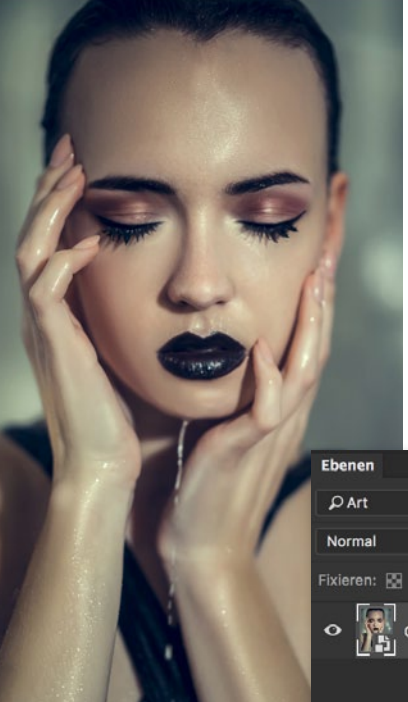

#### **SMARTOBJEKT**

2 Achten Sie darauf, dass das Bild keine weiteren Ebenen hat. Gehen Sie mit ausgewählter Hintergrundebene auf Ebene > Smartobjekte > In Smartobjekt konvertieren, um die Photoshop-Datei so flexibel wie möglich zu halten. Im Ebenenfenster erscheint ein zusätzliches Icon in der Ebenenvorschau, und der Ebenenname ändert sich in Ebene 0. Benennen Sie die Ebene in Original um.

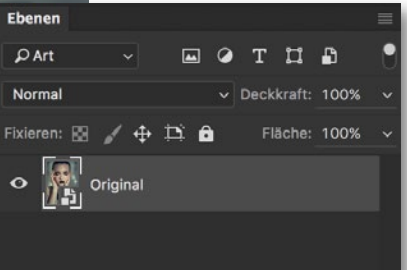

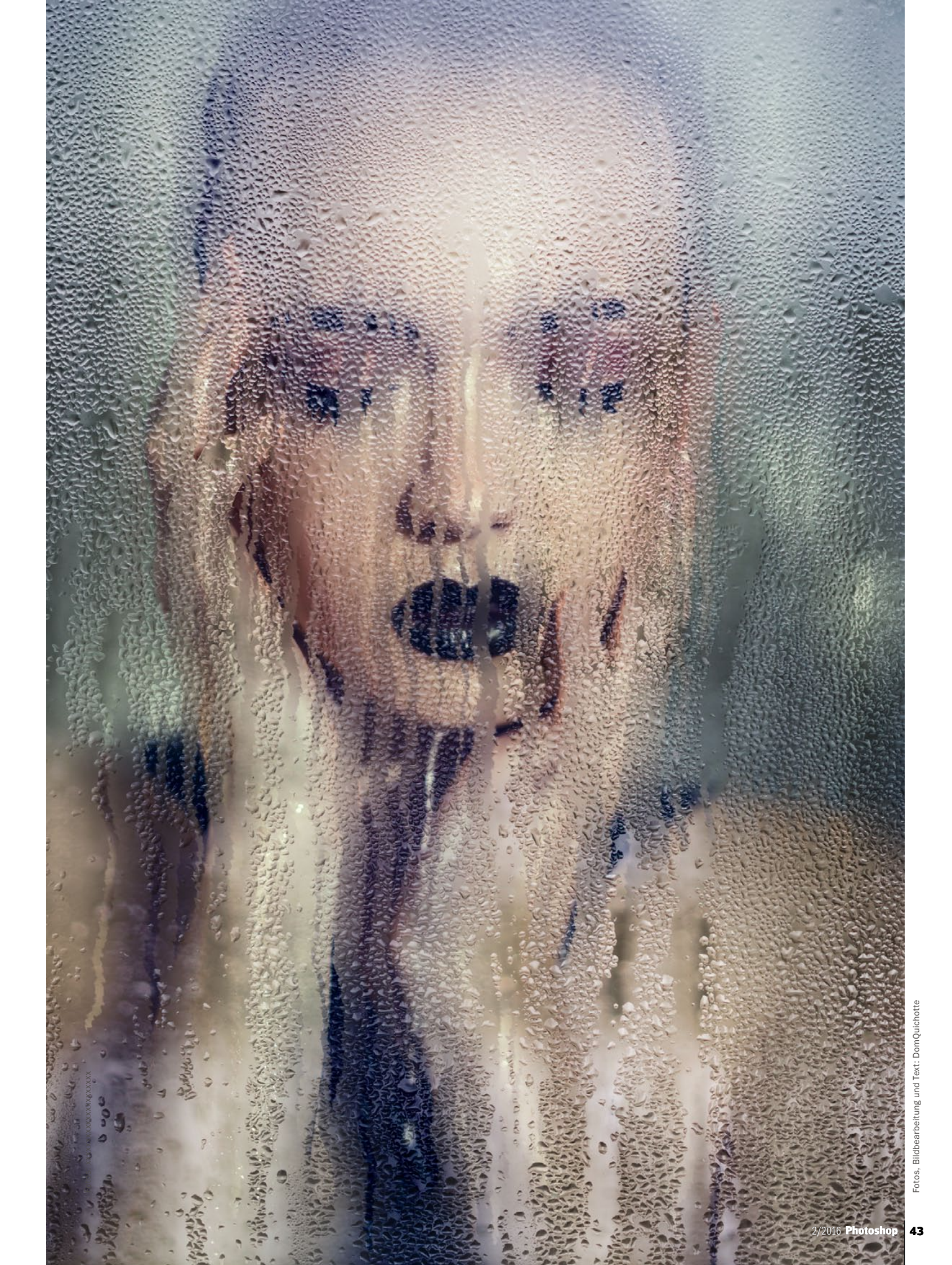

#### LEICHT GEMACHT PORTRÄT-EFFEKTE

>> WÄHLEN SIE EIN BILD, DAS THEMATISCH ZU EINER NASSEN, VERREGNETEN SCHEIBE PASST. <</p>

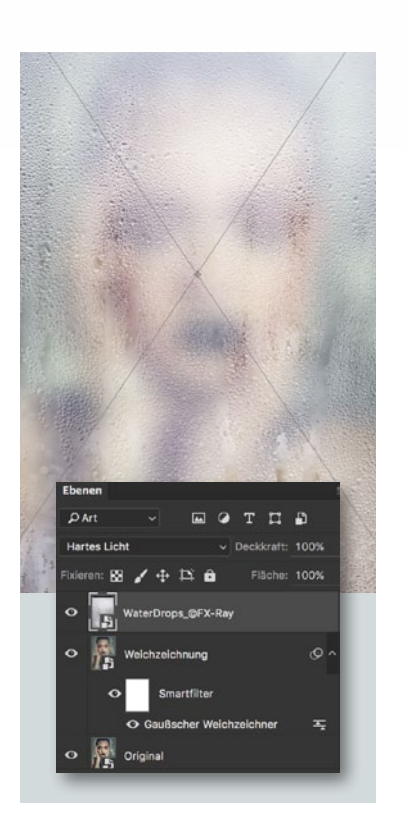

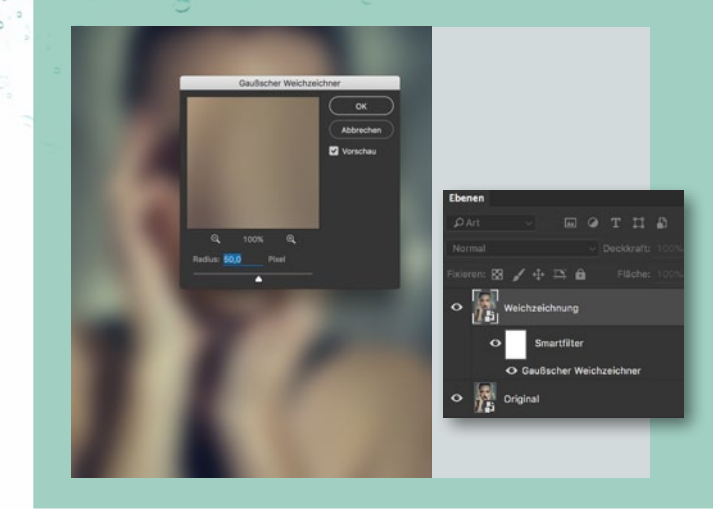

#### **TEXTUR EINFÜGEN**

Im nächsten Schritt fügen Sie nun die Fensterscheiben-Textur ein. Gehen Sie dazu auf Datei > Platzieren und einbetten, und wählen Sie dort die Datei WaterDrops\_@FX-Ray.jpg aus, die Sie auf unserer Heft-CD finden. Bestätigen Sie mit Platzieren. Photoshop importiert die Textur jetzt in Ihr Dokument und wandelt dieses automatisch in ein Smartobjekt um. So können Sie die Datei beliebig hoch- und runterskalieren (achten Sie dabei jedoch darauf, dass Sie eine Höhe und Breite von über 100 % nicht überschreiten), verschieben, positionieren oder drehen. Damit sich die Textur auch tatsächlich wie eine Fensterscheibe verhält und den Hintergrund durchlässt, muss der Ebenenmodus der Textur auf Hartes Licht gesetzt werden. Da es sich auch bei dieser Ebene um ein Smartobjekt handelt, können Sie die Ebene im Nachhinein ebenfalls verlustfrei nach Belieben skalieren.

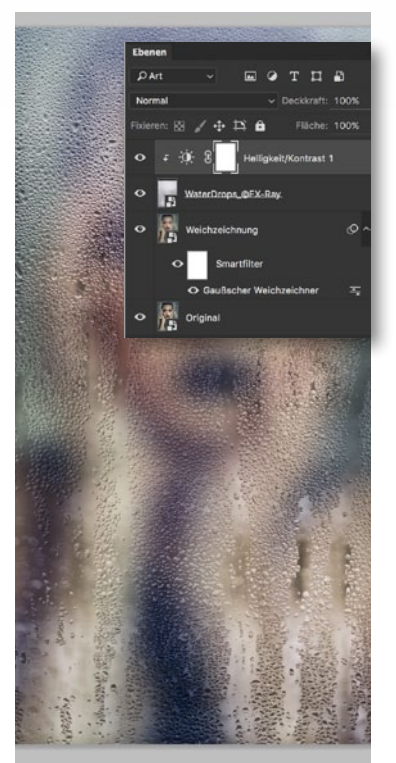

#### **EBENE WEICHZEICHNEN**

3 Duplizieren Sie das Smartobjekt über Ebene > Ebene duplizieren, und ersetzen Sie in dem entsprechenden Dialog Original Kopie durch Weichzeichnung, um den neuen Ebenennamen zu definieren. Wählen Sie anschließend Filter > Weichzeichnungsfilter > Gaußscher Weichzeichner, und bestimmen Sie den Radius so, dass das Bild kaum noch erkennbar bleibt (in diesem Beispiel: 50 px), und bestätigen Sie mit OK. Da Sie den Filter auf ein Smartobjekt anwenden, erscheint im Ebenenfenster eine Smart-Filter-Maske, darunter der entsprechende Filter. Durch einen Doppelklick auf den Filter lassen sich die Werte jederzeit nachjustieren.

#### **KONTRASTE ANPASSEN**

Die Transparenz der eingefügten 5 Textur lässt sich auch über den Kontrast des Bildes steuern. Wählen Sie dafür die soeben eingefügte Ebene aus (falls nicht bereits ausgewählt), und gehen Sie auf Ebene > Neue Einstellungsebene > Helligkeit/Kontrast. Setzen Sie das Häkchen bei Schnittmaske aus vorheriger Ebene erstellen, und bestätigen Sie mit OK. So wird die Einstellungsebene zur Schnittmaske; die hier vorgenommenen Einstellungen beziehen sich somit nur auf die Textur und nicht etwa auf das Gesamtbild. Setzen Sie den Kontrast auf 100 und die Helligkeit auf ca. -75.

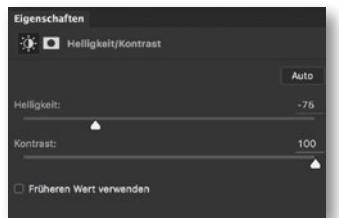

#### EIGENE TEXTUR FOTOGRAFIEREN

ΓΙΡΡ

Möchten Sie Ihre eigene Textur fotografieren und verwenden, ist alles, was Sie dazu benötigen, eine nasse oder verregnete Fensterscheibe und ein Objektiv mit möglichst offener Blende, um den Hintergrund so weit wie möglich in die Unschärfe zu ziehen. Stellen Sie die Kamera parallel zur Scheibe und fokussieren Sie die Wassertropfen. Solange der Hintergrund neutral ist, also keine Farbe und keine starken Luminanzdifferenzen hat, lässt sich das Bild gut als Textur verwenden.

#### AUFRÄUMEN

Wählen Sie die Einstellungsebene Helligkeit/Kontrast (aus Schritt 5) und die Textur (aus Schritt 4) aus, indem Sie diese anwählen und dabei die Umschalt-Taste gedrückt halten. Gehen Sie anschließend zu Ebene > Neu > Gruppe aus Ebenen, um die beiden Ebenen in eine neue Gruppe zu verschieben – so behalten Sie Ordnung. Nennen Sie die Gruppe Fensterscheibe, und blenden Sie die Gruppe für die nächsten Schritte erst einmal wieder aus, indem Sie auf das Augensymbol der Gruppe klicken.

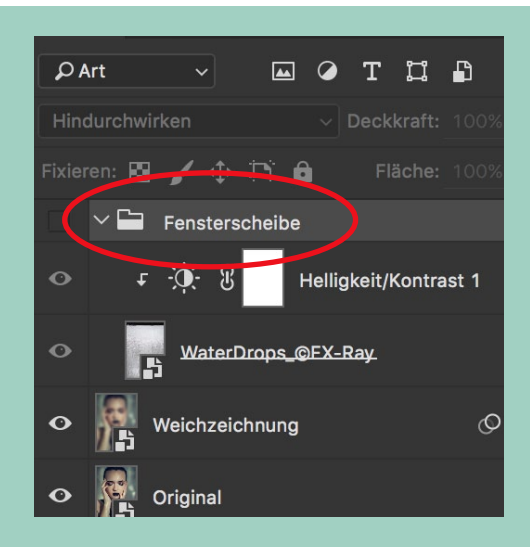

#### PORTRÄT-EFFEKTE LEICHT GEMACHT

#### WASSERSPUR ERSTELLEN

**T**Erstellen Sie eine *neue, leere Ebene* direkt über der *Weichzeichnungs-Ebene,* und nennen Sie diese *Tropfen.* Wählen Sie einen harten, *schwarzen Pinsel mit 100 % Deckkraft,* und zeichnen Sie manuell *vertikale Linien in unterschiedlichen Stärken und Längen* über das

gesamte Bild. Achten Sie dabei darauf, dass sich die Linien nicht (oder nur selten) überschneiden. Um gerade Linien mit einem Pinsel zu generieren, klicken Sie zunächst mit dem Pinsel auf eine Stelle. Halten Sie anschließend die Umschalt-Taste gedrückt, und klicken Sie auf den gewünschten Endpunkt. Photoshop verbindet beide Punkte nun durch eine gerade Linie.

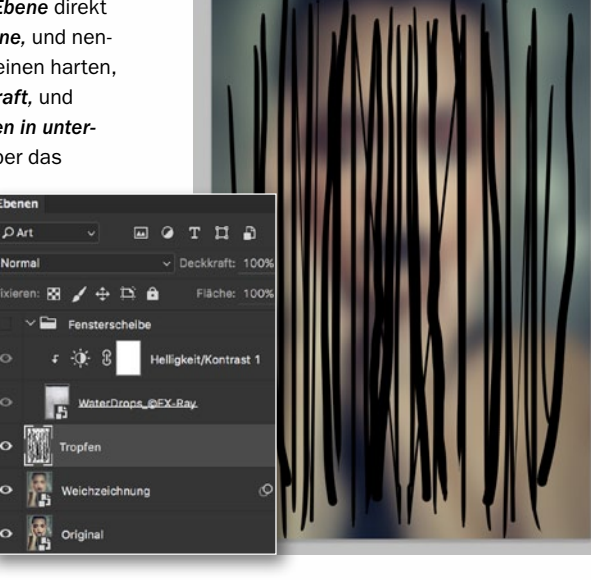

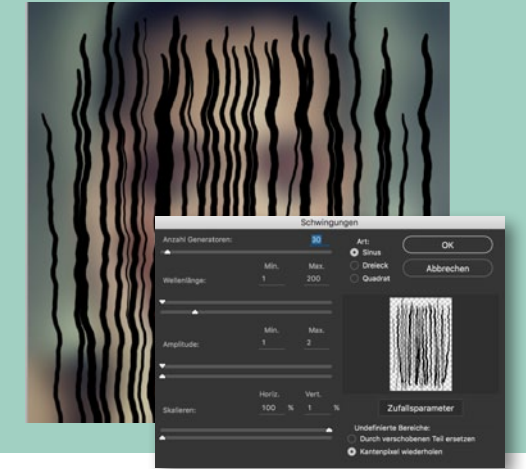

#### **FILTER ANWENDEN**

Um die folgenden Einstellungen variabel zu halten, konvertieren Sie die Tropfen-Ebene, wie in Schritt 2 beschrieben, zunächst in ein Smartobjekt. Gehen Sie anschließend auf Filter > Verzerrungsfilter > Schwingungen. Setzen Sie die Parameter im Dialogfenster wie folgt: Art: Sinus, Anzahl der Generatoren: 30, Wellenlänge – Min.:1, Max.: 200, Amplitude – Min.: 1, Max.: 2, Skalieren – Horiz.: 100 %, Vert.: 1 %. Bestätigen Sie mit OK. Die geraden Linien haben nur eine Wasserspur-ähnliche Form bekommen. Um diese Form zu verstärken, wählen Sie Filter > Verzerrungsfilter > Kräuseln, und setzen Sie die Stärke auf 220 % bei einer mittleren Größe.

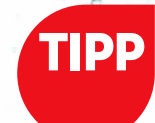

#### AUF NASSER FENSTER SCHEIBE MALEN

Sie können diese Technik leicht abgewandelt auch dafür nutzen, um etwas auf eine nasse Fensterscheibe zu schreiben oder zu malen. Wählen Sie dafür ein beliebiges Bild, das Sie wie in Schritt 3 weichzeichnen. allerdings mit einem deutlich höheren Wert (z. B. 150). Nach dem Hinzufügen der Textur fügen Sie eben dieser eine Ebenenmaske hinzu. Auf dieser Ebenenmaske können Sie nun malen und so die Textur entnehmen. Dadurch entsteht der Findruck, dass auf dem Fensterscheibe gemalt wurde.

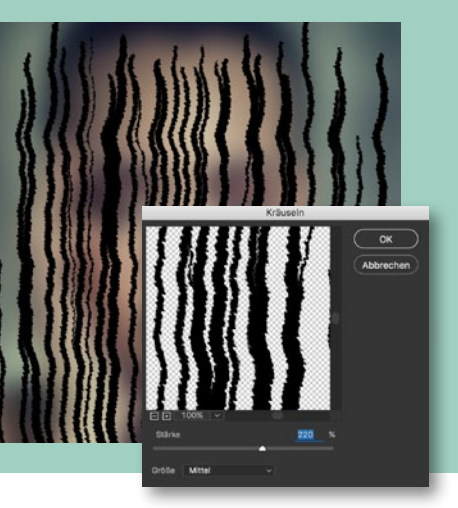

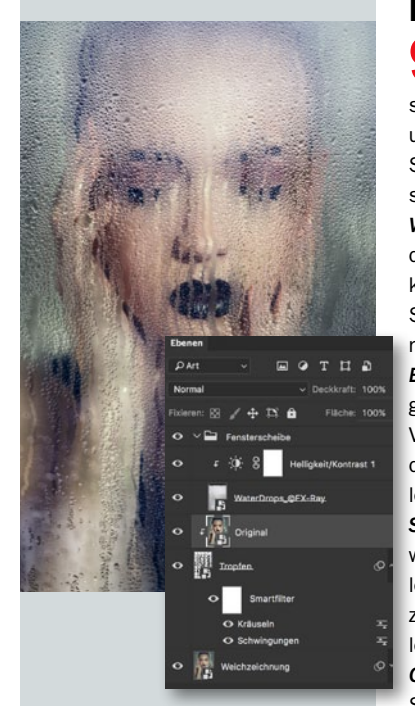

#### **FINALE WASSERSPUR**

Damit die schwarzen Striche 9 Damit die sonwarzen. nun zu einer tatsächlichen Wasserspur werden, müssen Sie das unscharfe Bild an genau diesen Stellen wieder scharf werden lassen; oder anders gesprochen: die Weichzeichnungs-Ebene müsste an dieser Stelle durchsichtig sein. So können Sie z. B. die soeben in Schritt 8 erstellten Striche zur Ebenenmaske der Weichzeichnungs-Ebene konvertieren. In diesem Fall gehen wir aber einen anderen Weg: Verschieben Sie die Original-Ebene direkt über die Tropfen-Ebene. Wählen Sie anschließend Ebene > In Schnittmaske konvertieren. Nun wird das Originalbild nur an den Stellen sichtbar, an denen die schwarzen Striche waren. Blenden Sie im letzten Schritt die Fensterscheibe-Gruppe wieder ein - und schon sind Sie fertig.

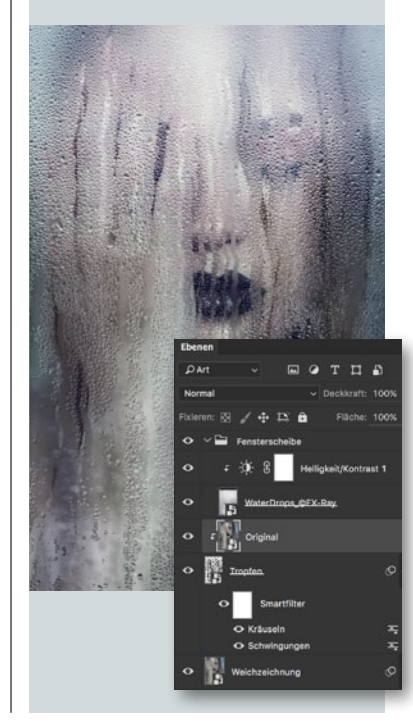

#### VARIABEL ANWENDEN

Nun, da Sie die Photoshop-Datei erstellt haben, können Sie diese sehr variabel nutzen. Wählen Sie dafür eines der beiden Smartobjekte der Originaldatei aus, und gehen Sie auf Ebene > Smartobjekte > Erneut mit Datei verknüpfen. Achten Sie dabei darauf, dass das Bild dieselbe Größe hat. Photoshop ersetzt anschließend beide Smartobjekte und wendet so den Effekt auf das neue Bild an. Alternativ dazu können Sie auch den Inhalt des Smartobjektes manuell editieren. Gehen Sie dafür auf Ebene > Smartobjekte > Inhalt bearbeiten. Photoshop öffnen das Bild in einem neuen Dokument. Hier können Sie nun ein anderes Bild platzieren oder dieses modifizieren. Speichern Sie das Bild anschließend über Datei > Speichern und Photoshop aktualisiert die Änderungen. So können Sie den Effekt in kurzer Zeit auf viele Bilder anwenden.

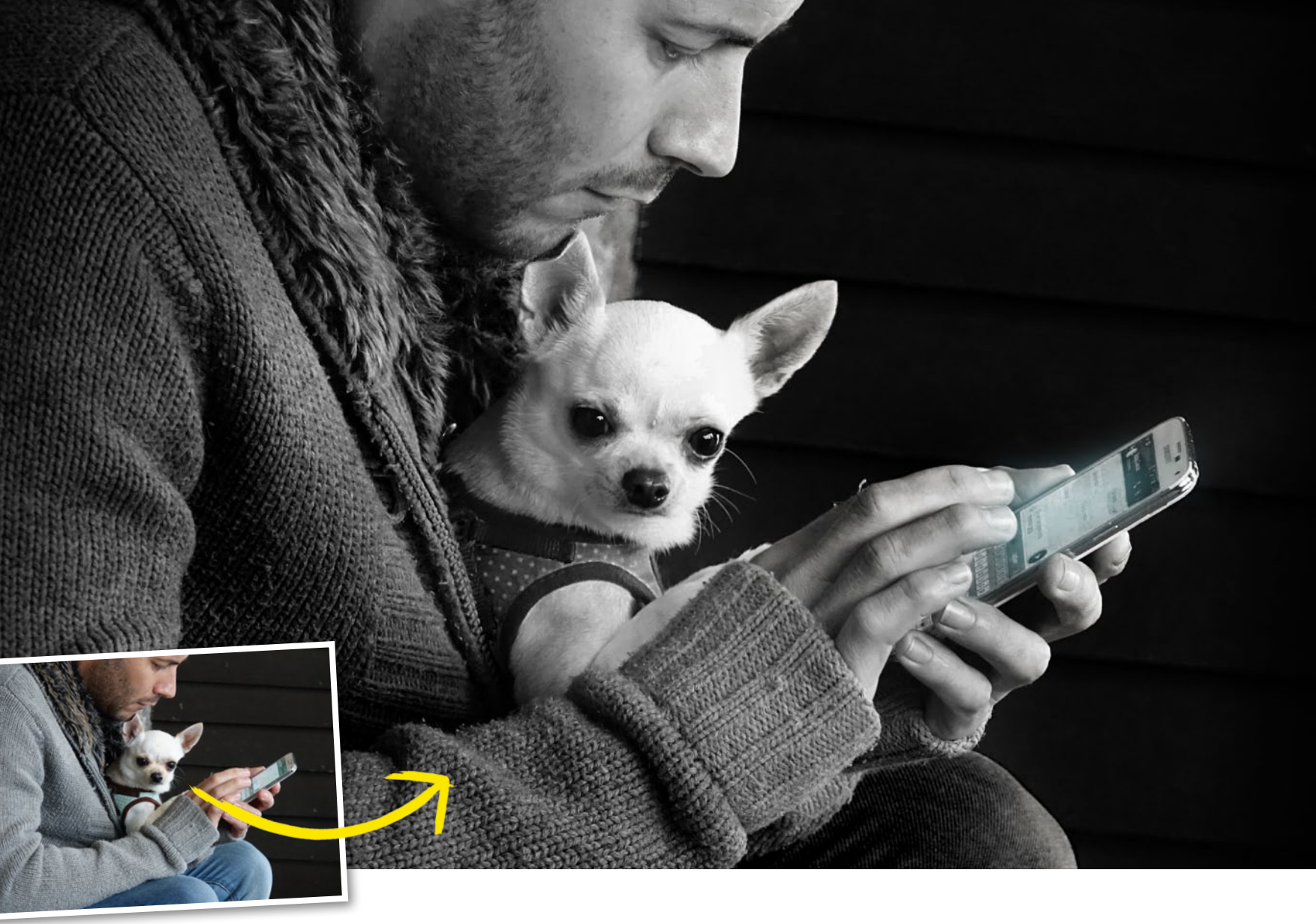

## Bildwirkung: Bildaussagen mehr Ausdruck verleihen Ein Foto sagt mehr als Worte

Im Rahmen des Fotoprojekts *Freundschaft* war auch Pavel Kaplun gefordert, ein thematisch passendes Bild abzuliefern. In diesem Workshop präsentiert er Ihnen sein Ergebnis und zeigt Ihnen, wie er die Bildaussage eines Smartphone-Bildes mit einer Schwarzweiß-Konvertierung und gezielter Bildbearbeitung verstärkt hat.

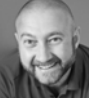

PAVEL KAPLUN Fotograf und Bildbearbeitungsprofi

#### **PROJEKT-INFOS**

| Material   | Ausgangsbild zum Download              |
|------------|----------------------------------------|
| Zeitaufwar | nd ca. 30 Minuten                      |
| Software   | ab Adobe Photoshop CC                  |
| Inhalte    | Makel korrigieren, Einstellungsebenen, |
| mit Masl   | ken & Verläufen arbeiten, Füllmethoden |
| Zielgruppe | Fotografen & Photoshopper              |
| SEHR LEIC  | HT LEICHT SCHWER SEHR SCHWER           |

m Rahmen des Fotoprojekts "Freundschaft" zu dem alle Künstler der Kaplun Artists aufgerufen waren (siehe Seite 12), galt es, ein Bild zu eben diesem Thema zusammen mit einer persönlichen Geschichte zu zeigen. Auch Pavel Kaplun selbst war davon natürlich nicht ausgenommen. Nur mit einem Smartphone ausgestattet, suchte er in den Straßen Andalusiens, Spanien, nach "seinem" Motiv – und fand es: Ein Motiv, das zeigt, wie sehr Technik die Art, Freundschaften zu knüpfen und zu pflegen, beeinflusst hat. Die Umwandlung in eine Schwarzweiß-Aufnahme, bei der unwichtige Strukturen im Dunkel des Hintergrunds verschwinden, ist hier eine ideale Bearbeitung, um den Fokus auf die Hauptakteure zu legen und die Bildaussage zu betonen. Schnell und sehr effektiv.

#### SCHWARZWEISS TOTAL WORKFLOW FÜR PHOTOSHOP UND LIGHTROOM

In diesem Videotraining zeigt Ihnen Pavel Kaplun wie Sie Ihre Aufnahmen mit Photoshop und Lightroom in Schwarzweiß-Bilder konvertieren. Der Fotograf und Bildbearbeitungsexperte zeigt Ihnen den optimalen Workflow für jede Aufnahmesituation – egal ob Porträts, Landschafts-, Architektur- oder Tieraufnahmen.

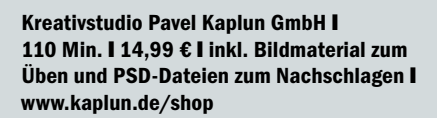

Das Ausgangsmaterial zum Nachvollziehen des Workshops finden Sie zum Download unter **www.digitalphoto.de/heft**.

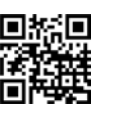

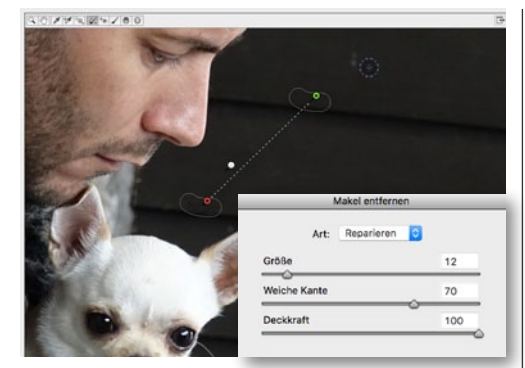

#### **FLECKEN ENTFERNEN**

Schwarzweiß-Fotos leben von der Reduktion aufs Wesentliche. Entfernen Sie daher zunächst in Camera Raw störende Flecken im Hintergrund mit dem *Makel-entfernen-Werkzeug*. Ziel ist es, einen möglichst einheitlichen Hintergrund zu erhalten, der später abgedunkelt werden kann, während das Hauptmotiv hell bleibt.

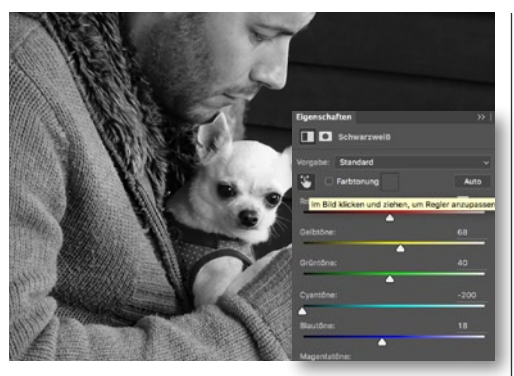

#### SCHWARZWEISS-UMWANDLUNG

2 Erzeugen Sie eine Schwarzweiß-Einstellungsebene, und wählen Sie im Dialogfenster der Einstellungsebene das Pipetten-Werkzeug an. Klicken Sie bei aktiver Pipette mit der Maus in den Hintergrund und an die Bildränder, und ziehen Sie mit gedrückter Maustaste nach links. Die Farbregler werden automatisch angepasst und unwichtige Bildbereiche abgedunkelt.

#### **HINTERGRUND ABDUNKELN**

**3** Für einen noch dunkleren Hintergrund erzeugen Sie eine *Einstellungsebene Verlaufsumsetzung.* Wählen Sie den Verlauf **Selen 1**, zu finden unter Fotografische Tonung, und setzen Sie die Füllmethode der Ebene auf *Weiches Licht*. Damit sich dieser Effekt nur auf den Hintergrund auswirkt, legen Sie eine *Maske* an und arbeiten die Bereiche gezielt mit schwarzer und weißer Farbe heraus.

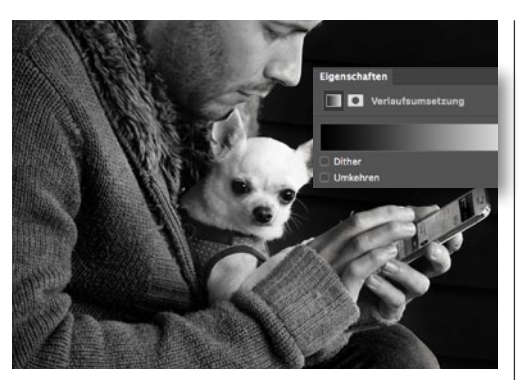

#### **KLEIDUNG VIGNETTIEREN**

Die Kleidung trägt nicht zur Bildaussage bei und die Helligkeit wirkt unausgewogen. Auch hier dunkeln Sie über eine Verlaufsumsetzungs-Einstellungsebene ab. Als Verlauf wählen Sie Schwarz, Weiß, und als Ebenenfüllmethode Multiplizieren. Auf einer Ebenenmaske maskieren Sie erneut gezielt Bereiche, auf denen der Effekt sich nicht auswirken soll.

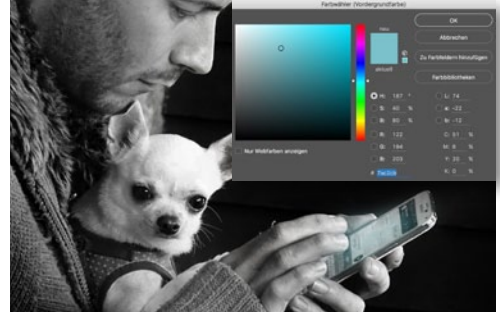

#### **SMARTPHONE LEUCHTEN LASSEN**

**5** Das Smartphone betonen Sie mit farbigem Licht. Hierzu erzeugen Sie eine *neue Ebene*, *malen mit einem Pinsel eine Ellipse über das Display* (Farbe: #7ac2cb), und schwächen sie über Filter > Gaußscher Weichzeichner (Radius: 50) und eine Ebenendeckkraft von 64 % ab. Als Ebenenfüllmethode wählen Sie Negativ multiplizieren. Über eine Maske stellen Sie sicher, dass nur das Display leuchtet.

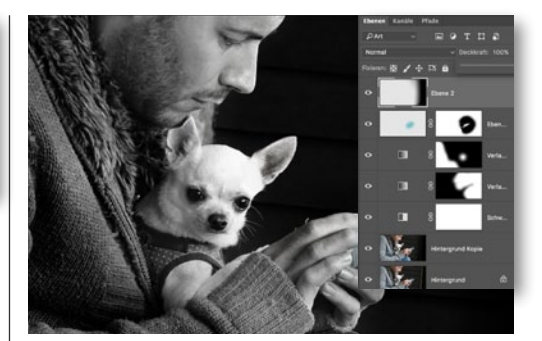

#### **STÖRENDE ELEMENTE ENTFERNEN**

**6** Rechts befindet sich noch ein störender Balken. Da Sie eine Schwarzweiß-Aufnahme vor sich haben, können Sie diesen leicht entfernen. Legen Sie eine *neue Ebene* an, wählen Sie mit dem *Pipette-Werkzeug* die dunkelste Farbe aus dem Hintergrund aus und ziehen Sie mit dem *Verlaufswerkzeug* einen Verlauf (*Vordergrundfarbe-zu-transparent*) von rechts bis zum Smarthpone – der Balken ist verschwunden.

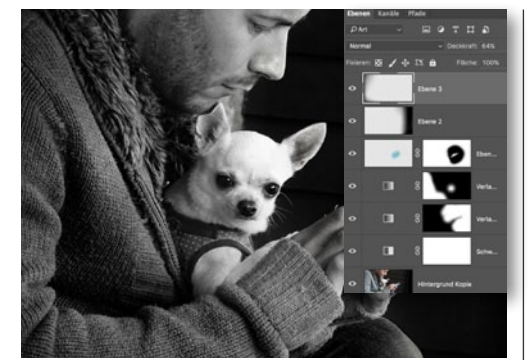

#### **FINALE VIGNETTIERUNG**

**7** Für mehr Bildtiefe legen Sie noch eine leichte Vignette auf den linken und den unteren Bildrand. Hierzu erzeugen Sie eine neue Ebene, wählen das Verlaufs-Werkzeug und ziehen Verläufe (Schwarz-zu-transparent) von links und von unten ins Bild. Die Ebenenfüllmethode belassen Sie bei Normal. So ist unser Bild nach allen Richtungen hin "abgeschlossen".

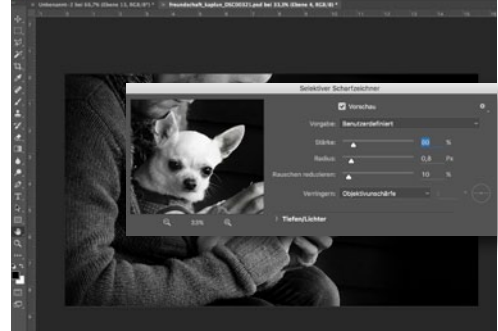

#### FINAL NACHSCHÄRFEN

Auch bei einem Smartphone-Foto können Sie nachschärfen. Sie werden sehen, es lohnt sich. Wählen Sie *Filter > Scharfzeichnungsfilter > Selektiver Scharfzeichner*, und legen Sie im gleichnamigen Dialogfenster folgende Werte fest: *Stärke* = 80 %, *Radius* = 0,8 px und Rauschen reduzieren = 10 %. So wirkt Ihr Foto brillanter und lebendiger.

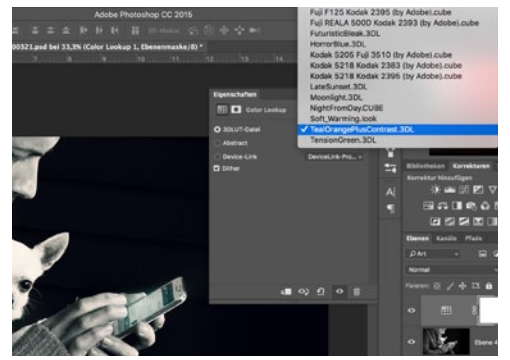

NACH GESCHMACK: COLOR LOOKUP Unser Bild ist fertig! Aber unsere Bearbeitung muss hier nicht zu Ende sein. Wer Varianten mag, kann diese schnell und einfach über eine Color-Lookup-Einstellungsebene erzeugen. Von Farbveränderungen bis hin zu Vintagelooks ist alles möglich, z. B. über Tealorangepluscontrast. Reduzieren Sie, falls notwendig, die Ebenendeckkraft. ■

#### BILDWIRKUNG LEICHT GEMACHT

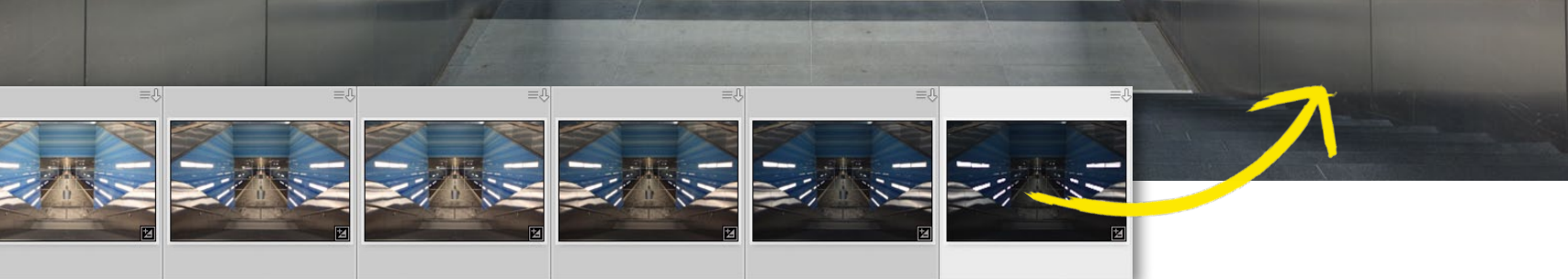

## Bildoptimierung: Belichtungsreihen für einen größeren Dynamikumfang nutzen HDR-Bilder mit Lightroom

Mit der Funktion Zusammenfügen von Fotos werden innerhalb von Lightroom HDR-Bilder aus Belichtungsreihen erstellt. Der daraus entstehende größere Dynamikumfang wird als 16-Bit-DNG-Datei gespeichert und hat damit zwar nicht die Farbtiefe für HDR-Puristen, aber ausreichend Potenzial für weitere Entwicklungsschritte.

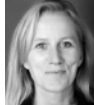

MAIKE JARSETZ Fotografin & Lightroom-Expertin

#### **PROJEKT-INFOS**

| Materia  | I                | Ausga                  | angsbilde   | r auf der Heft-CD |
|----------|------------------|------------------------|-------------|-------------------|
| Zeitauf  | wand             |                        |             | ca. 30 Minuter    |
| Softwar  | e                | ab P                   | hotoshop    | Lightroom 6/CC    |
| Inhalte  | HDR-B            | <mark>ild zusar</mark> | nmenfüge    | n, Auto-Tonwerte  |
|          | <mark>übe</mark> | rarbeite               | n, 16-Bit-l | DNG ausarbeiter   |
| Zielgrup | pe               |                        |             | Fotografer        |
| SEHR LE  |                  | EICHT                  | SCHWER      | SEHR SCHWER       |

gal ob spektakuläre Architekturaufnahmen oder farbintensive Sonnenaufgänge - will man eine Szene fotografieren, die hohe Kontraste umfasst, kommt man an einer Belichtungsreihe und dem anschließenden Zusammenfügen dieser zu einem HDR-Bild nicht vorbei. Benötigt werden hierzu mindestens drei Aufnahmen eines Motivs, die möglichst deckungsgleich fotografiert wurden. Dabei wird eine Aufnahme normal, die anderen über- und unterbelichtet, meist mit einer Differenz von zwei Blendenstufen. Um diese schließlich zum HDR zusammenzufügen, das den gesamten Kontrastumfang des Motivs wiedergibt, öffnen Sie Ihre Belichtungsreihe zum Beispiel in Photoshop oder, wie Ihnen Maike Jarsetz in diesem Workshop zeigt, in Lightroom.

#### PHOTOSHOP LIGHTROOM 6 & CC

Maike Jarsetz führt Sie Schritt für Schritt durch das komplexe Programm: von Import und Bildorganisation über die ersten Entwick-

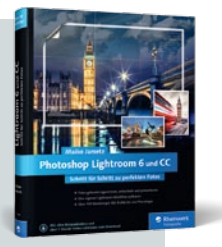

lungsschritte und den optimalen Entwicklungsworkflow bis hin zur Ausgabe in Druck, Web, Fotobuch und Diashow. Durch die klare Gliederung des Buchs lassen sich die gewünschten Themen direkt ansteuern und anhand von Workshops erschließen.

Rheinwerk Verlag I 500 Seiten I 39,90 Euro I ISBN 978-3-8362-3494-8 I www.rheinwerk-verlag.de/3765 Begleitmaterial auf der Heft-CD

HDR MIT LIGHTROOM LEICHT GEMACHT

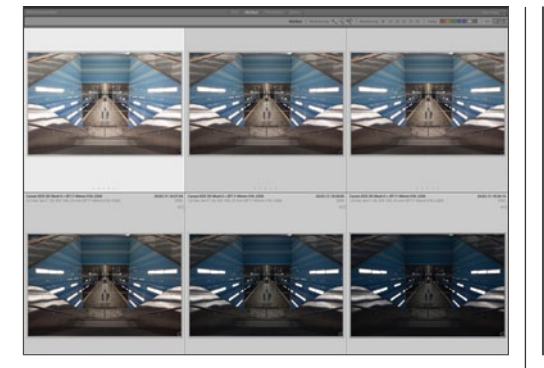

#### **BELICHTUNGSREIHE AUSWÄHLEN**

Grundlage für ein HDR-Bild ist eine *Belichtungsreihe*. Achten Sie bei der Aufnahme darauf, dass in der *hellsten Aufnahme die Schatten vernünftig durchgezeichnet* sind und in der *dunkelsten Aufnahme die Lichter nicht mehr ausfressen*. Zwischen den Aufnahmen können Sie 2 bis 3 Blendensprünge machen. Die Anzahl der Einzelbilder ergibt sich dann daraus.

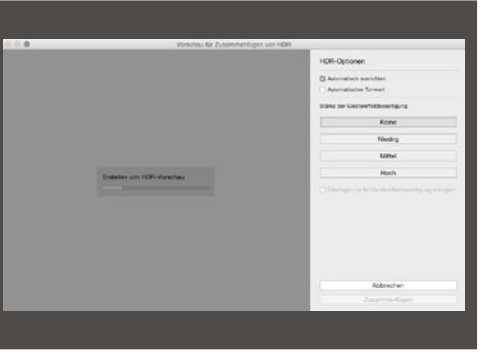

#### ZUM HDR ZUSAMMENFÜGEN

2 Beim Zusammenfügen des HDRs würden alle vorherigen Entwicklungsschritte ignoriert – nur die unkorrigierten Aufnahmen werden zur Berechnung herangezogen. So können Sie ohne weitere Vorarbeit in der Bibliothek starten. Wählen Sie aus dem Menü *Foto > Zusammenfügen von Fotos > HDR*. Im Vorschaufenster wird das HDR unter den Optionen rechts erstellt.

| Vorschau für Zusammenfügen von ) | ICR                                                  |
|----------------------------------|------------------------------------------------------|
|                                  | HDR-Optionen                                         |
|                                  | Automatisch ausrichten Automatischer Tonwert         |
|                                  | Stärke der Geistereffektbeseitigung                  |
|                                  | Keine                                                |
|                                  | 2 Niedrig                                            |
|                                  | Mittel                                               |
|                                  | Hoch                                                 |
|                                  | 🖾 Überlagerung für Geistereffektbeseitigung anzeigen |
|                                  |                                                      |
|                                  |                                                      |
|                                  | Abbrechen                                            |
|                                  | Zusammentigen                                        |

#### GEISTEREFFEKT

3 Ein Geistereffekt ergibt sich, wenn es in Ihren Motiven sich bewegende Objekte gab. Dieser lässt sich in drei verschiedenen Stärken beseitigen (2). Doch Vorsicht: Dies bedeutet, dass bestimmte Bildbereiche nur aus einem Einzelbild erzeugt werden und damit nicht den vollen Dynamikumfang ausnutzen. Eine Überlagerung markiert Ihnen diese Bereiche (1).

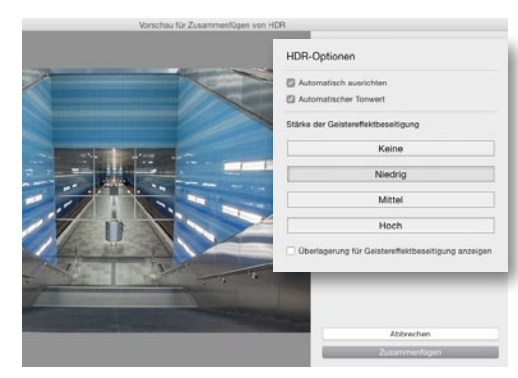

#### **AUTOMATISCHE TONWERTE**

4 Aktivieren Sie die Option Automatischer Tonwert. Haben Sie keine Angst vor dieser Automatik, denn Sie können später genau überprüfen, welche Korrekturen eingesetzt wurden und diese noch überarbeiten. Das Ergebnis ist zunächst sehr ausgeglichen und überbrückt den Kontrastumfang von den hellsten Lichtern bis zu den Tiefen des Bildes spielend.

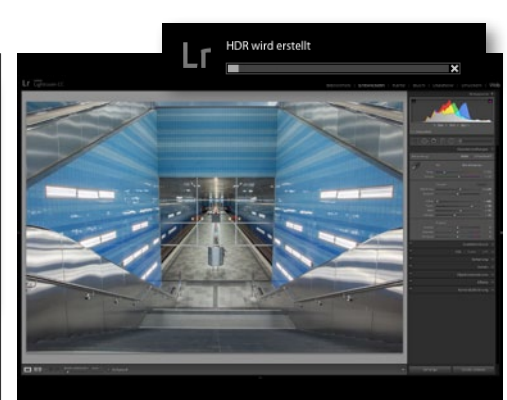

#### **16-BIT-HDR**

**5** Ein Klick auf **Zusammenfügen** erstellt das HDR-Bild. Auch wenn HDR-Bilder im ursprünglichen Sinne eine 32-Bit-Farbtiefe verwenden, reicht unser resultierendes 16-Bit-DNG völlig aus, um das Beste aus den Einzelbildern in einer Aufnahme zu vereinen. Jetzt stehen Ihnen noch alle Entwicklungsmöglichkeiten offen, um das Ergebnis weiter zu optimieren.

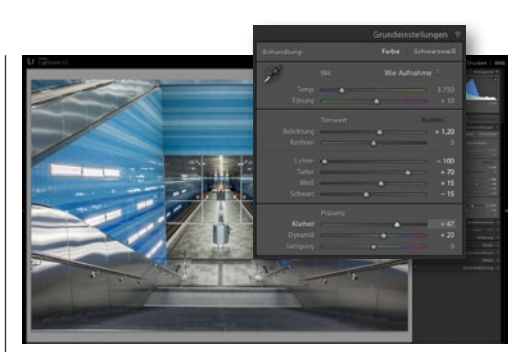

#### **KNACKIGE DETAILS**

6 Öffnen Sie die Grundeinstellungen. Dort erkennen Sie, wie die automatische Tonwertkorrektur gearbeitet hat: Die Tiefen wurden aufgehellt und die Lichter abgedunkelt und so der Gesamtkontrast weicher gemacht. Dazu wurde die Gesamtbelichtung angepasst. Die Korrektur für Weiß- und Schwarzwert sorgte für die notwendige Detailtiefe. Erhöhen Sie die Klarheit, um diese zu verstärken, und die Dynamik, um sonst sehr weiche Farben zu intensivieren.

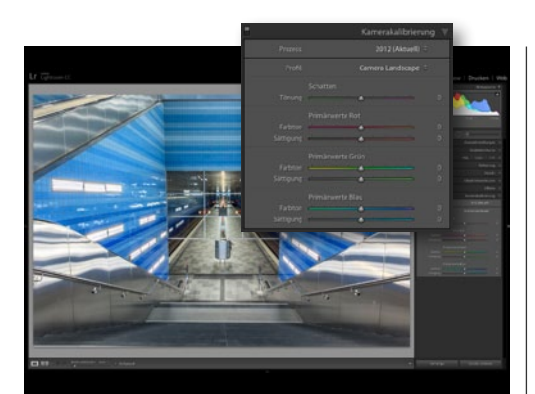

#### **INTENSIVE GRUNDFARBEN**

Tin HDR-Bild sollte nicht zu weich wirken. Intensive Farben können dabei helfen. Versuchen Sie es doch einmal mit einer anderen Grundentwicklung: Wechseln Sie dazu in den Bereich *Kamerakalibrierung*, und wählen Sie ein anderes *Profil*. Das *Landscape-Profil* 7 sorgt beispielsweise motivunabhängig schnell und einfach für sattere Farben.

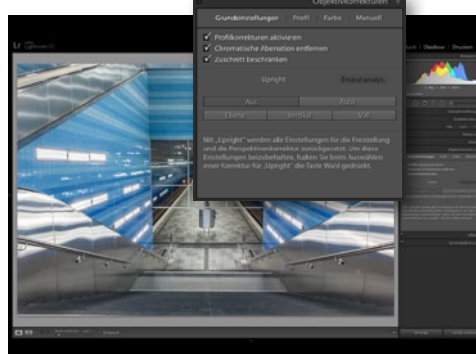

#### **OBJEKTIVKORREKTUREN**

8 Wir haben vor dem Zusammenfügen keinerlei Korrekturen vorgenommen. Deshalb stehen jetzt noch ein paar wichtige an, und dazu gehört die Objektivkorrektur. Aktivieren Sie in den Grundeinstellungen die Profilkorrekturen zur Entzerrung und die Entfernung der chromatischen Aberration, die bei Aufnahmen mit starken Lichtreflexen häufig vorkommt.

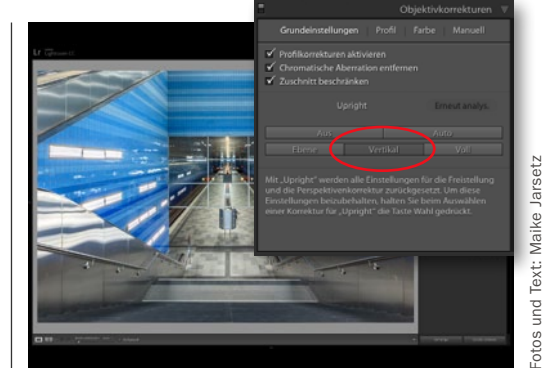

#### **MOTIVSPEZIFISCHE BEARBEITUNG**

**10** Jedes HDR-Motiv ist anders – deshalb fallen für jedes nach dem Erstellen und Ausarbeiten der zusammengefügten Version andere Aufgaben an. In diesem Architekturmotiv kann die strenge Zentralperspektive noch mehr Symmetrie vertragen. Nutzen Sie die **Upright-Automatik für vertikale Linien**, um diese aufzurichten und parallel zu stellen.

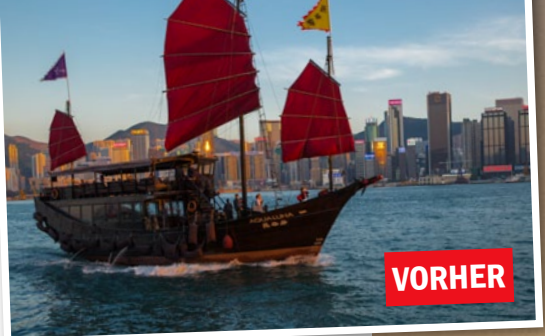

## Bildlook: Gradationskurven kreativ eingesetzt Crossentwicklung mit Lightroom

Um Ihren Bildern einen kreativen Anstrich zu geben, bedarf es manchmal nur ein paar kleiner Handgriffe. Jürgen Wolf zeigt Ihnen, wie Sie Ihren Bildern in wenigen Schritten den beliebten analogen Crosslook verleihen.

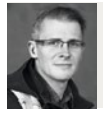

JÜRGEN WOLF Fotograf und Bildbearbeiter

#### **PROJEKT-INFOS**

| Material  | Ausgangsbild auf der Heft-CD           |
|-----------|----------------------------------------|
| Zeitaufwa | and ca. 30 Minuten                     |
| Software  | ab Photoshop Lightroom 6/CC            |
| Inhalte   | Crossentwicklung per Gradationskurven, |
|           | Punktkurve, Bildoptimierung            |
| Zielgrupp | e Fotografen                           |
|           |                                        |
| SEHR LEI  | CHT LEICHT SCHWER SEHR SCHWER          |

Die Crossentwicklung ist ein Stilmittel aus der analogen Fotografie, mit dem Bilder künstlich manipuliert wurden. Hierbei wurden Farbnegativfilme positiv oder Farbpositivfilme negativ entwickelt. Das Filmmaterial wurde praktisch in dem gegenteiligen Entwicklungsprozess als sonst üblich entwickelt. Als Ergebnis erhielt man kontrastreiche und knallige Farben, die häufig einen Gelb-Grün-Blau-Stich enthielten. Auch ein grobes Korn und eine leichte Unschärfe waren Markenzeichen von Crossentwicklungen.

Wie Sie diesen beliebten analogen Bildlook in Photoshop Lightroom schnell und einfach mit Hilfe der Gradationskurven simulieren und so auf Ihre digitalen Bilder anwenden, zeigt Ihnen in diesem Workshop Jürgen Wolf. Wie stark Sie die einzelnen Einstellungen verwenden, hängt wie immer vom jeweiligen Bild und Ihrem persönlichen Geschmack ab.

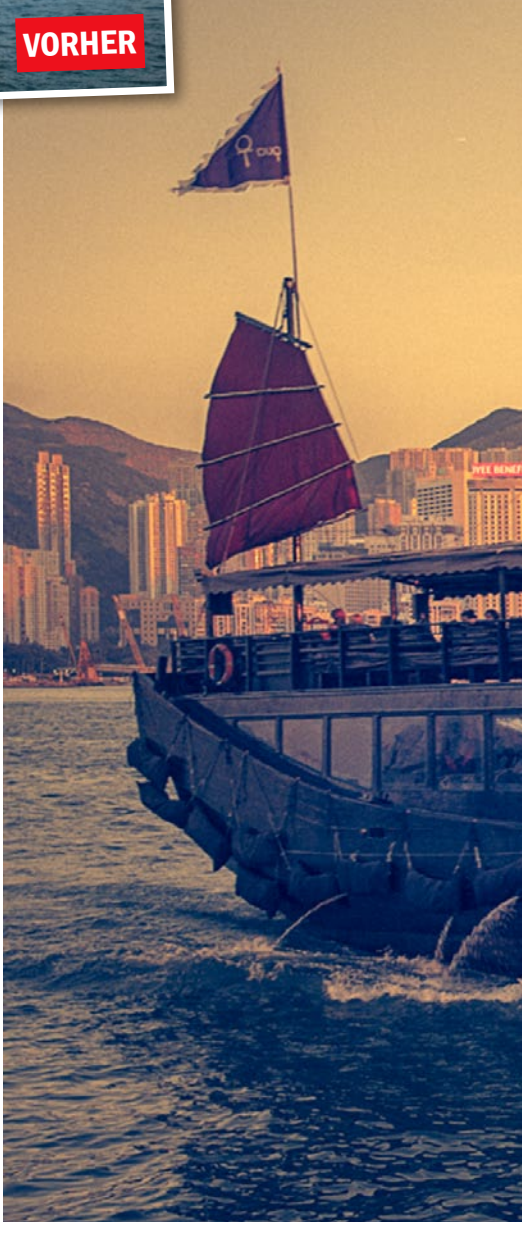

#### PUNKTKURVE-MODUS

Der Standardmodus der Gradationskurve ist auf Kontrastverbesserung getrimmt, was in der Praxis meistens auch ausreichend ist. Für spezielle Fälle steht Ihnen dann jedoch der Punktkurve-Modus zur Verfügung. Dieser Modus setzt eine gewisse Erfahrung im Umgang mit einer Gradationskurve voraus. Den Modus erreichen Sie, indem Sie das kleine Symbol rechts unten im Gradationskurven-Dialogfenster anklicken. Jetzt verschwinden die Schieberegler unterhalb der Gradationskurve, und wenn Sie mit der Maus auf die Gradationskurve gehen, erscheint kein grauer Hintergrund mit den entsprechenden Tonbereichen mehr. In diesem Modus setzen und ziehen Sie die einzelnen Punkte auf der Gradationskurve selbst. Der Anfangs- und Endpunkt sind dabei immer gesetzt.

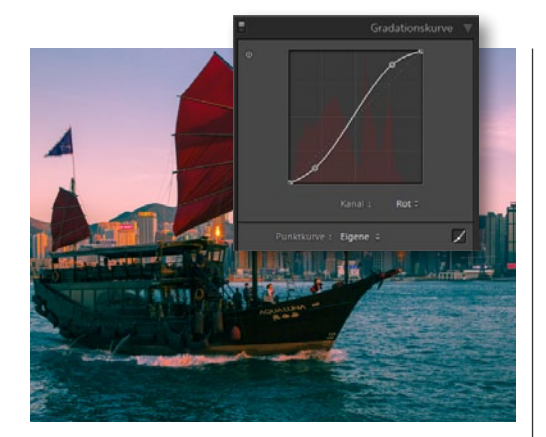

ROTEN KANAL ANPASSEN Im ersten Schritt müssen Sie zunächst den *Punktkurve-Modus der Gradationskurve* über die kleine Schaltfläche rechts unten aktivieren. Wählen Sie dann den *roten Kanal* aus, und fügen Sie eine starke *S-Kurve* hinzu, wie im Screenshot zu sehen.

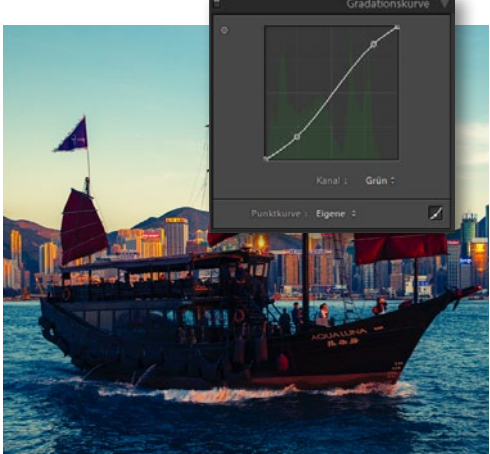

**GRÜNEN KANAL ANPASSEN 2** Wählen Sie als Nächstes den *grünen Kanal* aus, und fügen Sie erneut eine *S-Kurve* hinzu, nur sollte diese etwas leichter und nicht so stark sein.

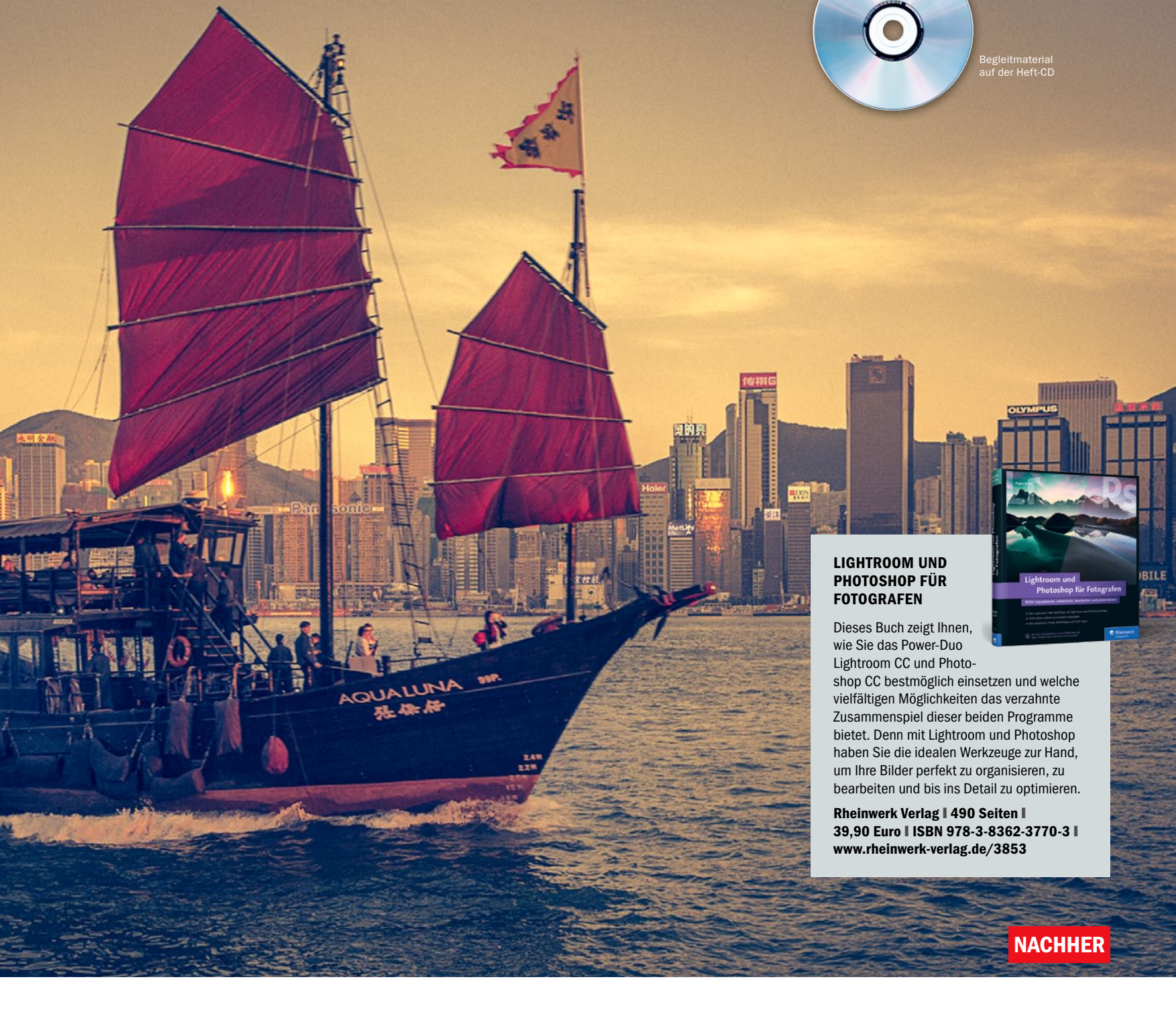

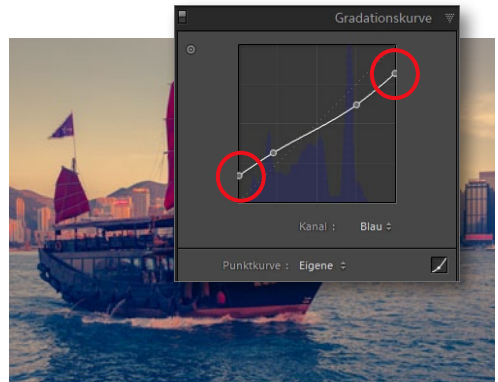

#### **BLAUEN KANAL ANPASSEN**

Am Ende wählen Sie den blauen Kanal aus und ziehen den Anfangspunkt nach oben und den Endpunkt nach unten, womit Sie den Tonwertumfang des blauen Kanals beschneiden. Unter Umständen könnten Sie hierzu noch eine umgekehrte S-Kurve zum Reduzieren des Kontrasts hinzufügen.

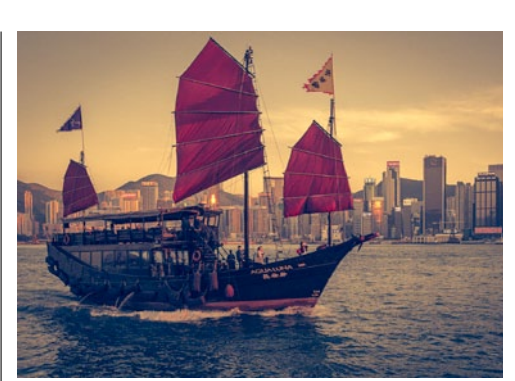

WEITERE ARBEITEN AM BILD Das sind alle nötigen Schritte, um eine Crossentwicklung zu simulieren. Jetzt können Sie noch weitere Dinge wie *Bildrauschen* für ein *Filmkorn*, eine Vignette oder eine *Teiltonung* hinzufügen. Im Beispielbild wurden außerdem die Werte der Regler *Kontrast* und *Dynamik* reduziert.

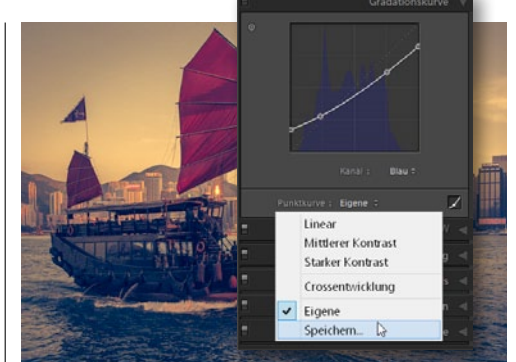

#### **PUNKTKURVE SPEICHERN**

**5** Wenn Sie einen bestimmten Zustand der Gradationskurve speichern und später wieder verwenden wollen, gehen Sie auf das Auswahlmenü der Punktkurve und wählen dort **Speichern** aus. Benennen Sie die Vorgabe, und künftig erscheint die individuelle Punktkurve als Auswahl unter **Punktkurve**.

otos und Text: Jürgen Wolf

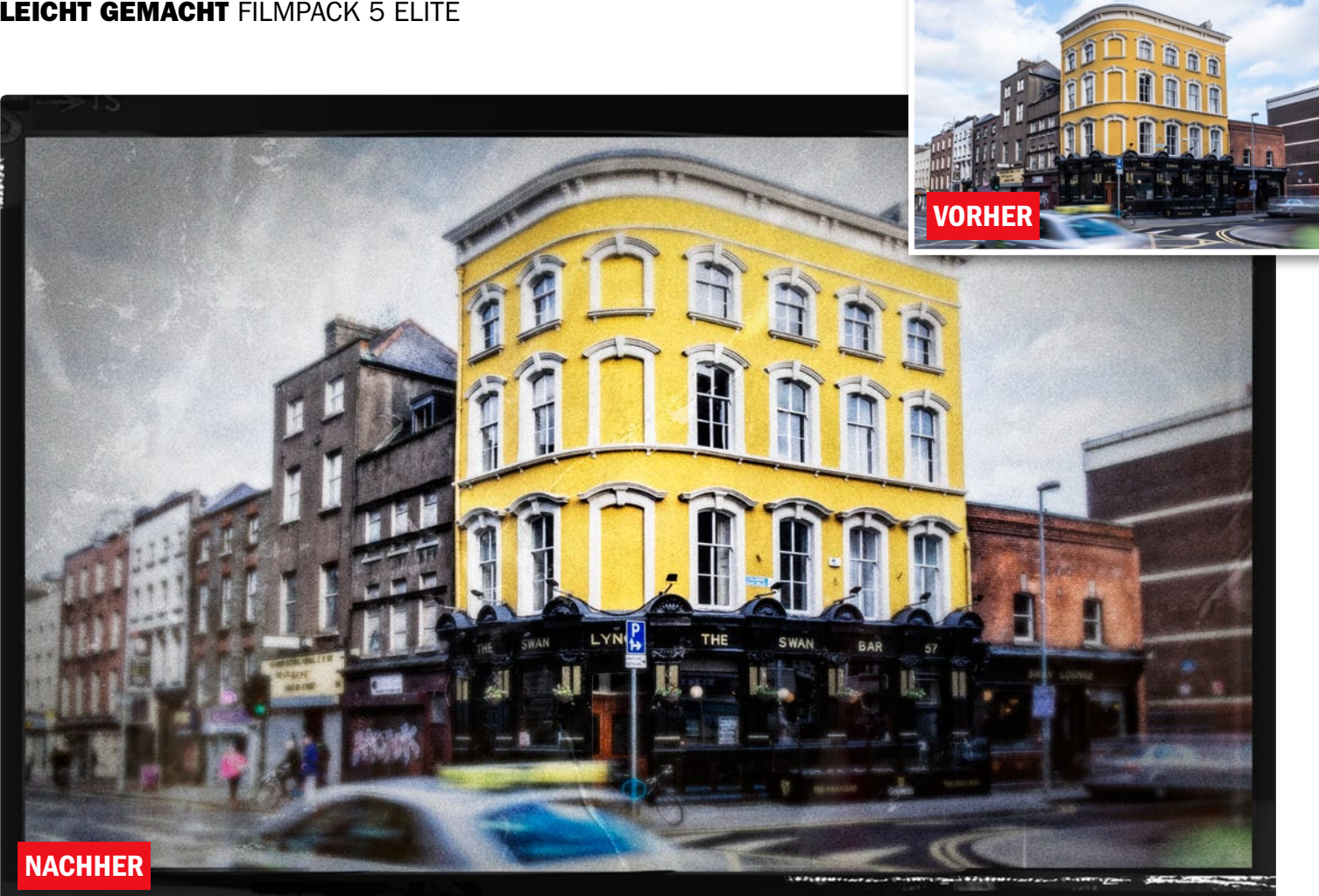

### DXO Filmpack 5 Elite: Schnell und einfach zu analogen Bildlooks

## Zauberhafte Filmeffekte

Die Dunkelkammer wird mit DxO Filmpack 5 Elite auf dem Computer einfach wiederbelebt. Experimente klappen hier allerdings ganz ohne Chemikalien, Wartezeit und Aufwand. Wir zeigen Ihnen in diesem Workshop, wie Sie mit der Software Schritt für Schritt Bilder im beliebten analogen Look erstellen.

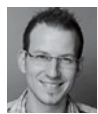

JÖRG RIEGER Software-Redakteur

#### **PROJEKT-INFOS**

| Material |       | Au      | usgangsbil | d zum D  | ownload   |
|----------|-------|---------|------------|----------|-----------|
| Zeitaufw | /and  |         |            | ca. 40   | Minuten   |
| Software | Э     |         | DxO        | Filmpac  | k 5 Elite |
| Inhalte  |       |         | Retroef    | fekte an | wenden,   |
|          | Farb- | und Kon | trastanpas | sung, Bi | Idexport  |
| Zielgrup | pe    | Fa      | ans von an | alogen E | Bildlooks |
| SEHR LE  | ІСНТ  | LEICHT  | SCHWER     | SEHR S   | CHWER     |

etroeffekte erfreuen sich im Zeitalter der Digitalfotografie großer Beliebtheit. Fotobegeisterte setzen hier liebgewonnene Filmlooks aus der analogen Zeit ein, um den eigenen Motiven Charakter zu verleihen. Der Charme des Unperfekten ist hier der Schlüssel zu richtig guten Bildern. Und tatsächlich ist die charakteristische Körnung eines Films mit ISO 1000 deutlich eindrucksvoller als das Farbrauschen des Sensors einer Digitalkamera. Mit der Software Filmpack 5 Elite von DxO stehen allen Retrofans rund 80 verschiedene Filmklassiker zur Verfügung.

Wenn Sie Ihr Bild in Filmpack bearbeiten möchten, müssen Sie anders arbeiten, als Sie es von der normalen Bildoptimierung gewohnt sind. Denn je nach gewählter Filmsorte ist es notwendig, selbst wenn Sie mit einem perfekt korrigierten Bild arbeiten, immer Helligkeit und Kontrast auf den entsprechenden Effekt anzupassen. Insbesondere bei Schwarzweiß-Filmen ist ein guter Kontrast Pflicht. Fortgeschrittene Anwender nutzen hier den Kanalmixer, um eine effektvolle Umsetzung zu gewährleisten. Damit kann die Farbwirkung ganz einfach gedreht werden.

Auch das Filmkorn muss je nach Motiv individuell eingestellt werden. Die Arbeit in der Einszu-eins-Ansicht ist hier Pflicht, denn in der Verkleinerung ist die Wirkung kaum abzuschätzen. Spielen Sie hier mit der Intensität und vor allem mit der Größe der Körnung. Besonders praktisch, dass Sie die Körnung frei wählen können. Unser Tipp: Je höher die ISO-Zahl des Films, desto stärker wird auch das Filmkorn. Gut versteckt ist die Funktion, um Ihre aktuelle Bearbeitung als neues Preset zu speichern. Sie erreichen diese nur über den zweiten Button von links in der Menüleiste, in den Menüs selbst ist der Befehl nicht zu finden.

Das Ausgangsmaterial zum Nachvollziehen des Workshops finden Sie zum Download unter www.digitalphoto.de/heft.

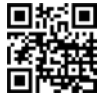

#### FILMPACK 5 ELITE LEICHT GEMACHT

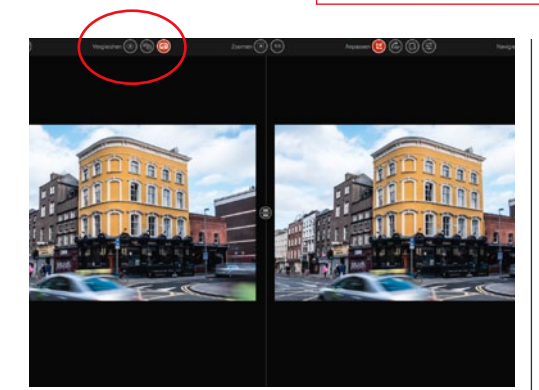

#### **ANSICHTSOPTIONEN IM GRIFF**

Laden Sie Ihr Bild in DxO Filmpack 5 über den Startbildschirm, oder ziehen Sie es einfach in die Oberfläche. Gehen Sie direkt in den Vergleichsmodus, um Ihre Änderungen im Blick zu haben. Mit mehrfachem Klick auf den Button *Einzelbildvorschau* haben Sie drei verschiedene Möglichkeiten. Alternativ können Sie auch den Vergleichen-Button nutzen.

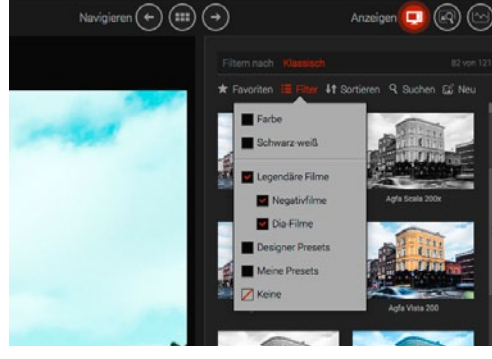

#### FILMEFFEKTE ERKUNDEN

2 Um sämtliche verfügbaren Filmsorten oder nur bestimmte Typen anzeigen zu lassen, gehen Sie in der rechten Palette auf die Option *Filter*. Mit *Keine* werden sämtliche verfügbaren Filmtypen angezeigt, ansonsten definieren Sie per Klick, was Sie in den Vorschaubildern gerne sehen möchten. Mit *Neu* können Sie Ihren ganz eigenen Filmeffekt erstellen.

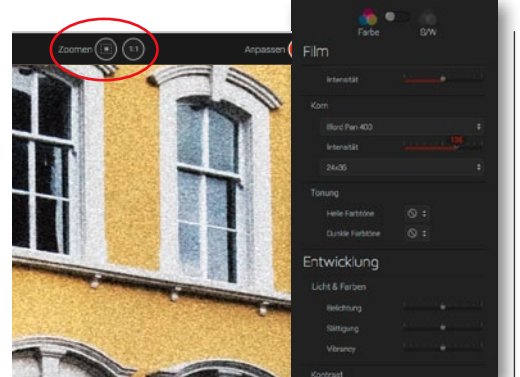

#### **FILMKORN**

4 Per Doppelklick gelangen Sie in die erweiterte Anpassung. Das *Filmkorn* macht viel vom Charme eines analogen Bildes aus. Hier passen Sie es nach Wunsch an und können auch direkt das Filmkorn eines völlig anderen Filmes wählen. Ganz wichtig: Wählen Sie für *Zoom 1:1*, um die Wirkung dieses Effektes optimal einschätzen zu können.

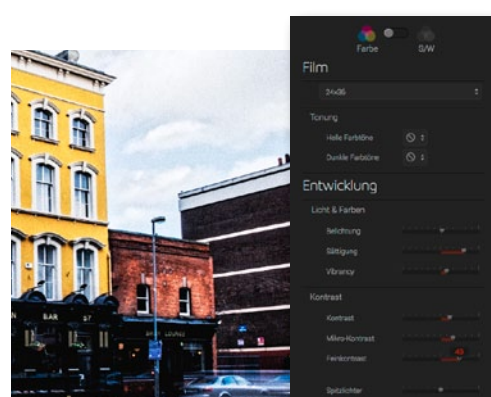

#### FARBE UND KONTRAST

**5** Im Bereich *Entwicklung* nutzen Sie *Licht & Farben* für Belichtung und Sättigung. Der *Kontrast* ermöglicht Ihnen fast schon RAW-Funktionalität in der Bildanpassung – verstärken Sie z. B. den *Mikrokontrast*, um Details herauszuarbeiten, und justieren Sie mit *Spitzlichter, Mitteltöne* und *Schatten* gegebenenfalls durch den Filmeffekt "versumpfte" Farbbereiche.

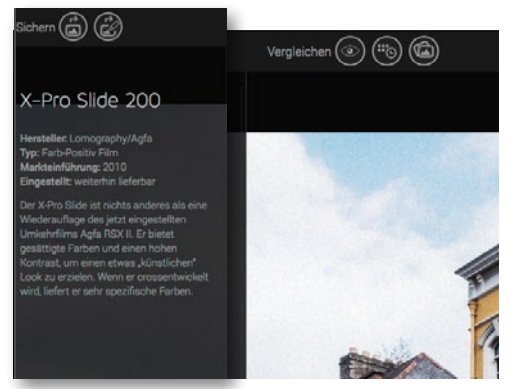

#### **FILMSORTE WÄHLEN**

3 Um Ihren Wunschfilm im Hauptbildschirm zu sehen, wählen Sie ihn mit einem Mausklick in der Palette aus. Ein Klick auf das jeweilige *i-Symbol* bringt Ihnen Hintergrundinformationen zum gewählten Film. Wir wählten hier den *X-Pro Slide 200*. Sie können jederzeit auf einen anderen Film wechseln, DxO nimmt als Basis immer das Originalbild.

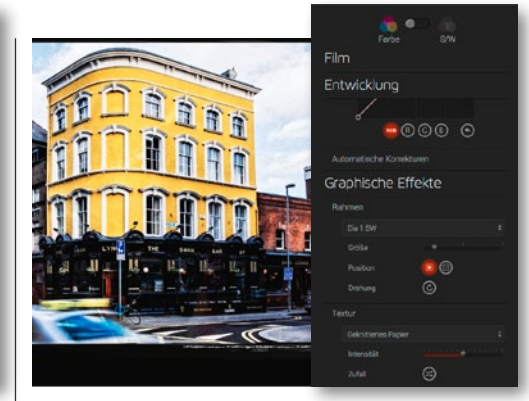

#### RAHMEN UND LICHTEINFALL

6 Vervollständigen Sie Ihr Werk in Graphische Effekte mit einem passendem Rahmen, passendem Untergrund (Textur) und Lichteinfall. Alle Effekte sind individuell auf Ihr Motiv einstellbar. Nutzen Sie bei der Textur und dem Lichteinfall einfach die Zufallsfunktion für direkt erzeugte Effekte. Klicken Sie so lange auf den Button, bis die Optik passt.

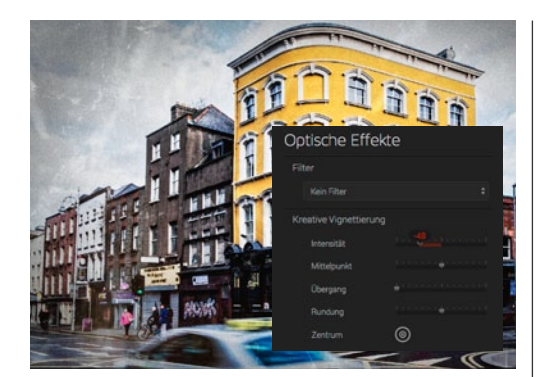

#### **VIGNETTIERUNG EXTREM**

Was man durch die Wahl eines hochwertigen Objektivs in der normalen Fotografie eigentlich verhindert, fügen Sie bei DxO in **Optische Effekte** absichtlich hinzu: Die *kreative Vignettierung* verleiht dem Motiv einen perfekten Retrolook. Ob diese hell oder dunkel wird, regeln Sie über den **Intensität-Schieberegler**. Wir wählten hier **als Wert – 48**.

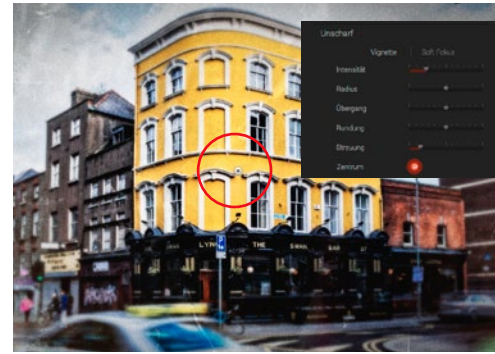

PARTIELLE UNSCHARFE Auch die Unschärfe sorgt für Retrostimmung. Der Soft-Fokus lässt das gesamte Bild verschwimmen, während bei der Vignette nur die Außenbereiche des Bildes in die Unschärfe abdriften. Mit dem Button Zentrum positionieren Sie sie ganz exakt. Aufgepasst: Der Punkt zum Verschieben ist sehr unauffällig und wird gerne übersehen.

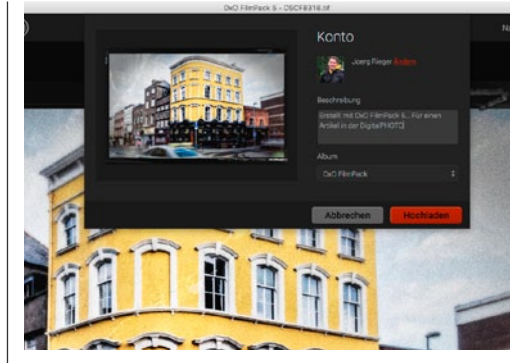

#### BILD SPEICHERN UND EXPORT

Sie können Ihr Bild leider nicht als Projekt, sondern nur als normale JPEG- oder TIF-Datei speichern. Nutzen Sie daher unbedingt den Speichernunter ...-Befehl, um das Original nicht zu überspeichern. Ebenfalls über das Dateimenü ist auch ein direkter Export zu Facebook, mit Kommentar und Album nach Wunsch, ganz einfach machbar.

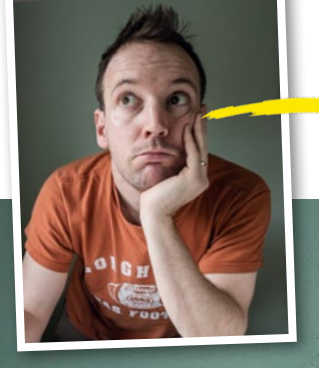

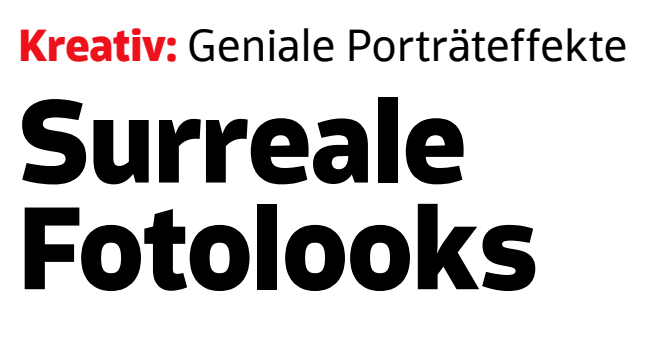

Erschaffen Sie ein surreales Porträt, und lernen Sie, wie Sie mit Photoshop unterschiedliche Bilder gekonnt miteinander verblenden.

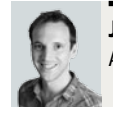

JAMES PATERSON Autor und Photoshop-Profi

antastische Szenerien und surreale Bilderwelten sind mit Photoshop im Handumdrehen umsetzbar – beherrschen Sie einige essenzielle Funktionen sind Ihrer Fantasie somit keinerlei Grenzen gesetzt. In diesem Workshop zeigen wir Ihnen, wie Sie ein ausgefallenes Porträt erstellen, in dem Sie ein Gesicht mit hölzernen Bauklötzchen kombinieren. Auf den ersten Blick mag dies vielleicht kompliziert erscheinen, jedoch ist die Bearbeitung mit Hilfe der richtigen Werkzeuge und Funktionen einfacher, als Sie vielleicht erwarten.

Der Schlüssel zum Erfolg liegt hier in der richtigen Kombination aus verschiedenen *Füllmethoden* und Photoshops *Mischoptionen*, die Sie im Dialog der *Ebenenstile* finden. In unserem Bildbeispiel kommt die Füllmethode *Multiplizieren* verstärkt zum Einsatz. Diese hat jedoch die Eigenschaft, die Ebenen abzudunkeln. Im Falle der hier verwendeten Bauklötzchen bedeutet dies, dass alle Risse und Schatten des Holzes mit in das Porträt übernommen werden. Das hat leider den Nachteil, dass das Porträt insgesamt an Helligkeit verlieren wird. Um dem entgegenzuwirken bedienen wir uns den *Mischoptionen*. Mit diesen ist es möglich, ausgewählte Pixel an der Oberfläche der Bauklötze partiell zu entfernen und so ein sauberes und helleres Bildergebnis zu erlangen.

Noch ein Tipp für alle Fotogafen: Alle bei diesem Workshop verwendeten Bilder wurden bei einfachem Tageslicht – Licht kommt von links – aufgenommen. Wenn Sie also Ihr eigenes Porträt für die Bearbeitung nutzen wollen, achten Sie darauf, dieselbe Lichtsituation zu schaffen, indem Sie Ihr Motiv vor einer homogenen Wand mit einem Fenster zur Linken der Kamera positionieren. So können Sie die Holzklotz-Bilder von der Heft-CD auch für Ihre eigenen Porträts verwenden. Viel Spaß beim Bearbeiten!

#### **PROJEKT-INFOS**

| Material    | Ausgangsmaterial auf der Heft-CD |
|-------------|----------------------------------|
| Zeitaufwand | ca. 1 Stunde                     |
| Software    | Photoshop CS6                    |
| Inhalte     | Ebenen miteinander verblenden:   |
| Füllmetho   | den, Ebenenmasken, Schnittmasken |
| Zielgruppe  | Fans von surrealen Kunstwerken   |
| SEHR LEICHT | LEICHT SCHWER SEHR SCHWER        |

Begleitmaterial auf der Heft-CD

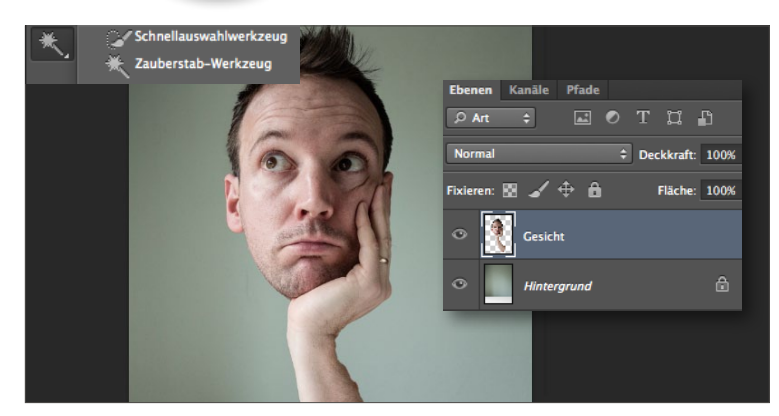

#### **GESICHT FREISTELLEN**

Öffnen Sie das Ausgangsbild und den Hintergrund in Photoshop. In der Datei Offnen Sie das Ausgangsbild und Gen Finnen B. ..... Haare und Arm. Um die Auswahl zu optimieren, öffnen Sie Kante verbessern mit Radius 4, und fahren Sie über die Haare, um diese vollständig auszuwählen. Setzen Sie die Ausgabe auf Neue Ebene, und bestätigen Sie mit OK. Wählen Sie das Verschieben-Werkzeug, und ziehen Sie die Ebene in die Hintergrund-Datei.

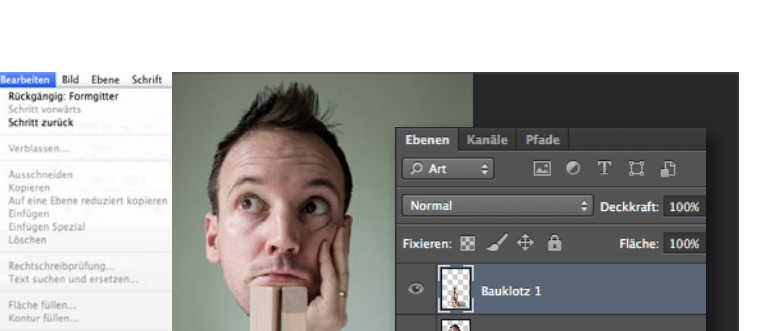

SURREALE PORTRÄTS LEICHT GEMACHT

#### **BAUKLÖTZE EINFÜGEN**

**2** Gehen Sie zu **Bearbeiten** > **Formgitter.** Setzen Sie jeweils einen Ankerpunkt auf den Arm, die Brust und das Gesicht, und verziehen Sie das Gitter im Bereich des Arms in eine aufrechte Position. Öffnen Sie anschließend das Bild Holzkloetze-1, und ziehen Sie es mit dem Verschieben-Werkzeug in Ihre Datei. Positionieren Sie die Bauklötze vor dem Arm und passen Sie sie mit Transformieren (Strg+T) in Größe und Höhe an. Ebenso können Sie das Gesicht noch anpassen.

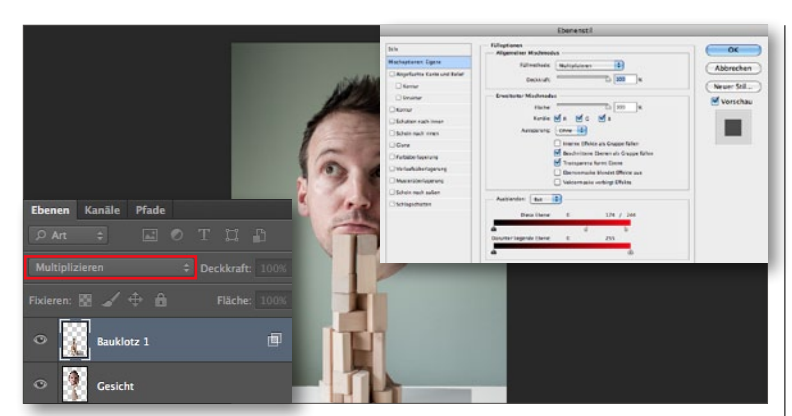

#### EBENEN VERBLENDEN

**3** Ändern Sie die *Füllmethode* der *Bauklotz-Ebene* in *Multiplizieren*. Per Doppel-klick auf die Ebene gelangen Sie zu den *Ebenenstilen*. Ziehen Sie in den Mischoptionen im Bereich Ausblenden den oberen Schieberegler mit gedrückter Alt-Taste nach links, um die Lichter zu überblenden. Wählen Sie im Anschluss aus dem Drop-down-Menü Rot, und machen Sie das Gleiche erneut. Rechtsklicken Sie nun die Bauklotz-Ebene, und wählen Sie Schnittmaske erstellen.

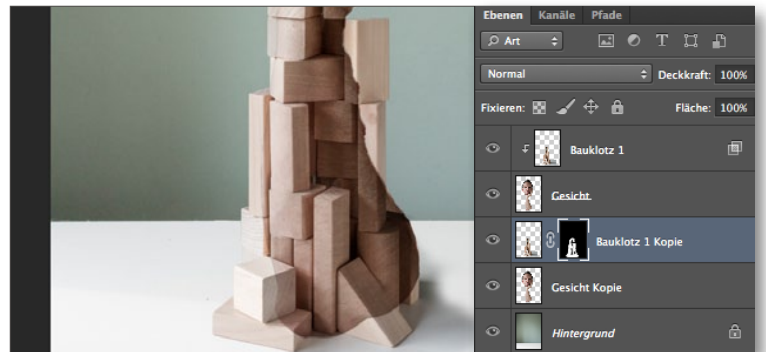

#### **BAUKLÖTZE HINZUFÜGEN**

**Duplizieren** Sie die Ebenen **Gesicht** und **Bauklotz 1**, und platzieren Sie die Kopien unter den Original-Ebenen. Klicken Sie bei gedrückter Alt-Taste zwischen die Ebenen-Kopien, um die Schnittmaske aufzuheben, und wählen Sie per Rechtsklick Ebenenstil löschen. Wählen Sie die Ebene Bauklotz 1-Kopie an, halten Sie die Alt-Taste gedrückt, und fügen Sie eine Ebenenmaske hinzu, die so vollständig schwarz gefüllt ist. Legen Sie nun mit einem weißen Pinsel, einige Bauklötze im unteren und seitlichen Bereich wieder frei.

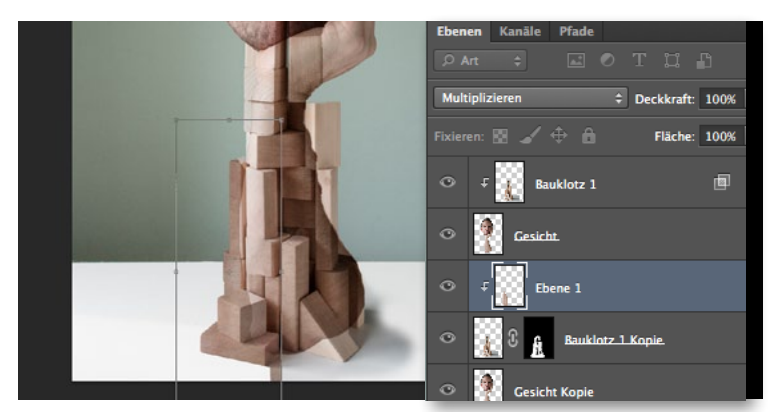

#### BAUKLÖTZE MIT HAUT FÜLLEN

Wählen Sie die Gesicht-Ebene an, nehmen Sie das Lasso-Werkzeug zur Hand, **und wählen Sie einen** Teil des Arms aus. Drücken Sie **Strg+J**, um die Auswahl auf eine neue Ebene zu kopieren, und ziehen Sie sie über die Bauklotz-Ebene mit der schwarzen Maske. Erstellen Sie eine Schnittmaske, drücken Sie Strg+T, transformieren und verschieben Sie die Ebene, bis die Blöcke mit Haut gefüllt sind, und stellen Sie Füllmethode auf Multiplizieren, und reduzieren Sie die Deckkraft etwas.

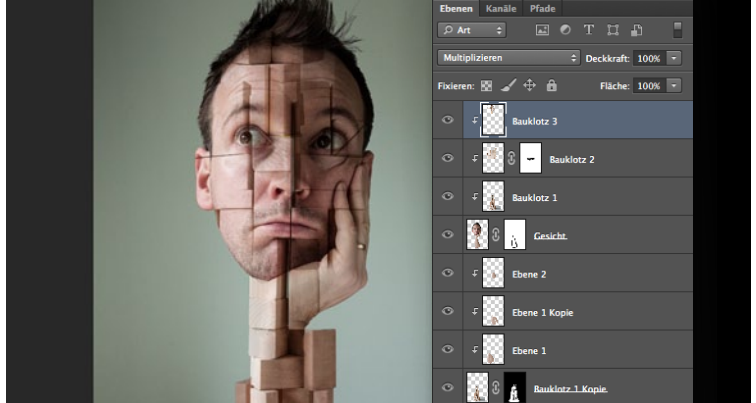

#### **OPTIMIEREN UND FERTIGSTELLEN**

6 Bearbeiten Sie die anderen Bereiche ussindigen sinderen Sie Fügen Sie neue Bauklotz-Bilder für das Gesicht hinzu, und und arbeiten Sie Bearbeiten Sie die anderen Bereiche des Porträts auf die gleiche Weise. mit Ebenenmasken und Schnittmasken, um saubere Kanten zu erzeugen und bestimmte Bereiche zu verbergen. Erstellen Sie zu guter Letzt eine neue Ebene, und bessern Sie grobe und unschöne Stellen mit dem Kopierstempel aus.

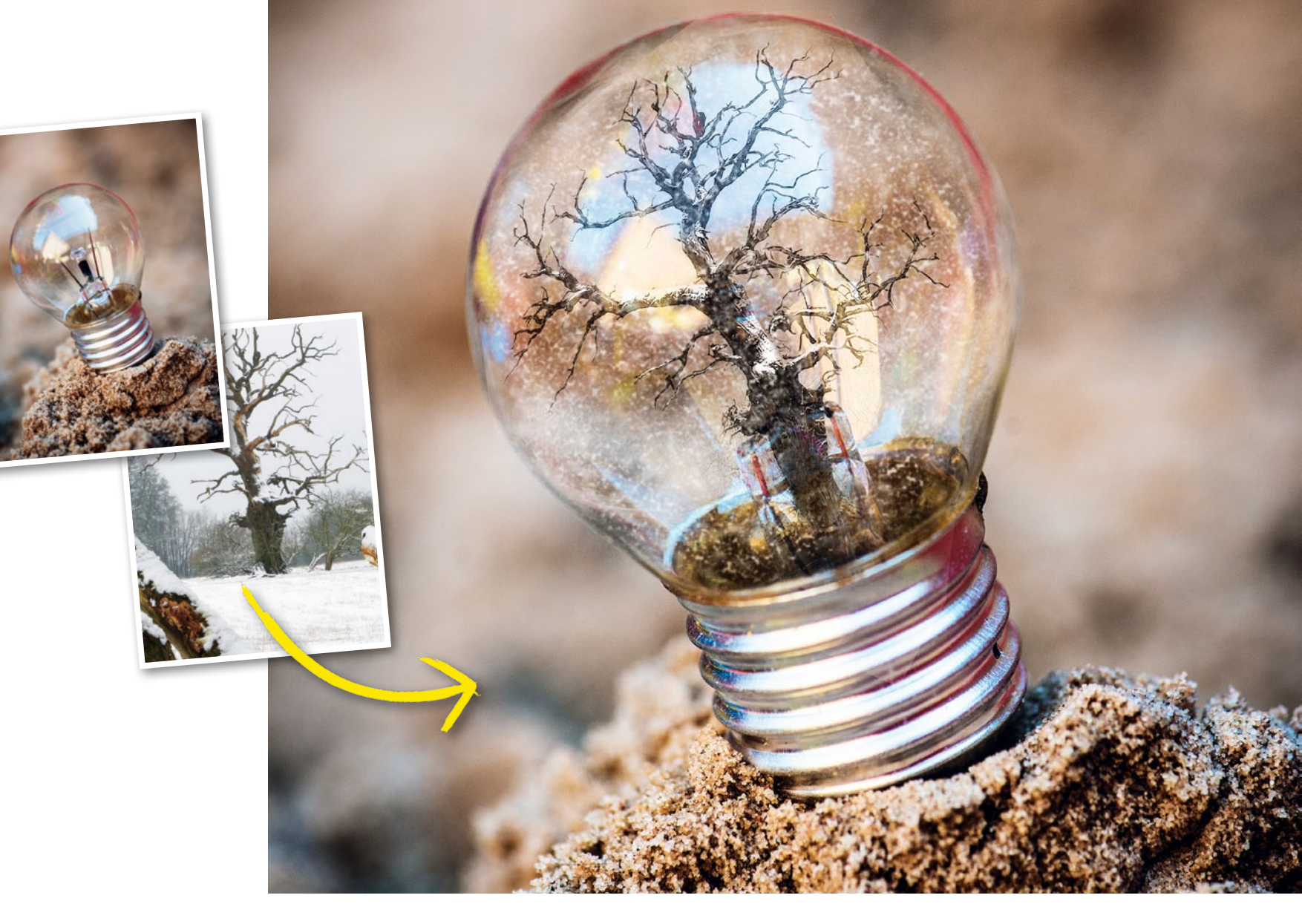

## Fotomontage: So simulieren Sie Transparenz Miniaturwelt hinter Glas

Hauchen Sie einer alltäglichen Glühbirne mit Hilfe von Photoshop Leben ein: In diesem Workshop zeigen wir Ihnen, wie Sie in nur wenigen Schritten Bildbearbeitung einen märchenhaften Glühbirnenmoment erschaffen.

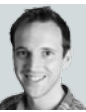

JAMES PATERSON Autor und Photoshop-Profi

#### **PROJEKT-INFOS**

| Material      | Ausgangsmaterial auf der Heft-CD  |
|---------------|-----------------------------------|
| Zeitaufwand   | ca. 20 Minuten                    |
| Software      | Photoshop CS6                     |
| Inhalte Ebene | en verblenden, Ebenenfüllmethoden |
|               | Ebenenmasken, Rauschfilter        |
| Zielgruppe    | Fotografen und Bildbearbeiter     |
| SEHR LEICHT   | LEICHT SCHWER SEHR SCHWER         |

s kann spannend sein, zwei Fotos, die auf den ersten Blick nichts miteinander gemein haben, in einer ungewöhnlichen Fotomontage miteinander zu verbinden und so ein neues Bild entstehen zu lassen. Dieses Vorhaben erfordert jedoch das Beherrschen einiger wesentlicher Werkzeuge und Funktionen in Photoshop: den Umgang mit unterschiedlichen Ebenen, Ebenenmasken sowie Ebenenfüllmethoden.

Ziel dieses Workshops soll sein, eine handelsübliche Glühbirne so mit einem verschneiten Baum zu kombinieren, dass die beiden Elemente nahtlos ineinander übergehen und die Illusion einer kleinen Welt innerhalb der Glühbirne geschaffen wird. Beginnen werden wir damit, die beiden Bilder mit Hilfe der Ebenenfüllmethode *Multiplizieren* miteinander zu verrechnen. Diese Funktion besitzt die praktische Eigenschaft automatisch mit nur einem Klick alle helleren Stellen im Bild effektiv zu eliminieren. Anschließend werden Sie lernen, wie Sie mit dem Einsatz von Ebenenmasken den etwas ergrauten Schnee wieder zum Leuchten bringen. Um die Illusion des verschneiten Baums in der Gühbirne schließlich perfekt zu machen, muss die Reflexion auf der Glühbirnenoberfläche wieder vor die Ebene mit dem Baum gebracht werden. Dafür werden wir ein elegantes Tastenkürzel nutzen, mit dessen Hilfe die hellsten Stellen im Bild automatisch ausgewählt und als neue Ebene ganz einfach über den Baum gelegt werden können. Zu guter Letzt verleihen wir dem Bild noch mehr Lebendigkeit, indem wir mit Hilfe des Rauschfilters einen kleinen Schneesturm durch die Glühbirne wehen lassen. Probieren Sie es mit unseren Beispielbildern oder Ihren eigenen Bildern aus.

Begleitmaterial auf der Heft-CD

MINIATURWELTEN LEICHT GEMACHT

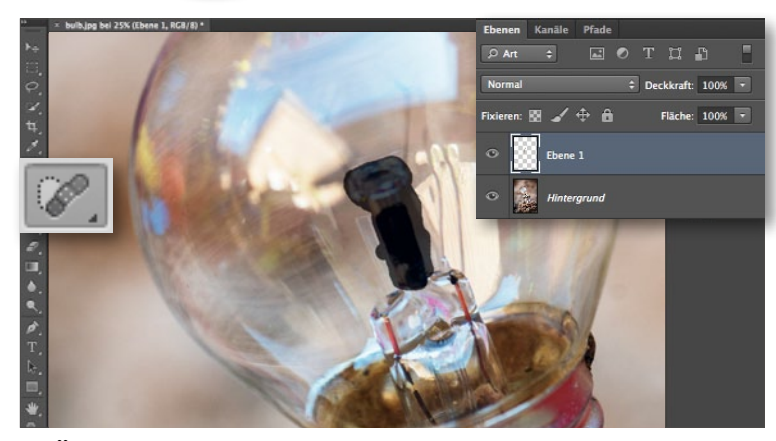

#### STÖRENDE ELEMENTE ENTFERNEN

Öffnen Sie das Bild Glühbirne.jpg, und erstellen Sie eine neue Ebene. Wählen Sie den Bereichsreparaturpinsel aus der Werkzeug-Palette aus, markieren Sie oben im Menü Alle Ebenen aufnehmen an, und malen Sie über die Stäbchen innerhalb der Glühbirne, um diese zu entfernen. Öffnen Sie als nächstes Bild Baum.jpg, und wählen Sie das Lasso-Werkzeug in der Werkzeug-Palette aus.

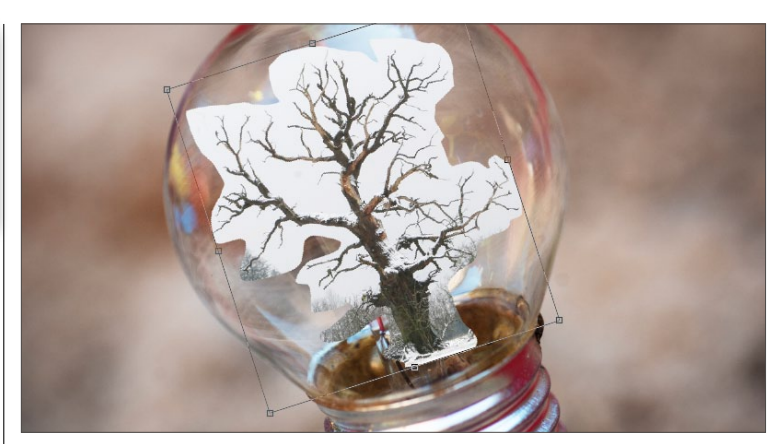

#### **BAUM EINFÜGEN**

**2** Wählen Sie den Baum grob aus, und aktivieren Sie das **Verschieben-Werk-zeug**. Setzen Sie in der Optionsleiste bei **Transformationsstrg**. und bei **Auto**matisch Auswählen ein Häkchen, und wählen Sie im Drop-down Ebene aus. Ziehen Sie die Auswahl des Baums mit dem Verschieben-Werkzeug in das Fenster des anderen Bildes und positionieren Sie den Baum so, dass er in die Glühbirne passt.

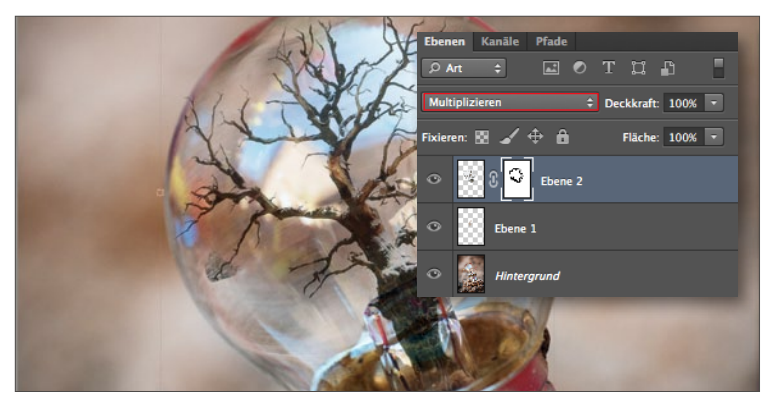

#### **EBENEN VERBLENDEN**

**3** Setzen Sie die *Füllmethode* der *Baum-Ebene* anschließend auf *Multiplizieren*, klicken Sie auf *Ebenenmaske hinzufügen*, greifen Sie zum *Pinsel-Werkzeug*, und wählen Sie die Farbe Schwarz. Malen Sie mit dem Pinsel innerhalb der Maske über die Bereiche, die Sie verschwinden lassen wollen, korrigieren Sie die harten Ränder, und erzeugen Sie einen weichen Übergang von Baumstamm zu Glühbirne, indem Sie mit Härte und Deckkraft der Pinselspitze spielen.

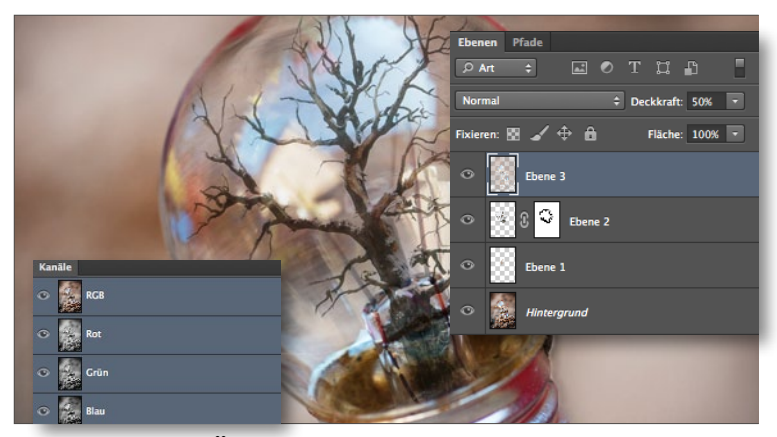

#### **REFLEXIONEN ÜBER DEN BAUM LAGERN**

Blenden Sie die Ebene mit dem Baum aus, und markieren Sie die unterste Ebene. Gehen Sie zu Fenster > Kanäle, und Strg-klicken Sie den RGB-Kanal, um die hellsten Stellen des Bildes als Auswahl zu laden. Drücken Sie Strg+J, um die Auswahl auf eine neue Ebene zu kopieren. Ziehen Sie die neue Ebene nun an die oberste Stelle der Ebenen-Palette, und stellen Sie die Ebenendeckkraft auf 50 %.

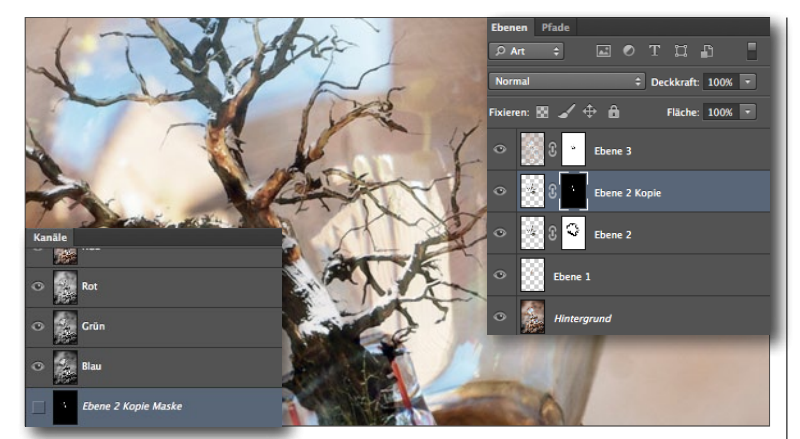

#### SCHNEE WIEDER AUFHELLEN

5 Fügen Sie eine *Maske* hinzu, und malen Sie auf dieser mit einem **schwarzen Pinsel**, um die störenden Reflexionen zu verbergen. Markieren Sie die Baum-Ebene, drücken Sie Strg+J, ändern Sie die Füllmethode zu Normal, klicken Sie die Ebenenmaske an, gehen Sie zu Bearbeiten > Fläche füllen, und wählen Sie Schwarz. Zoomen Sie ins Bild, und malen Sie mit einem weißen Pinsel über den Schnee.

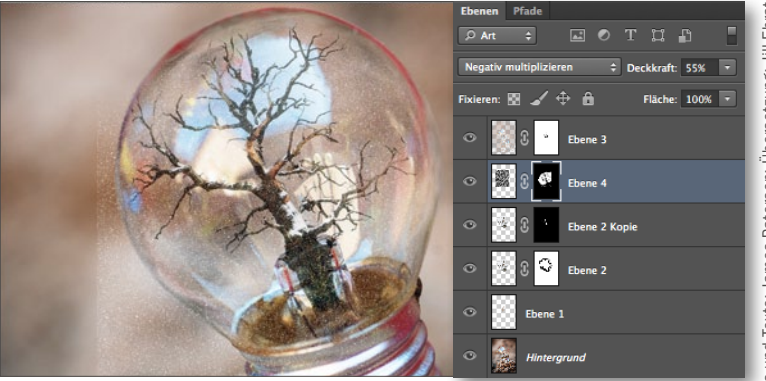

#### LASSEN SIE ES SCHNEIEN

**6** Erzeugen Sie eine *neue Ebene*, und erstellen Sie eine rechteckige Auswahl. Füllen Sie diese mit **Schwarz**, und gehen Sie zu *Filter* > *Rauschfilter* > *Rau*schen hinzufügen (Betrag = 400, Gaußsche Normalverteilung und Monochrom aktiv). Drücken Sie Strg+L, und ziehen Sie im Dialogfenster die Schwarzwerte nach rechts. Stellen Sie Negativ multiplizieren ein, platzieren Sie die Ebene über der Glühbirne, korrigieren Sie die Ränder per Maske und entsprechendem Pinsel.

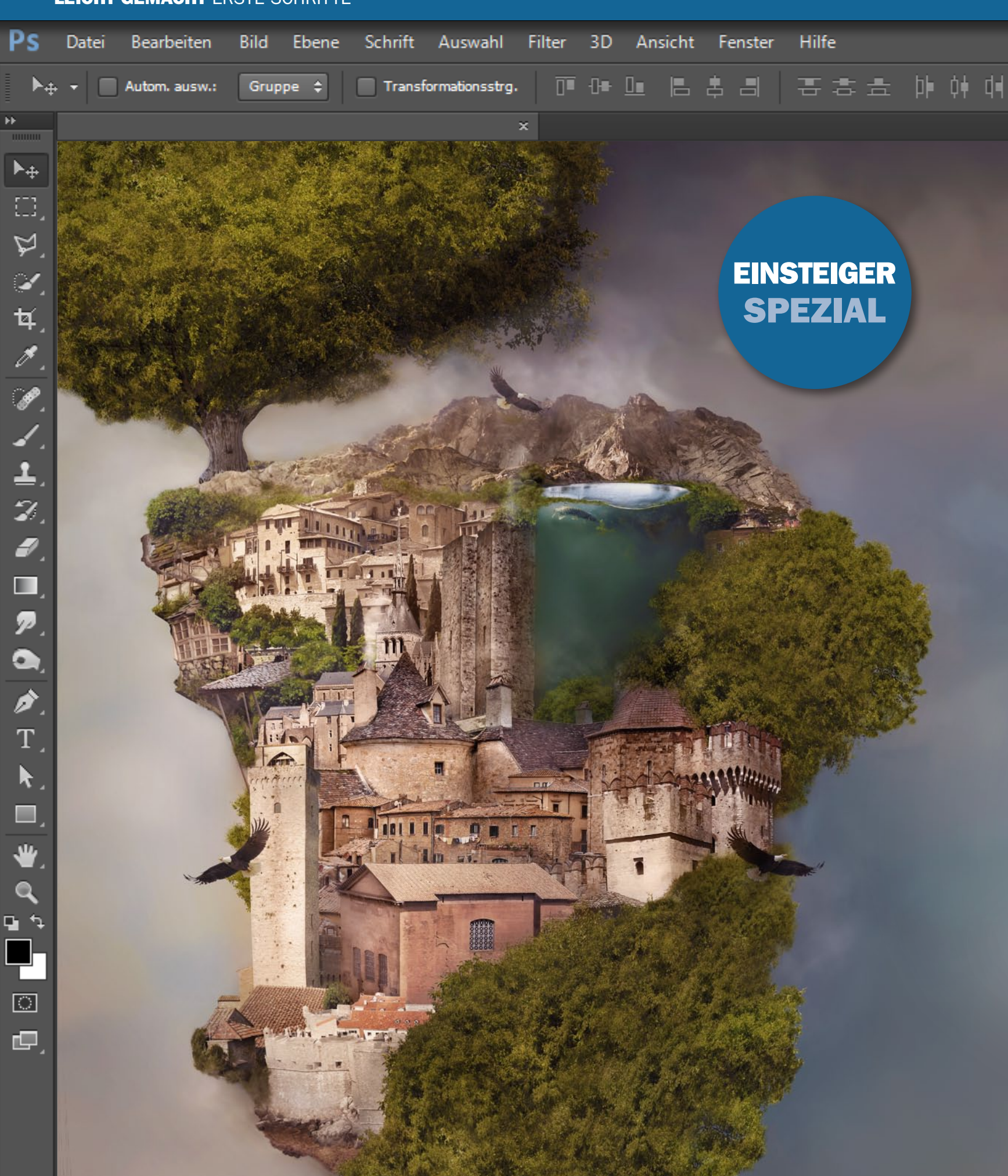

#### LEICHT GEMACHT ERSTE SCHRITTE

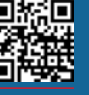

#### ERSTE SCHRITTE LEICHT GEMACHT

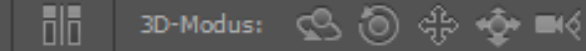

Ebenenst uer Stil Vorschau

#### **EBENENSTILE**

Photoshops Ebenenstile helfen beim Schattenwurf, können aber auch Konturen ziehen, Farben, Verläufe oder Muster überlagern und über abgeflachte Kante und Relief einen 3D-Effekt erzeugen.

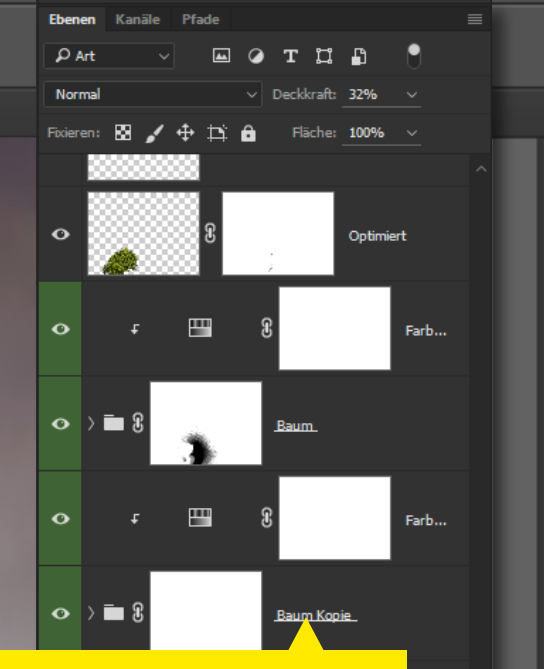

Berge

#### **DAS EBENENBEDIENFELD**

0

Die Ebenen bilden die Schaltzentrale für Montagen. Übereinander liegen wie einzelne Puzzlestücke die freigestellten Fotobestandteile, die zusammen ein neues Bild ergeben. Wichtig ist dabei eine angepasste Lichtstimmung sowie die Kontrolle über die Farben.

#### **Grundlagen: So meistern Sie Photoshop**

Komplexe Montagen setzen zahlreiche Photoshop-Grundkenntnisse voraus: Das Ebenenprinzip muss mit all seinen Möglichkeiten verstanden sein, auch das professionelle Freistellen sollte Ihnen keine Probleme machen, genauso wenig wie die Kontrolle über Farben, Licht und den abschließenden Bildstil. Dirk Metzmacher begleitet Sie Schritt für Schritt und stellt die wichtigsten Techniken vor.

#### **CHECKLISTE**

Photoshop-Grundlagen in der Übersicht:

- Maskierungen und Pfade anlegen und optimieren
- Ebenenprinzip verstehen und Optionen nutzen
- Farben kontrollieren und gezielt anpassen
- Licht- und Schattenspiel beeinflussen
- Bildlook mit Hilfe von Einstellungsebenen erzeugen

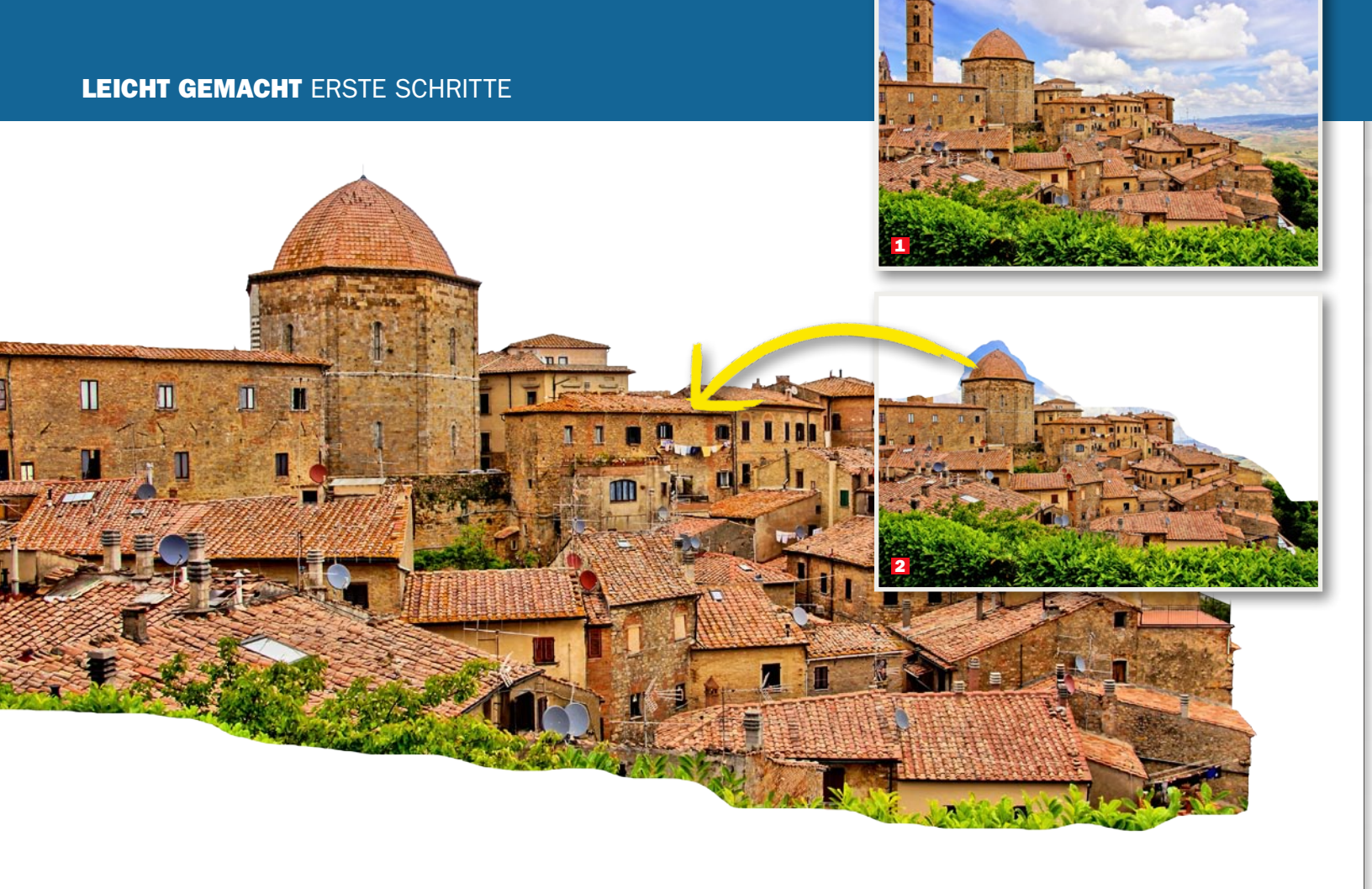

## So machen es die Profis: Techniken in Variationen Professionell freistellen

•

Photoshop bietet Ihnen zahlreiche Techniken zum Freistellen an: von der Auswahl über Pfade bis hin zu Masken und Kanälen. Dabei lässt Photoshop jederzeit Kombinationen der einzelnen Techniken zu – für noch schönere Ergebnisse.

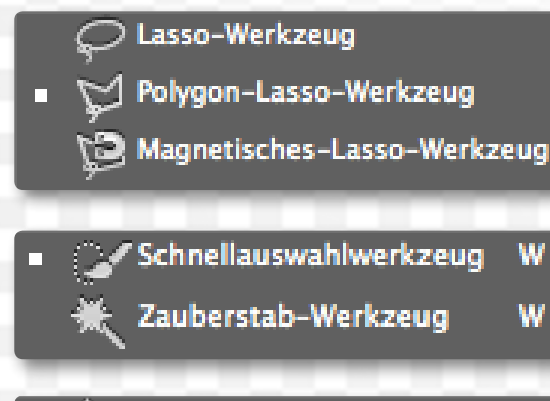

🖌 🎓 Zeichenstift-Werkzeug

Freiform-Zeichenstift-Werkzeug

Ankerpunkt-hinzufügen-Werkzeug

Ankerpunkt-löschen-Werkzeug

> Punkt-umwandeln-Werkzeug

Am Anfang steht die Inspiration. Die Idee, die alle weiteren Schritte leitet. Das können etwa die Werke alter Meister sein, Werbekampagnen, Kinofilme oder Portfolios anderer Photoshop-Künstler. Um Ihnen eine Vielfalt an Funktionen vorzustellen, haben wir uns für das etwas andere Baumhaus entschieden. Dabei sind so einige Freistellungstechniken gefragt, aber auch Ebenenstile, Einstellungsebenen und die Kontrolle über die Farben.

Eine Skizze hilft, die Idee aus dem Kopf herauszubekommen und schnell zu visualisieren. So können Sie grob einschätzen, wie groß die einzelnen Bildabschnitte sind und wie viele Elemente benötigt werden. Auch das harmonische Verhältnis im Aufbau wird so ersichtlich. Für die Komponenten sammeln Sie das Bildmaterial. Hier etwa zahlreiche Gebäude, Bäume, Adler und eine Berglandschaft. Die wohl einfachste Technik zum Freistellen gelingt über das *Schnellauswahl-Werkzeug*. Dieses erkennt Farbbereiche und wählt immer bis zur nächsten, deutlichen Kante aus. Die Größe der Werkzeugspitze bestimmt dabei die Stärke der Umsetzung. Feiner arbeiten Sie also mit einer kleinen Spitze, die Sie in der Optionsleiste einstellen.

Oft ist es nötig, die bestehende Auswahl noch zu optimieren. So können Sie etwa mit dem *Lasso-Werkzeug* arbeiten, wobei die *Umschalt-Taste* Bereiche zur Auswahl addiert, die *Alt-Taste* von der Auswahl subtrahiert.

Ist die Auswahl perfekt, so reicht das Tastenkürzel *Strg+J* aus, um den Inhalt der Auswahl auf eine neue Ebene zu bringen. Sie können aber auch im Ebenenbedienfeld die Schaltfläche *Ebenenmaske hinzufügen* betätigen.

### Maskierungen

Masken sind altbekannte und oft genutzte Werkzeuge in der Kunst, wo sie als Maskierung oder Schablone dienen. In Photoshop bestimmen sie die Sichtbarkeit der Pixel. Sehr genau wird also definiert, welche Bereiche zu sehen sind und welche ausmaskiert werden. Adobe hat sich dazu eine Funktion ausgedacht, welche der Ebene zugeordnet wird. In dieser definiert die Farbe Schwarz die nicht sichtbaren Bereiche, die Farbe Weiß die sichtbaren. Alle Zwischenstufen sind auch Abstufungen der Sichtbarkeit: 50 % Grau etwa entspricht in der Maske auch einer Sichtbarkeit von 50 %.

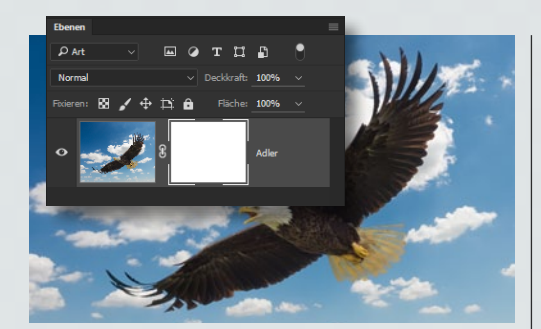

#### **MASKE ZUWEISEN**

Gehen Sie auf *Ebene > Ebenenmaske > Alle einblenden*, um einer Ebene eine Maske zuzuweisen. Sie sehen die Maske gleich neben der Ebenenminiatur im Ebenenbedienfeld. Zur Bearbeitung ist diese mit einem Kästchen umrandet.

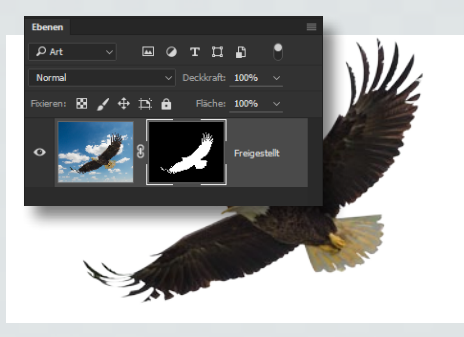

#### FREISTELLEN

2 Zeichnen Sie mit dem *Buntstift*, schwarzer Farbe und einer großen Spitze, um das Bildelement grob freizustellen. Malen Sie dann mit einem *kleinen Pinsel* entlang der Kante. Schwarz sorgt für Transparenz, weiße Bereiche bleiben sichtbar.

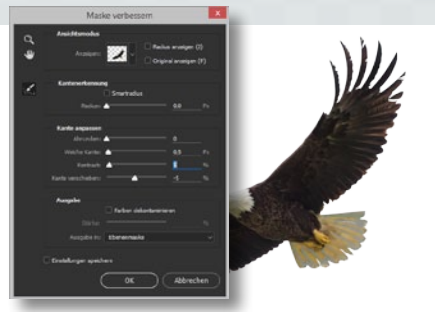

#### **MASKE VERFEINERN**

3 Nach einem *Rechtsklick auf die Maske* und *Maske verbessern* nutzen Sie die Regler unter *Kante anpassen*, um diese zu optimieren. Nach dem *Bestätigen* können Sie das Bildelement weiterbearbeiten. Klicken Sie dazu die Ebenenminiatur an.

### Pfad anlegen und optimieren

Die Pfad-Werkzeuge haben einen schlechten wie auch guten Ruf. Unter Einsteigern sind sie meist weniger beliebt, denn ihre Bedienung ist nicht gerade selbsterklärend. Profis schätzen das Werkzeug jedoch zu Recht für seine sauberen Ergebnisse.

Vergleichen wir etwa die Pfad-Werkzeuge mit dem Polygonlasso-Werkzeug, so werden die Vorteile schnell klar. Jederzeit können Sie das Werkzeug wechseln, um etwa mit der Lupe einen Bildausschnitt zu vergrößern. Wird der Zeichenstift wieder aktiviert, so kann der Pfad sogleich erweitert werden. Auch ein zu schnell folgendes Klicken führt hier nicht zum unerwünschten Schließen, wie das etwa beim Polygonlasso oft vorkommt. Den größten Vorteil bieten uns die Pfade aber beim Aufziehen von Kurven an. So zeichnet das Polygonlasso diese mit zahlreichen, schnell folgenden Klicks eher eckig nach. Dagegen wird die Kurve bei einem Pfad mit nur einem einzigen, gehaltenen Klick elegant aufgezogen. Ist der Pfad geschlossen, so erfolgt die Umwandlung in eine Auswahl, die leicht in eine Ebenenmaske und damit auch zu einem freigestellten Bildelement führen kann.

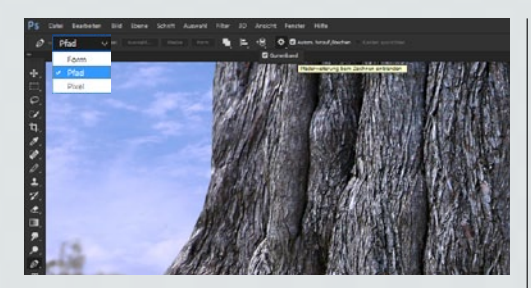

#### ZEICHENSTIFT EINSTELLEN

Aktivieren Sie das Zeichenstift-Werkzeug, und stellen Sie in der Optionsleiste den Modus auf Pfad. Weiter rechts über das Zahnrad aktivieren Sie Gummiband. Setzen Sie einen ersten Ankerpunkt.

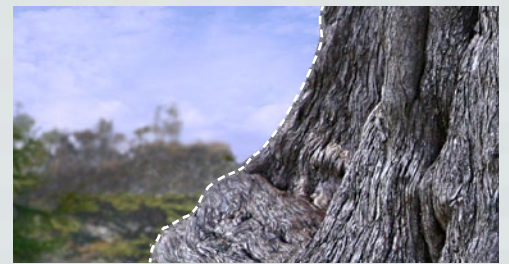

#### **PFAD ANLEGEN**

2 Weitere Punkte entlang des Bildobjektes folgen. Auch an den Beginn einer Kurve setzen Sie einen Ankerpunkt, dann erst wieder am Ende, wobei Sie die Maustaste halten, um die Kurve aufzuziehen.

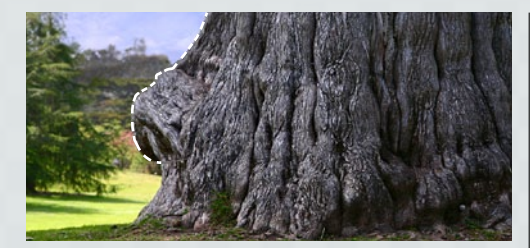

**DAS KURVENPROBLEM LÖSEN 3** Der Punkt wurde als Übergang definiert, weshalb Photoshop nun eine weitere Kurve anbietet. Soll eine gerade Linie folgen, so klicken Sie den zuletzt gesetzten Punkt mit gedrückter Alt-Taste an.

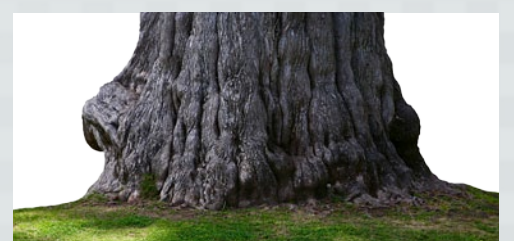

#### IN AUSWAHL UMWANDELN

Falsch gesetzte Ankerpunkte korrigieren Sie mit gedrückter Strg-Taste. Ist der Pfad geschlossen, so drücken Sie die Strg-zusammen mit der Eingabe-Taste, um diesen in eine Auswahl umzuwandeln.

## Schnell erklärt: Photoshops Grundlage für komplexe Montagen **Das Ebenenprinzip**

Photoshop bietet uns mit seinen ganz unterschiedlichen Arten von Ebenen mächtige Optionen an, eigene Welten zu gestalten.

Photoshops Erfolg und der seiner Varianten, wie beispielsweise Photoshop Elements, basiert sehr stark auf der Idee der Ebenen. So können Sie in nur einem Dokument zahlreiche Fotos übereinander stapeln, wobei dank verschiedenster Freistellungstechniken auch nur einzelne Bildelemente sichtbar bleiben können. In Kombination ergibt sich ein ganz neues Bild. Aber auch Formen, Text oder gar Einstellungen der Software lassen sich als Ebenen ablegen.

Erstellen Sie zum Verständnis in einem neuen Dokument mit dem Rechteck-Werkzeug eine Fläche, die einen hellen Farbton zeigen sollte. Gehen Sie dann im Menü auf Ebene > Ebenenstil > Schlagschatten. Es öffnet sich ein großes Dialogfenster, in dem Sie weitere Effekte für die aktuelle Ebene aktivieren können, wie etwa eine Kontur. Auf der rechten Seite finden Sie dazu die Einstellungsmöglichkeiten.

Nach dem Bestätigen über OK werden Sie sehen, dass diese Effekte der Ebene zugeordnet wurden, was durch ein fx-Symbol dargestellt wird. Ein Doppelklick darauf oder auf den entsprechenden Eintrag unterhalb der Ebene öffnet wieder das Dialogfenster der Ebenenstile.

|                              |                | Ebenenstil                        | 6                                    |   |            |
|------------------------------|----------------|-----------------------------------|--------------------------------------|---|------------|
| Stile 1                      |                | Schlagschatten<br>Struktur        | 0                                    |   | ок         |
| Mischoptionen 2              |                | Füllmethode: Multiplizieren       | <b>v</b>                             |   | Abbreeben  |
| Abgeflachte Kante und Relief |                | Deckkraft:                        | 35 %                                 |   | Abbrechen  |
| C Kontur                     |                | Winkel: 30 •                      | Globales Licht verwenden             | 7 | Neuer Stil |
| Struktur                     |                |                                   |                                      | 8 | Vorschau   |
| Generation Kontur 3          | ÷              | Abstand:                          | 4 Px                                 |   | _          |
| Schatten nach innen          | Đ              | Uberfüllen:                       | <u> </u>                             |   |            |
| Schein nach innen            |                |                                   |                                      |   |            |
| Glanz                        |                | Qualität                          |                                      |   |            |
| Farbüberlagerung             | Đ              | Kontur: 🗸 🗆 Glätte                |                                      |   |            |
| Verlaufsüberlagerung         | ÷              | Rauschen: 🛆                       |                                      |   |            |
| Musterüberlagerung           |                | Ebene spart Schla                 | gschatten aus                        |   |            |
| Schein nach außen            |                | Als Standardeinstellung festlegen | Auf Standardeinstellung zurücksetzen |   |            |
| Schlagschatten               | ÷              |                                   |                                      |   |            |
|                              |                |                                   |                                      |   |            |
|                              |                |                                   |                                      |   |            |
| f×_ ↑ ₩ <mark>4</mark>       | 5 <sub>m</sub> |                                   |                                      |   |            |

- 1 Stile: Eine Liste der möglichen 4 Pfeile: Springen Sie zum Stile, wobei einige auch mehrfach aktiviert werden können.
- 2 Mischoptionen: Hier können Sie den Mischmodus, die Deckkraft sowie die Fläche, Kanäle und Übergänge einstellen.
- 3 Plus-Symbol: Manche der Stile lassen sich über einen Klick auf das Icon beliebig oft hinzufügen.
- ieweils nächsten Stil der gleichen Art, nach oben und auch nach unten in der Liste.
- **5** Papierkorb: Um einen Stil aus der Liste zu löschen, reicht ein Klick auf dieses Icon.
- Optionen: Je nach ausgewähltem Stil zeigen sich hier die anderen Optionen. Hier regeln Sie Abstände, Farben, Füll-

methoden, die Ausrichtung und Ebenendeckkraft der Stile.

- Neuer Stil: Stile lassen sich auch abspeichern. Klicken Sie die Schaltfläche an, und geben Sie Ihrem individuellen Stil einen Namen.
- 8 Vorschau: Hier werden die Stile in Kombination auf ein neutralgraues Kästchen angewendet.

| Ps         | Datei Be | arbeiten | Bild        | Ebene  | Schrift    | Auswahl       | Filter | 3D  | Ansicht  | Fenster    | Hille                       |
|------------|----------|----------|-------------|--------|------------|---------------|--------|-----|----------|------------|-----------------------------|
| -          |          |          |             | Neu    |            |               |        |     |          |            | Ebene                       |
| _~         | - 4      |          | Tan Indiana | CSS k  | opieren    |               |        |     |          |            | Ebene aus Hintergrund.      |
|            |          |          |             | Eben   | t duplizie | ren_          |        |     |          |            | Gruppe<br>Gruppe aus Ebenen |
| +.         |          |          |             | Cohe   |            | ale DAVC      |        |     |          |            | Zeichenfläche               |
| Ω,         |          |          |             | Export | tieren als |               |        | Alt | +Umschal | t+Strg+'   | Zeichenfläche aus Grup      |
| φ.         |          |          |             | Eben   | umbene     | 0000          |        |     |          |            | ABUTETINGUE BUS LIVET       |
| 04.        |          |          |             | Eben   | instil     |               |        |     |          |            | Ebene durch Kopieren        |
| 14.        |          |          |             | Smar   | filter     |               |        |     |          |            | Ebene durch Ausschnei       |
| 1.         |          |          |             | Neue   | Fülleben   | e             |        |     |          |            |                             |
| 20         |          |          |             | Neue   | Einstellu  | ngsebene      |        |     |          |            |                             |
| 1          |          |          |             | Eben   | ininhalt-  | Optionen      |        |     |          |            |                             |
|            |          |          |             | Eben   | nmaske     |               |        |     |          | ,          |                             |
| ±.         |          |          |             | Vekto  | rmaske     |               |        |     |          |            |                             |
| 7.         |          |          |             | Schn   | ttmaske (  | erstellen     |        |     | Alt      | • Strg • G |                             |
| <b>e</b> , |          |          |             | Smar   | objekte    |               |        |     |          | ,          |                             |
|            |          |          |             | Video  | ebenen     |               |        |     |          | •          |                             |
|            |          |          |             | Raste  | m          |               |        |     |          | •          |                             |
|            |          |          |             | Neue   | ebenen     | basiertes Sli | ce     |     |          |            |                             |
|            |          |          |             | Eben   | n gruppi   | ieren         |        |     |          | Strg+G     |                             |
| T.         |          |          |             | Eben   | ingruppi   | erung aufhe   | ben    |     | Umschalt | +Strg+G    |                             |

#### EBENEN ERZEUGEN

Jedes Dokument, das Sie in Photoshop öffnen, zeigt mindestens eine Ebene: die Hintergrundebene. Um eine neue, leere Ebene zu erzeugen, gehen Sie in der Optionsleiste auf Ebene > Neu > Ebene oder nutzen das Tastenkürzel Umschalt+ Strg+N. Zum Kopieren geht es auf Ebene > Neu > Ebene durch Kopieren oder über Strg+J weiter.

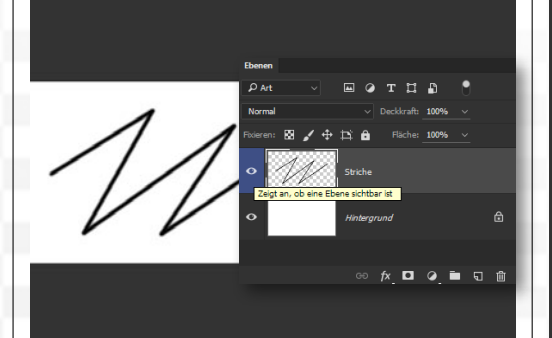

#### **EIN- UND AUSBLENDEN**

**2** Malen Sie mit dem **Pinsel** einige Striche ein. Gehen Sie im Ebenenbedienfeld auf das **Augen**symbol der Ebene, und klicken Sie dieses an. Die Ebene wird ausgeblendet. Klicken Sie es ein zweites Mal an, so werden die Linien wieder sichtbar. Ebenen bauen sich also zu einem Bild auf, wobei weiter oben liegende Ebenen darunter liegende überdecken.

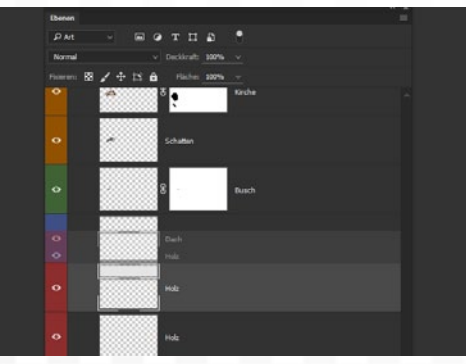

#### EBENEN KONTROLLIEREN

Sie können die Reihenfolge der Ebenen leicht anpassen. Klicken Sie diese dazu an, halten Sie die Maustaste gedrückt, und ziehen Sie die Ebene nach oben oder unten. Eine Hintergrundebene ist allerdings fixiert, weshalb Sie die Fixierung zunächst lösen müssen, was über einen Doppelklick auf die Ebene schnell erledigt ist.

#### ERSTE SCHRITTE LEICHT GEMACHT

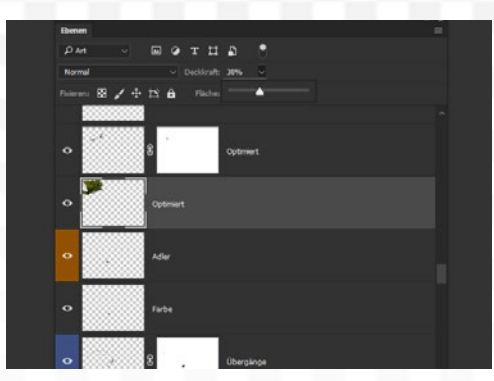

#### DECKKRAFT

Sie sehen oben rechts die Deckkraft. Darüber steuern Sie die Sichtbarkeit einer Ebene. 100 % bedeutet eine vollständige Sichtbarkeit, bei einem Wert von 50 % ist die Ebene halbdurchsichtig und bei 0 % natürlich gar nicht mehr sichtbar. Bereiche, die eine Sichtbarkeit von 0 % aufweisen, werden auch als Transparent beschrieben.

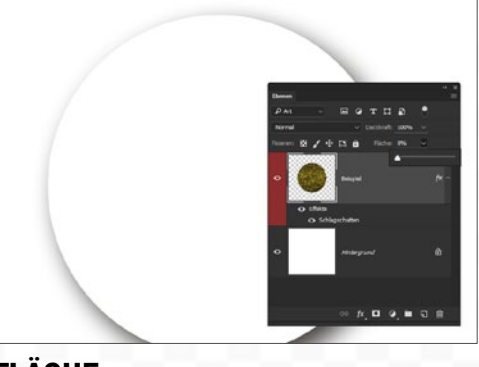

#### FLÄCHE

5 Unterhalb der Deckkraft ist der Regler Fläche zu sehen. Dieser verhält sich ähnlich wie die Deckkraft einer Ebene, lässt jedoch aktivierte Ebenenstile mit einer Sichtbarkeit von 100 % stehen. Der Ebeneninhalt wird also nach und nach ausgeblendet, ein möglicher Schlagschatten bleibt aber komplett sichtbar, was zahlreiche Effekte möglich macht.

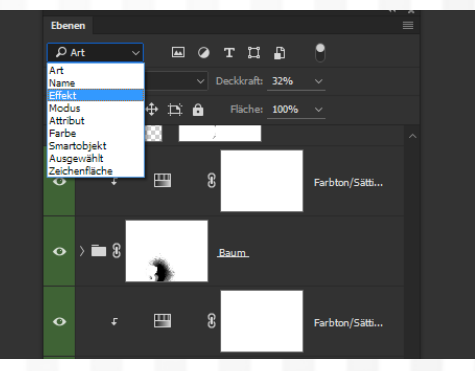

#### ART

**6** Über das **Drop-down-Menü Art** ist eine **Filterung der Anzeige** möglich, was natürlich nur bei einer sehr großen Anzahl von Ebenen Sinn macht. Gleich rechts daneben zeigen sich weitere Optionen, je nach grundlegender Auswahl der Filterungsart. Effekt steht hier für die Ebenenstile. Wird keine Filterung ausgewählt, so helfen einige Icons bei der Auswahl.

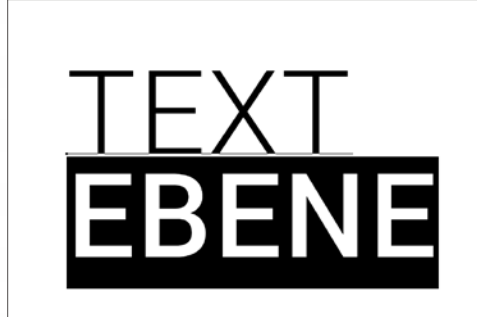

#### **DIE TEXT-EBENE**

Es gibt verschiedene Arten von Ebenen. Zwei haben Sie schon kennen gelernt: die fixierte Hintergrundebene sowie normale Ebenen, wie etwa die Ebene 1. Setzen Sie ein Text-Werkzeug ein, so entsteht eine Text-Ebene. Dabei bleibt der Inhalt editierbar. Ein Doppelklick auf die Ebenenminiatur wählt den vorhandenen Text komplett aus.

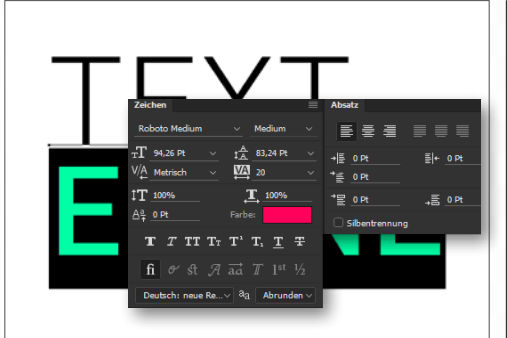

#### TEXT BEARBEITEN

In der **Optionsleiste** können Sie die **Schriftart**, **Größe** und **Farbe** festlegen. Weitere Optionen wie etwa zum Zeilenabstand und der Laufweite erhalten Sie über das Fenster > Zeichen. Eine weitere Besonderheit beim Text-Werkzeug ist, dass Sie durch Klicken und Ziehen einen Bereich erzeugen, an dem sich der geschriebene Text ausrichtet.

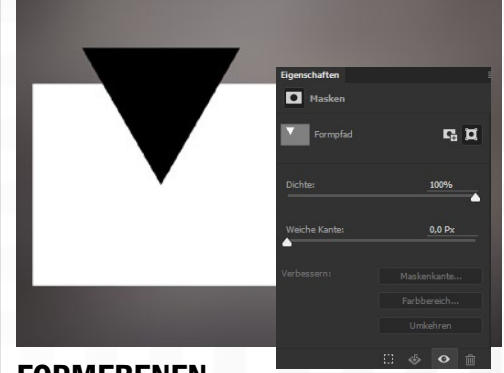

#### FORMEBENEN

Auch die Form-Werkzeuge, etwa das Rechteck-9 Auch die Form-weinzeuge, .... Werkzeug, sorgen für eine besondere Ebene. Schon an der Ebenenminiatur ist das erkenntlich, da in einer Ecke ein entsprechendes Symbol zugeordnet wird. Ein Doppelklick sorgt hier für das Öffnen des Farbwählers, um schnell die Farbe der Form anzupassen. Diese wird übrigens über Vektoren definiert.

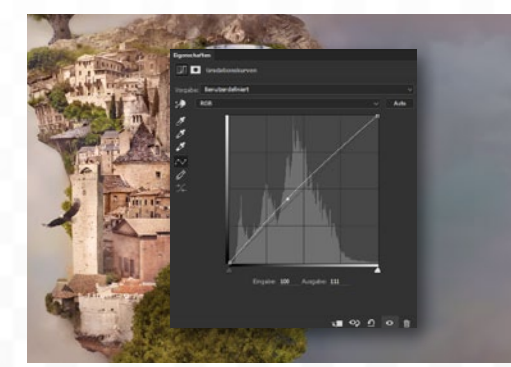

**EINSTELLUNGSEBENEN** Über Ebene > Neue Einstellungsebene kön-10 nen Sie sogar einige der Korrekturen im Ebenenbedienfeld ablegen. Nach dem Bestätigen stellen Sie die jeweilige Funktion nach Bedarf ein. Wird die Ebene durch Anklicken aktiviert, so können Sie die Einstellungen ohne Bildverluste editieren, da die Korrekturen in Echtzeit eingerechnet werden.

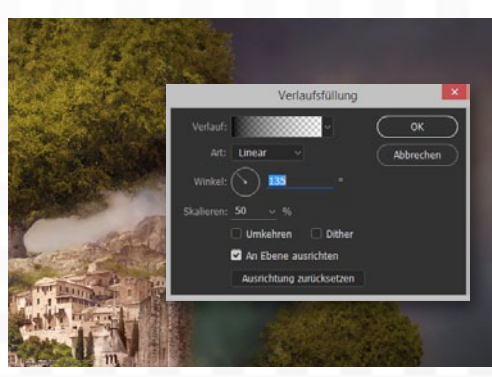

#### FRFNFN

Ebene > Neue Füllebene bietet die Option, Farben, Verläufe oder Flächen als eine Ebene abzulegen. Die Farbfläche ruft das Dialogfenster des Farbwählers auf. Die Verlaufsfüllung hat da mehr Optionen, wie etwa die Farben des Verlaufes, seine Art und Ausrichtung. Die Musterfüllung bietet die Auswahl eines Musters sowie dessen Skalierung.

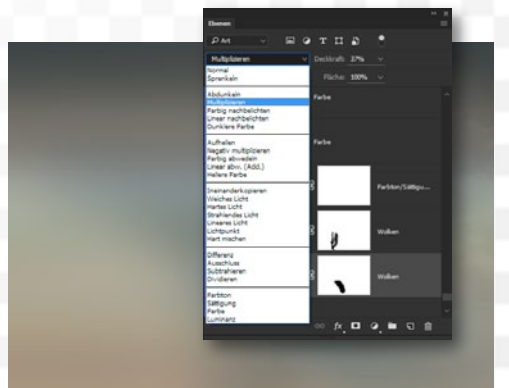

#### MISCHMODI

Füllmethoden sind Berechnungsarten, wie die aktuelle Ebene mit den darunter liegenden reagieren soll. Von Abdunkeln bis Dunklere Farbe geht es um Modi, die zu dunkleren Ergebnissen führen. Aufhellen bis Hellere Farbe sorgt dagegen für hellere Resultate. Ineinanderkopieren und Weiches Licht für eine Kontraststeigerung.

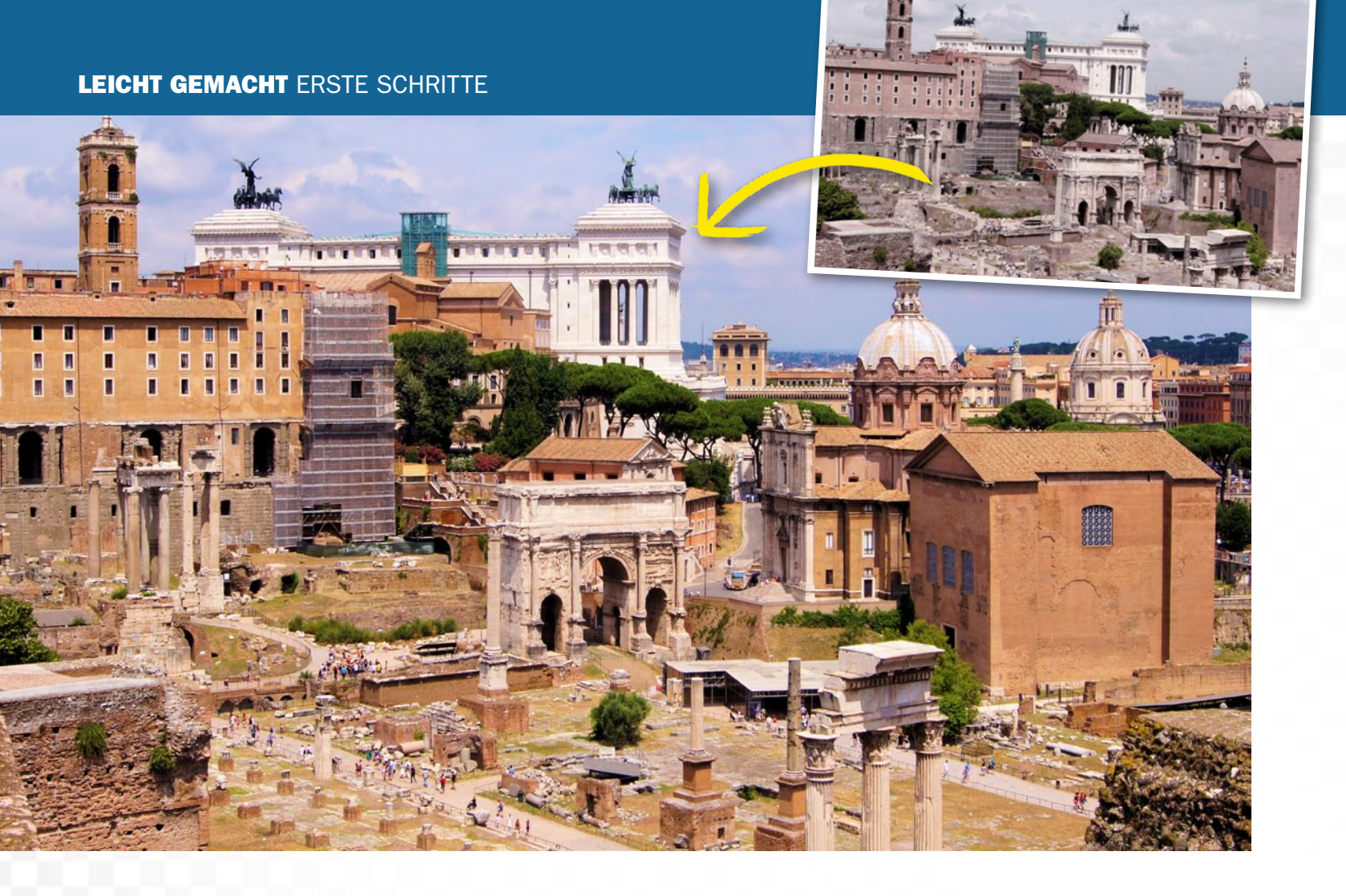

## Aus Rot wird Grün: So steuern Sie Farbtöne und Sättigung Farben korrigieren

Die Bildelemente wurden perfekt freigestellt und die Komposition in zahlreichen Ebenen aufgebaut. Trotzdem möchten die einzelnen Bildbereiche nicht so recht zueinander passen. Das neue Gesamtbild ist einfach noch nicht stimmig. Oft liegt das an den unterschiedlichen Farbstimmungen der Ursprungsbilder.

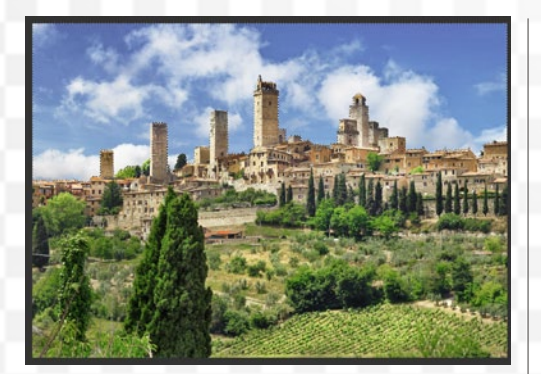

#### **BEREICH AUSWÄHLEN**

Aktivieren Sie das Schnellauswahl-Werkzeug, und malen Sie damit über den gewünschten Bildabschnitt eine Auswahl ein. In der Optionsleiste bestimmen Sie über die Pinselauswahl die Größe der Pinselspitze. Für feinere Bereiche sollte diese entsprechend klein ausfallen, für größere Abschnitte nutzen Sie eine Größe von etwa 50 px.

|                                                             | ( به |
|-------------------------------------------------------------|------|
| Eigenschaften                                               |      |
| 🔛 💽 Farbton/Sättigung                                       |      |
| Vorgabe: Benutzerdefiniert                                  |      |
| 👪 Standard                                                  |      |
| Farbton:                                                    |      |
| Sättigung:                                                  |      |
| Helligkeit:                                                 |      |
| ●<br><i>I</i> <sup>#</sup> <i>I</i> <sup>#</sup> _ □ Färben |      |
|                                                             |      |
|                                                             |      |
|                                                             |      |

#### FARBE ANPASSEN

2 Gehen Sie zu Ebene > Neue Einstellungsebene > Farbton/Sättigung, und bestätigen Sie mit OK. Die Auswahl wurde als Maske übernommen. Über einen Doppelklick auf die Ebenenminiatur rufen Sie das Dialogfenster auf. Die Regler Farbton und Sättigung ermöglichen die gewünschte neue Farbe. Auch die Helligkeit kann dabei helfen.

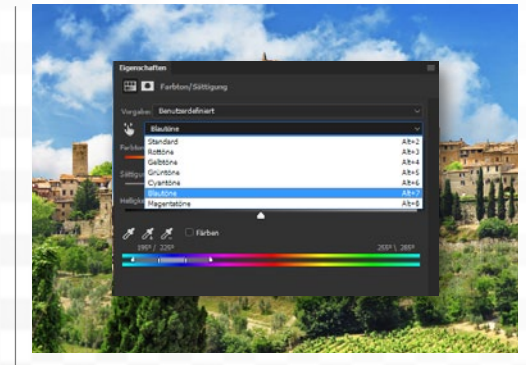

#### **ERWEITERTE SELEKTION**

Zeigt ein selektierter Bereich noch immer unterschiedliche Farbbereiche, so können Sie auch im Dialog *Farbton/Sättigung* eine Einschränkung vornehmen. Klicken Sie dazu auf *Standard*, und wählen Sie einen der Farbbereiche, wie etwa *Gelbtöne*, *Blautöne* oder *Magentatöne*, aus. Die Konzentration auf einen Farbbereich erleichtert nun die Anpassung.

#### ERSTE SCHRITTE LEICHT GEMACHT

**WIRKT EIN BILDELEMENT ZU** KÜHL, SO HILFT **EIN WARMFILTER** SCHNELL WEITER . **«** DIRK METZMACHER, PHOTOSHOP-KÜNSTLER

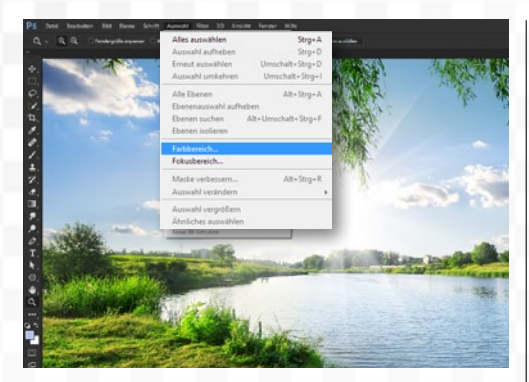

#### FARBBEREICH FESTLEGEN

Ein Farbbereich lässt sich auch vorab auswählen. Gehen Sie dazu im Menü auf Auswahl > Farbbereich. Klicken Sie im Dokument den Farbbereich an, den Sie festlegen möchten. Über den Regler der Toleranz bestimmen Sie nun, inwieweit auch ähnliche Farbtöne ausgewählt werden. Nach dem Bestätigen sehen Sie die Auswahl.

|                       | Farbbereich                  |                 | - 7              |
|-----------------------|------------------------------|-----------------|------------------|
| -                     | Auswahl: Aufgenommene Farben | сок<br>1        | -                |
|                       | Tole Rottone                 | Abbrechen       |                  |
|                       | Grüntöne                     | Laden           |                  |
|                       | Bare Cyantône                | Speichem        |                  |
|                       | Magentatione                 | 11.1            |                  |
|                       | Lichter                      | C Indebug       | Martin and       |
| CALL IN CASE          | Mitteltone                   | U_ Universitien | 1000 1000 1000   |
| ALC: NOT THE OWNER OF | Tiefen                       |                 | - Chailten       |
|                       | A Hauttóne                   |                 | the state of the |
| 15-10                 | Außerhalb des Farbumfang     |                 | 12207            |
|                       | uswahlvonschau: Ohne         |                 | - Starte         |
|                       | uswahlvorschau: Ohne         |                 |                  |

#### FARBTÖNE FEINER DEFINIEREN

5 Die Auswahl über den Farbbereich lässt sich noch weiter präzisieren. So können Sie beim Einsatz der Pipette bei gedrückter Umschalt-Taste Farben hinzufügen, bei gedrückter Alt-Taste ausschließen. Bei der Auswahl können Sie statt Aufgenommene Farben auch gleich einen Farbbereich wählen, wie etwa Rottöne oder Grüntöne.

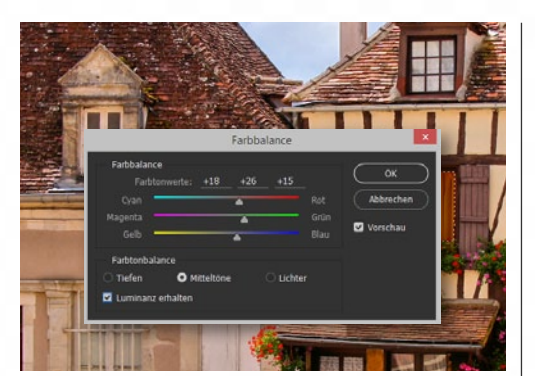

#### FARBBALANCE

**5** Über **Bild > Korrekturen > Farbbalance aufgerufen**, steht diese Funktion etwa für die **Entfer**nung von Farbstichen bereit. Wird zuvor ein Bildelement ausgewählt, so kann sie auch dem Umfärben dienen. Hier können Sie nach dem Prinzip der Komplementärfarben arbeiten und den Regler einer Farbe in die entgegengesetzte Richtung schieben.

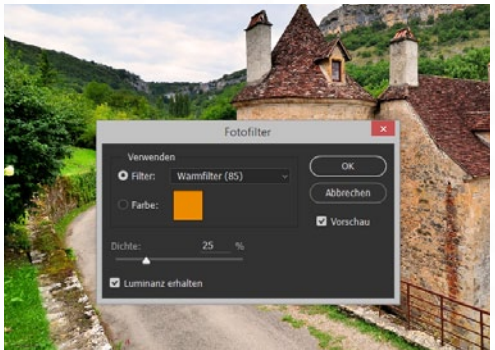

#### FOTOFILTER

Wirkt ein Bildelement noch zu kühl, so gehen 
 7
 Wirkt ein Diudicinen notion

 Sie auf Ebene > Neue Einstellungsebene > Foto filter und da auf einen Warmfilter aus den Voreinstellungen, um diesen Effekt auszugleichen. Aktivieren Sie im ersten Dialogfenster Schnittmaske aus vorheriger Ebene erstellen. Damit wirkt sich die Einstellungsebene nur auf die darunter liegende Ebene aus. ΤΙΡΡ

#### **MISCHMODUS EINER EBENE**

Auch über die Ebenen lassen sich Farben steuern. Erstellen Sie dazu eine neue Ebene im Modus Farbe oder Farbton und malen Sie mit dem Pinsel und der gewünschten Farbe über das Bildelement. Die Deckkraft ermöglicht es, die Stärke zu regeln. Über die Korrektur Farbton/ Sättigung passen Sie auch nachträglich noch die Umsetzung an.

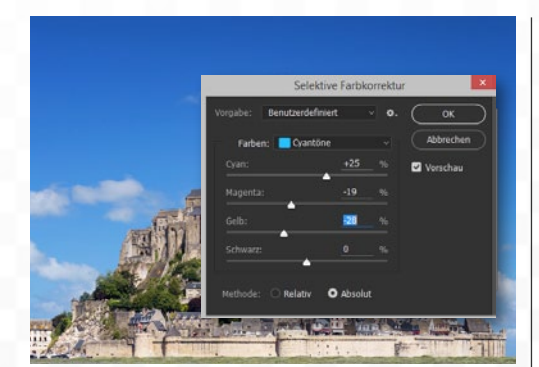

#### SELEKTIVE FARBKORREKTUR

Nöchten Sie einen bestimmten Farbbereich anpassen, so gehen Sie auf Bild > Korrekturen > Selektive Farbkorrektur. Wählen Sie unter Farbe einen Farbbereich aus. Relativ steht hier für feinere, Absolut für größere Schritte. Über die vier Regler Cyan bis Schwarz sorgen Sie dann für eine neue Mischung der Farben.

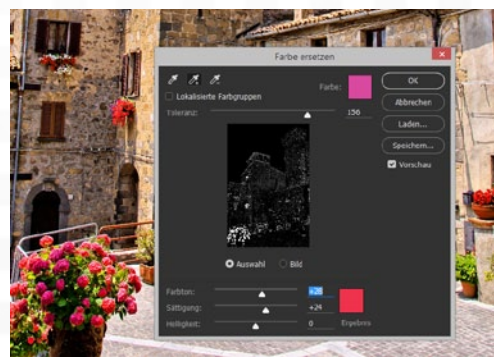

#### FARBE ERSETZEN

Gehen Sie auf Bild > Korrekturen > Farbe ersetzen, und wählen Sie mit der Pipette die Farbe an, die ersetzt werden soll. Erhöhen Sie die Toleranz, bis das Bildelement deutlich als weiße Fläche zu sehen ist. Die Regler Farbton, Sättigung und Helligkeit sorgen nun für den neuen Farbton, was sogleich im Dokument, aber auch als Vorschau zu sehen ist.

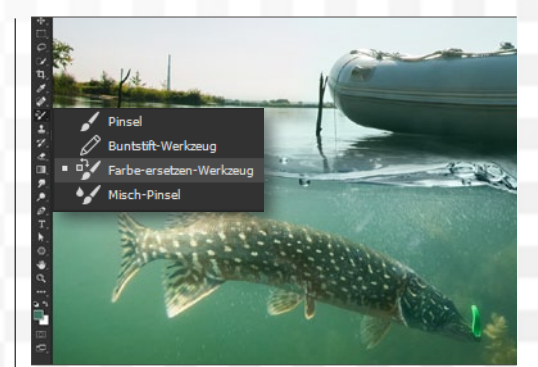

FARBE-ERSETZEN-WERKZEUG **10** Auch das *Farbe-ersetzen-Werkzeug* kann beim Umfärben helfen. Die *Vordergrundfar*be bestimmt die Farbe, die zum Ersetzen genutzt wird. Der Modus in der Optionsleiste steht auf Farbe, die Grenzen auf Nicht aufeinander folgend. Über die rechte Maustaste wird die Größe der Werkzeugspitze definiert. Sie malen dann die neue Farbe ein.

#### LEICHT GEMACHT ERSTE SCHRITTE

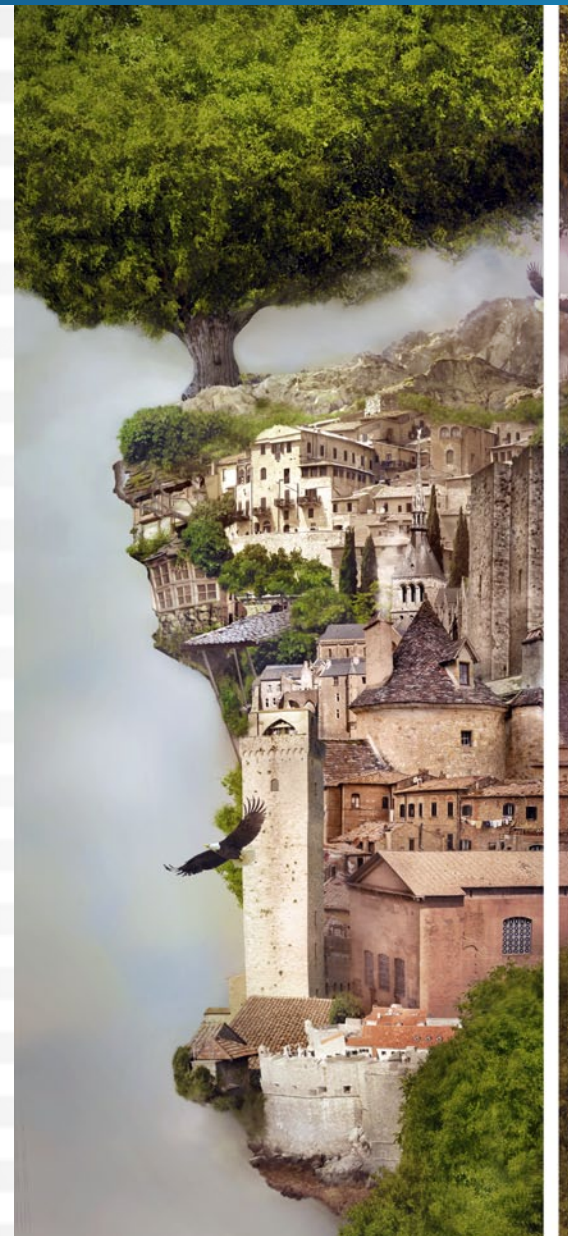

## Mit Stil: Ein unverwechselbares Kennzeichen Der eigene Bildlook

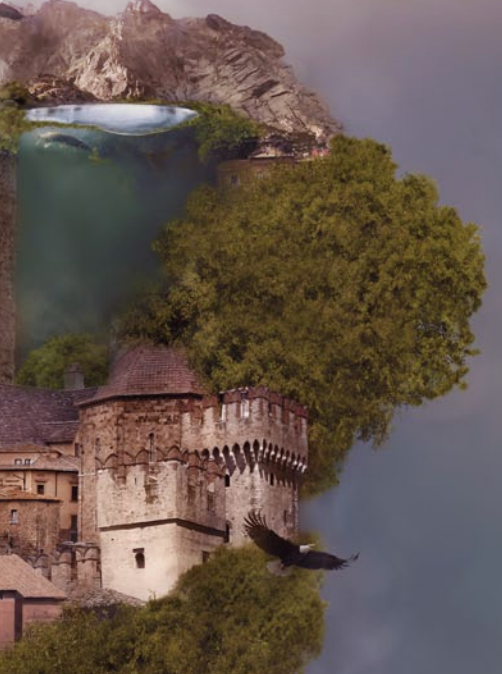

Mit den erlernten Freistellungstechniken, dem Angleichen der Farben und der Kontrolle über alle Ebenenarten haben Sie die grundsätzlichen Techniken im Griff. Jetzt geht es um den eigenen Stil: Im Feinschliff statten Sie das Ergebnis mit einem sehenswerten **Bildlook aus.** 

FINALER BILDLOOK

Auch wenn Ihre Komposition noch so gelungen scheint, mit einem finalen Bildlook werten Sie jede Arbeit noch ein kleines Stück auf.

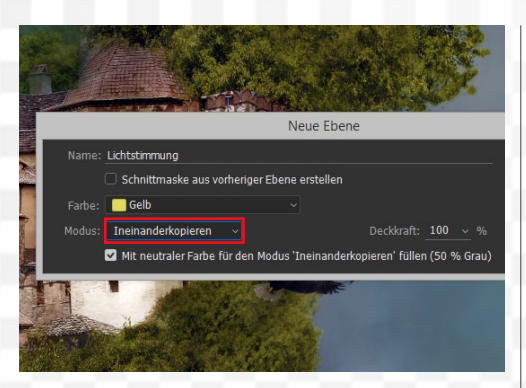

#### **DODGE & BURN**

Die Kontrolle über alle Lichter und Tiefen in Ihrem Composing erreichen Sie über die Dodge-&-Burn-Technik. Drücken Sie Umschalt+Strg+N, und geben Sie im Dialogfenster Lichtstimmung als Namen ein. Ändern Sie den Modus auf Ineinanderkopieren, und aktivieren Sie Mit neutraler Farbe für den Modus Ineinanderkopieren füllen (50 % Grau).

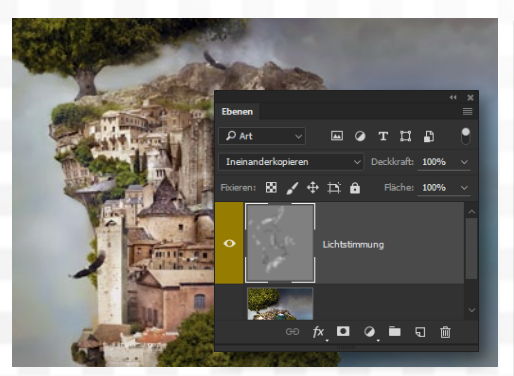

#### LICHTSTIMMUNG EINZEICHNEN

2 Nach dem Bestaugen sonen. in Kombination von Farbe und Füllmethode Nach dem Bestätigen sehen Sie eine Ebene, die zunächst unsichtbar bleibt. Erst die Bearbeitung mit dem Abwedler-Werkzeug zum Aufhellen (Dodge), sowie dem Nachbelichter zum Abdunkeln (Burn) sorgt für das neue Licht- und Schattenspiel. Sie bestimmen so für alle Elemente die Lichtstärke.

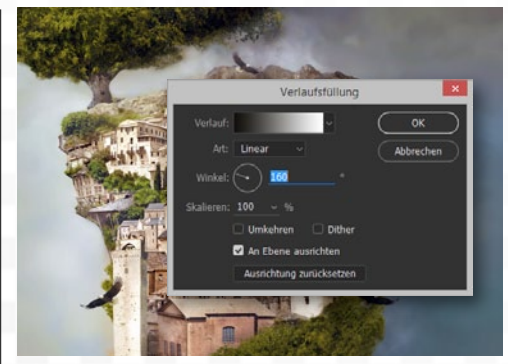

#### SONNENLICHT

**3** Möchten Sie für das komplette Dokument noch eine Lichtrichtung definieren, so gehen Sie auf Ebene > Neue Füllebene > Verlauf. Stellen Sie den Modus auf Ineinanderkopieren um und die Deckkraft auf etwa 20 %. Der Verlauf sollte auf Schwarz/Weiß, die Art auf Linear stehen. Über den Winkel bestimmen Sie die Richtung des Lichts.

#### ERSTE SCHRITTE LEICHT GEMACHT

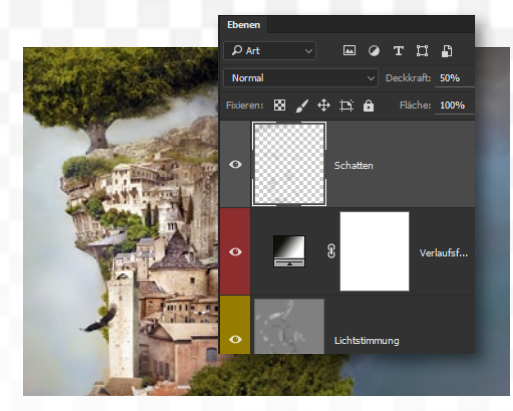

#### SCHATTEN EINZEICHNEN

Oft ist es nötig, dunklere Schatten von Hand einzuzeichnen. Zwar kann ein Ebenenstil > Schlagschatten oft ausreichen, mehr Kontrolle haben Sie aber mit dem Pinsel auf einer eigenen Ebene. Malen Sie da mit schwarzer Farbe und einer weichen Pinselvorgabe an logischen Stellen Schatten ein. So wird das Ergebnis weitaus plastischer.

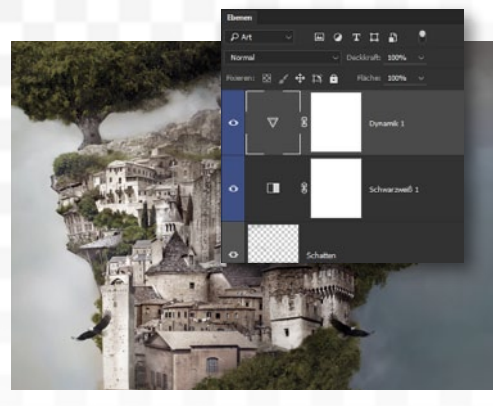

#### **BILD NEUTRALISIEREN**

**5** Für den folgenden Bildstil soll die Grundlage möglichst neutral erscheinen. Gehen Sie dazu auf Ebene > Neue Einstellungsebene > Schwarzweiß, und klicken Sie im Dialog auf Auto. Reduzieren Sie die Deckkraft auf etwa 60 %. Es folgt eine Einstellungsebene > Dynamik mit einer sehr hohen Einstellung bei dem Dynamik-Regler.

## ΓΙΡΡ

#### BILDLOOKS ANALYSIEREN

Zur Umsetzung eines eigenen Bildstils bietet es sich an, die Werke anderer Künstler zu analysieren. Beobachten Sie, welche Merkmale in allen Werken einfach dazu gehören, welche Farben werden eingesetzt und welche Bildelemente. Indem Sie das Vorgehen nachvollziehen, können Sie leichter einen eigenen Stil entwickeln.

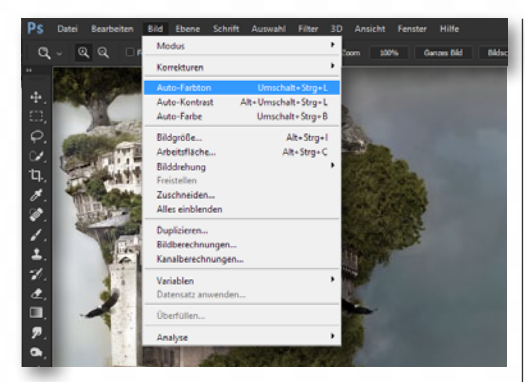

#### ALLGEMEINE OPTIMIERUNGEN

**6** Wer das Ergebnis sehr schnell optimieren möch-te, drückt die recht lange Tastenkombination Strg+Alt+Umschalt+E. Sichtbare Ebenen werden damit reduziert auf eine neue Ebene abgelegt. Bild > Auto-Farbton und Bild > Auto-Kontrast sorgen nun für einen starken Effekt, der über die Ebenendeckkraft leicht gesteuert werden kann.

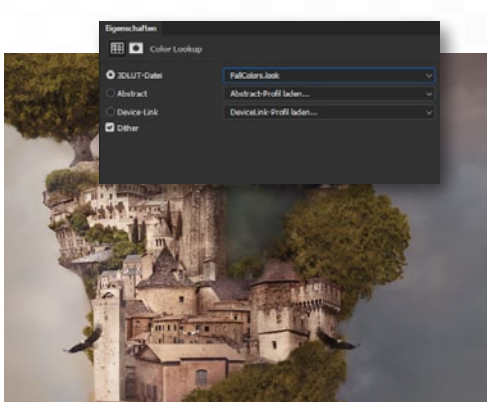

#### COLOR LOOKUP

Uber so einige Einstellungsebenen > Color Lookup ist ein Bildstil schnell gefunden. Aktivieren Sie etwa die 3DLUT-Datei FallColors.look mit einer Deckkraft von 60 %. Es folgt eine 3DLUT-Datei Soft\_ Warming.look mit 70 % sowie DropBlues mit 70 %. Dank den einzelnen Ebenen können Sie die Stärke des Effekts über die Deckkraft steuern.

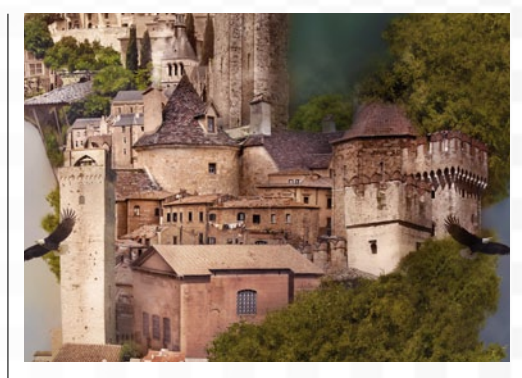

#### FARBEN EINZEICHNEN

Auch wenn die einzelnen Bildelemente farblich schon angepasst wurden, kann es Sinn machen, die fertige Komposition noch zu übermalen. Dazu erstellen Sie eine neue Ebene im Modus Farbe. Nehmen Sie mit der Pipette etwa einen Farbton einer Häuserwand auf und malen Sie damit über andere Gebäude. So gleichen sich diese weiter an.

>> MIT DER KOMBINATION STRG+ALT+UMSCHALT+E **REDUZIEREN SIE ALLE** SICHTBARE EBENEN AUF EINE NEUE EBENE. << DIRK METZMACHER, PHOTOSHOP-KÜNSTLER

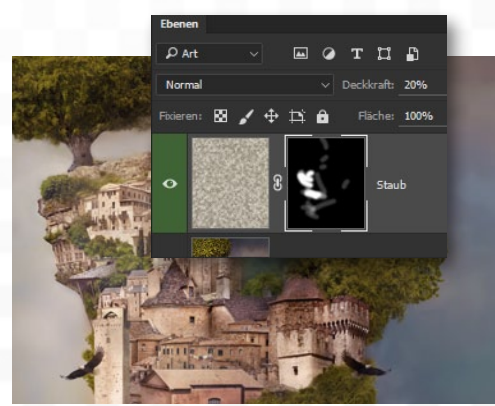

#### STAUB ERZEUGEN

Kaum eine Landschaft zeigt so klare Luft, weshalb Sie die Stimmung noch verdichten. Erstellen Sie dazu eine neue Ebene, stellen Sie die Vorderund Hintergrundfarbe auf einen hellen und dunklen Beigeton ein und gehen Sie auf den Renderfilter > Wolken. Reduzieren Sie die Deckkraft auf 20 %, und regeln Sie in einer Maske, wo der Staub zu sehen ist.

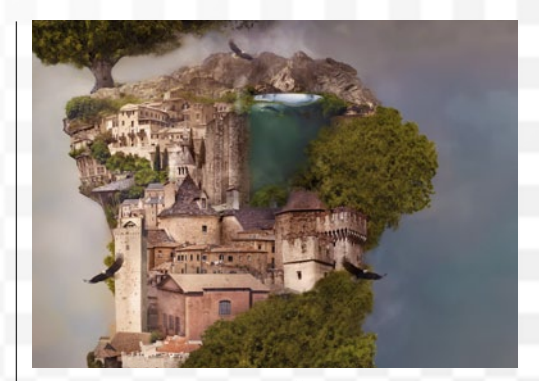

KOMPOSITION SCHÄRFEN **10** Zuletzt wird uber Sug Kannen Ebene reduziert Ergebnis auf einer neuen Ebene reduziert Zuletzt wird über Strg+Alt+Umschalt+E das abgelegt. Es folgt der Filter > Scharfzeichnungsfilter > Unscharf maskieren mit einem Radius von 0,3 px und einem Schwellenwert von 5 Stufen, um Flächen von der Schärfung auszuschließen. Über die Stärke regeln Sie die Umsetzung.

## DAS MAGAZIN FÜR DSLR-EINSTEIGER

Sonderheft 180 SEITEN PRAXIS-WISSEN FÜR FOTO-EINSTEIGE

Basiswissen Fotografieren Bearbeiten Online Teilen

nur 9,99 Euro!

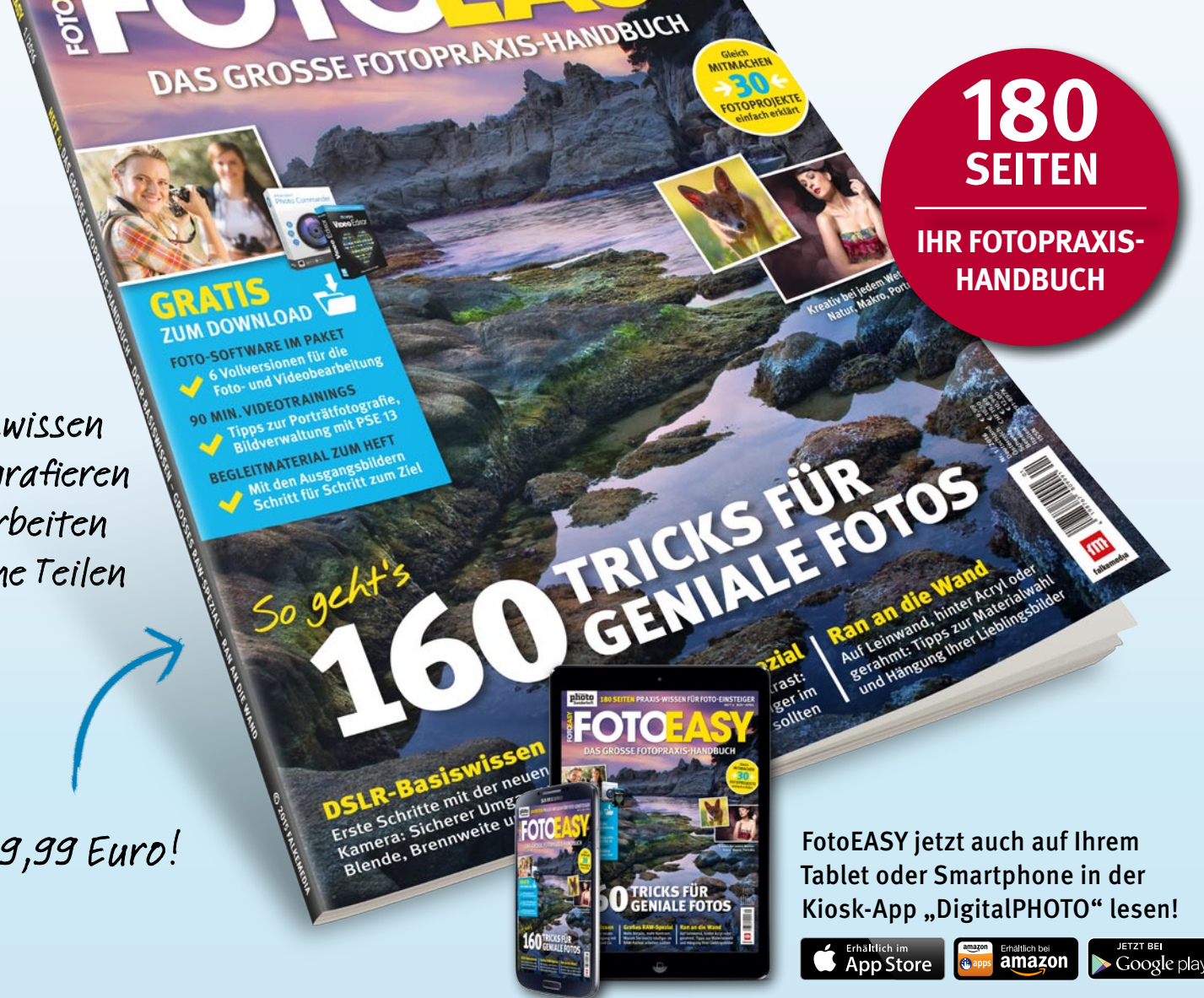

Sie wollen kein Heft mehr verpassen? Dann nutzen Sie unseren Lieferservice: So kommt FotoEASY 2x jährlich zu Ihnen nach Hause. Wir übernehmen Porto und Verpackung. Iederzeit abbestellbar.

### Jetzt gleich portofrei bestellen!

(0431) 200 766 00

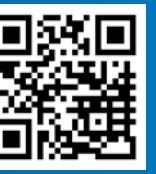

@ www.falkemedia-shop.de/fotoeasy auch als **PDF-Sofort-Download** erhältlich

ſM falkemedu

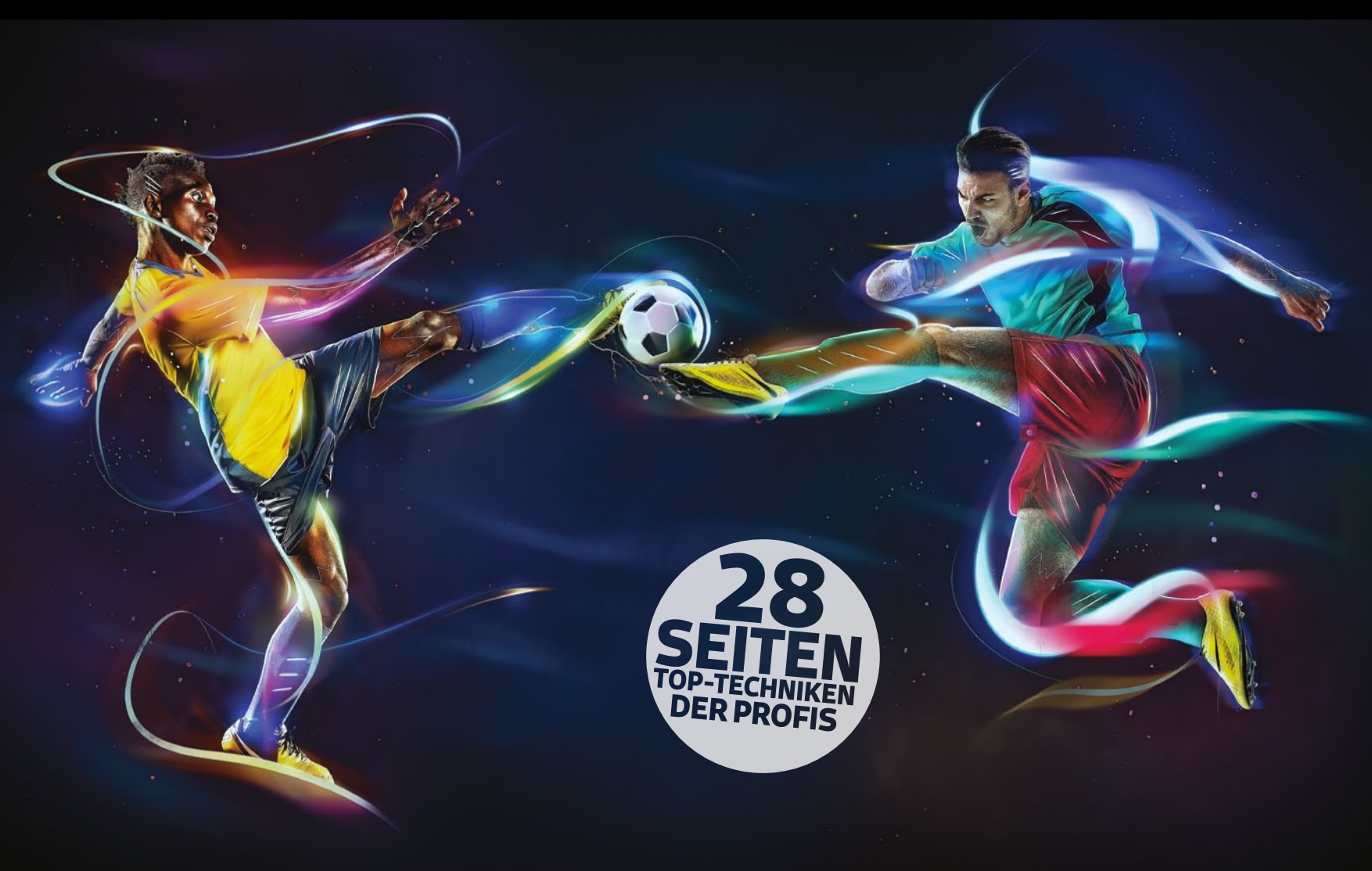

# MONTAGE-TRICKS FÜR FORTGESCHRITTENE

IN DIESER AUSGABE

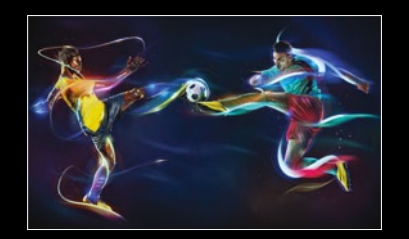

#### **70** Farb- & Lichtreflexe

Dynamische Effekte: Kevin Lohstroh zeigt, wie ein Sportcomposing durch Lichtspuren und fliegende Funken zum futuristischen Kunstwerk wird.

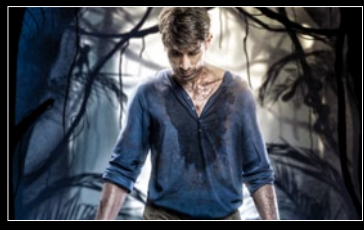

#### / Coverdesign

Composing: Photoshop-Profi Gabor Richter erklärt, wie auch Ihnen ein tolles Design im Stile von Action-Adventure-Videospiel Uncharted 4 gelingt.

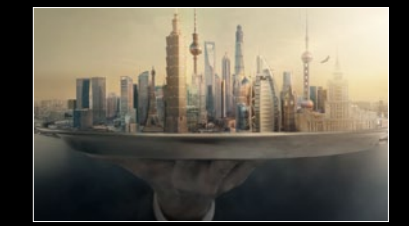

#### **84** Surreale Skyline

Montage: Dirk Metzmacher demonstriert, wie Sie aus mehreren Fotos eine surreale Welt kombinieren und zu einem einheitlichen Bild machen.

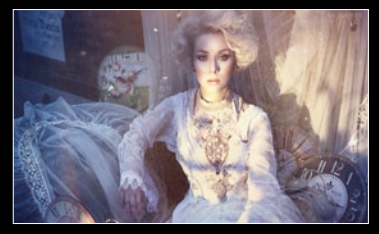

#### **90** Interview

Sinnliche Porträts: Romantisch, fantasievoll, malerisch und farbexplosiv – Künstlerin Laura Helena Rubahn im Gespräch über ihre kreativen Bilder.

#### **KREATIV** DYNAMISCHE SPORTCOMPOSINGS

Sportmontagen: Mehr Leuchtkraft mit Adobe Photoshop

## Farb-&Lichteffekte mit Kick

DYNAMISCHE SPORTCOMPOSINGS KREATIV

Kevin Lohstroh demonstriert wie ein dynamisches Composing durch gleißende Lichtlinien und fliegende Funken zum futuristischen Kunstwerk wird. Die Lichteffekte sind umfangreich, aber einfach umzusetzen und auch auf Ihre eigenen Bilder übertragbar.

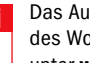

Das Ausgangsmaterial zum Nachvollziehen des Workshops finden Sie zum Download unter www.digitalphoto.de/heft.

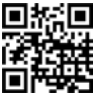

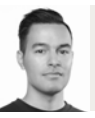

**KEVIN LOHSTROH** Grafikdesigner

#### **PROJEKT-INFOS**

| Material    | Ausgangsmaterial zum Download   |  |  |
|-------------|---------------------------------|--|--|
| Zeitaufwand | ca. 6-8 Stunden                 |  |  |
| Software    | Adobe Photoshop CS6             |  |  |
| Inhalte     | Bewegungsunschärfe, verkrümmen, |  |  |
|             | Ebenstile & Füllmethoden        |  |  |
| Zielgruppe  | Fußball- und Composing-Fans     |  |  |
| SEHR LEICHT | LEICHT SCHWER SEHR SCHWER       |  |  |

n diesem Workshop zeigt Ihnen Kevin Lohstroh, wie Sie mit relativ einfachen Techniken atemberaubende Lichteffekte kreieren. Die Szene mit zwei Fußballspielern im Zweikampf ist an sich schon dramatisch, dafür sorgen Pose und Komposition, aber einen richtigen Kick erhält das Bild erst durch die verschiedenen leuchtenden Linien, Lichtschleier und glühenden Akzente. Lichteffekte sind nach wie vor populär und machen, richtig eingesetzt, tüchtig was her. In unserem Composing werden sie noch durch das Überlagern mit auffallenden Neonfarben und bunten Verläufen aufgepeppt. Damit die Szene wie in der Bewegung eingefroren wirkt, kommen diverse Weichzeichner zum Einsatz, die einen Hauch von Bewegungsunschärfe vermitteln. Dieses Tutorial ist zwar ab Photoshop CS6 ausgeschrieben, da die Ebenenstile wie Verlaufsüberlagerung und Schein nach außen direkt auf die Ebenengruppen angewandt werden. Das soll Nutzer älterer Versionen allerdings nicht abschrecken: Sie haben etwas mehr Arbeit vor sich, da Sie die Stile auf jede Ebene einzeln anwenden müssen, sollten aber trotzdem das gleiche Ergebnis erzielen. Wie schon erwähnt, sind die Techniken nicht schwer anzuwenden, aber die Masse macht's, und Sie werden erstaunt sein, dass es viele kleine Details benötigt, um ein Bild zum Eyecatcher zu machen.

Das Ausgangsmaterial zum Nachvollziehen des Workshops finden Sie zum Download unter www.digitalphoto.de/heft.

#### SCHRITT FÜR SCHRITT: LICHTEFFEKTE GEBEN EINEM SPORTCOMPOSING DEN NÖTIGEN KICK

| 1               |                |            |            |                   |
|-----------------|----------------|------------|------------|-------------------|
| Nam             | e: Fußball     | Fußball    |            | ОК                |
| Vorgabe: Benutz | rerdefiniert ~ |            |            | Abbrechen         |
| Größ            |                |            |            | Vorgabe speichern |
| Breit           | e: 470         | mm v       |            | Vorgabe löschen   |
| Höh             | e: 303         | mm         | ~          |                   |
| Auflösun        | g: 300         | Pixel/Zoll | ~          | Device Central    |
| Farbmodu        | s: RGB-Farbe ~ | 8-Bit      | ~          |                   |
| Hintergrundinha |                | ~          | Bildaröße: |                   |
| S Erweitert     |                |            | 56,8 MB    |                   |

# Standard chau der Maske, die die Auswahl definiert, anzeigen. HILF schaumoli durchlaufen. HILY das Bild vorübertahand anze

#### ANSTOSS

Beginnen Sie, indem Sie ein neues Dokument in Photoshop anlegen (Strg+N). Die Bildfläche soll rechteckig mit einer Weite von 470 mm und einer Höhe von 303 mm sein. Setzen Sie den Farbmodus auf RGB-Farbe und die Auflösung auf 300 Pixel/Zoll. Wählen Sie Hintergrundinhalt Transparent. Bennen Sie Ihr Dokument nach Wunsch, wir haben es einfach ,Fußball' genannt. Verwenden Sie die von uns zur Verfügung gestellten Bilder oder auch Ihre eigenen, wenn gewünscht.

#### SPIELER MIT KANTE VERFEINERN FREISTELLEN

Öffnen Sie die Bilder mit den Fußballspielern. Der einfachste Weg, die Spieler freizuzu stellen, ist Kante verfeinern zu benutzen. Wählen Sie mit dem Zauberstab (W) bei etwa 33 % Toleranz den weißen Hintergrund aus. Kehren Sie die Auswahl mit Strg+Umschalt+I um, und klicken Sie dann auf den Kante-verfeinern-Button. Bei den Haaren und helleren Bereichen von Haut und Kleidung müssen Sie eventuell nacharbeiten. Geben Sie die Auswahl als Maske aus - auf dieser können Sie den Freisteller weiter verfeinern.

#### SPIELER AUFSTELLEN

Nachdem Sie die beiden Spieler freigestellt haben, gilt es nun, die Komposition für das Bild festzulegen. In einem Fußballzweikampf geht es natürlich um den Ball, daher soll dieser zwischen den beiden Spielern sein. Blenden Sie einen der Bälle einfach auf der Ebenenmaske des Spielers aus und kopieren Sie den anderen auf eine eigene Ebene, um ihn separat bearbeiten zu können. Wir haben die Spieler zusätzlich gespiegelt und von der Größe her angepasst beides geht schnell mit dem Transformieren-Werkzeug (Strg+T). Bringen Sie die beiden Spieler und Ball eng zusammen, um mehr Spannung zu erzeugen.

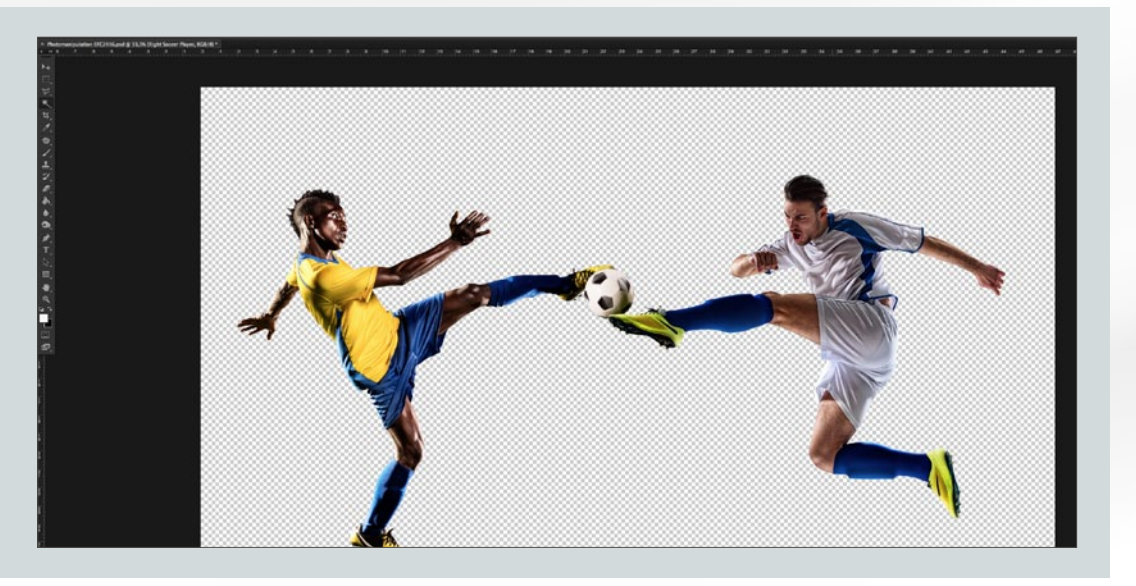
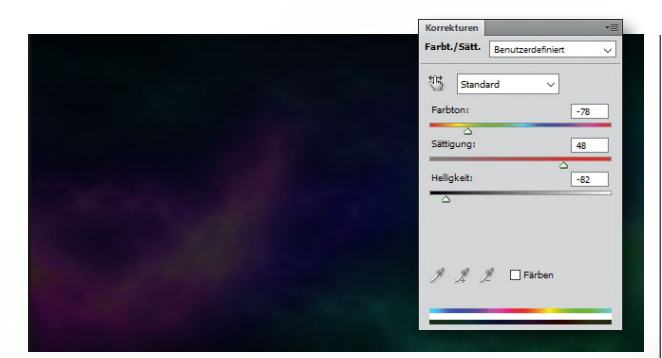

#### **HINTERGRUND VORBEREITEN**

Öffnen Sie die *Hintergrund-Datei* aus unserem Download-Bereich mit *Strg+O*. Platzieren Sie sie in Ihrem Dokument, und passen Sie die Größe mit *Strg+T* so an, dass die Bildfläche gefüllt ist. Klicken Sie unten in der Ebenenpalette auf *Neue Fülloder Einstellungsebene erstellen*, und wählen Sie *Farbton/Sättigung*. Einstellungen: *Farbton –78*, *Sättigung +48 und Helligkeit –82*. ALT-klicken Sie auf die Linie zwischen den Ebenen, um den Hintergrund mit der Einstellungsebene zu verbinden.

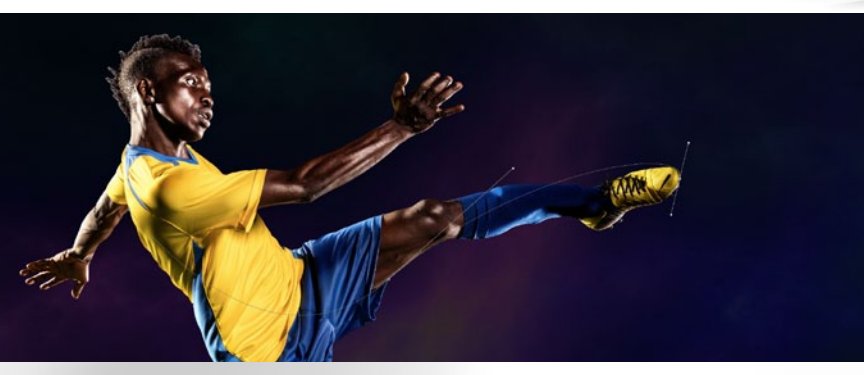

#### **ZEICHENSTIFT-WERKZEUG**

**5** Starten Sie mit dem Spieler auf der linken Seite. Erstellen Sie eine neue Ebene mit Strg+Umschalt+N, und wählen Sie den Zeichenstift (P), mit welchem Sie die geschwungenen Lichtlinien erstellen werden. Mit jedem Klick erstellen Sie einen Ankerpunkt; mit Klick, halten und ziehen formen Sie eine geschwungene

Linie. Wir passen den Schwung der Linie später noch an, erstellen Sie zunächst eine geschwungene Linie, die grob der Körperhaltung, von der Schulter zur Fußspitze, folgt. Mit dem **Direktauswahl-Werkzeug (A)** können Sie die Ankerpunkte verschieben und an den Grifflinien ziehen, um die Beugung des Pfades zu ändern.

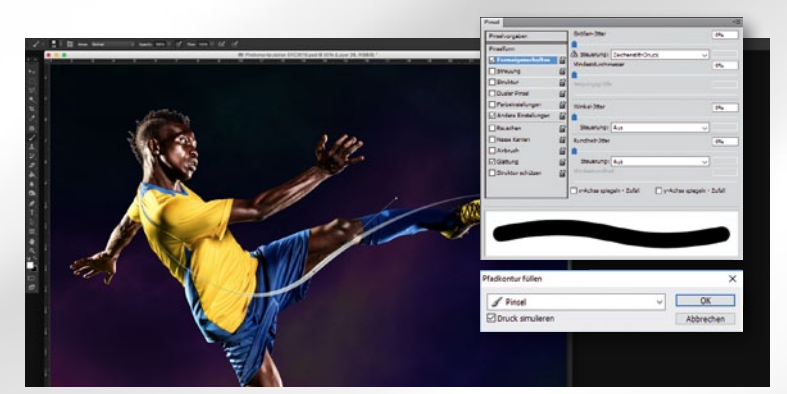

#### **PFAD FÜLLEN**

6 Öffnen Sie mit F5 die *Pinsel-Palette*. Wählen Sie eine harte, runde Pinselspitze in einer beliebigen Größe. Klicken Sie auf *Formeigenschaften*, und setzen Sie *Steuerung* auf *Zeichenstift-Druck*. Speichern Sie den Pfad unter einem beliebigen Namen, indem Sie im Untermenü in der Pfade-Palette auf *Pfad speichern* klicken. Rechtsklicken Sie auf den Pfad in der Palette, und wählen Sie *Pfadkontur füllen*. Setzen Sie im nächsten Fenster die Auswahl im Drop-down-Menü auf *Pinsel*, und aktivieren Sie *Druck simulieren*.

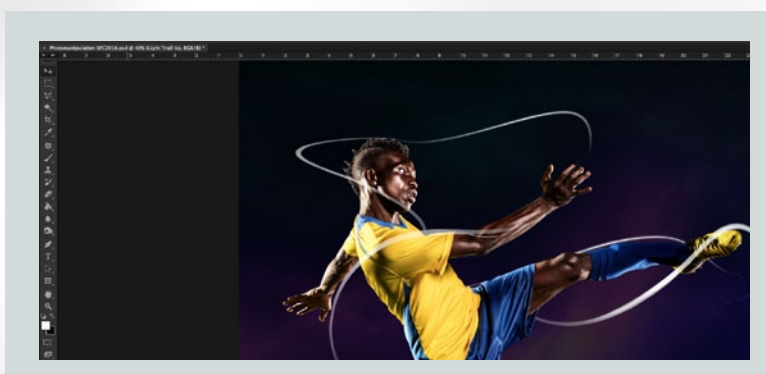

#### WELLEN SCHLAGEN

**7** Wiederholen Sie die Schritte 5 und 6, um weitere geschwungene Pfade zu erstellen. Spielen Sie auch mit der *Pinselgröße* und den anderen Einstellungen. Folgen Sie generell der Bewegungsrichtung des Spielers, und verformen Sie die Linien auch mit *Bearbeiten > Pfad transformieren > Verzerren*, wenn Sie Übergänge zwischen Linien vor und hinter dem Spieler aneinanderstoßen lassen wollen. Legen Sie jeden Pfad auf einer eigenen Ebene an.

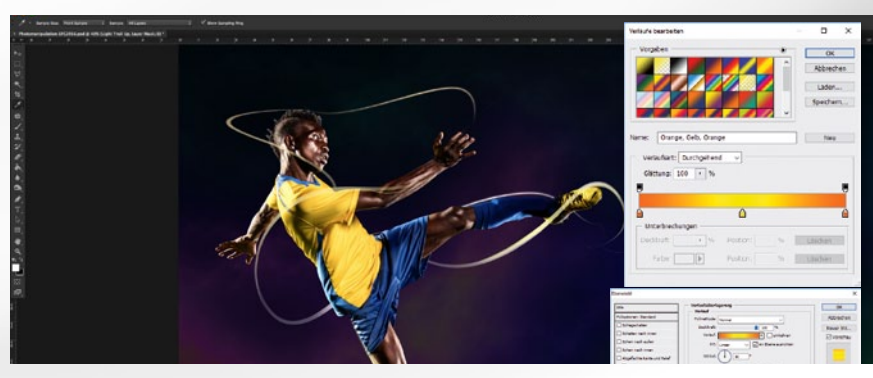

#### **FARBIGES LICHT**

**8** Gruppieren Sie die Ebenen über und unter der Spieler-Ebene mit **Strg+G**, und benennen Sie sie **Linien vorn** und **Linien hinten**. Erstellen Sie für die Ebenengruppen Ebenenmasken. Blenden Sie mit einer großen, weichen, runden Pinselspitze (**Deckkraft zwischen 10–50** %) Teile der Lichtlinien auf den Ebenenmasken für einen natürlicheren Look aus. Nun zum Farbverlauf: In CS6 können Sie bei angewählter Gruppe auf das Untermenü in der Ebenenpalette und dann auf *Fülloptionen* klicken und einen beliebigen Verlauf einfügen. In älteren Versionen fügen Sie die Verläufe auf dem gleichen Weg, allerdings für jede Ebene einzeln, ein.

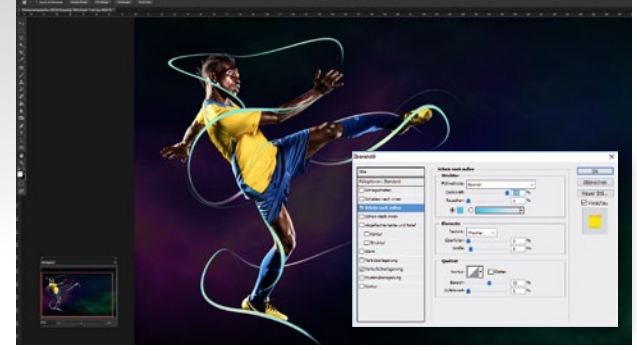

Duplizieren Sie die Ebenengruppe mit den Lichtlinien über der Spieler-Ebene (*Strg+J*), die Linien erscheinen nun stärker.
 Fügen Sie einen Schein nach außen ein. Einstellungen: Füllmethode Normal, Farbe 00d2ff, Deckkraft 100 %, Überfüllen 0 %, Größe 6 px und Bereich 55 %. Die Linien erhalten eine dünne, blaue Kante.
 Fügen Sie dünne Lichtlinien wie in Schritt 6 ein (*kleine Pinselspitze* verwenden), welche die breiten Lichtlinien ergänzen.

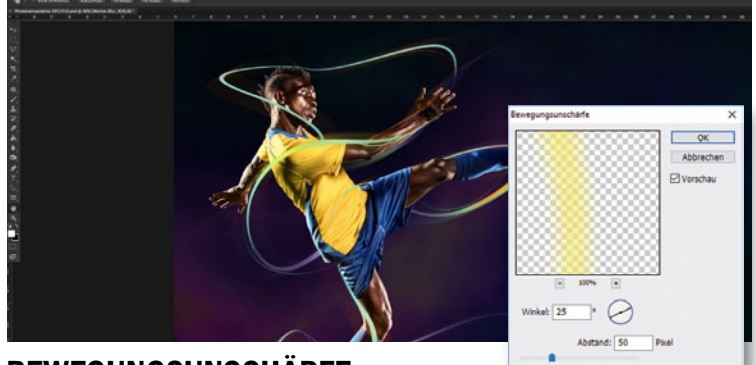

#### **BEWEGUNGSUNSCHÄRFE**

**10** Duplizieren Sie die Gruppen Linien vorn und Linien hinten erneut, und fügen Sie die Ebenen der beiden Gruppen jeweils zu einer Ebene zusammen (*Strg+E*). Ziehen Sie die zusammengefügten Ebenen jeweils über die Gruppe. Gehen Sie auf *Filter > Weichzeichnungsfilter > Bewegungsunschärfe*. Setzen Sie im nächsten Fenster den *Winkel auf 25–35*° und den *Abstand auf 30–60 px*, je nachdem, welchen Look sie erzielen wollen. Sie haben die Lichtlinien mit Hilfe des Filters nun zum Glühen gebracht.

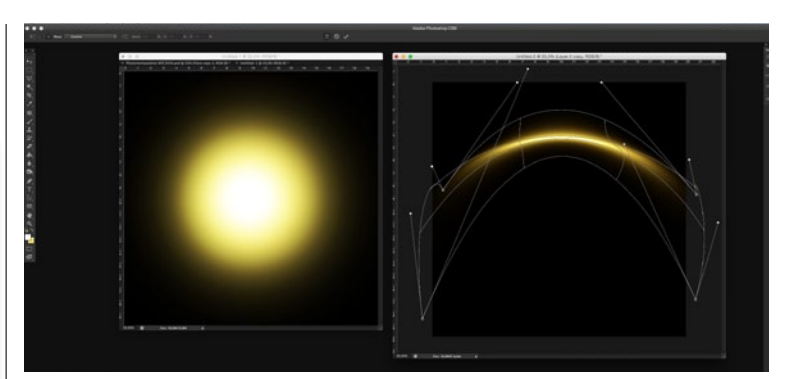

#### LICHTPUNKT VERKRÜMMEN

Erstellen Sie eine neue Ebene. Malen Sie mit einer weichen Pinselspitze einen gelben Kreis auf. Fügen Sie eine weitere Ebene ein, und malen Sie mit dem gleichen Pinsel, aber kleinerem *Durchmesser* einen weißen Kreis. Setzen Sie die *Füllmethode* der Ebene auf *Ineinanderkopieren*. Fügen Sie einen weiteren, kleineren, weißen Kreis im Zentrum des gelben Kreises ein. Fügen Sie die drei Ebenen mit *Strg+E* zusammen, und verwenden Sie *Bearbeiten > Transformieren > Verkrümmen*, um eine Sichelform zu erstellen.

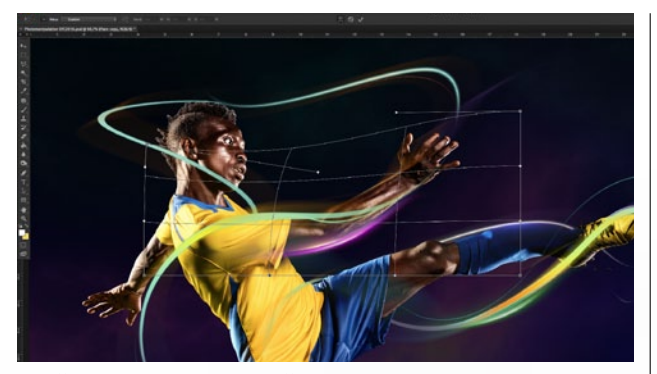

#### GLÜHEFFEKTE EINFÜGEN

**12** Duplizieren Sie die Sichelform mehrfach, und verteilen Sie sie strategisch um den Spieler und die Lichtlinien. Wenn der Glüheffekt nicht ganz von der Biegung und Größe passt, so können Sie das mit *Verkrümmen* beheben. Spielen Sie auch mit den *Füllmethoden*; verwenden Sie z. B. *Aufhellen* oder *Negativ multiplizieren*. Mit *Farbton/Sättigung (Strg+U)* können Sie die Farbe anpassen, mit *Tonwertkorrektur (Strg+L)* den Kontrast.

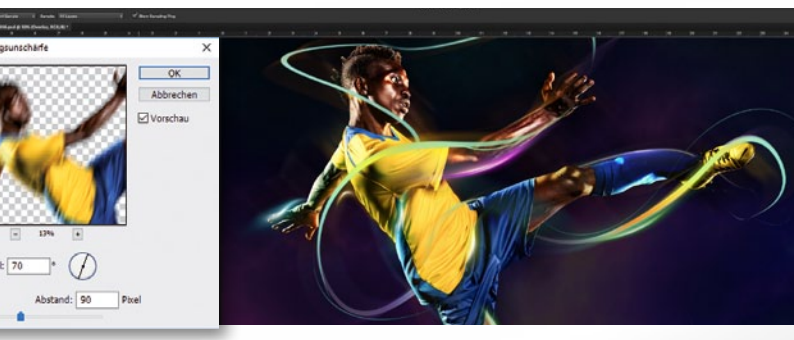

#### **CHARAKTERSTARK**

**13** Duplizieren Sie die Spieler-Ebene (Strg+J), und wandeln Sie sie in ein Smart-Objekt um (Ebene > Smart-Objekte > In Smartobjekt konvertieren). Wenden Sie den Bewegungsunschärfe-Filter (Winkel 70–80°, Abstand 75–100 Px) an. Setzen Sie die Füllmethode ganz nach Ihrem Geschmack auf Lichtpunkt, Weiches Licht oder Farbton. Reduzieren Sie die **Deckkraft** für einen subtileren Effekt. Erhöhen Sie anschließend den Kontrast über eine Einstellungsebene **Tonwertkorrektur** (als **Schnittmaske**). Erstellen Sie darüber eine neue Ebene (ebenfalls als Schnittmaske), die Sie auf **Ineinanderkopieren** setzen. Malen Sie mit einem weichen, gelben Pinsel bei geringer **Deckkraft** Lichtreflexionen auf.

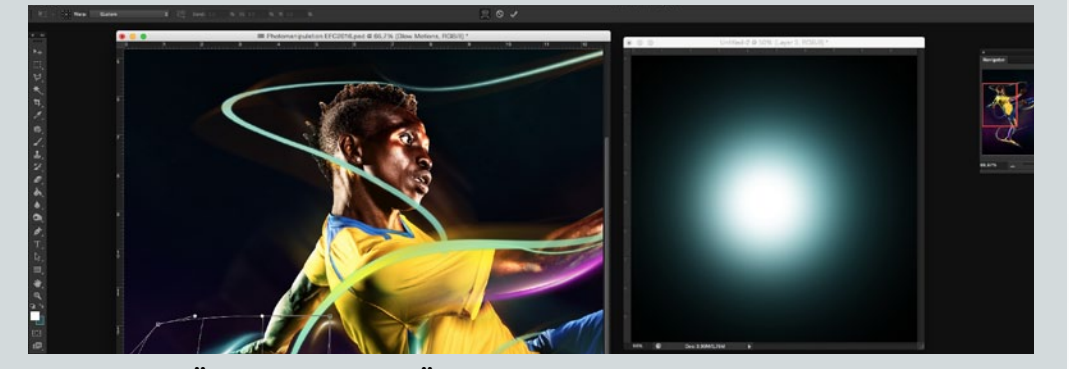

#### WEITERE GLÜHEFFEKTE EINFÜGEN

**14** Gehen Sie wie in Schritt 11 vor, und erstellen Sie einen weiteren, mehrschichtigen Lichtpunkt mit einer weichen Pinselspitze. Benutzen Sie dieses Mal jedoch eine mintgrüne Farbe für den ersten, großen Kreis. Statt jedoch eine Sichel zu formen, biegen Sie den Kreis eher zu einer geschwungenen Linie, die den natürlichen Kurven des Körpers genau folgt (siehe Hand). Den Kontrast können Sie mit *Tonwertkorrektur (Strg+L)* erhöhen. Erstellen Sie eine neue Ebene mit der *Füllmethode Ineinanderkopieren* oder *Negativ multiplizieren*, und malen Sie mit dem *Pinsel* farbig passende Highlights auf.

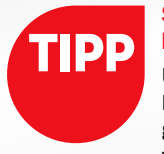

#### STATISCH IN BEWEGUNG

Um einen Effekt von Dynamik und Bewegung zu erzielen, haben wir im Tutorial den **Bewegungsunschärfe-**Filter auf eine Kopie des Spielers angewandt. Dies ist eine gute Möglichkeit, um Dynamik in einem Bild zu simulieren, denn das Gehirn des Betrachters trickst die nichtvorhandene Bewegung einfach in die Szene hinein.

#### DYNAMISCHE SPORTCOMPOSINGS KREATIV

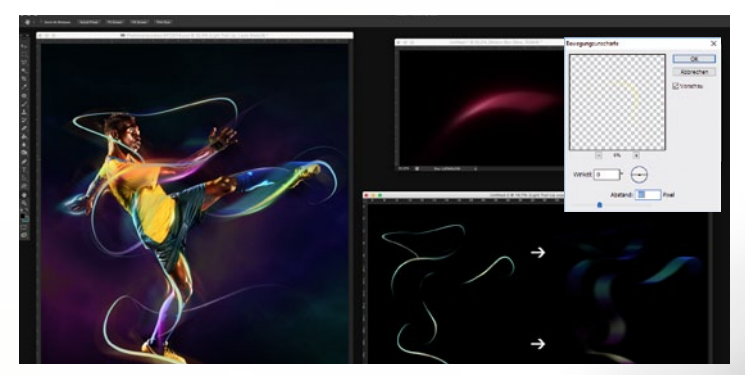

#### **FARBENFROHE SCHLEIER**

**15** Duplizieren Sie die zweite *Linien-vorn-Gruppe (Strg+J)*, und fügen Sie die Ebenen zusammen (*Strg+E*). Legen Sie einen *Bewegungsunschärfe-Filter (Winkel 0°, Abstand 80–100 px)* darüber. Die *Füllmethode* ist *Normal*. Wählen Sie einzelne Lichtlinien aus, und bearbeiten Sie sie mit *Bewegungsunschärfe, Farbton/Sättigung, Tonwertkorrektur* und *Verkrümmen* wie zuvor beschrieben. Zusätzliche Ebenen (*Ineinanderkopieren oder Negativ multiplizieren*) sowie Pinselstriche in hellen Farben sorgen für ein stärkeres Glühen.

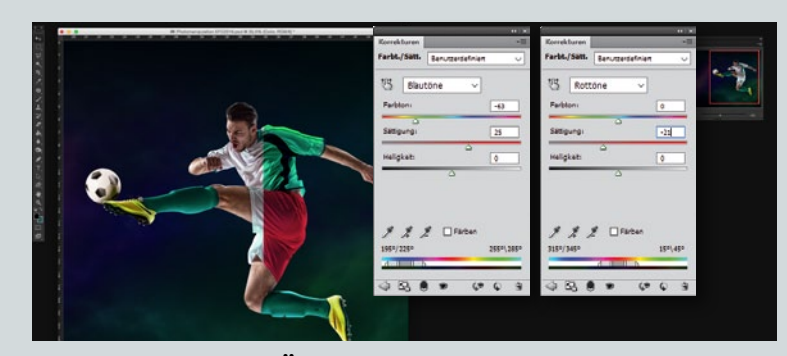

#### TEAMFARBEN VERÄNDERN

**16** Nun zu Spieler zwei: Fügen Sie eine Farbton/Sättigung-Einstellungsebene ein, die Sie mit ALT-Klick mit der Spieler-Ebene verbinden. Einstellungen: Wählen Sie im Drop-down-Menü Blautöne, Farbton –63, Sättigung +25. Wählen Sie Rottöne, und setzen Sie die Sättigung auf –21. Duplizieren Sie den Spieler. Stellen Sie Shorts und Shirt frei. Benutzen Sie den Ebenenstil Farbüberlagerung mit Füllmethode Abdunkeln, um das Shirt mintgrün und die Shorts rot einzufärben.

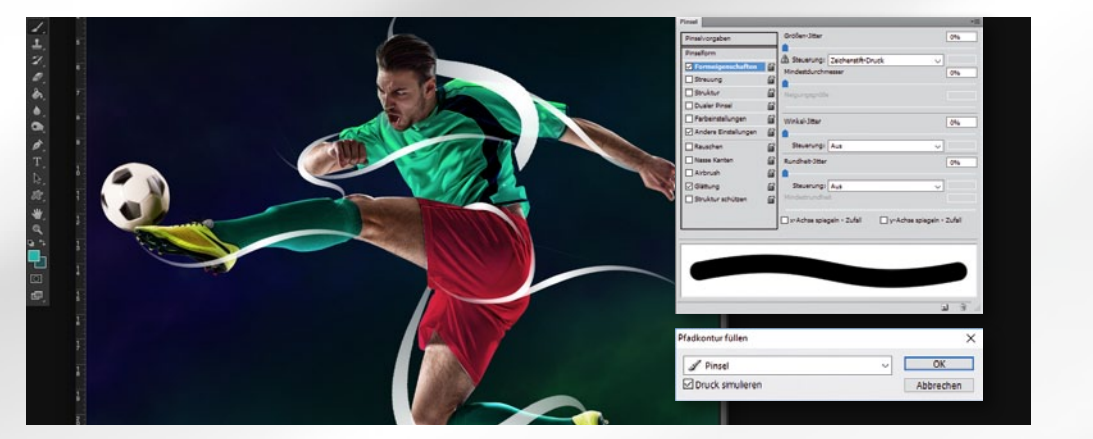

KLEINE DETAILS IN DIE KOMPOSITION EINZUFÜGEN SORGT IM ERGEBNIS FÜR EINEN UNÜBERSEHBAREN EFFEKT. « KEVIN LOHSTROH, PHOTOSHOP-KÜNSTLER

#### LINIENSCHWUNG

**17** Für diesen Spieler fügen wir kräftigere Lichtlinien ein. Wiederholen Sie dazu *Schritt 5*, um die benötigten Pfade zu zeichnen. Öffnen Sie dann die *Pinsel-Palette*, und wählen Sie eine harte, runde Pinselspitze mit größerem *Durchmesser* als zuvor. Vergessen Sie nicht, *Zeichenstift-Druck* in den *Formeigenschaften* zu aktivieren. Wählen Sie den Pfad aus, und füllen Sie die *Pfadkonturen* wie in *Schritt* 6 beschrieben. Erstellen Sie so mehrere Pfade und somit Lichtlinien in verschiedenen Stärken auf eigenen Ebenen.

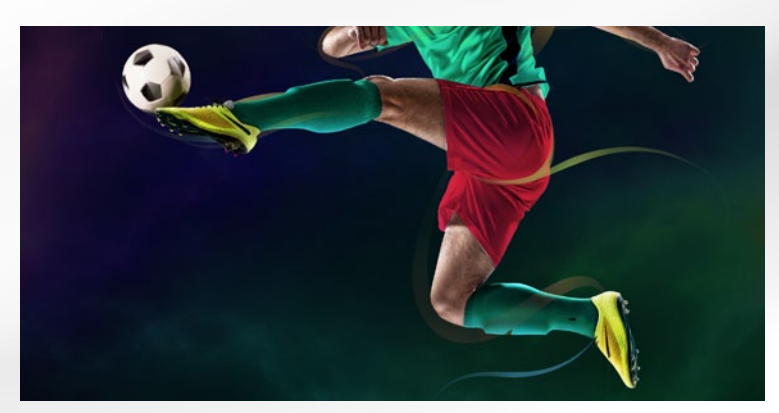

#### LICHTLINIEN VERBLASSEN LASSEN

**18** Wiederholen Sie Schritt 8: Gruppieren Sie die Ebenen (*Strg+G*) in eine vordere und hintere Gruppe, und fügen Sie Ebenenmasken für die Gruppen ein. Blenden Sie mit einer *weichen Pinselspitze bei 10–50 % Deckkraft* Teile der Lichtlinien aus. Fügen Sie wie zuvor Verläufe ein, um den Lichtlinien einen dynamischen *Farbverlauf* zu geben. Achten Sie darauf, dass sich Lichtlinien sowohl vor als auch hinter dem Spieler befinden.

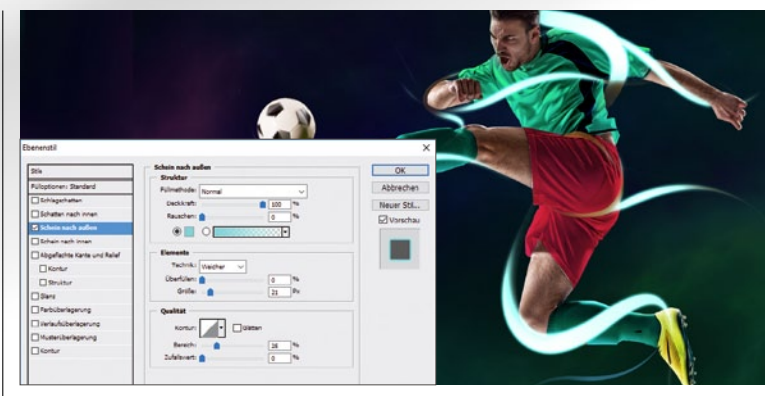

#### PINSELSTRICHE ZUM GLÜHEN BRINGEN

**19** Duplizieren Sie die Ebenengruppe. Egal, ob Sie den *Farbverlauf* zuvor auf die Gruppe gelegt haben (CS6 und höher) oder auf die einzelnen Ebenen, nun folgt wie in Schritte 9 beschrieben das Einfügen des *Scheins nach außen*. Verwenden Sie folgende Einstellungen: *Farbe 6cfff6, Füllmethode Negativ multiplizieren, Überfüllen 0 %, Größe 21 px und Bereich 25 %*. Blenden Sie auch hier auf der Ebenemaske Teile der Lichtlinien sparsam aus.

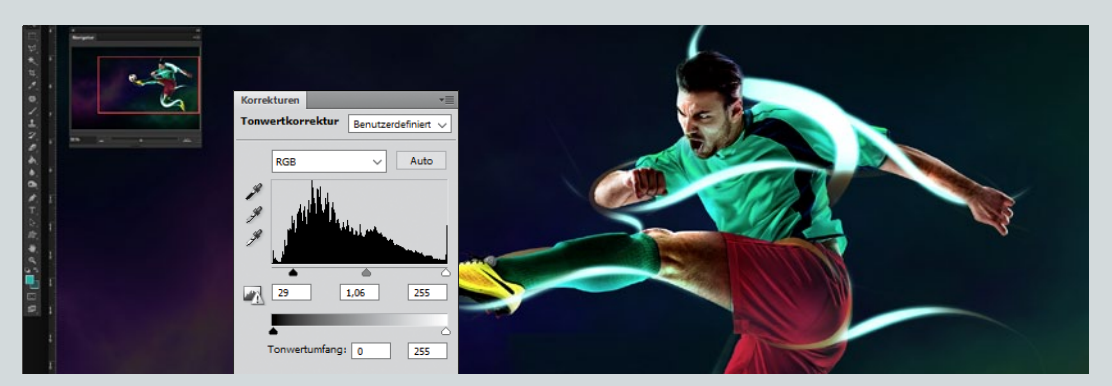

#### **KONTRAST & LICHTREFLEXIONEN**

Fügen Sie eine Tonwertkorrektur-Einstellungsebene mit den Werten: 29, 1,06 und 255 hinzu, und verwenden Sie diese als Schnittmaske zur Spieler-Ebene darunter, indem Sie mit gehaltener Alt-Taste über die Ebenentrennlinie fahren und klicken. Erzeugen Sie

eine neue Ebene (*Füllmethode: Ineinanderkopieren*) und malen Sie mit einem weichen Pinsel bei **50 % Deckkraft** mintgrüne Lichtreflexionen auf die Haut des Spielers. Wiederholen Sie dies für subtile Schatten und Highlights auf einer weiteren Ebene (*Füllmethode: Weiches Licht*). TIPP

#### NICHTDESTRUKTI-VES BEARBEITEN

In den seltensten Fällen ist eine Bildbearbeitung so simpel und schnell gemacht, dass man nichts mehr nachträglich korrigieren möchte. Daher empfehlen wir, wenn es geht, immer nichtdestruktiv zu arbeiten. Das bedeutet, dass es z. B. besser ist, eine Maske statt den Radiergummi zu verwenden oder Filter auf Smartobjekte legt, da diese normalerweise auch im Nachhinein noch geändert werden können.

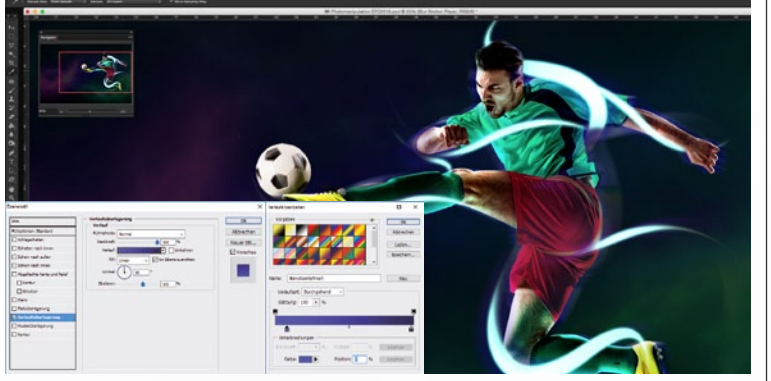

#### BEWEGUNGSUNSCHÄRFE

**21** Wiederholen Sie Schritt 15. Duplizieren Sie die zweite *Linien-vorne-Gruppe*, und fügen Sie die Ebenen mit *Strg+E* zusammen (*Füllmethode: Normal*). Gehen Sie auf *Filter > Weichzeichnungsfilter > Bewegungsunschärfe; der Winkel* sollte der gleiche wie bei den Lichtlinien sein und der Abstand zwischen *70–100 px* liegen. Wiederholen Sie diesen Schritt auch für den Spieler. Fügen Sie einen *neonblauen Verlauf* auf den weichgezeichneten Ebenen ein.

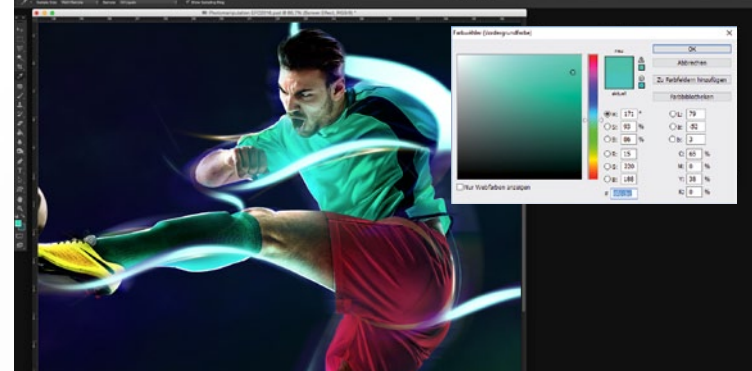

#### SPITZLICHTER

**22** Erstellen Sie eine neue Ebene (*Füllmethode: Negativ multiplizieren*). Verbinden Sie die Ebene mit der Spieler-Ebene. Malen Sie mit einem weichen Pinsel und der *Farbe Ofdcbc* subtile Highlights auf den Spieler. Erstellen Sie eine weitere Ebene, und nehmen Sie diesmal eine kleine, harte, weiße Pinselspitze und setzen Sie stellenweise *Spitzlichter* auf die Kontur des Spielers. Fügen Sie wie in Schritt 14 ein paar *glühende Lichteffekte*, die den Lichtlinien folgen, ein.

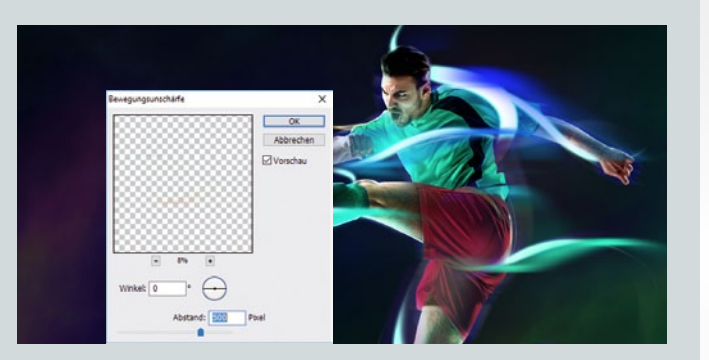

#### BESCHLEUNIGUNG

**23** Der rechte Spieler soll auch in Bewegung versetzt werden. Duplizieren Sie die zweite *Linien-vorne-Gruppe (Strg+J)*, und fügen Sie die Ebenen zusammen (*Strg+E*). Benutzen Sie nun den *Bewegungsunschärfe*-Filter (*Winkel* 0°, *Abstand* 500–600 px). Die *Füllmethode* der Ebene ist *Normal*. Fügen Sie auch hier einen neonblauen *Verlauf* ein. Dupliziere Sie die Ebene für einen stärkeren Effekt.

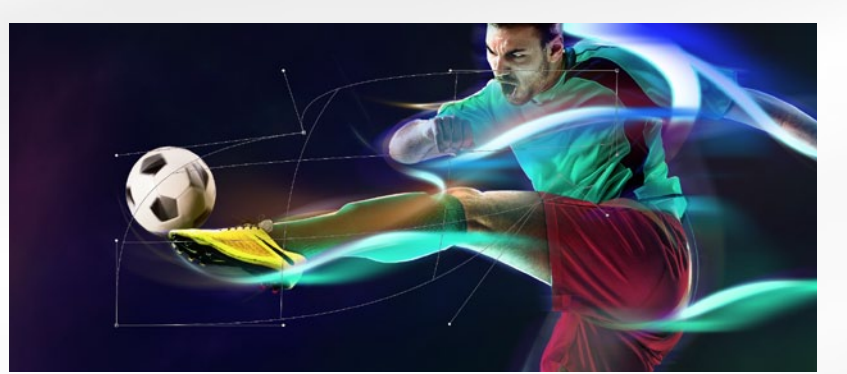

#### **SCHWUNGVOLLE LINIEN**

**24** Mit Hilfe von **Bewegungsunschärfe** und **Verkrümmen** entstehen so Ebene für Ebene detailreiche Kunstwerke. Um den Lichtlinien des rechten Spielers den Feinschliff zu verleihen, fügen Sie noch ein paar **weitere**, **auffüllende Lichteffekte** ein. Wiederholen Sie dazu die **Schritte 5** 

und 6, um weitere Pfade zu erstellen und Schritt 9 für den Schein-nach-außen-Effekt. Verkrümmen Sie die Lichtlinien passend, und verwischen Sie Kopien der neuen Lichtlinien mit Bewegungsunschärfe wie schon zuvor. Spielen Sie mit den Filtereinstellungen, Verläufen und Füllmethoden.

#### DYNAMISCHE SPORTCOMPOSINGS KREATIV

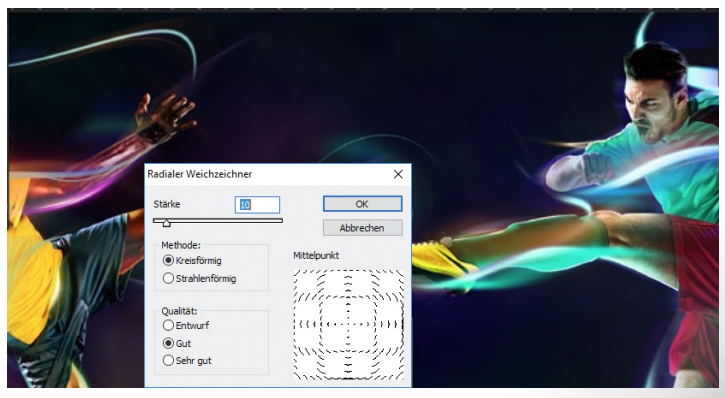

#### **RADIALER WEICHZEICHNER**

25 Wiederholen Sie Schritt 11 für den Ball, allerdings nun mit mehr als einer Farbe oder erstellen Sie gelbe Lichtsicheln und wenden Sie den Ebenenstil Verlaufsüberlagerung an. Gehen Sie auf Filter > Weichzeichnungsfilter > Radialer Weichzeichner (Stärke 10, Methode Kreisförmig). Variieren Sie den Pinseldurchmesser, um stärkere oder dünnere Lichtsicheln zu erstellen, und experimentieren Sie auch mit der Stärke des Weichzeichners.

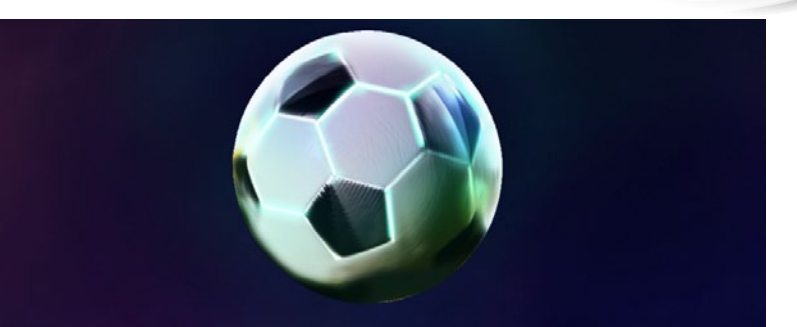

#### LEUCHTENDE KUGEL

**26** Erstellen Sie eine *neue Ebene* über dem Ball *als Schnittmaske zur Ball-Ebene*, damit sich der Effekt nur auf die *Ball-Ebene* auswirkt. Malen Sie mit einer sehr kleinen, weißen, harten Pinselspitze Linien entlang der Nähte auf. Erstellen Sie eine neue Ebene (*Füllmethode: Ineinanderkopieren*), die mit der Balle-

bene verbunden ist, und malen Sie mit einem etwas größeren, mittelharten *Pinsel* eine zweite Schicht weiße Linien. Wiederholen Sie diesen Schritt mit einer dritten Ebene (*Füllmethode: Negativ multiplizieren*) mit Mintgrün und etwas größeren, weichen Pinselspitze. Die Nähte des Balls glühen nun dramatisch.

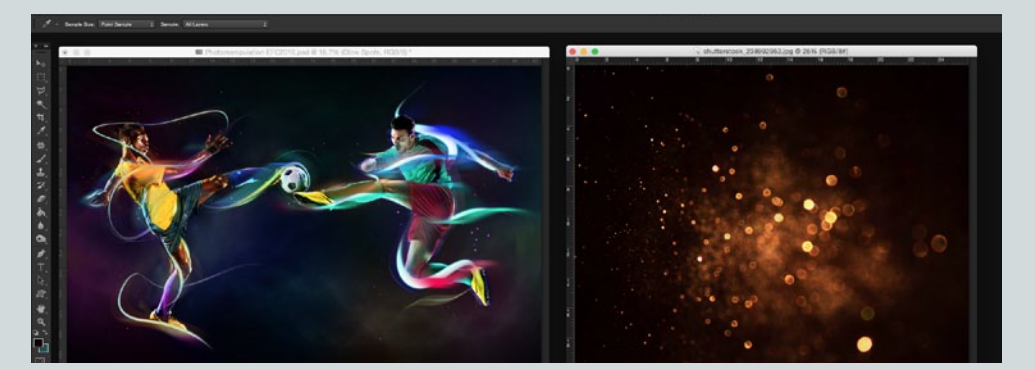

#### MAN KANN NIE WISSEN, WANN MAN NACHTRÄGLICH KLEINE ODER AUCH GROSSE VERÄNDERUNGEN VORNEHMEN WILL. « KEVIN LOHSTROH, PHOTOSHOP-KÜNSTLER

Radius: 65 Pixe

#### **FUNKENFLUG**

**27** Öffnen Sie *Glanz.jpg.* Um die Lichtpunkte zu isolieren, gehen Sie auf *Auswahl > Farbbereich*, und klicken Sie auf den schwarzen Hintergrund. Setzen Sie *Toleranz auf etwa 150.* Löschen Sie den Hintergrund, und blenden Sie den diffusen Mittelbereich mit einer *Maske* aus. Wenden Sie eine *Verlaufsüberlagerung (Transparenter Regenbogen)* an. Fügen Sie Kopien dieser Ebene an verschiedenen Stellen im Bild ein. Blenden Sie Teile der *Glanz-Ebenen* auf der Maske aus, und skalieren Sie mit *Transformieren*.

> ldbearbeitung und Text: Kevin Lohstroh; ssersetzung: Saskia Tennert; Fotos: Fotolii

Abbrech

#### TOR!

29 Wählen Sie alle Ebenen aus (Strg+A), kopieren Sie sie (Strg+C), und fügen Sie sie zusammen (Strg+E). Gehen Sie zweimal auf Filter > Scharfzeichnungsfilter > Konturen scharfzeichnen für mehr Schärfe. Erhöhen Sie den Kontrast per Tonwertkorrektur (Strg+L). Legen Sie einen dunkelblauen Filter über das Bild (Bild > Korrekturen > Fotofilter). Erstellen Sie eine zweite zusammengefasste Ebene, wenden Sie einen Gaußschen Weichzeichner (Radius 65 px) an, und blenden Sie das Zentrum auf einer Ebenenmaske aus.

#### **AKZENTE SETZEN**

**28** Erstellen Sie eine *neue Ebene*, und wiederholen Sie Schritt 26, platzieren Sie allerdings die Linien dieses Mal als Akzente auf der Kleidung und Haut der Spieler. Malen Sie mit einem *sehr kleinen, harten Pinsel* Blitze auf. Wiederholen Sie nun Schritt 15. Vergrößern Sie die Ebene anschließend (*Füllmethode: Weiches Licht, Deckkraft 20 %*). Duplizieren Sie die Ebene, und platzieren Sie die farbigen Schleier in der rechten und linken Bildhälfte.

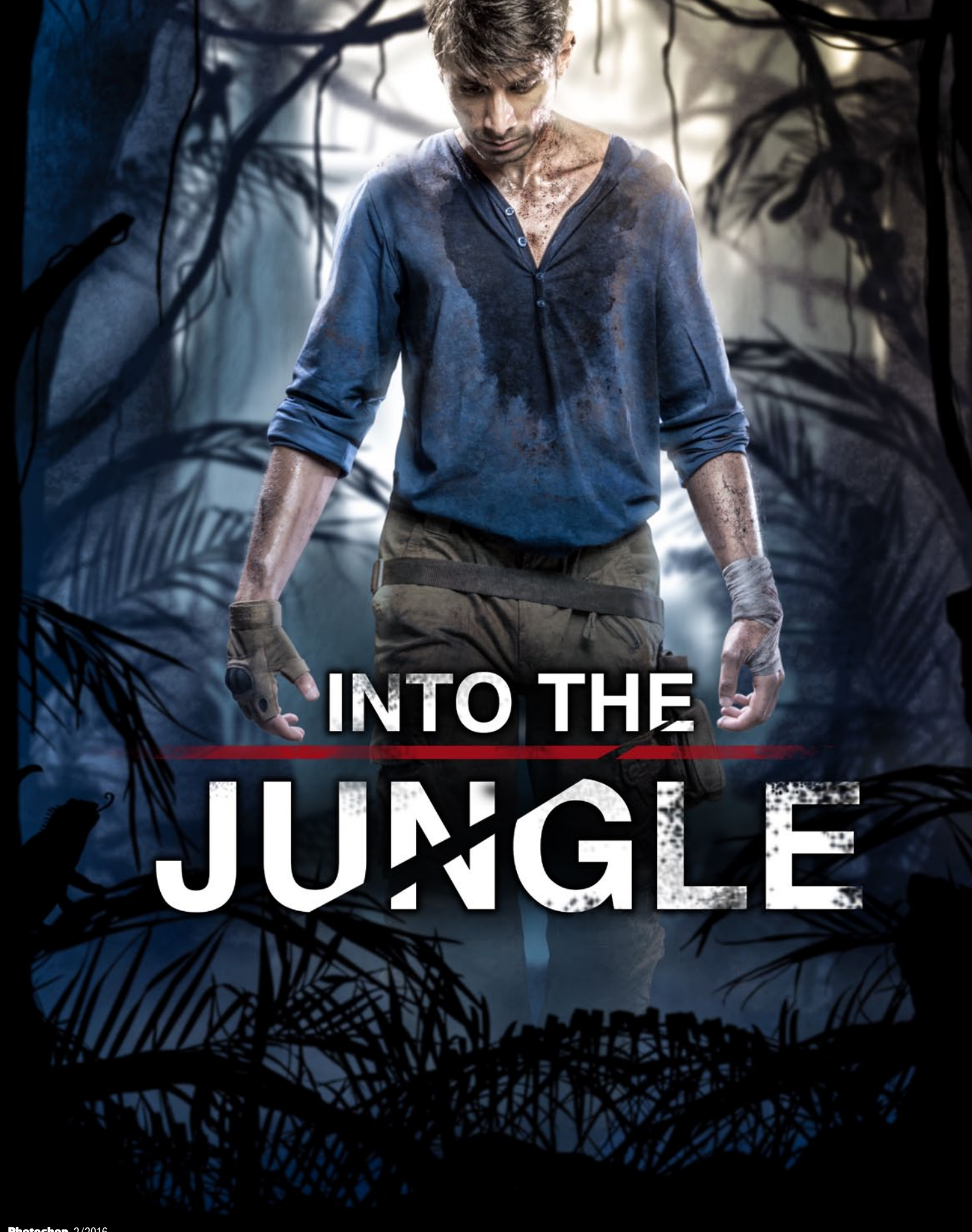

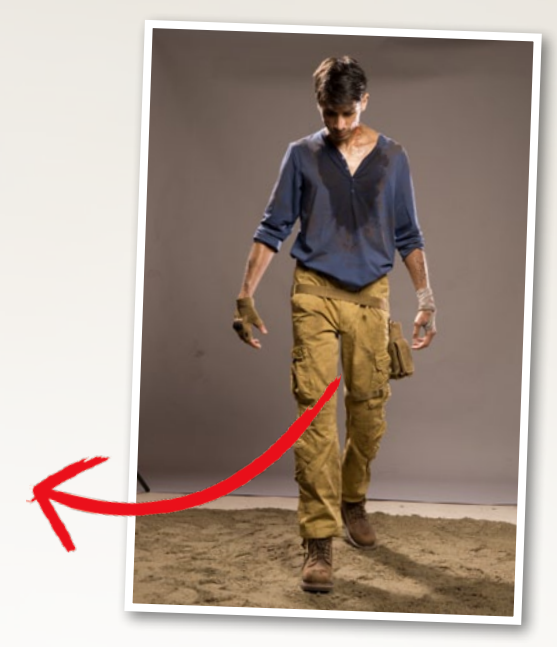

# Coverdesign: So gestalten Sie das Cover

Filmplakate und DVD- oder Videospiel-Cover sind oftmals gute Inspirationsquellen für ein nächstes Composing. Auch unser Autor Gabor Richter hat sich von einem aktuellen Videospiel inspirieren lassen und zeigt Ihnen in diesem Workshop, wie auch Ihnen ein tolles Design im Stile von *Uncharted 4* gelingt.

| 1 |     |
|---|-----|
| Ì | 201 |
|   | CO. |
| 1 |     |

| PROJ | EKT | -INF | <b>0S</b> |
|------|-----|------|-----------|

GABOR RICHTER

Photoshop-Profi

| Material      | Ausgangsmaterial auf der Heft-CD    |
|---------------|-------------------------------------|
| Zeitaufwand   | ca. 3–4 Stunden                     |
| Software      | Adobe Photoshop CC 2015             |
| Inhalte       | malen, maskieren, verflüssigen,     |
|               | freistellen, Dodge & Burn, färben   |
| Zielgruppe ar | nbit. Anfänger bis Fortgeschrittene |
|               |                                     |
| SEHR LEICHT   | LEICHT SCHWER SEHR SCHWER           |

m Mai 2016 soll das Action-Adventure-Videospiel Uncharted 4: A Thief's End auf den Markt kommen und in Sachen Grafikqualität bisherige Grenzen durchbrechen. Inspiriert vom Coverdesign dieses Videospiels zeigt Ihnen Photoshop-Profi und Autor Gabor Richter in diesem Workshop, wie sein Composing "Into the Jungle" entstanden ist. Lernen Sie, wie Sie mit Hilfe von Photoshop und ohne auf Stockfotos zurückgreifen zu müssen einen Hintergrund gestalten, dessen Look einem Abenteuervideospiel entsprungen sein könnte.

Vor dem Composing steht traditionell das Fotoshooting. Wir werden Ihnen zeigen, welcher Hintergrund sich am besten für die nachträgliche Bearbeitung eignet und wie Sie das Licht gekonnt setzen. Anschließend werden wir mit der Bearbeitung der Person beginnen, bei der unter anderem das Zeichenstift-Werkzeug zum Einsatz kommen wird. Spannend und abenteuerlich zugleich wird es dann endlich im nächsten Schritt: der Dschungellook-Erstellung. Dabei greifen wir nicht auf ein fertiges Motiv zurück, sondern entwickeln einen Workflow, bei dem Sie eine Dschungelszene ganz nach Ihrem Geschmack montieren. Folgen Sie den aufgeführten Arbeitsschritten, fühlen Sie sich jedoch frei, in der Gestaltung abzuweichen und Ihren ganz persönlichen Dschungel-Bildlook zu kreieren. Im letzten Schritt werden wir den Helden dann in das Dschungelcomposing einfügen und glaubhaft mit der Szenerie verschmelzen. ••

#### MAKING-OF: HINTERGRUND UND LICHTSETZUNG FÜR DAS SHOOTING

Um das Model später optimal freistellen zu können, empfiehlt es sich, einen grauen Hintergrund zu verwenden. Dieser hat den Vorteil, dass sich die Konturen des Models bei der späteren Bearbeitung in Photoshop besser erkennen lassen. Während bei einem weißen Hintergrund die ebenfalls weißen Lichtkanten auf der Person guasi mit dem Hintergrund verschwimmen, würde man bei dem dunkelhaarigen Model mit dem Einsatz von einem schwarzen Hintergrund Schwierigkeiten beim Freistellen der Haare bekommen. Um Streiflichter zu erzeugen, eignen sich harte Lichtquellen. Hier wurden zwei Reflektoren ohne

Waben (1 und 2) eingesetzt, die hinter der Person aufgestellt und auf den Nacken des Models ausgerichtet wurden. Um das Licht und das Schattenspiel im Gesicht nicht zu gleichmäßig zu gestalten, wurde der rechte Reflektor (2) höhentechnisch weiter nach unten gesetzt und auf das Gesicht ausgerichtet. Der linke Reflektor (1) schoss hingegen knapp am Kopf vorbei. Durch die ungleichmäßige Ausrichtung des Lichts wurde eine der Gesichtshälften stärker aufgehellt als die andere. Die dritte Lichtquelle (3) - eine Oktabox - wurde von vorne auf die Person gerichtet und sorgt für ein weicheres diffuses Licht.

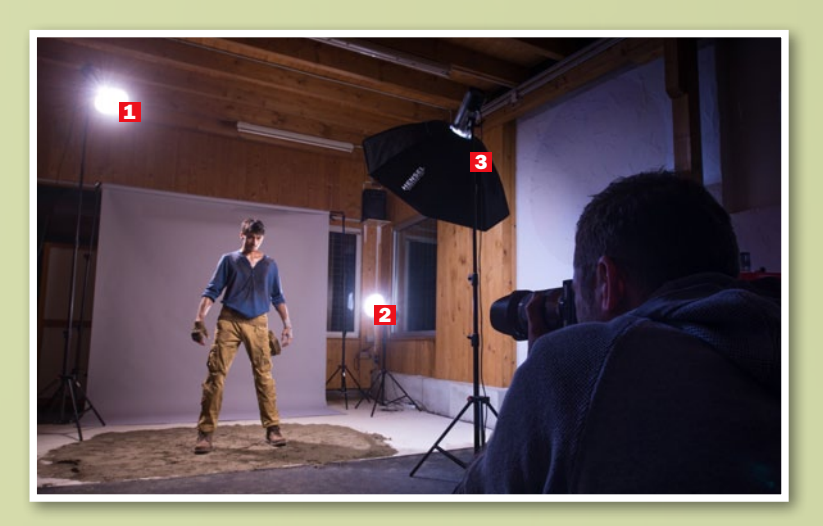

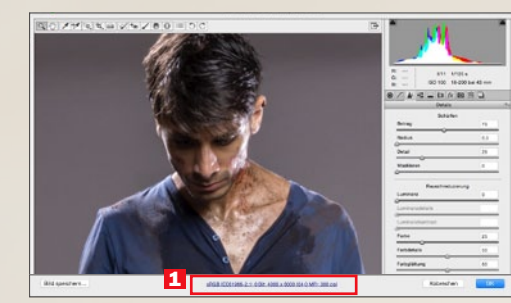

#### **DIE RAW-ENTWICKLUNG**

Für eine kühlere Farbstimmung setzen Sie die Farbtemperatur auf 5000. Für mehr Details ziehen Sie den Regler für Lichter auf -60 und die Tiefen auf +30. Für stärkere Konturen schieben Sie die Klarheit auf +30. Für sattere Farben setzen Sie Dynamik auf +15 und Sättigung auf -5. In Details wählen Sie den Radius 0,5 und erhöhen den Betrag auf 70. Aktivieren Sie im Dialog Arbeitsablauf-Optionen (1) die Option In Photoshop als Smartobjekte öffnen.

#### VIRTUELLES FITNESSSTUDIO

Öffnen Sie die RAW-Datei mit einem Klick auf Objekt öffnen in Photoshop. Benennen Sie die Ebene in Photoshop entsprechend um. und platzieren Sie sie in einer neuen Gruppe RAW. Um den Held muskulöser erscheinen zu lassen, duplizieren und rastern Sie diese Ebene zunächst. Dann kommt der Verflüssigen-Filter zum Einsatz, den Sie unter Filter > Verflüssigen finden. Verwenden Sie das Mitziehen-Werkzeug, dessen Größe auf 450 steht. Für einen weichen Workflow setzen Sie Druck und Dichte jeweils auf 20. Jetzt schieben Sie die Schulterblätter von innen nach außen und runden diese schön ab Ebenfalls die Ober- und Unterarme. Um auch die Beine kräftiger wirken zu lassen, verschieben Sie diese ebenfalls von innen nach außen und erhalten so wuchtigere Waden. Schieben Sie diese Ebene ordnungshalber wieder in eine neue Gruppe und nennen diese Form.

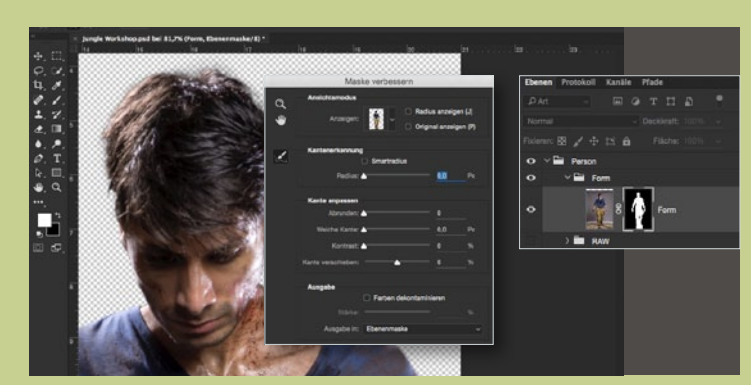

#### **DEN HELDEN FREISTELLEN**

3 Wählen Sie den Zeichenstift, und aktivieren Sie Pfad in der Optionsleiste. Aktivieren Sie das Gummiband, setzen Sie den ersten Punkt direkt auf der Kontur der Person, und ziehen Sie an dieser eine Linie entlang. Schließen Sie den Pfad, rechtsklicken Sie die Pfadauswahl, und wählen Sie Auswahl erstellen. Vergewissern Sie sich, dass Sie sich auf der Ebene Form befinden, und legen Sie mit Ihrer Auswahl eine Maske darüber an. Wählen Sie per Rechtsklick Maske verbessern, nutzen Sie das Radius-verbessern-Werkzeug, und fahren Sie um die Haare. Setzen Sie die weiche Kante auf 2 px. Erstellen Sie eine neue Gruppe namens Person, und verschieben Sie die Maske in die Gruppe. Die Gruppen RAW und Form ziehen Sie ebenfalls dort hinein.

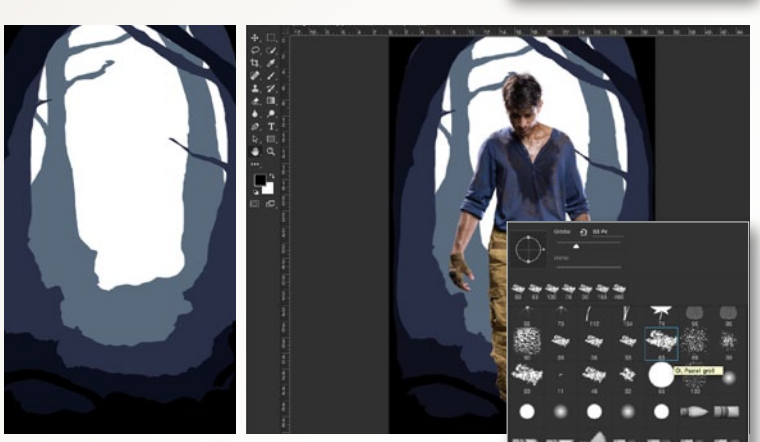

#### **DSCHUNGEL-GRUNDGERÜST**

Frstellen Sie vier Gruppen, die Sie der Reihenfolge Wald 1 bis Wald 4 nennen. Erstellen Sie eine weiße Farbfläche als Einstellungsebene, die als Hintergrund dienen wird. Als Zweites erstellen Sie eine Farbfläche mit einem hellen Blau #586a7c. Diese Farbfläche wird der erste Wald in der Gruppe Wald 1 sein. Invertieren Sie die Maske, und wählen Sie den Pinsel ÖI, Pastell groß mit der Nummer 63. Zeichnen Sie mit einer Pinselgröße von 80 px die Kontur des Waldes, und füllen Sie den Inhalt später mit einem etwas größeren Pinsel. Diesen Schritt wiederholen Sie zweimal. Für Wald 2 wählen Sie ein kräftigeres Blau #292f47, für Wald 3 ein dunkles Blau #0b0f1d. Die vierte Gruppe Wald positionieren Sie über der Person und wählen als Farbe ein reines Schwarz #000000.

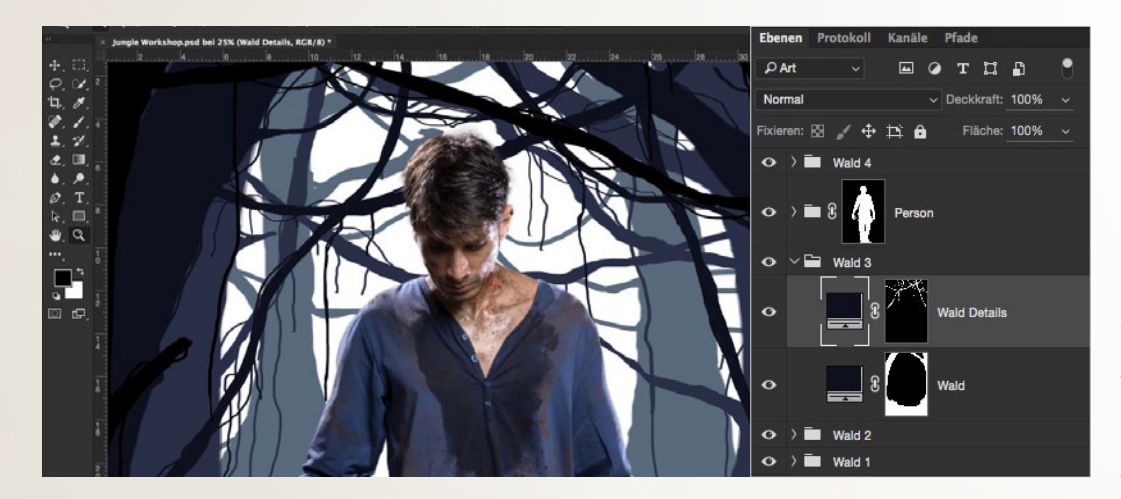

#### **DETAILS IM DSCHUNGEL**

**5** In diesem Schritt werden Sie individuelle Details wie z. B. Äste, Lianen und bei Bedarf kleine Tiere malen. Dabei ist es nicht entscheidend, ob Sie künstlerisch begabt sind oder nicht: Später wird so viel kaschiert, dass die Details kaum noch zu erkennen sind. Legen Sie pro Ordner eine *neue Farbfläche* an, um die Details getrennt von den Bäumen zu malen. Nutzen Sie dafür entsprechend *denselben Blauton*. Die Vorgehensweise mit dem *Pinsel bleibt gleich*, wie im Schritt zuvor beschrieben. Um das Motiv etwas spannender zu gestalten, sind in unserem Beispiel kleine Details wie beispielsweise ein Affe, eine Schlange und ein Leguan versteckt.

#### VIDEOSPIEL-COVER KREATIV

#### **PFLANZEN FREISTELLEN**

Um den Dschungel nun mit Pflanzenelementen zu füllen, eignen sich Bilder von Zimmerpflanzen. Achten Sie beim Fotografieren darauf, dass der Hintergrund einigermaßen hell ist. Öffnen Sie jeweils eine JPG-Datei in Photoshop. Wählen Sie Auswahl > Farbbereich, und aktivieren Sie Umkehren Klicken Sie mit der Pipette in die Schwarzweiß-Darstellung, und bestätigen Sie mit OK. Fügen Sie der Ebene nun eine Maske hinzu, um die Auswahl auf der Maske anzuwenden. Um den Freisteller zu überprüfen, positionieren Sie unter der Ebene eine schwarze Farbfläche. Sollten Fehler zu erkennen sein, korrigieren Sie diese mit einem schwarzen oder weißen Pinsel auf der Maske.

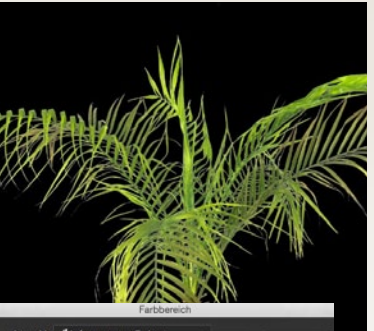

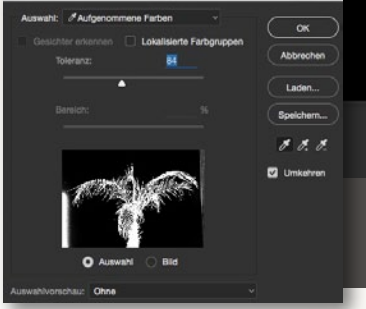

#### PFLANZEN EINFÜGEN

Verschieben Sie die freigestellten Pflanzen nun in Ihr Dschungel-Szenario. Skalieren, drehen, spiegeln und positionieren Sie die einzelnen Motive, wie es Ihnen beliebt, Achten Sie darauf, dass die Pflanzen im hinteren Bereich (Wald 1) kleiner sind als im Vordergrund (Wald 4). Anschließend empfiehlt es sich, die Pflanzen in den einzelnen Gruppen zu markieren und sie auf einer Ebene zusammenzufassen. Wandeln Sie die Pflanzen-Ebenen in ein Smartobjekt um. Mit einem Doppelklick in die Ebene gelangen Sie in den Ebenenstil > Farbüberlagerung. Wählen Sie die Farbe der Bäume, die sich in der jeweiligen Gruppe befinden.

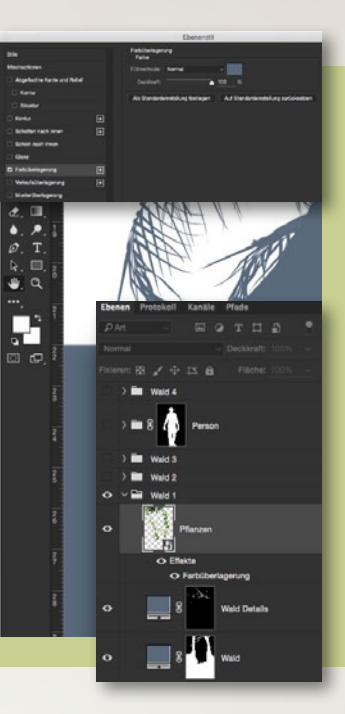

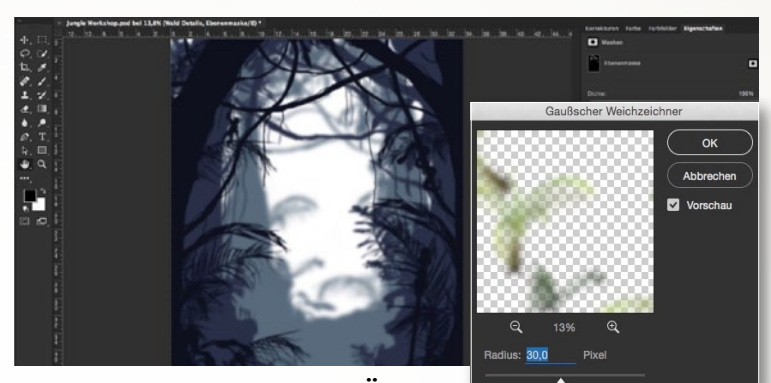

Begleitmaterial

auf der Heft-CD

#### **BILDTIEFE DURCH UNSCHÄRFE**

Für mehr Tiefe benötigt das Bild Unschärfe. Arbeiten Sie sich für diesen Schritt von der Gruppe Wald 1 bis hin zur Gruppe Wald 4 durch. Klicken Sie abwechselnd auf die Masken der Farbflächen, und schieben Sie die weiche Kante auf 30 px. Bei den Pflanzen-Ebenen wählen Sie in der Optionsleiste Filter > Weichzeichnungsfilter > Gaußscher Weichzeichner mit einem Radius von 30 px. Wiederholen Sie diesen Vorgang in jeder Gruppe, wählen Sie hier für Radius jedoch unterschiedliche Werte: Wald 2 = 5 px, Wald 3 = 8 px und Wald 4 = 5 px.

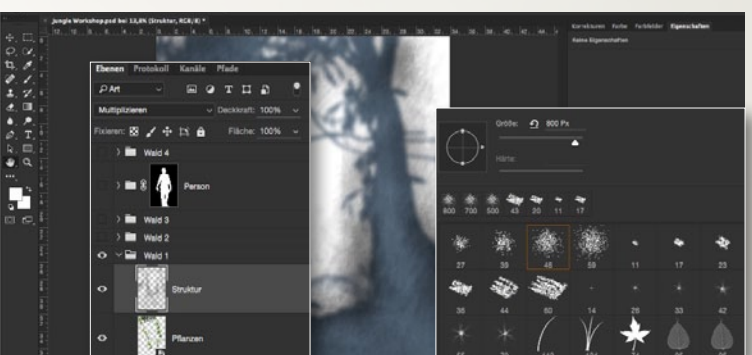

#### STRUKTUREN ERZEUGEN

Dieser Schritt bezieht sich auf die *Gruppen Wald* 1–3. Erzeugen Sie in allen drei Gruppen jeweils eine *neue leere Ebene* mit dem Namen *Details* und der *Füllmethode Multiplizieren*. Für mehr Struktur wählen Sie den *Pinsel Spritzer* 46 *Pixel* mit 800 px. Schieben Sie die *Deckkraft auf* 3 %. Entscheidend für diesen Effekt ist *häufiges Hineinklicken*, um eine ungleichmäßige Struktur zu erhalten (Wischen sorgt für ein schlechtes Ergebnis). Wählen Sie beim Modellieren der Baumformen für die *Schatten* die Farbe *Schwarz* und für die *Lichter Weiß*.

#### STRUKTURENFEINSCHLIFF

Momentan liegen die Struktu-ren noch über allen anderen Bereichen. Ziel ist es jedoch, die Strukturen auf die einzelnen Dschungel-Ebenen im Bild zu bringen. Erstellen Sie dazu von jeder Ebene in den entsprechenden Gruppen eine Auswahl, und bringen Sie diese zusammen. Als Erstes klicken Sie mit gedrückter Strg-Taste auf die Maske der Baumstämme, um eine Auswahl zu erhalten. Im nächsten Schritt drücken Sie zusätzlich zur Strg-Taste die Umschalt-Taste und klicken auf die Maske der Äste. Diesen Schritt wiederholen wir bei den Pflanzen. Jetzt haben Sie eine perfekte Auswahl mehrerer Ebenen und können diese mit einer Maske auf den Strukturen nutzen.

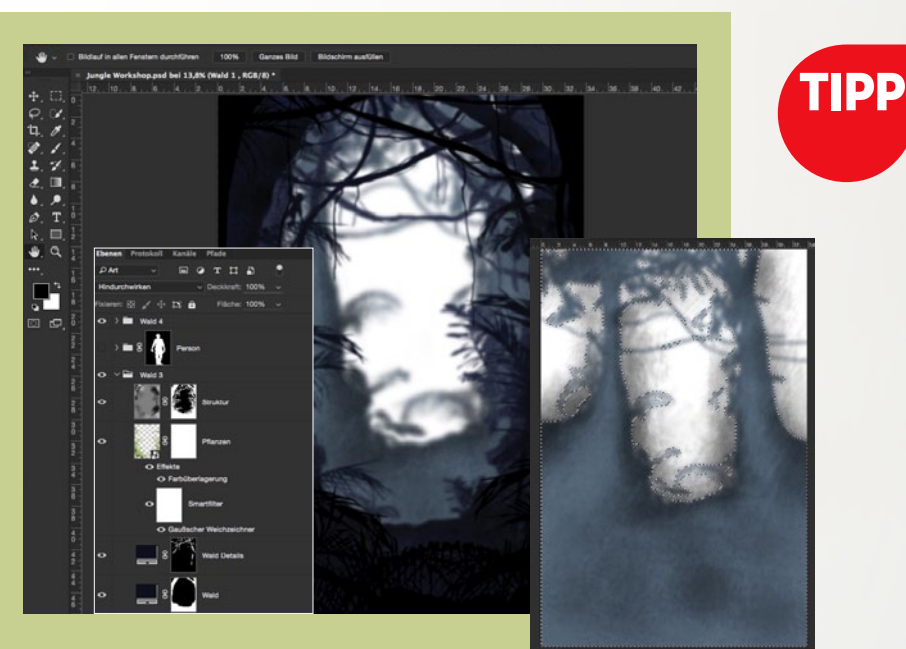

#### TIEFENWIRKUNG DURCH UNSCHÄRFE

Eine Methode, um mehr Tiefe in Bilder zu bekommen, ist der gezielte Einsatz von Unschärfe. Dies liegt daran, dass in unserer Wahrnehmung weit entfernte Objekte unscharf abgebildet werden, und wir Objekte, die wir nicht fokussieren, als unscharf wahrnehmen. Mit künstlicher Unschärfe im Hintergrund können Sie also eine Tiefenwirkung erzeugen und das Hauptaugenmerk auf den Vordergrund legen.

#### **KREATIV** VIDEOSPIEL-COVER

#### LICHTSTIMMUNG

Erstellen Sie zwischen Wald 2 und Wald 3 eine neue Gruppe mit dem Namen Lichtstimmung. Benutzen Sie für die Lichtstrahlen das Polygonlasso. Ziehen Sie mit geraden Linien vier unterschiedlich dicke Quader, die rechts oben schmal beginnen und nach links unten breiter werden. Danach benötigen Sie eine Tonwertkorrektur als Einstellungsebene. Positionieren Sie den Mittelton auf 1,70 und die weiche Kante der Maske auf 50 px. Erstellen Sie für die Überstrahlung von hinten eine neue leere Ebene. Malen Sie auf dieser mit einem weichen Pinsel bei einer Deckkraft von 100 % und weißer Vordergrundfarbe per Mausklick einen Punkt ins Bild. Skalieren Sie den Punkt, bis er den Oberkörper von hinten überstrahlt.

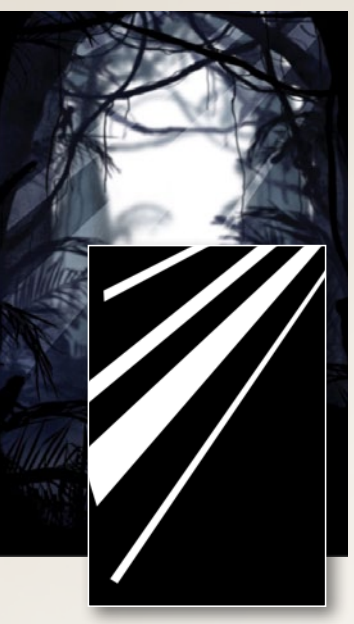

#### **MIT LICHT MALEN**

Da die Hintergrundszenerie nun so gut wie fertig ist, wird es Zeit, den Helden so realistisch wie möglich mit dem Dschungel zu verschmelzen. Halten Sie die Alt-Taste gedrückt, und klicken Sie auf das Symbol Neue Ebene am Fuße der Ebenen-Palette. Nennen Sie die Ebene Dodge & Burn, setzen Sie die Füllmethode auf Ineinanderkopieren, und aktivieren Sie Mit neutraler Farbe für den Modus Nehmen Sie als Nächstes einen weichen Pinsel bei 3 % Deckkraft zur Hand. Mit einer schwarzen Vordergrundfarbe dunkeln Sie nun die Bereiche, die dunkler werden sollen, ab. Die Bereiche, die mehr Licht bekommen sollen, hellen Sie hingegen mit einem weißen Pinsel auf.

 Eberen Potokoli Kanale Pfade

 PArt

 Part

 Part

 Part

 Part

 Part

 Part

 Part

 Part

 Part

 Part

 Part

 Part

 Part

 Part

 Part

 Part

 Part

 Part

 Part

 Part

 Part

 Part

 Part

 Part

 Part

 Part

 Part

 Part

 Part

 Part

 Part

 Part

 Part

 Part

 Part

 Part

 Part

 Part

 Part

 Part

 Part

 Part

 Part

 Part

 Part

 Part

 Part

 Part

 Part

 Pa

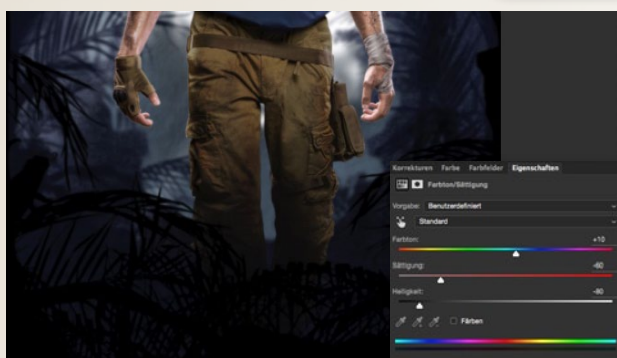

#### HELLIGKEITSANPASSUNGEN DER HOSE

**13** Um die Farbintensität der Hose abzumildern, erzeugen Sie eine Farbton/Sättigung-Einstellungsebene. Schieben Sie den Farbton mit +10 in Richtung Blau, reduzieren Sie die Sättigung auf –60, und schieben Sie die Helligkeit auf –80. Kehren Sie die Maske um, und malen Sie mit einem weißen Pinsel die gewünschten Bereiche zurück ins Bild. Um die Füße nahtlos mit dem Boden zu verbinden, erstellen Sie eine Einstellungsebene Farbfläche mit der Farbe #000000, kehren Sie die Maske um und malen Sie mit Weiß und einer Deckkraft von 20 % über die Hose.

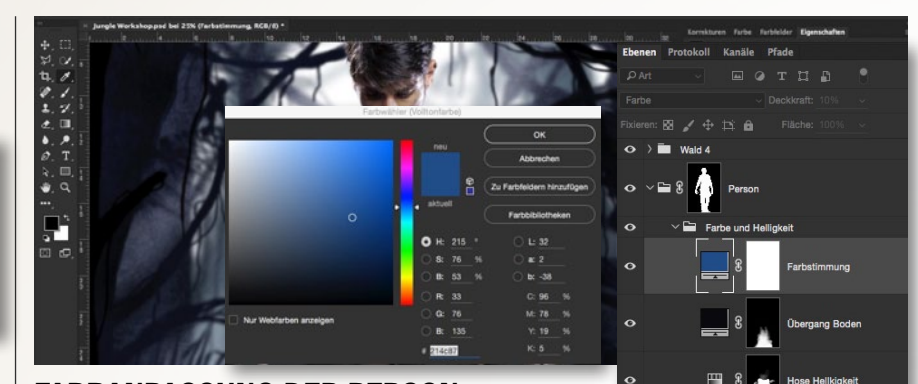

#### FARBANPASSUNG DER PERSON

**14** Aktuell haben wir noch zu viele Farben auf der Person, die vom eigentlichen Ausgangsbild stammen. Unser Ziel soll es jetzt sein, die Farben so anzupassen, dass sie stimmiger zur Hintergrundszene passen. Als Erstes benötigen wir eine *Einstellungsebene Farbfläche mit einem etwas dunkleren Blau* (#214c87), das nicht zu sehr leuchtet. Nur die Deckkraft dieser blauen Ebene zu reduzieren, würde hier nichts bringen. Daher setzen Sie die Füllmethode auf *Farbe*. Damit er jetzt aber nicht wie ein Schlumpf im Wald wirkt, reduzieren wir die *Deckkraft auf 10 %*. Diese Ebene platzieren Sie mit den zwei Ebenen aus dem Schritt zuvor in eine *Gruppe* und nennen diese *Farbe und Helligkeit*.

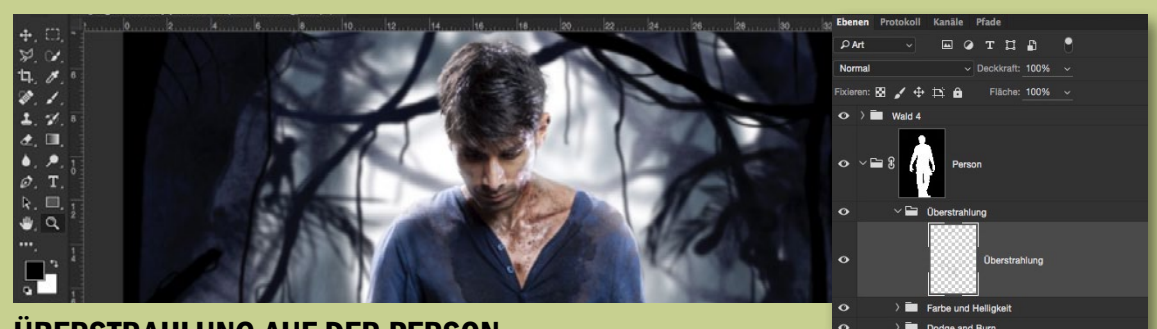

**ÜBERSTRAHLUNG AUF DER PERSON 15** Wie bereits Schritt 11 behandelt auch dieser Schritt das Thema *Licht* und *Lichtstimmung*. Das Ziel soll es jetzt sein, den Abenteurer mit dem Licht zu verschmelzen. Ingesamt hat dies zwei Vorteile: Zum einen wirkt das Motiv realistischer, und zum anderen wird die Person so noch mehr mit dem Hintergrund verschmolzen. Dazu erstellen Sie zunächst eine neue Gruppe mit dem Namen Überstrahlung.

Anschließend erzeugen Sie eine *neue leere Ebene*, und nehmen einen *weichen Pinsel bei 5 % Deckkraft* zur Hand. Sobald Sie die *Alt-Taste* gedrückt halten, erscheint die *Pipette*, und Sie können eine Farbe aus dem Hintergrund entnehmen, die sich in der Nähe der Person befindet. Am besten eignen sich hier die hellen Lichtstellen. Fahren Sie dann mit dem Pinsel *dezent über die Konturen* der Person. >>> UM EINE PERSON MIT IHRER UMGEBUNG ZU VERSCHMELZEN, SPIELT DIE RICHTIGE LICHTSTIMMUNG EINE WICHTIGE ROLLE. (( GABOR RICHTER PHOTOSHOP-KÜNSTLER

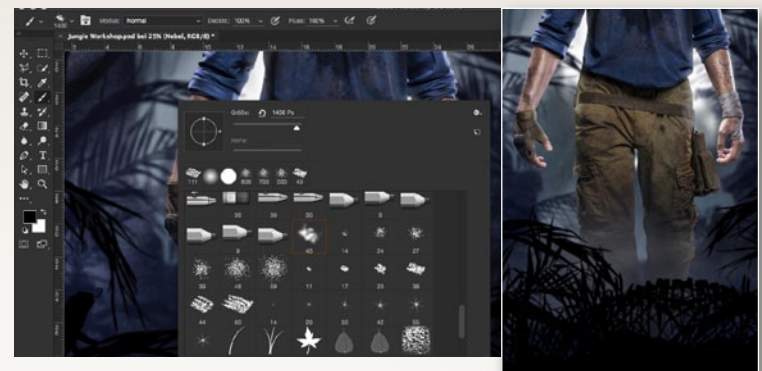

#### NEBELSTIMMUNG

**16** Fügen Sie zwischen *Wald* 4 und *Person* eine *neue Gruppe Nebel* hinzu. *Erstellen* Sie hierin eine *neue leere Ebene*, und greifen Sie zu einem *wei-Ben Pinsel* mit einer *Deckkraft* von 2 %. Wählen Sie den *Pinsel* 45 *Helligkeitsvarianz pro Strich*, und klicken Sie in Abständen mit einer *Größe* von 1500 px in den Nebel hinein. Für den Feinschliff benötigen Sie eine *Farbfläche* mit *Blau #0038ff. Kehren* Sie die mitgelieferte Maske *um*, und malen Sie im unteren Drittel mit einem *weichen weißen Pinsel* dezent eine leichte blaue Lichtstimmung ins Bild.

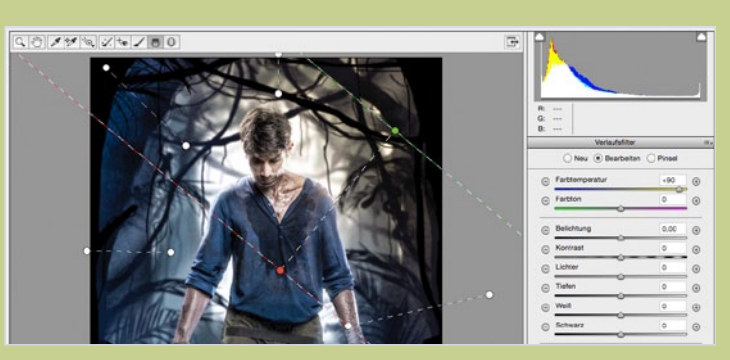

#### **CAMERA-RAW-FILTER**

Wählen Sie zunächst die oberste Ebene an, fügen Sie alle Ebenen auf einer zusammen (*Strg+Umschalt+Alt+E*), und gehen Sie zu *Filter > Camera-Raw-Filter*. Ziehen Sie die *Farbtemperatur* auf –10, den *Kontrast* auf –20, *Tiefen* auf +6, die *Lichter* auf +10, die *Klarheit* auf +10 und die *Sättigung* auf –15. Für einen farbigen Farbverlauf eignet sich der *Verlaufsfilter*. Um ein intensiveres, warmes Licht zu erhalten, setzen Sie die *Farbtemperatur* auf +90.

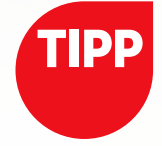

#### GRATIS: GOOGLE-NIK-COLLECTION

Seit Ende März bietet Google die gesamte **Google-Nik-Collection kostenlos** zum Download an. Ab sofort steht die Software **sowohl für Mac- als auch für Windows-Nutzer** unter **bit.ly/1Y7RMX6** zur Verfügung. Alle, die die Software in 2016 käuflich erworben haben, sollen ihr Geld zurückbekommen.

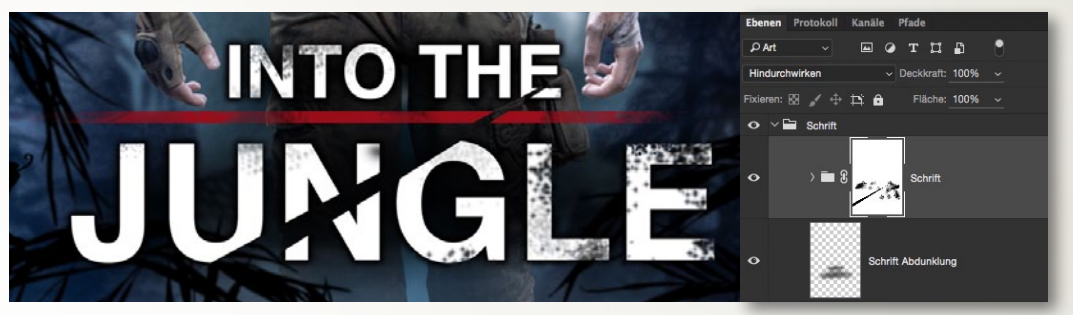

#### **KREATIVE SCHRIFT**

**18** Um dem Bild den gewünschten Coverlook zu verleihen, ziehen Sie mit dem *Horizontaler-Text-Werkzeug* eine Auswahl auf. Wählen Sie *Helvetica Bold*, setzen Sie die obere *Schriftgröße* auf 70 Pt und die untere auf 170 Pt. Fügen Sie über die *Ebenenstile* einen *Schlagschatten* hinzu. Für die Trennung verwenden Sie das *Rechteck-Werkzeug* und ziehen eine *lange rote* (#9a0e1a) Trennlinie auf. Platzieren Sie diese beiden Ebenen in einer *neuen Gruppe*. Für den optischen Ein-

schnitt, nehmen Sie das *Polygonlasso-Werkzeug* zur Hand und ziehen eine *entsprechende Auswahl* auf, die Sie anschließend *als Maske auf die neue Gruppe* anwenden. Mit dem *Pinsel Spritzer 46 px* bei 50 % *Deckkraft* und der *Vordergrundfarbe Schwarz*, malen Sie ein paar optische, dreckige *Spritzer* auf die Maske. Für den Feinschliff legen Sie unterhalb der *Schrift-Gruppe* eine *leere Ebene* an, worauf Sie mit einem *schwarzen Pinsel* eine leichte Abdunklung ins Bild malen.

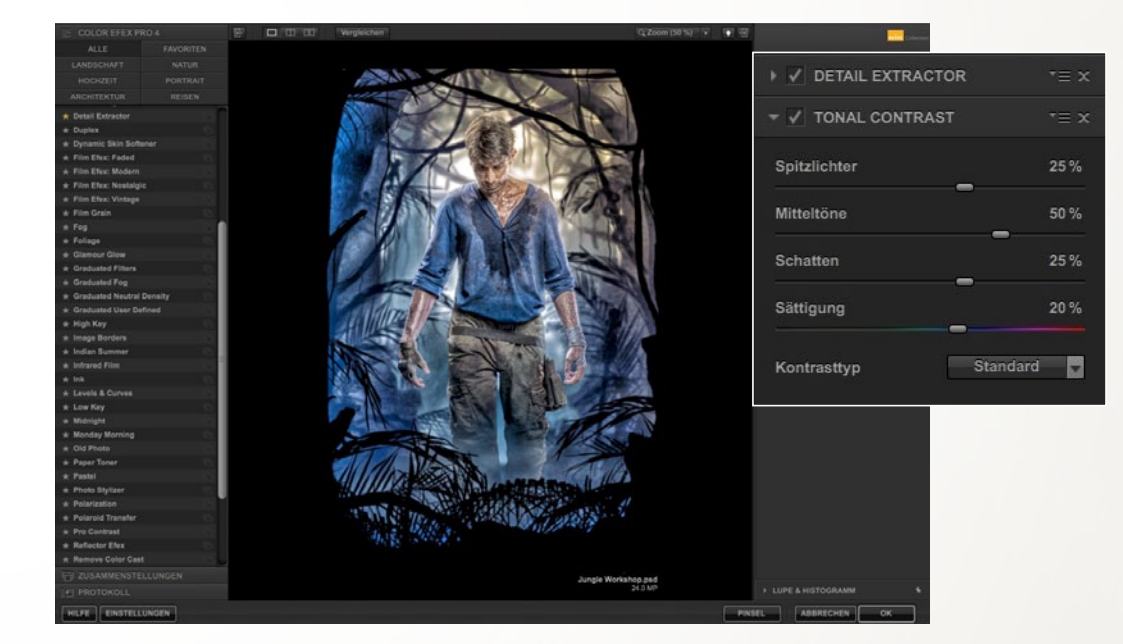

#### **ZUSÄTZLICHE DETAILS**

Um dem Bild nun noch den finalen Feinschliff zu verleihen, eignen sich die Nik-Filter gut. Verwenden Sie hierfür den Color Efex Pro 4 Filter. Zwar sind die Presets sehr umfangreich, doch in unserem Workshop kommen lediglich die Presets Detail Extrator und Tonal Contrast in Frage. Diese zwei Filter empfehlen sich vor allem dann, wenn es darum geht, eine feine kontrastreiche Schärfe in das Bild zu integrieren. Ziel ist es, den Schärfebereich auf den Held zu legen. Kehren Sie nach der Anwendung des Filters die mitgelieferte Maske um, und malen Sie mit einem weichen und weißen Pinsel die Bereiche auf dem Körper wieder zurück ins Bild, die Sie haben möchten. Setzen Sie hierbei die meiste Schärfe auf das Gesicht des Heldes, da dieser im Fokusbereich des Motivs stehen soll. Fertig ist Ihr Dschungel-Motiv im Videospiel-Coverlook.

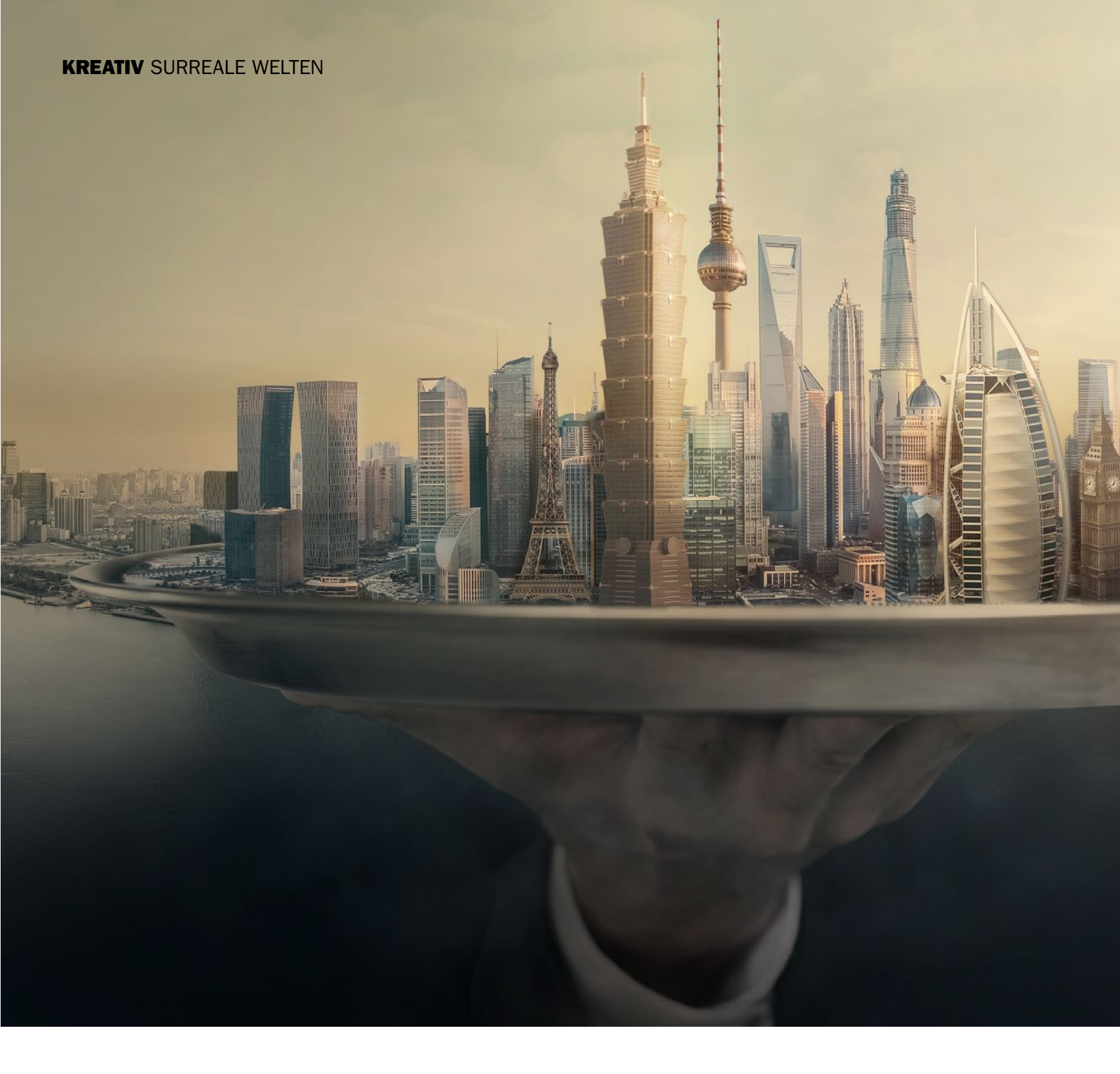

Die Welt auf einem Tablett: Von der Idee bis zur fertigen Fotomontage

# Gebäude aus aller Welt

Die beeindruckendsten Sehenswürdigkeiten der Welt auf einem Silbertablett serviert: Diese Vorstellung lässt sich wohl nur mit Hilfe von Photoshop in die "Realität" umsetzen. In diesem Workshop wird Ihnen *Dirk Metzmacher* Schritt für Schritt erklären, wie Sie eine bereits bestehende Skyline freistellen, durch zusätzliche Gebäude ergänzen und mit einem speziellen Farblook zu einem stimmungsvollen Gesamtergebnis abrunden.

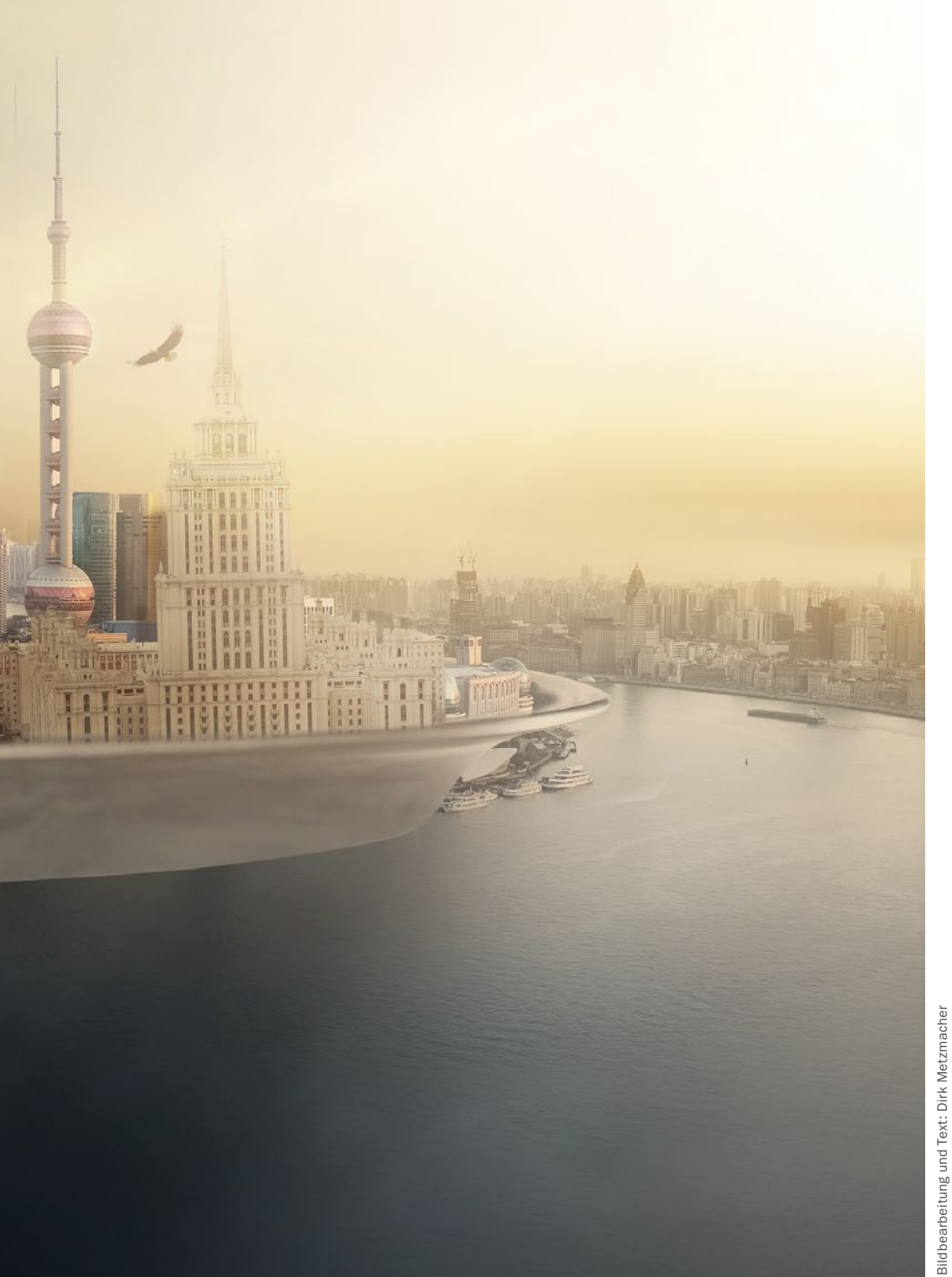

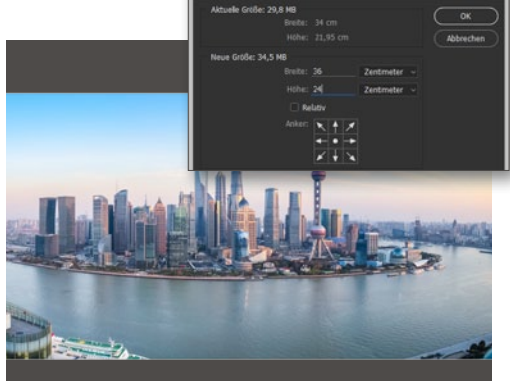

SURREALE WELTEN KREATIV

#### **ARBEITSFLÄCHE ERWEITERN**

Die Grundlage der Komposition ist ein Foto mit einer Skyline. Liegt das Bild als Hintergrundebene vor, so *lösen* Sie die *Fixierung* über einen *Doppelklick auf die Ebene* und dem *Bestätigen* über *OK*. Da die Panoramaaufnahme recht schmal ausfällt, wird über *Bild > Arbeitsfläche* diese nach oben wie unten *um einige Zentimeter* erweitert.

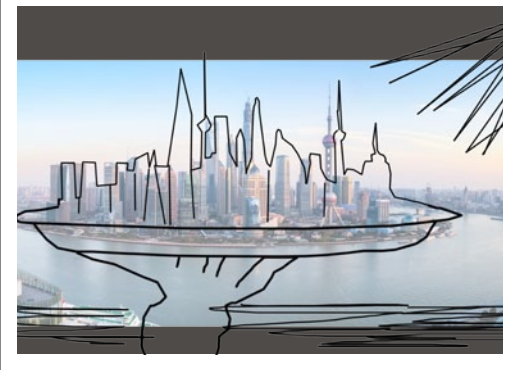

#### **IDEE SKIZZIEREN**

Fotos,

**2** Erstellen Sie eine neue, leere Ebene (etwa über das Menü und Ebene > Neu > Ebene), und malen Sie mit dem Pinsel, einer kleinen Werkzeugspitze und schwarzer Farbe grob die Form der neuen und erweiterten Skyline ein sowie die abgerundete Form des Tabletts. Auf diese Weise erkennen Sie leichter die Anzahl und Größe des benötigten Bildmaterials.

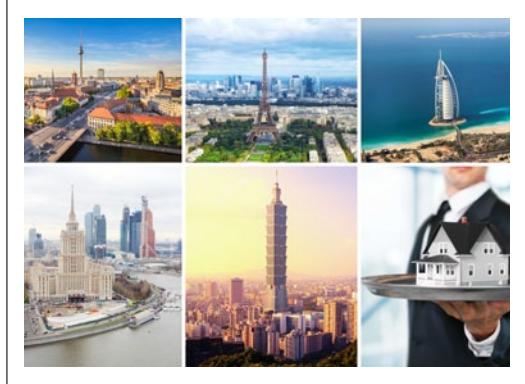

#### **BILDMATERIAL SAMMELN**

Die Skyline im Ausgangsbild soll zwar den größten Teil der Gebäude darstellen, um das Ergebnis aber interessanter zu gestalten, dürfen einige prominente Bauwerke nicht fehlen. Dazu können Sie Ihre *Urlaubsfotos durchstöbern*, um schnell so einige Highlights zu entdecken. Wir werden die Wolkenkratzer auf einem silbernen Tablett abstellen.

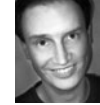

DIRK METZMACHER Photoshop-Profi

#### **PROJEKT-INFOS**

| Material   | Ausgangsmaterial zum Download          |
|------------|----------------------------------------|
| Zeitaufwar | nd ca. 3 Stunden                       |
| Software   | ab Photoshop CC                        |
| Inhalte    | freistellen, Farbanpassungen, Ebenen   |
| überlageri | n & maskieren, Licht & Schatten setzen |
| Zielgruppe | Composing-Fans                         |
|            |                                        |
| SEHK LEIU  | HI LEICHI <b>SCHWER</b> SEHR SCHWER    |

ie berühmtesten Bauwerke der Welt in einer Skyline vereint und dem Betrachter auf dem Silbertablett serviert? Wir zeigen Ihnen in diesem Workshop, wie Sie aus vielen einzelnen Bildern solch eine beeindruckende Fotomontage erstellen.

Lernen Sie von Photoshop-Profi Dirk Metzmacher, wie Sie Bilder freistellen und gekonnt miteinander kombinieren und dem zusammengesetzten Bild anschließend durch gezielte Farbanpassungen sowie richtiger Licht- und Schattensetzung einen homogenen und überzeugenden Gesamteindruck verleihen. Malen Sie sich Ihre ganz persönliche surreale Welt aus, und setzen Sie sie mit Photoshop in die Wirklichkeit um.

#### **KREATIV** SURREALE WELTEN

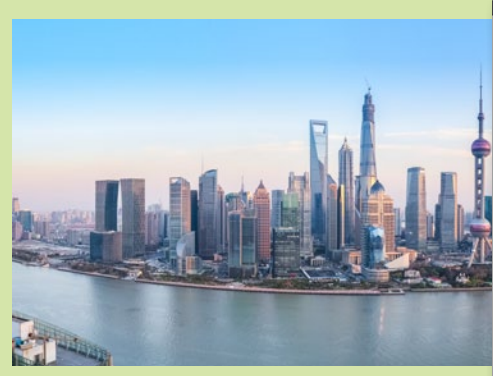

| earbeiten                            |
|--------------------------------------|
| Rückgängig: Auswahlrechteck-Werkzeug |
| Schritt vorwärts                     |
| Schritt zurück                       |
| Verblassen                           |
| Ausschneiden                         |
| Kopieren                             |
| Auf eine Ebene reduziert kopieren    |
| Einfügen                             |
| Einfügen Spezial                     |
| Löschen                              |
| Rechtschreibprüfung                  |
| Text suchen und ersetzen             |
| Fläche füllen                        |
| Kontur füllen                        |
| Inhaltsbasiert skalieren             |
| Formgitter                           |
|                                      |

#### **INHALTSBASIERT SKALIEREN**

Der Himmel zeigt noch einen Verlauf ohne Wolkenstruktur und soll nach oben hin erweitert werden. Dazu wählen Sie mit dem Auswahlrechteck-Werkzeug einen Bereich aus und gehen auf Bearbeiten > Inhaltsbasiert skalieren. Ziehen Sie die Auswahl nach oben hin auf, und bestätigen Sie über die Eingabetaste. Mit Strg+D heben Sie die Auswahl wieder auf.

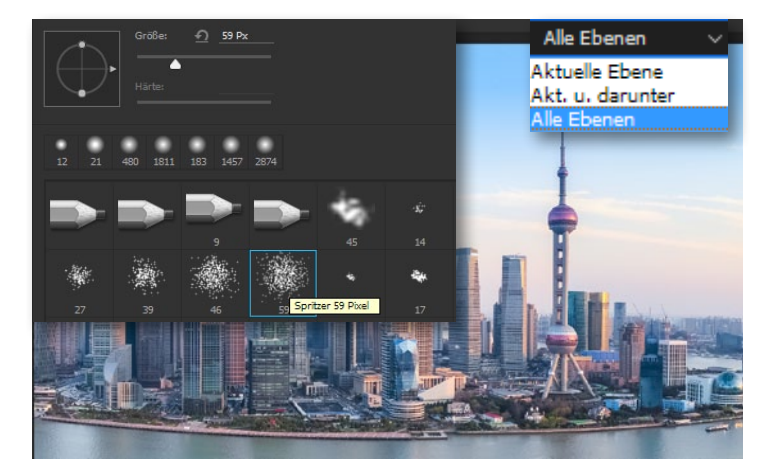

#### **GROBE RETUSCHE**

5 Für die untere Hälfte nutzen Sie eine andere Technik, da die Wasseroberfläche komplexer aufgebaut ist. Aktivieren Sie den *Kopierstempel,* und wählen Sie in der *Optionsleiste* einen *natürlichen Pinsel* aus, wie etwa *Spritzer*. Weiter rechts sollte bei *Aufnehmen* noch *Alle Ebenen* aktiv sein.

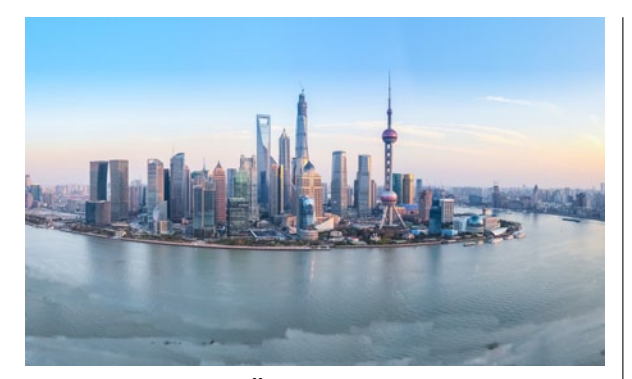

#### WASSEROBERFLÄCHE

**6** Erstellen Sie eine neue Ebene, beispielsweise über Strg+Umschalt+N. Bei gedrückter Alt-Taste definieren Sie nun die Quelle im Dokument, die Photoshop zum Kopieren einsetzen soll. Klicken Sie so die Wasseroberfläche an, und malen Sie dann bei gelöster Alt-Taste über die Stellen im unteren Bereich, die ebenso Wasser zeigen sollen.

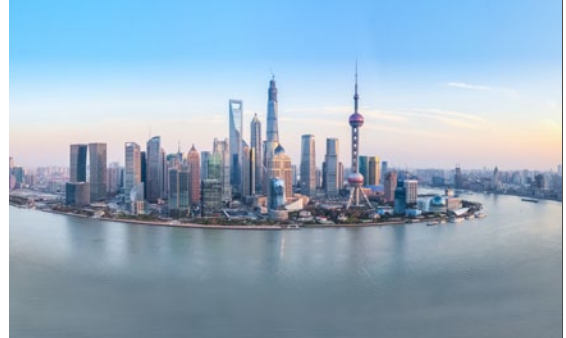

#### **OBERFLÄCHE VERFEINERN**

**7** Noch wirkt die Oberfläche zu fleckig. Der Trick ist nun, weitere Ebenen zu erstellen, auf denen gearbeitet werden kann, ohne das erreichte Ergebnis zu gefährden. Dabei werden ebenso die **Pinselgröße** als auch die **Deckkraft vari***iert*. Nach und nach wird der Bereich so abgedeckt, und die Wasseroberfläche wirkt realistisch genug. >> WERDEN FOTOS KOMBINIERT, PASSEN DIESE SELTEN ZUSAMMEN UND MÜSSEN ANGEGLICHEN WERDEN. **((** 

> DIRK METZMACHER, PHOTOSHOP-KÜNSTLER

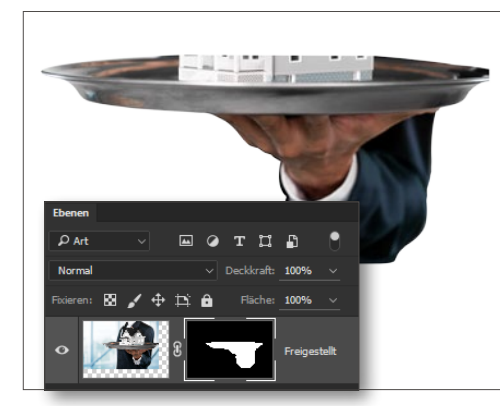

#### TABLETT FREISTELLEN

Sur Freistellung des Silbertabletts wurde die Ebene über das *Menü* und *Ebene > Ebenenmaske > Alle einblenden* vorbereitet und dann mit dem *Buntstift, schwarzer Vordergrundfarbe* und einer recht *großen Pinselvorgabe* das Bildelement grob freigestellt. Mit dem *Pinsel* und einer *kleinen Spitze* folgte dann die abschließende Bearbeitung.

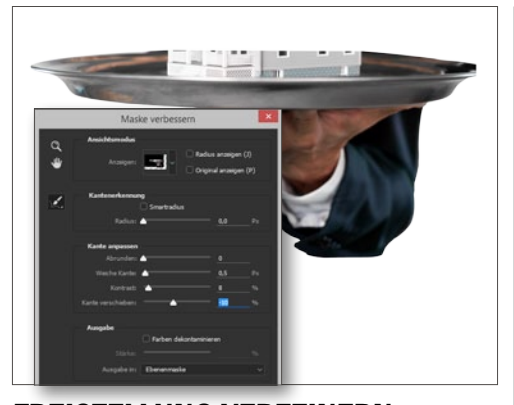

FREISTELLUNG VERFEINERN Sicken Sie die Maske mit der rechten Maustaste an, und wählen Sie Maske verbessern aus. Im Dialogfenster nutzen Sie die Regler unter Kante anpassen, um im Zusammenspiel die Übergänge zu verfeinern. Über den Ansichtsmodus und die verschiedenen Anzeigen können Sie leicht verfolgen, ob die Werte das Ergebnis optimiert haben.

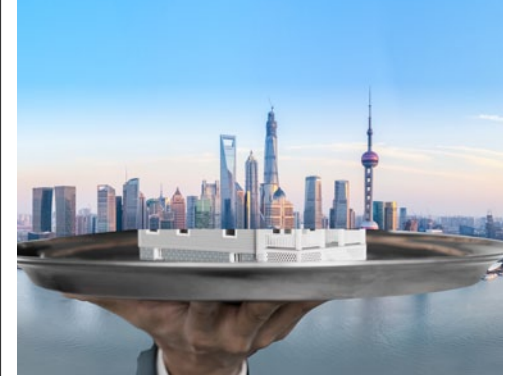

#### FARBSÄUME

**10** Oft kommt es an den Rändern trotz perfekter Freistellung zu unerwünschten Farbsäumen. Um diese zu verringern, *kopieren* Sie das freigestellte Element über *Strg+J*, und gehen Sie im *Menü* auf *Ebene > Schnittmaske erstellen*. Ziehen Sie mit dem *Wischfinger* an den Rändern etwas die Farbeheraus, möglichst ohne Unschärfen einzuarbeiten.

Das Ausgangsmaterial zum Nachvollziehen des Workshops finden Sie zum Download unter **www.digitalphoto.de/heft**.

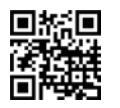

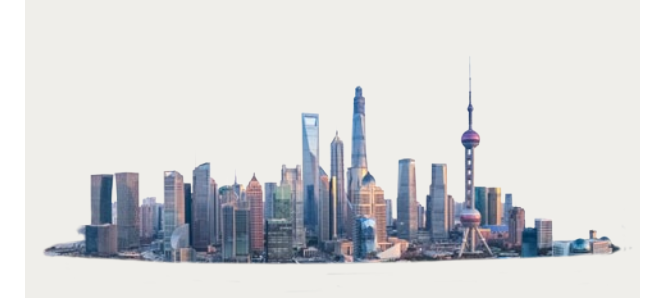

#### **SKYLINE FREISTELLEN**

Die Skyline des Ausgangsbilds soll "beweglicher" werden, um sie an einer neuen Stelle im Bild frei einsetzen zu können. Dazu wurde sie grob mit dem *Lasso-Werkzeug* ausgewählt und über *Strg+J* auf eine *neue Ebene* kopiert. *Ebene > Ebenenmaske > Alle einblenden* sorgt für eine Maske. Die anderen Ebenen können für den Moment ausgeblendet werden.

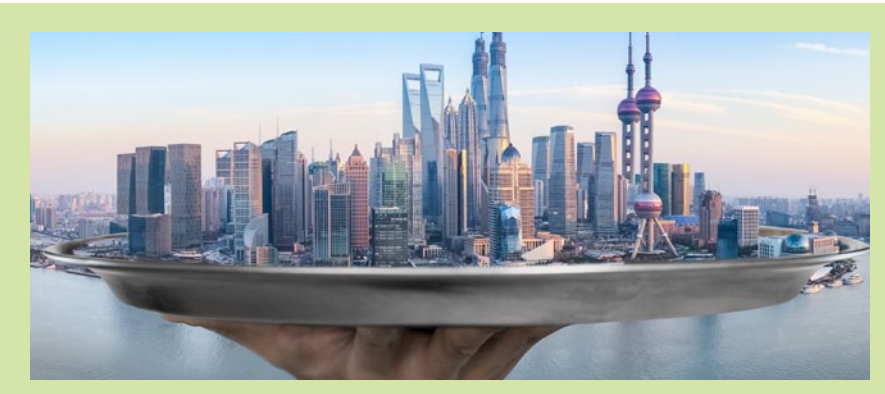

#### **SKYLINE EINFÜGEN**

**12** Positionieren Sie die freigestellte Skyline im Tablett. Mit großer Wahrscheinlichkeit sind noch leichte *Anpassungen* in der *Ebenenmaske* nötig, damit die Übergänge gelingen. Einige *Pinselstriche* mit *schwarzer* und *weißer Farbe* reichen dazu aus. So lassen sich die Bauwerke schnell an die Form des Tabletts anpassen bzw. ins Tablett legen.

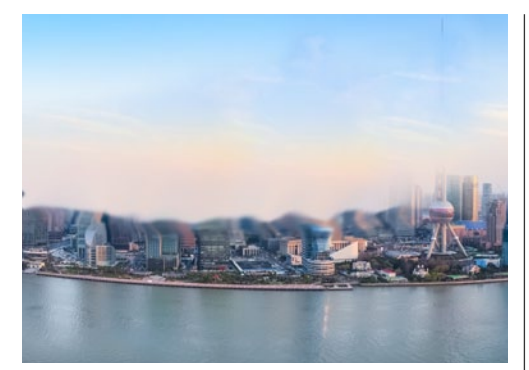

#### **HINTERGRUND ABDECKEN**

**13** Blenden Sie die Ebenen mit dem Tablett und der freigestellten Skyline aus, und arbeiten Sie mit dem Kopierstempel, um doppelte Wolkenkratzer wieder verschwinden zu lassen. Wählen Sie den Wischfinger, erstellen Sie eine neue Ebene, stellen Alle Ebenen aufnehmen ein, und ziehen Sie den Himmel Strich für Strich über die Gebäude.

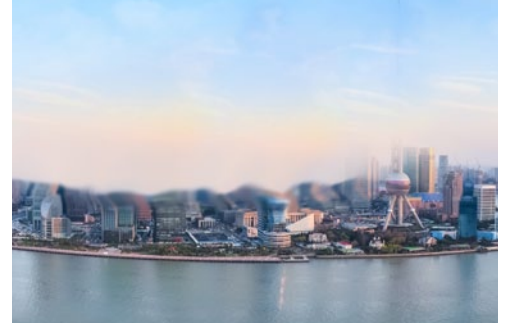

#### WOLKEN EINFÜGEN

**14 Reduzieren** Sie die **Deckkraft** auf etwa **50** %. Auch verschiedene **Mischmodi** können bei der Einarbeitung von Wolken helfen. Wichtig ist hier die Kontrolle über eine **Maske**, die bestimmt, an welchen Stellen die Wolkenoberfläche sichtbar werden darf. Sobald die freigestellte Skyline wieder eingeblendet wurde, wird der gewünschte Effekt deutlich.

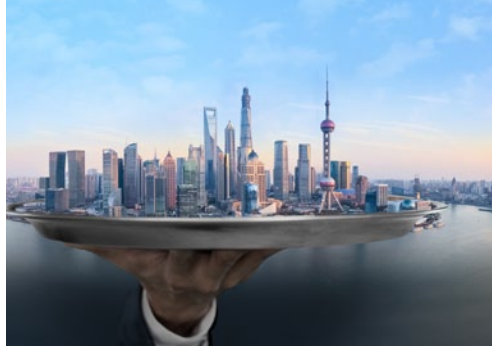

Bildbearbeitung und Text: Dirk Metzmache

totos, I

#### SCHATTEN EINZEICHNEN

**15** Um einen großen Schatten unterhalb der Skyline hinzuzufügen, wählen Sie einen *Pinsel* mit *schwarzer Farbe* und einer sehr *großen* und *weichen Werkzeugspitze*. Über die *Ebenendeckkraft* kann dann leicht noch die *Stärke* der Umsetzung gesteuert werden. Wichtig ist schon jetzt die Festlegung der allgemeinen Lichtrichtung.

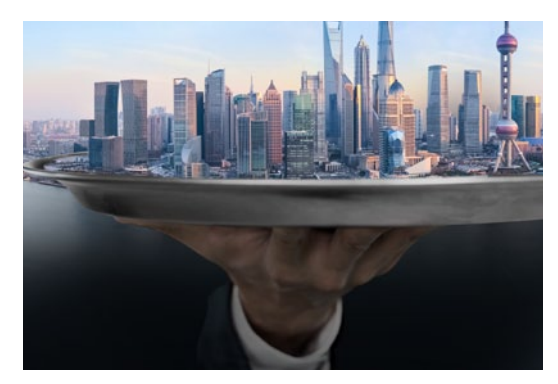

#### **MEER ABDUNKELN**

**16** Um den unteren Bereich des Bildes abzudunkeln und den Blick des Betrachters somit auf das Tablett mit der Skyline zu lenken, kommt auf einer neu erstellten Ebene der *Pinsel* mit *schwarzer Farbe* zum Einsatz. Um den Verlauf des Schattens zu steuern, können Sie alternativ auch *Filter > Weichzeichnungsfilter > Gaußscher Weichzeichner* einsetzen.

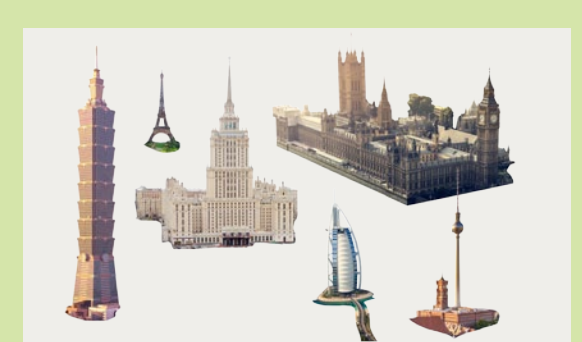

#### **WEITERE GEBÄUDE**

**17** An dieser Stelle wollen wir die Skyline noch durch einige beeindruckende Gebäude ergänzen, denn diese Bauwerke machen das Endprodukt später zu einem vergnüglichen Suchspiel, wenn es zu der Frage kommt, wie viele bekannte Gebäude zusätzlich in die Montage integriert wurden. Hier sehen Sie es auf einen Blick, dass einige der höchsten Gebäude der Welt eingearbeitet wurden. >> STELLEN SIE IN DER OPTIONSLEISTE "ALLE EBENEN AUFNEHMEN" EIN, UND ZIEHEN SIE DEN HIMMEL STRICH FÜR STRICH ÜBER DIE GEBÄUDE. ((

> DIRK METZMACHER, PHOTOSHOP-KÜNSTLER

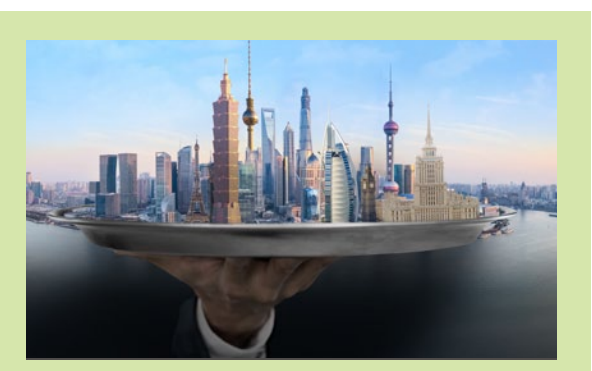

**GEBÄUDE EINFÜGEN** 

**18** Einmal freigestellt, geht es um das Finden einer passenden Position. Über *Strg+T* ist das Gebäude schnell in der Form für die Stelle/Lücke angepasst. *Halten* Sie dabei die *Umschalt-Taste gedrückt*, so wird das Bildelement gleichmäßig transformiert. Hierbei entsteht allerdings ein Problem mit den Farben im Bild.

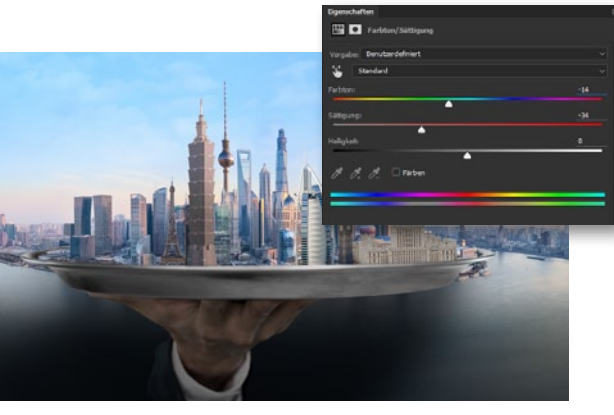

#### **FARBEN ANGLEICHEN**

**19** Werden unterschiedliche Aufnahmen kombiniert, so passen diese selten automatisch zusammen und die einzelnen Abschnitte müssen noch etwas angeglichen werden. Dazu erstellen Sie pro freigestelltem Element eine *Neue Einstellungsebene > Farbton/Sättigung*. Im *Dialog* gehen Sie auf *Schnittmaske aus vorheriger Ebene erstellen* und nehmen dann über die angebotenen Regler die Anpassung vor. >> DEFINIEREN SIE BEI GEDRÜCKTER ALT-TASTE DIE QUELLE IM DOKUMENT, DIE ZUM KOPIEREN EINGESETZT WERDEN SOLL. ((

DIRK METZMACHER, PHOTOSHOP-KÜNSTLER

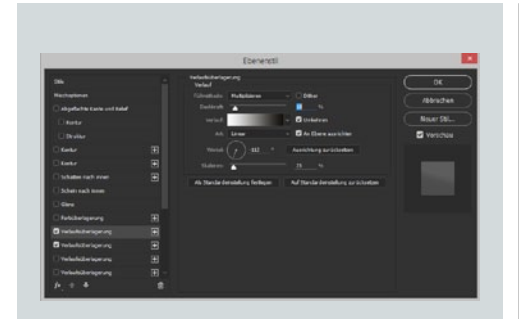

#### **VERLAUF NUTZEN**

20 Statten Sie die Gebäude mit einem Verlauf aus, um die Lichtrichtung aufzugreifen. Gehen Sie auf *Ebene > Ebenenstil > Verlaufsüberlagerung*, und stellen Sie die *Füllmethode* auf *Multiplizieren* oder *Ineinanderkopieren* ein. Der *Verlauf* sollte auf *Schwarz-zu-Weiß* stehen. Die *Deckkraft* sowie der *Winkel* sorgen dann für die Ausrichtung des Lichts.

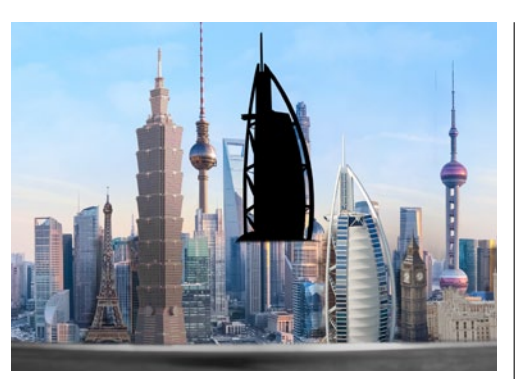

#### SCHLAGSCHATTEN

21 Die neuen Häuser werfen Schatten auf die umliegenden Gebäude. Auch über die Ebenenstile könnten Sie einen Schlagschatten aktivieren. Alternativ können Sie mit *Klick* auf die *Ebenenminiatur*, bei *gedrückter Strg-Taste* eine Auswahl erstellen, die auf einer eigenen Ebene mit *schwarzer Farbe gefüllt* wird. *Strg+D hebt* die *Auswahl auf*.

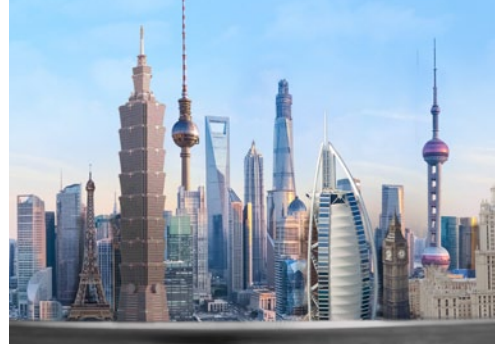

#### SCHATTEN VERFEINERN

22 Steuern Sie über den Filter > Weichzeichnungsfilter > Gaußscher Weichzeichner die Weichheit des Schattens und über Strg+T seine Größe. Mit dem Verschieben-Werkzeug definieren Sie außerdem seine Position. Nutzen Sie den Vorteil, dass Sie in einer Maske bestimmte Bereiche des Schattenwurfs ausklammern können.

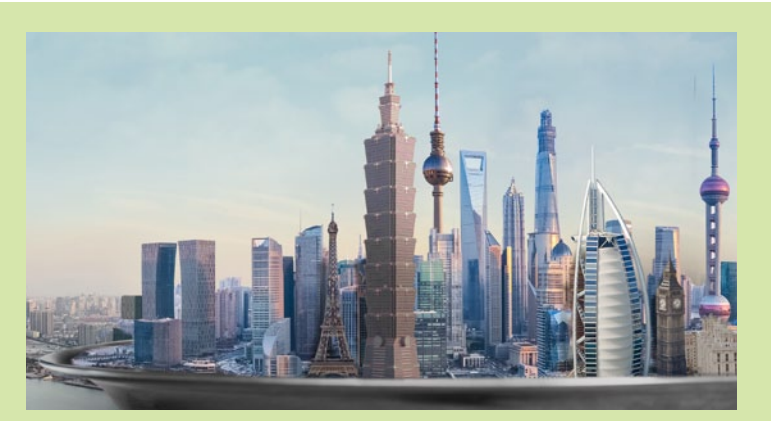

#### FARBFLÄCHEN ÜBERLAGERN

**23** Um den Hintergrund in einer Art Smog auslaufen zu lassen, ziehen Sie auf einer *neuen Ebene* mit dem *Verlaufs-Werkzeug* einen *linearen Verlauf* von *einem helleren zu einem dunkleren Beigeton*. Ändern Sie die *Füllmethode* auf *Farbe*, und *reduzieren Sie die Deckkraft* ein wenig. Stellen Sie eine *Kopie dieser Ebene* mit 10 % *Deckkraft* auf die *Füllmethode Multiplizieren*.

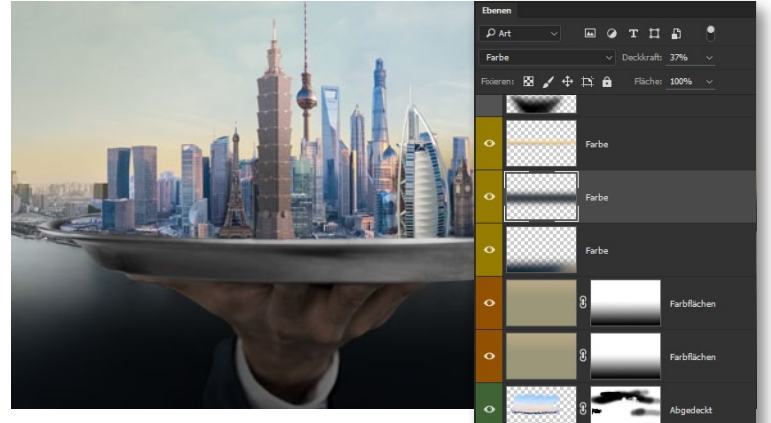

#### FEINERE FARBSCHICHTEN

**24** Passen Sie in dem *Modus Farbe* einzelne Bereiche im Dokument an: So können Sie bespielsweise dem Himmel am Übergang zur Stadt einen *gelben Lichtschein* hinzufügen. Die Stadt selbst erscheint dann im Hintergrund etwas gräulicher. Der *Himmel* auf der *linken Seite* wurde in unserem Beispiel noch etwas *dunkler gestaltet*. Nach und nach ändert sich so die Farbstimmung im Bild.

#### SURREALE WELTEN KREATIV

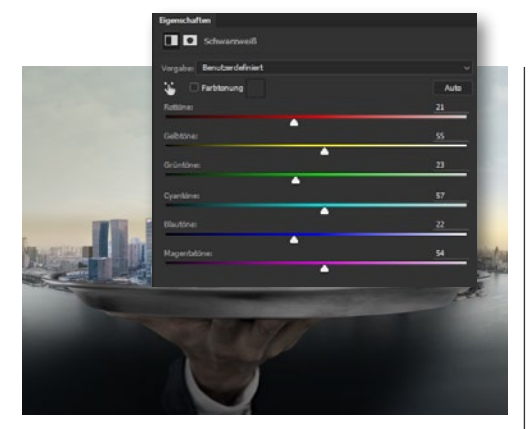

**SCHWARZWEISS** 

25 Über Ebene > Neue Einstellungsebene > Schwarzweiß können Sie eine Reduzierung der Sättigung erzielen. Klicken Sie auf den Button Auto, oder stellen Sie die Regler alternativ von Hand ein. Um ein Bild mit elegant reduzierten Farben zu erzielen (kein Schwarzweiß!), reduzieren Sie die Deckkraft der Ebene auf 40 %.

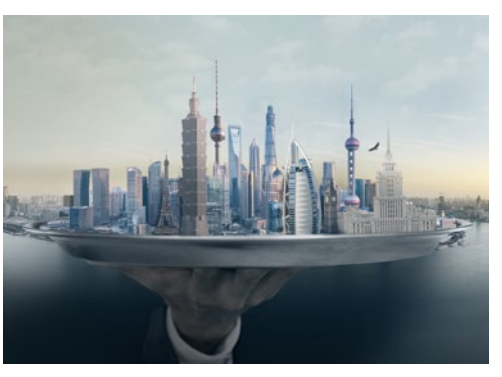

#### TONWERTKORREKTUR

**26** Für den perfekten Bildlook erzeugen Sie eine *Einstellungsebene Tonwertkorrektur,* und wechseln Sie von *RGB* zu dem *Kanal Blau*. Unten bei dem Verlauf von Schwarz zu Weiß setzen Sie den *linken Regler* weiter *nach rechts*. Photoshop setzt für diesen Kanal automatisch den Schwarzpunkt neu, wodurch die Schatten bläulich umgesetzt werden.

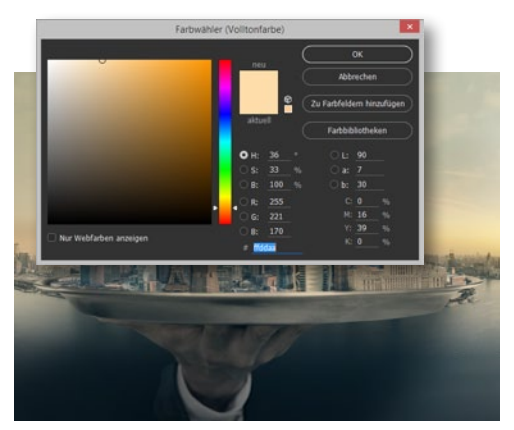

#### FARBFÜLLUNG

**277** Um den Bildlook noch weiter zu verstärken gehen Sie zu *Ebene > Neue Füllebene > Farbfläche*. Wählen Sie im *Farbwähler* einen Beigeton aus, und *bestätigen* Sie über *OK*. Stellen Sie die *Füllmethode* anschließend auf *Multiplizieren* um. In der *Maske* können Sie nun bestimmen, wo sich die Färbung stärker und wo schwächer auswirken soll.

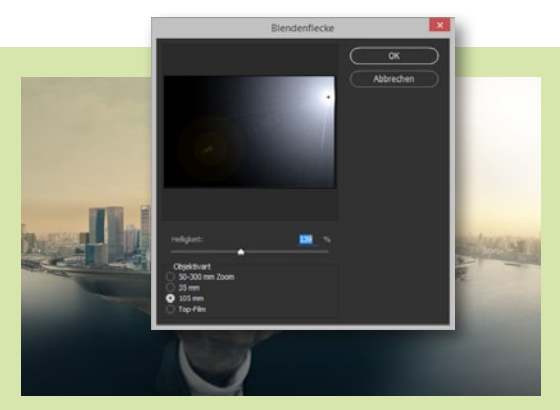

#### **SONNENSCHEIN**

**28** Erstellen Sie über **Strg+Umschalt+N** eine **neue** Ebene, und füllen Sie die Ebene, die Sie in den Modus **Negativ multiplizieren** setzen, über das **Tasten**kürzel Umschalt+F5 mit schwarzer Farbe aus. Der Filter > Renderfilter > Blendenflecke mit der Objektivart 105mm sorgt nun für die simulierte Sonne.

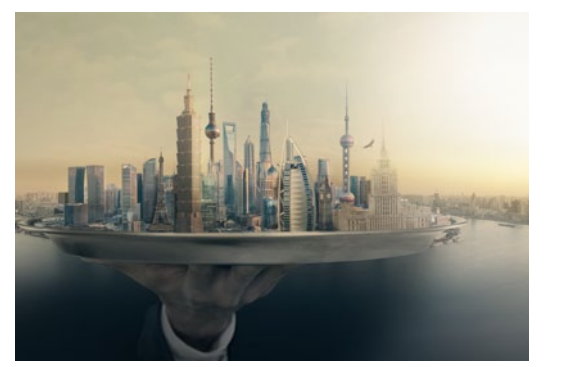

#### LICHTSTIMMUNG VERSTÄRKEN

29 Die morgendliche Sonne hat noch einen sehr tiefen Stand und lässt die unteren Luftschichten aufglühen. Um diesen Effekt zu simulieren, *malen* Sie mit dem *Pinsel* und einem *goldenen Farbton* auf einer *neuen Ebene* am unteren Rand des Himmels. Die *Füllmethode* stellen Sie auf *Ineinanderkopieren*. Bringen Sie so auch einige der Hochhäuser zum Glühen.

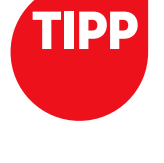

#### ALTERNATIVE SCHÄRFUNG

Gehen Sie zu Filter > Sonstige Filter > Hochpass, und bestimmen Sie über den Radius den Grad der Schärfung. Je deutlicher die Konturen nachgezeichnet werden, desto stärker fällt diese aus. Nach dem Bestätigen ändern Sie die Füllmethode auf Ineinanderkopieren ab. Auch weiches Licht kann hier eingesetzt werden. Über die Deckkraft haben Sie eine weitere Option zur Kontrolle der Umsetzung.

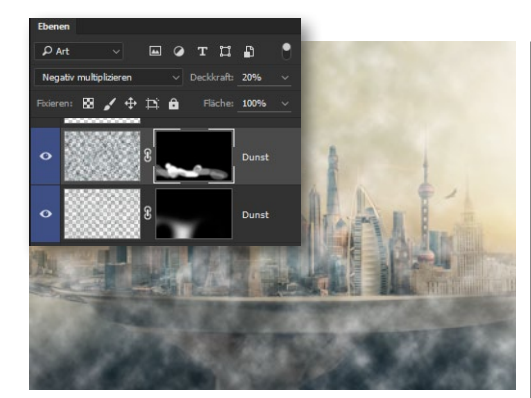

#### DUNST EINFÜGEN

**30** Erstellen Sie eine neue Ebene mit Vorderund Hintergrundfarbe auf Schwarz/Weiß, und gehen Sie auf Filter > Renderfilter > Wolken. Erstellen Sie eine Maske, in der Sie den Wolkenfilter noch einmal anwenden. Stellen Sie Negativ multiplizieren ein, wählen Sie per Rechtsklick auf Ebenenmaske anwenden und zeichnen Sie mit Pinsel und Weiß Dunst ein.

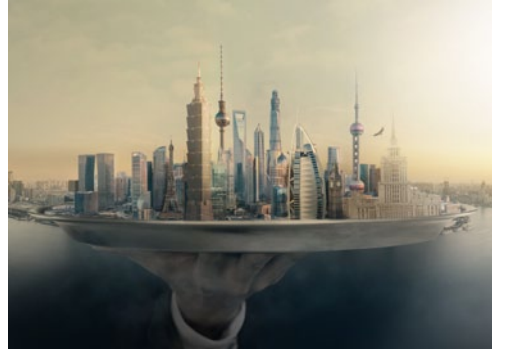

**LICHT ÜBER TONWERTE 31** Um die unterschiedlichen Bauwerke in mehr Licht zu tauchen, reduzieren Sie mit Strg+Umschalt+Alt+E alle sichtbaren Ebenen auf eine neue Ebene und gehen Sie zu Bild > Auto-Farbton und Bild > Auto-Kontrast. Bestimmen Sie anschließend in einer Maske, in welchen Bereichen die Kontraste gestärkt werden sollen.

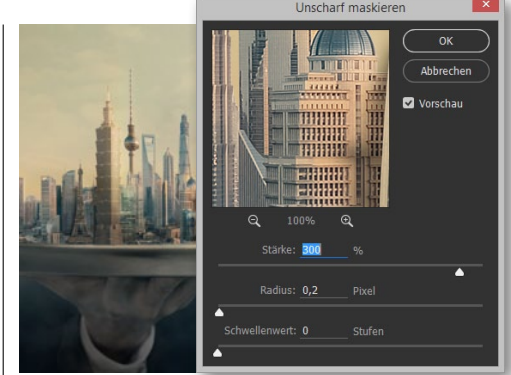

#### BILDSCHÄRFUNG

**32** Drücken Sie erneut **Strg+Umschalt+Alt+E**, um alle Ebenen auf einer neuer Ebene zusammenzufügen. Der **Filter > Scharfzeichnungsfilter > Unscharf maskieren** mit einem **Radius** von 0,2– 0,3 px und einem **Schwellenwert** von 5 (um Flächen von der Schärfung auszunehmen) sorgt für die Schärfung, die über die **Stärke** gesteuert wird. ■

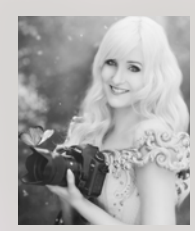

#### **ZUR PERSON**

Laura Helena Rubahn (26) arbeitet als selbstständige Trainerin & Fotografin in Deutschland, Österreich und der Schweiz. Ihr Fokus liegt auf Workshops und Vorträgen, welche sie unter anderem im

Bereich Fotografie und Photoshop anbietet. Ihre Bilder im typischen Laura-Helena-Style sind aktuell in aller Munde, sodass sie 2014 unter anderem ihren ersten großen Vortrag auf der Photokina halten durfte. Mehr über die Künstlerin und ihre Arbeiten unter: **www.laurahelena-photography.com** 

LAURA HELENA RUBAHN INTERVIEW

# Im Gespräch: Laura Helena Rubahn

Romantisch, fantasievoll, realitätsfern, malerisch, farbexplosiv, kreativ und tiefgründig – so beschreibt die Künstlerin ihren Stil. Aktuell ist Laura Helena mit diesem in aller Munde, mehr als 50.000 Fans folgen ihr auf Facebook. Wir haben die aufstrebende Fotografin gefragt, was das Geheimnis ihres Erfolgs ist.

FAIRY WOODS: Dieses Bild entführt den Betrachter in das Land der Feen und Fabelwesen. Durch den Kontrast der Komplementärfarben Gelb und Lila wirkt es zwar farbexplosiv, doch gleichzeitig auch sehr stimmig.

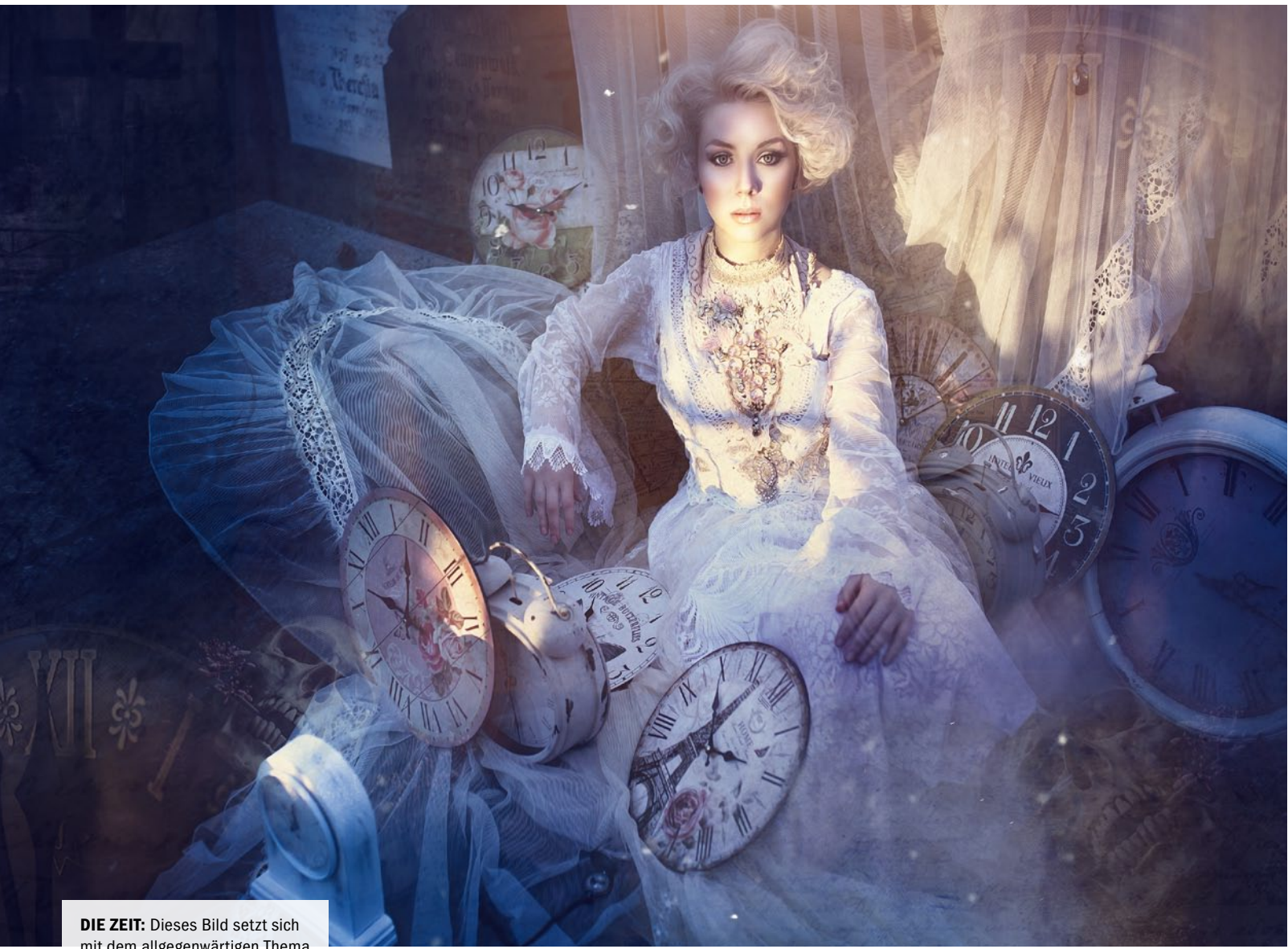

DIE ZEIT: Dieses Bild setzt sich mit dem allgegenwärtigen Thema Vergänglichkeit auseinander.

#### **Photoshop:** Laura Helena, wie bist du zur Fotografie und Bildbearbeitung gekommen?

Laura Helena: Zur Fotografie kam ich in der elften Klasse durch meinen damaligen Freund. Das war im Jahr 2010. Das Thema fesselte mich ab dem Moment, als ich das erste Mal seine Kamera in die Hände bekam. Zuvor habe ich schon immer sehr viel Zeit mit der Malerei verbracht. Doch ab diesem Moment konnte ich mich der Fotografie nicht mehr entziehen. Ein Jahr später stand fest, dass ich Fotografin werden wollte. Ich machte mein Fachabitur im Bereich Gestaltung, und nebenbei brachte ich mir Photoshop bei. Danach zog ich von Zuhause weg ins 350 Kilometer entfernte Mannheim. Grund dafür war die Fachschule für Fotografie in Heidelberg. Eigentlich hatte ich vorher nie geplant, Fotografin oder Trainerin zu werden. Aber das Leben schlägt manchmal komische Bahnen ein, und ich bin froh, dass ich auf mein Bauchgefühl gehört habe. Nach der Schule begann ich, noch in einem Fotostudio zu arbeiten, wurde aber nicht glücklich, wodurch ich dann mehr oder weniger in die Selbstständigkeit stolperte. Ich war bereits während meiner Schulzeit auf der Suche nach einem Beruf, in dem ich meine Kreativität voll ausschöpfen kann. Durch Zufall wurde es die Fotografie, und nun kann ich mir nichts anderes vorstellen.

#### Seit wann bist du selbstständig, und in welchem Bereich bist du genau tätig?

Ich bin jetzt etwa drei Jahre voll selbstständig ohne einen anderen Job nebenher zu haben oder eine Schule zu besuchen. Ich bezeichne mich gerne als Künstlerin, da ich sowohl die Fotografie als auch die Bildbearbeitung betreibe. Das eine würde ohne das andere bei mir nicht gehen.Zudem baue ich auch viele meiner Requisiten selbst. Hauptsächlich lebe ich mittlerweile von meiner Trainertätigkeit, also von Vorträgen, Workshops oder Trainings, die ich produziere. Ich liebe es, mein Wissen zu teilen und anderen Menschen etwas beibringen zu können. Zudem spreche ich gerne vor vielen Menschen. Früher wäre mir das Herz in die Hose gerutscht. Heute erfüllt es mich mit Vorfreude, wenn ich daran denke.

#### Wie hast du zu Beginn deiner Selbstständigkeit auf dich aufmerksam gemacht?

Ich habe schon während der Schulzeit an der Umsetzung meines Traums gearbeitet. Zuerst fotografierte ich nur Freundinnen, dann meldeten sich deren Freunde und dann Leute aus der Stufe über mir. Es sprach sich also einfach recht schnell rum. Als ich dann nach Mannheim ging, legte ich mir eine Facebook-Seite an, zudem vereinbarte ich viele freie Shootings, um mein Portfolio zu erweitern und für meine Mappe, welche ich in der Fachschule für Fotografie anzufertigen hatte.

#### Du bist enorm aktiv und erfolgreich auf Facebook.

Ja, das ist richtig. Ich habe meine Seite von Beginn an sehr gewissenhaft geführt, wodurch die

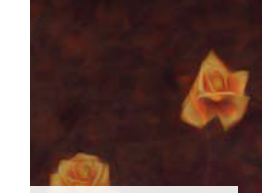

**AUTUMN SUN:** Der Herbst in seiner vollen Pracht personifiziert. Entstanden ist dieses Bild auf einem ihrer Workshops. LAURA HELENA RUBAHN INTERVIEW

B

CHERRY BLOSSOM: Dieses Bild entstand im Zuge eines Shootings für den Designer Emanuel Hendrikipsum.

Likes fast von alleine kamen. Ich postete regelmäßig, fotografierte Mädchen, die in der Szene bekannt waren, und wurde dadurch selbst schnell bekannt in einer damals noch fremden Stadt. Trotzdem dauerten die ersten 1.000 Daumen ewig, danach ging dann alles ganz schnell.

#### 2014 hast du bereits einen Vortrag auf der Photokina halten dürfen. Wie kam es dazu?

An den Vortrag auf der Photokina kam ich durch Calvin Hollywood. Es war mein erster Vortrag, und ich war wahnsinnig nervös. Die Chance dazu ergab sich durch einen Vortrag, den er an meiner Schule hielt. Er sagte, er sei immer offen für junge Talente, und ich gab ihm meine Visitenkarte – auch wenn ich mir nicht allzu große Hoffnungen machte. Wenige Stunden später hatte ich eine E-Mail von ihm im Postfach mit konstruktiver Kritik. Wir blieben in Kontakt, und er erkannte bald, dass ich ehrgeizig bin. Einige Zeit später besuchte ich sein Sommerfest, und als ich mich verabschieden wollte, sagte ich, dass ich mich auf seine Vorträge auf der Photokina freuen würde. Er bot mir an, selbst einen Vortrag dort zu halten, und ich sagte ohne zu zögern zu. So kam es, dass ich für Video2-brain meinen ersten Vortrag auf der Photokina 2014 hielt. Daraufhin kam ich bei ihnen auch als Trainerin unter – was wohl bedeutet, dass er nicht schlecht gewesen sein kann. Vitamin B kann also sehr hilfreich sein, aber man bekommt es nicht geschenkt. Man muss es sich verdienen. Niemand wird dich unterstützen, wenn er sich nicht sicher ist, dass du deinen Weg gehst und vielleicht irgendwann in der Lage sei wirst, selbst etwas zurückzugeben.

#### Mit deinem Laura-Helena-Style bist du sehr erfolgreich. Wie würdest du diesen Stil beschreiben?

Der Stil bin ich. Oder besser gesagt das, was in meinem Kopf vor sich geht. Er ist der Kanal, meine Kreativität auszuleben. Er ist romantisch, fantasievoll, realitätsfern, malerisch, farbexplosiv, kreativ und tiefgründig. Zu Beginn lag mir viel daran, einfach nur schöne Bilder zu machen, die aus der Masse herausstechen und auffallen. Heute erzähle ich Geschichten. Die Fotografie und Photoshop gehen hierbei Hand in Hand. Ich liebe es genauso, aufwendige Sets und Kostüme zu bauen und zu fotografieren, wie stundenlang bei Filmmusik in Photoshop abzutauchen und meine Bilder zu veredeln. Beide Parameter sind absolut elementar für meine Arbeit, und ich möchte keines missen. Es ist ein Stil, der es dem Betrachter erlaubt, das langweilige Alltagsgrau abzulegen und in einer Welt voller Farben, Geschichten und Lichtwesen zu versinken.

Wie hat sich die Leidenschaft für den Stil entwickelt? Ich war schon immer ein großer Fantasy-Liebhaber. Ich denke, dass das ausschlaggebend war.

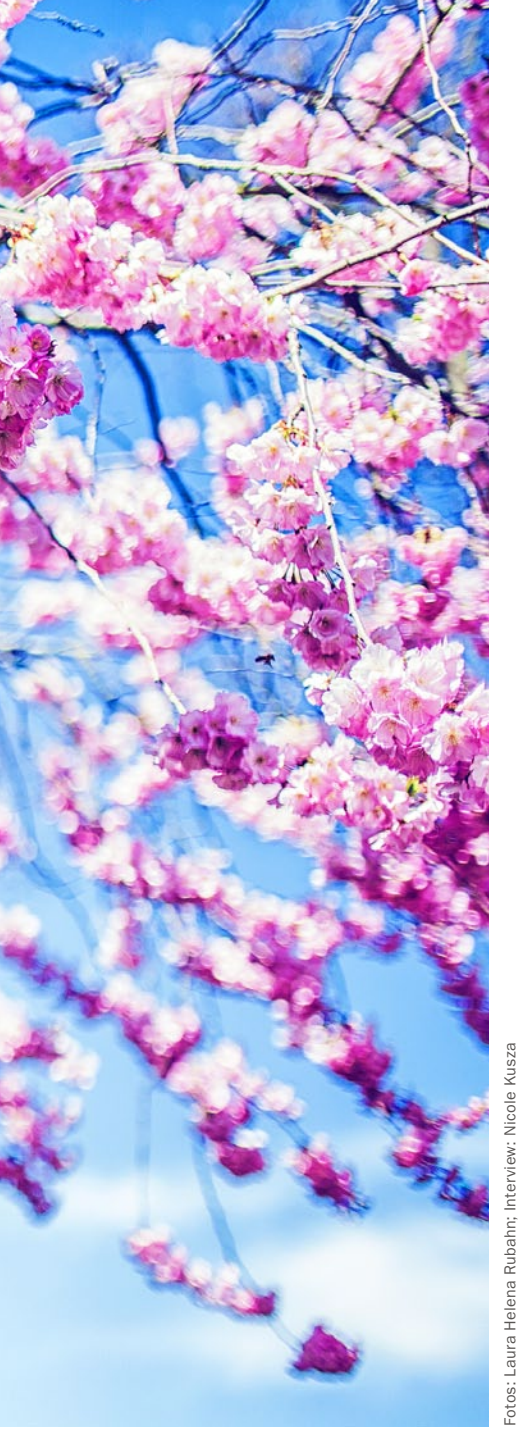

#### LAURA HELENA RUBAHN INTERVIEW

Fantasiebücher und -filme haben mich früher zu meinen Malereien inspiriert, heute inspirieren sie mich zu meinen Bildern. Ein weiterer Grund, warum ich an diesem Stil hängen geblieben bin: Er ist mehr als Fotografie. Denn ich schreibe das Konzept, bastel das Kostüm, baue zum Teil das Set oder Requisiten, setze das Ganze vor meiner Kamera in Szene und veredele es in Photoshop. Dabei gibt mir das Programm ein Gefühl von völliger Freiheit in dem, was ich tue. Es ist grenzenlos, und so stehen mir in meinen Bildern alle Möglichkeiten offen. Ich liebe es, in meiner Arbeit zu versinken und die Ideen fließen zu lassen.

Wie ich deinem Portfolio entnehmen kann, fotografierst du nur weibliche Models. Woher kommt das? Am liebsten fotografiere ich weibliche Models. Sie strahlen diese Ästhetik aus, die ich meinen Bildern verleihen möchte. Ich kann das Posing viel leichter leiten, da ich mich in sie hineinversetzen kann. Zudem fällt es mir wesentlich leichter, die Kostüme zu entwerfen und zu bauen. Davon abgesehen war ich schon immer dafür, dass es mehr Heldinnen in Fantasy-Romanen geben soll. Das soll aber nicht heißen, dass ich nie einen Mann vor meine Linse lassen würde. Jeder Stil entwickelt sich –genauso der meine.

#### Magst du uns einen Einblick in deinen Arbeitsablauf gewähren? Wie entstehen deine Arbeiten?

Die Idee kommt meist über Nacht. Deswegen habe ich immer ein Ideenbuch dabei. Zuerst ent-

steht das Konzept. Dieses besteht meistens aus einem Schlagwort, welches ich dann ergänze mit Dingen, die ich brauchen werde: Equipment, Location, Kostüm, Model usw. Als Nächstes stellen sich die Fragen: Brauche ich eine bestimmte Location für das Shooting, müssen wir gegebenenfalls reisen, oder kann ich das Set Zuhause errichten? Finde ich einen Designer für eine Kooperation, oder bastele ich selbst? Sind diese Fragen geklärt, stelle ich ein Team aus Visagist, Model, Assistenz und mir zusammen. Wir legen zusammen einen Termin fest, und bis dahin muss alles perfekt vorbereitet sein. Da ich meine Make-up-Artisten gut kenne, lasse ich ihnen gern freie Hand, und wir werden gemeinsam kreativ. Wenn das Styling sitzt, dauert das Shooting meistens gar nicht lange. Wenn ich ein Set geplant habe, dann benötige ich maximal eine Stunde für die Fotografie.

Danach sichte ich die Daten. Bei freien Projekten bestimme ich, welche Bilder retuschiert werden. Es folgt die Retusche. Diese kann je nach Aufwand auch schon mal länger dauern. Vor allen Dingen, wenn ich mich an neuen Techniken versuche und nicht an meinem Workflow.

#### Und wie läuft es bei einer Auftragsarbeit ab?

Die Termine werden meist per E-Mail realisiert. Hier klärt sich dann auch das Thema des Shootings. Kunden wollen oft Dinge, die sie bereits in meiner Mappe gesehen haben. Das heißt, ich stelle nach und das Kostüm bekommt der  $\gg$ 

**DIE SCHWARZE WITWE:** "Die schwarze Witwe ist eines meiner ersten Konzepte im Jahr 2016. Die Idee kam mir auf einem Spaziergang entlang des Moors, wo dieses Bild am Ende auch entstanden ist."

>> KONSTRUKTIVE KRITIK IST GUT UND HILFT WEITER. ABER NIMM DIR NICHT BLINDLINKS JEDE KRITIK ZU HERZEN, DIE AN DIR GEÜBT WIRD. ( LAURA HELENA, PHOTOSHOP-KÜNSTLERIN

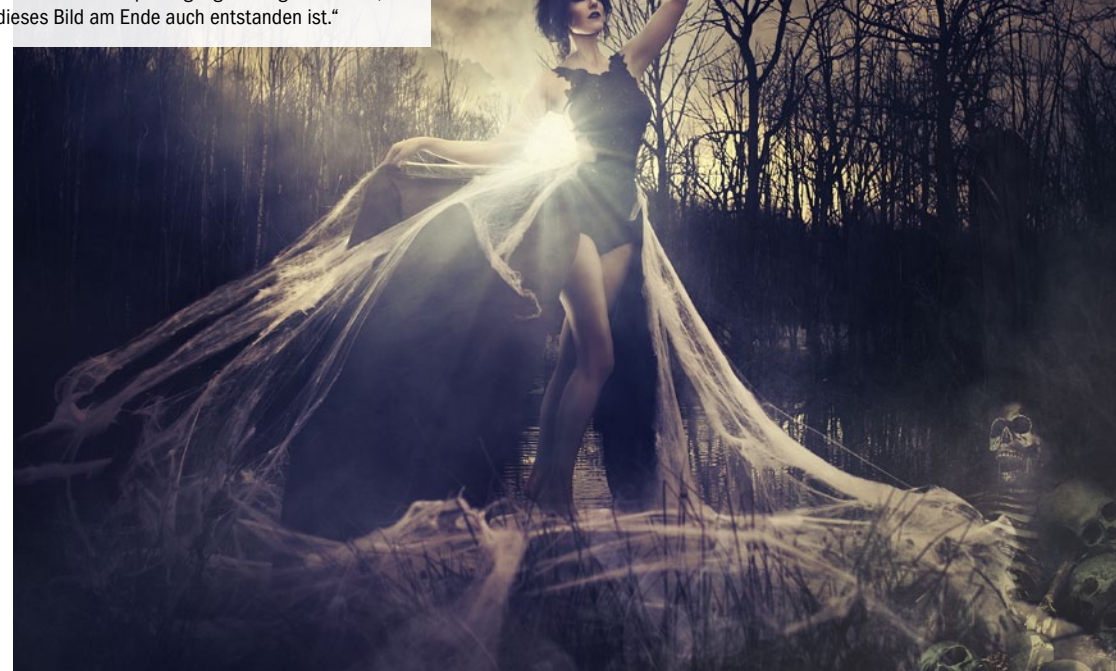

#### **INTERVIEW** LAURA HELENA RUBAHN

Kunde aus meinem Fundus. Dann treffen wir uns am Shooting-Tag und der Kunde wird von meinem Make-up-Artist professionell gestylt. Anschließend suchen wir eine passende Location auf. Hier ist es praktisch, dass ich sehr viele schöne Plätze in der Nähe habe. Das Shooting dauert dann etwa eine Stunde, und es entstehen rund 80 Bilder bei einem Set. Zur Bildauswahl geht es dann in mein Studio, wo ich dem Kunden bei der Auswahl zur Seite stehe und ihn berate.

#### Mit welchem Equipment fotografiert du?

Aktuell fotografiere ich noch mit einer Canon 5D Mk II. Sie soll aber bald in Rente gehen. Am liebsten nutze ich dazu das 35mm Sigma-Art-Objektiv oder mein 100mm Makro von Canon.

Outdoor arbeite ich fast immer mit Tageslicht und Reflektor. Sollte dies mal nicht der Fall sein, leihe ich mir das passende Equipment.

#### Wie viel Zeit nimmt die Bildbearbeitung in Anspruch?

Bei Kundenbildern kalkuliere ich etwa eine Stunde. Ich bin aber auch oft wesentlich schneller. Wenn zuvor alles gepasst hat, kann man sich hinten raus Zeit sparen. Dann kommt es vor, dass ich in 20 Minuten fertig bin. Das hängt stark vom Wunsch des Kunden ab.

Für die Bearbeitung nutze ich Photoshop CC im Abo, also immer die aktuellste Version der Cloud. Zudem greife ich gerne auf die Google Nik Collektion zurück. Besonders Color Efex hat es mir angetan. Sogar so sehr, dass ich Anfang des Jahres ein Training auf den Markt gebracht habe: "Kreatives Arbeiten mit Color Efex". Zudem kommt natürlich noch ein Berg an Texturen zum Einsatz, der sich über die Jahre angesammelt hat.

#### Gibt es einen besonderen Trick, die deine "Geheimwaffe" in jeder Situation ist?

Es gibt einen tollen Trick, die Bildaufteilung zu überprüfen und zu sehen, ob das Bild beispielweise im goldenen Schnitt liegt, die Drittel-Regel zutrifft oder die Aufteilung vielleicht sogar durch die Fibonacci-Spirale unterstützt wird. Hierzu muss man nur das Freistellen-Werkzeug an- und eine entsprechende Überlagerungsoption auswählen, wie zum Beispiel den goldenen Schnitt. Das mache ich immer ganz gerne, um meinen

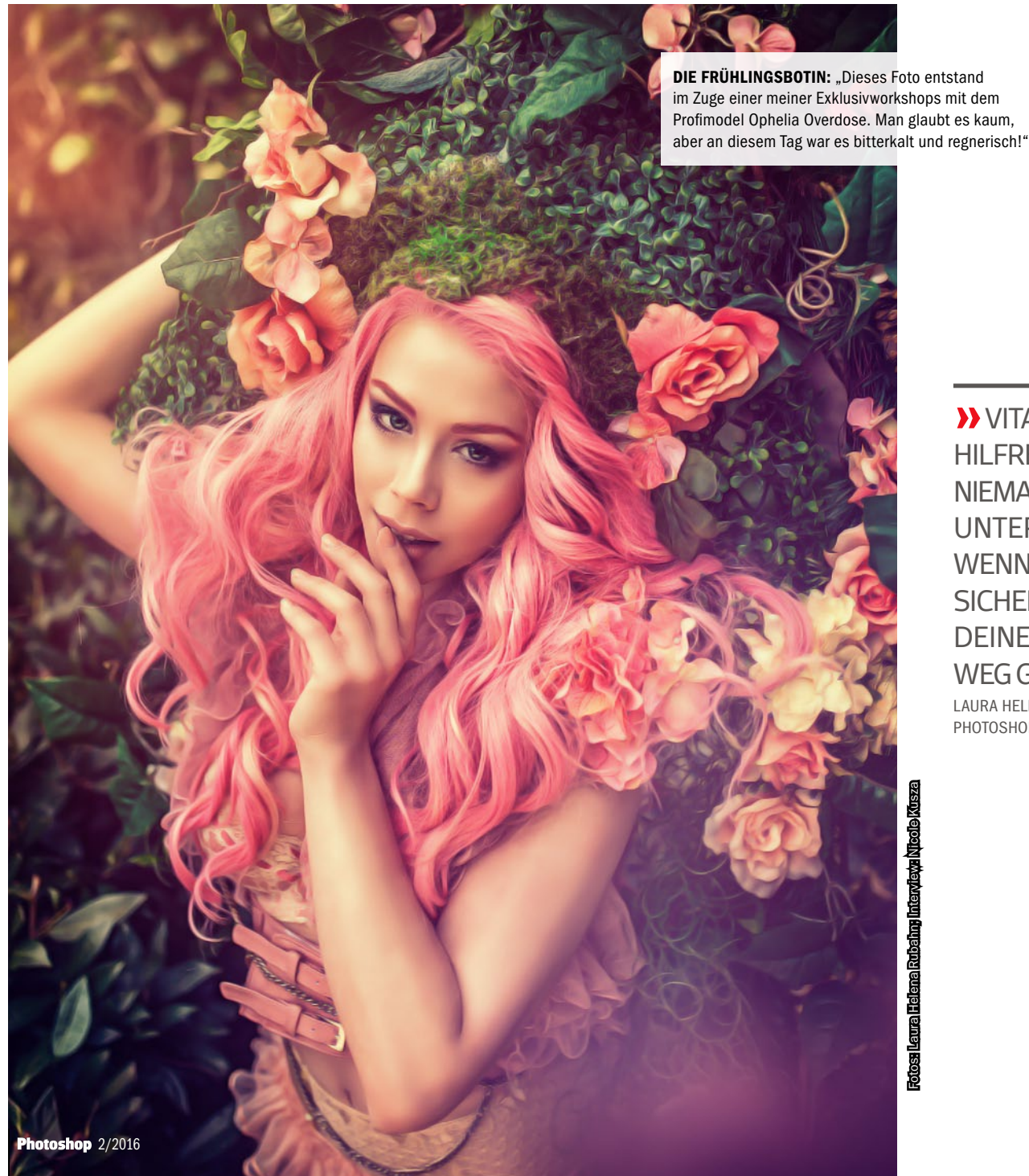

**VITAMIN B IST** HILFREICH. ABER NIEMAND WIRD DICH UNTERSTÜTZEN, WENN ER SICH NICHT SICHER IST, DASS DU **DEINEN EIGENEN** WEG GEHEN WIRST. LAURA HELENA, PHOTOSHOP-KÜNSTLERIN

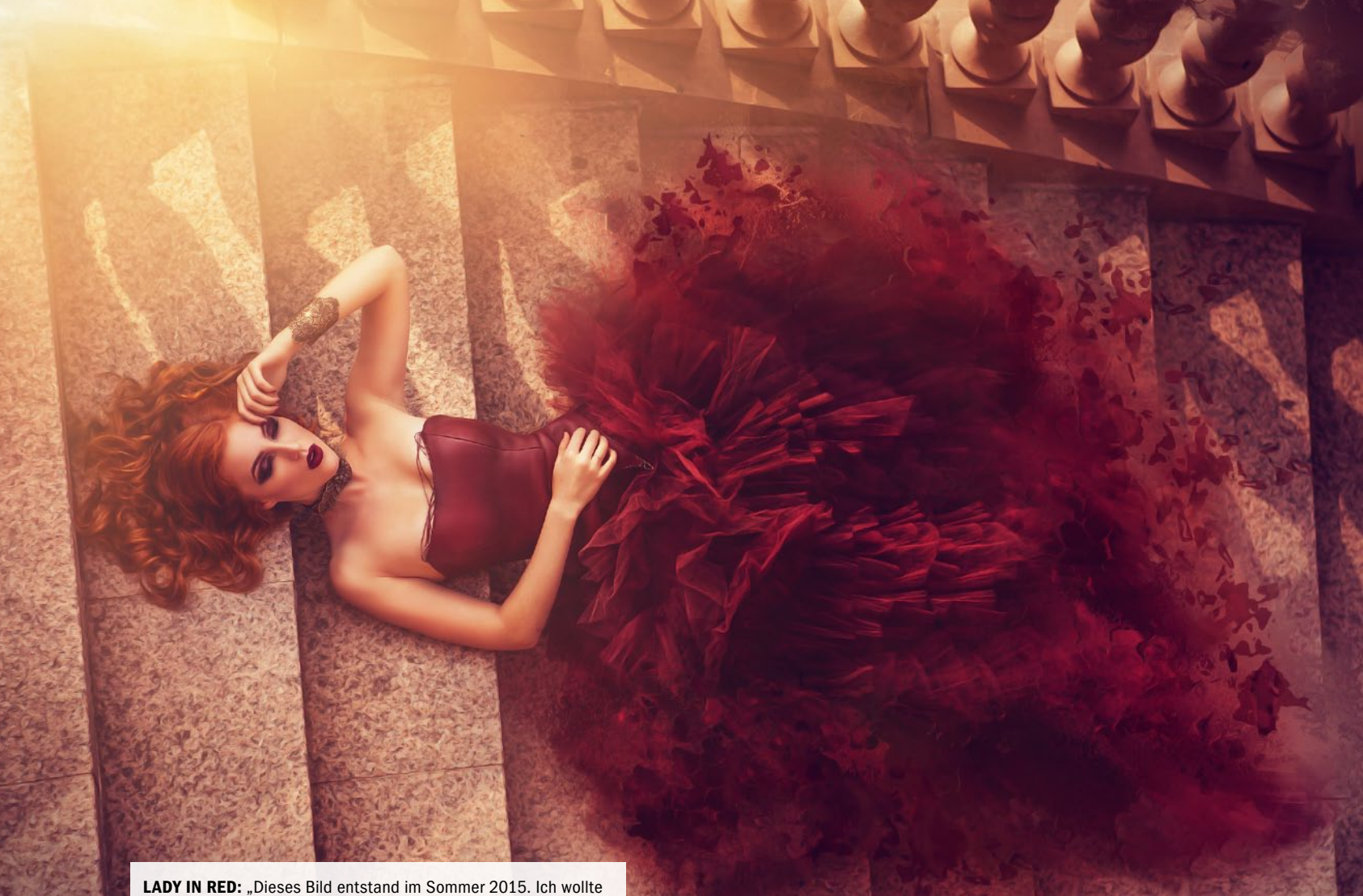

LADY IN RED: "Dieses Bild entstand im Sommer 2015. Ich wollte das schon oft fotografierte Kleid einfach etwas anders darstellen. So entstand die eher ungewöhnliche Vogelperspektive."

eigenen Blick zu trainieren – auch wenn man das Bild oft intuitiv so aufteilt, dass es harmonisch wirkt.

#### Du bietest auf deiner Website zahlreiche Fotografieund Bildbearbeitungsworkshops an. Wie sieht der Ablauf eines solchen Workshops aus?

Genau, die Workshops sind meine Haupteinnahmequelle und mein erstes Standbein. Ich biete sowohl Workshops an, die Fotografie und Bildbearbeitung koppeln und sich gezielt mit dem Laura-Helena-Style auseinandersetzen, als auch Workshops zum Thema Bildgestaltung und gestalterische Mittel. Hierzu reise ich mittlerweile monatlich durch ganz Deutschland, Österreich und die Schweiz.

Die Workshops zum Thema Laura-Helena-Style setzen sich generell immer aus einem Theorie-, einem praktischen Fotografie- und einem Retusche-Teil zusammen. Hier beginnen wir den Tag mit einer Präsentation zu den Themen Stilfindung, Requisiten, technische Umsetzung und Umgang mit dem Model. Währenddessen werden die Models von einem professionellen Make-up-Artist gestylt. Auch hier schauen wir gegen Ende live zu, sodass die Teilnehmer Zeit haben, Fragen zu stellen. Dann gehe ich über zum Praxisteil. Hier werden die Models in verschiedenen Sets in Szene gesetzt, bei schönem Wetter auch gerne outdoor, das ist Jahreszeitenabhängig. Jeder Fotograf ist eine gewisse Zeit Hauptfotograf. In dieser Zeit konzentriert sich das Model auf den Hauptfotografen, und auch ich switche zwischen den Sets von Fotograf zu Fotograf und stehe mit Tipps, Ratschlägen und Anregungen zur Seite. Nach dem Fotografieteil und einer kleinen Mittagspause geht es an die Retusche. Hier retuschiere ich ein Bild, welches ich während des Tages geschossen habe, sodass der Teilnehmer wirklich alles mitbekommt: vom Styling hin bis zum fertig retuschierten Bild im Laura-Helena-Style.

Lediglich der Gestaltungsworkshop ist etwas anders konzipiert. Hier schauen wir uns das Thema Bildgestaltung an, denn diese wird heute maßlos unterschätzt. Gerade dann, wenn man sich seine Fotografiekenntnisse selbst aneignet, fällt dieses Thema gerne hinten über. Doch ich sage immer: Man sollte die Regeln kennen, dann darf man sie ab und an auch mal brechen.

#### Was dürfen wir von dir in naher Zukunft erwarten?

Dieses Jahr sind auf jeden Fall einige größere Vorträge geplant, unter anderem auch wieder auf der Photokina. Mehr darf ich dazu allerdings noch nicht verraten. Zudem warten viele neue Konzepte darauf umgesetzt zu werden. Hier lege ich dieses Jahr sehr viel Wert darauf, etwas mit meinen Bildern auszudrücken. Gerade was das Thema Bildgestaltung angeht, bin ich sehr inte-

#### >> ICH HABE MEINE FACEBOOK-SEITE VON BEGINN AN SEHR GEWISSENHAFT GEFÜHRT. <<

LAURA HELENA, PHOTOSHOP-KÜNSTLERIN

ressiert und bilde mich stark weiter. Außerdem sammel ich fleißig Bilder, um mir irgendwann den Wunsch zu erfüllen, einen Bildband zu produzieren. Auch ein neues Videotraining steht in den Startlöchern. Im Juni werde ich wieder zu Video2brain reisen und fleißig produzieren.

Ansonsten möchte ich meine Workshops noch stärker ausweiten. Ob das schon dieses Jahr der Fall sein wird, wird sich zeigen. Und Laura Helena Photography wird bald ein neues Zuhause und ein Atelier sein eigen nennen. Damit werde ich erstmal gut beschäftigt sein. Langweilig wird es auf keinen Fall!

#### Welchen Ratschlag möchtest du unseren Lesern geben, die in deine Fußstapfen treten wollen?

Einen sehr simplen: Konstruktive Kritik ist gut und hilft weiter. Aber nimm dir nicht blindlinks jede Kritik zu Herzen, die an dir geübt wird. Mein Stil wurde ganz zu Beginn verrissen. Hätte ich jeden Ratschlag angenommen würde ich heute nicht da sein, wo ich jetzt bin. ■

# 

Non

DENN BIER **GLEICH BIER** Alles was du über Craft Bier

www.craftbeer-magazin.de

MAGAZIN FÜR BIERBRAUKUNST

craftbeer Nº 1

wissen musst: Sorten, Fakten, Fach-Jargon

# 500 JAHRE SIND GENUG!

Sinn und Unsinn des deutschen Reinheitsgebots im 21. Jahrhundert

**BIER-BQ** aison ist eröffnet: äte, Zubehör, Bier

NEU

ORTSBESUCH ei der junger er Brau Unio

FOOD-PAIRING em guten Essen gehör

Wir lieben Craft-Bier! Du auch? Dann sichere dir jetzt dein Probe-Abo und du bekommst 3 Ausgaben für nur 15 € statt 22,50 €!

WIR

**SCHENKEN** 

**DIR EINE** 

**AUSGABE!** 

Jetzt bestellen: 0431 200 766 00 craftbeer-magazin.de/probeabo

Für noch mehr Bier-Liebe folge uns auf allen Kanälen:

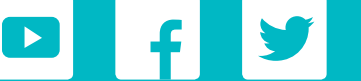

1m

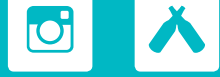

Auf dein Wohl: Die angesagtesten Bier-Hotspots in Hambu

und Einblicke in die kreative Brau-Szene Berlins

falkemedia GmbH & Co. KG · An der Halle 400 #1 24143 Kiel · Tel. 0431 200 766 00 · www.falkemedia.de

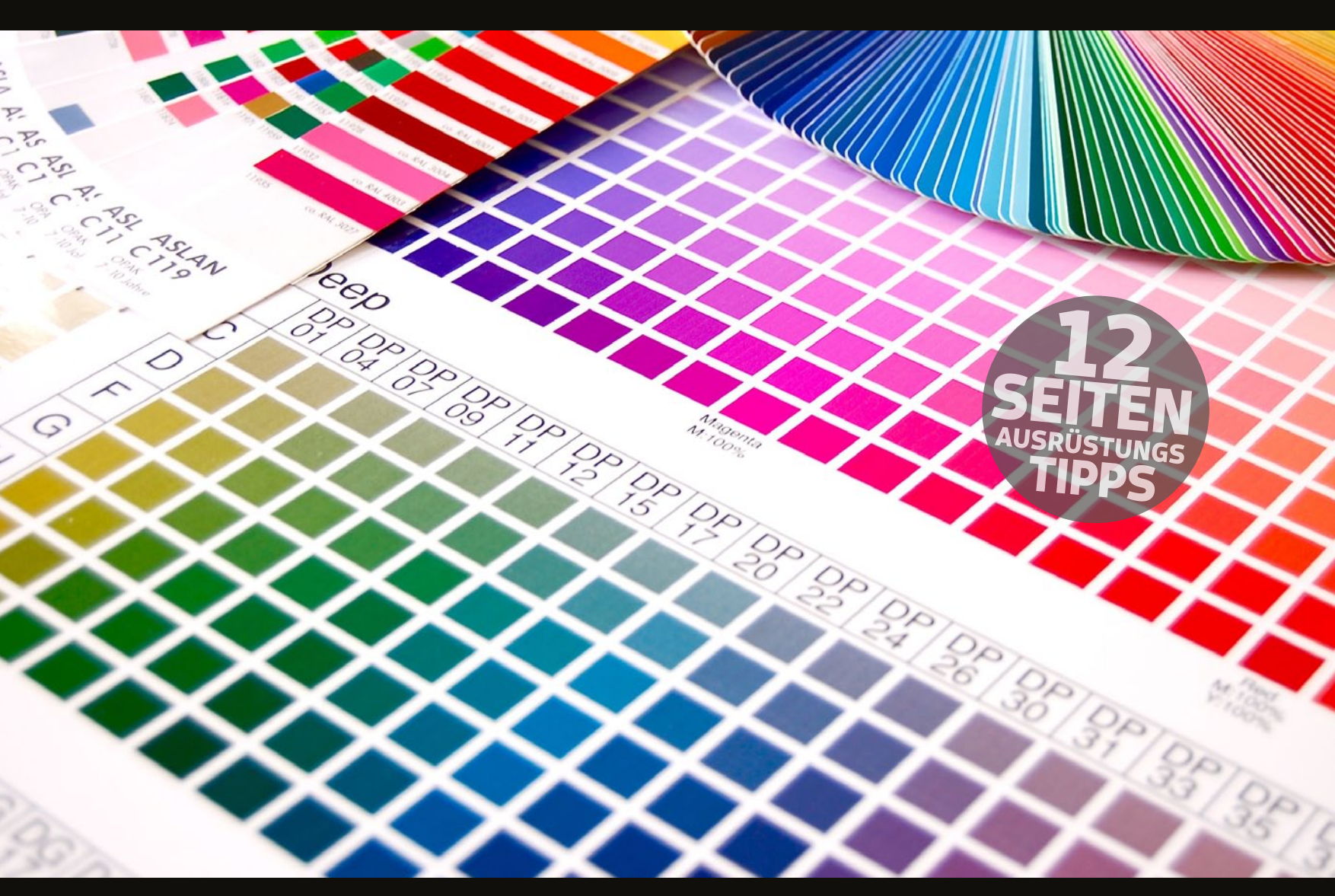

# HARD- UND SOFTWARE FÜR PHOTOSHOPPER

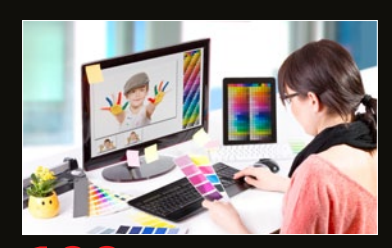

#### **100** Kalibrieren

Bessere Farben, perfekte Darstellung: Autor Christian Rentrop zeigt Ihnen, wie Sie Ihren Bildschirm in nur wenigen Schritten perfekt kalibrieren.

### >> IN DIESER AUSGABE

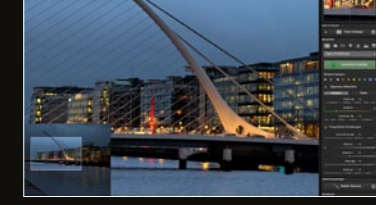

#### 04 Software im Test

Spezial-Software: Software-Redakteur Jörg Rieger testete für Sie die Programme Sharpen Projects Professional #1, Stages 10 und Coreldraw X8.

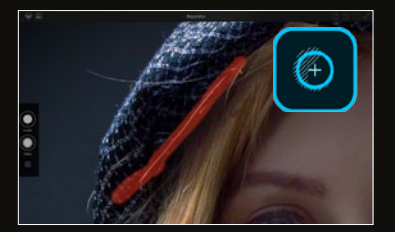

#### **106** Photoshop Fix

Bildbearbeitung für unterwegs: Erfahren Sie von unserem Adobe-Experten, was der mobile Retusche-Werkzeugkasten von Adobe so alles draufhat.

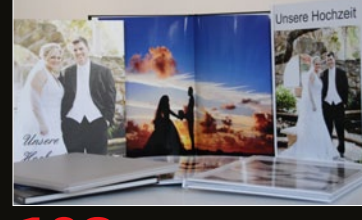

#### **108** Fotobücher

Kaufberatung: Wir haben für Sie sieben Fotodienstleister unter die Lupe genommen und die Premium-Fotobücher im direkten Vergleich getestet.

Für strahlende und vor allem vergleichbare Farben bei der Bildbearbeitung ist eine Kalibrierung des Bildschirms unerlässlich. Dabei helfen Kalibriergeräte, exakte Monitoreinstellungen und die zugehörige Software.

# Farbecht: Monitor kalibieren leicht gemacht

# Bessere Farben, brillante Darstellung

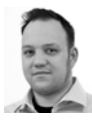

CHRISTIAN RENTROP Autor Digital PHOTO-Photoshop

Die Kalibrierung des Monitors ist für Photoshopper essenziell, aber auch jedem anderen PCoder Mac-Anwender zu empfehlen. Denn nur ein kalibrierter Monitor stellt Farben richtig dar. Positiver Nebeneffekt: Die Darstellungsqualität scheinbar schlechter Bildschirme wird massiv verbessert.

ährend es für professionelle Photoshopper Pflicht ist, den Monitor zu kalibrieren, wissen viele Gelegenheits- und Hobbyanwender gar nicht, dass diese Option besteht. Dabei bietet eine Monitorkalibrierung einige handfeste Vorteile gegenüber dem Normalbetrieb des Monitors: Wenn Fotos zum Beispiel nach dem Entwickeln oder Ausdrucken völlig anders aussehen als auf dem Monitor, kann eine Kalibrierung hier Abhilfe schaffen. Und auch ein scheinbar schlechtes Bild am Bildschirm kann durch eine Kalibrierung nachhaltig verbessert werden. Ursächlich dafür sind mehrere Faktoren: Zum einen besitzen insbesondere LED-Monitore nicht den gleichen Farbraum wie zum Beispiel Digitalkameras. Und zum anderen ist je nach Hersteller auch schlicht die Voreinstellung unbrauchbar, weil sie möglicherweise auf eine maximale Brillanz im Elektronikmarkt abzielt, nicht jedoch auf hohe Farbechtheit. So oder so kann es sich lohnen, einen Monitor zu kalibrieren.

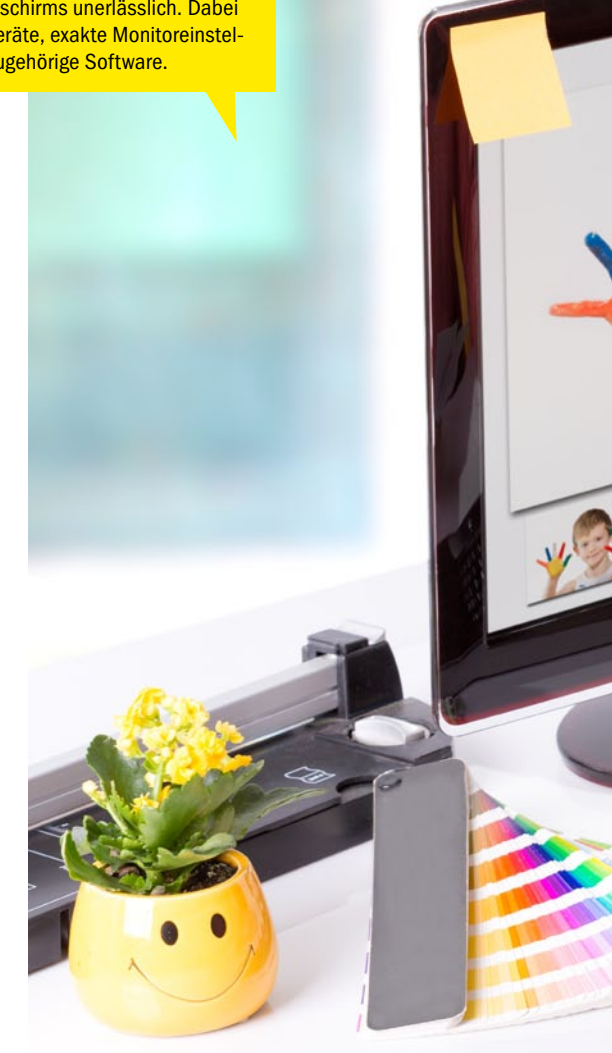

#### SCHRITT FÜR SCHRITT: SO KALIBRIEREN SIE DEN BILDSCHIRM

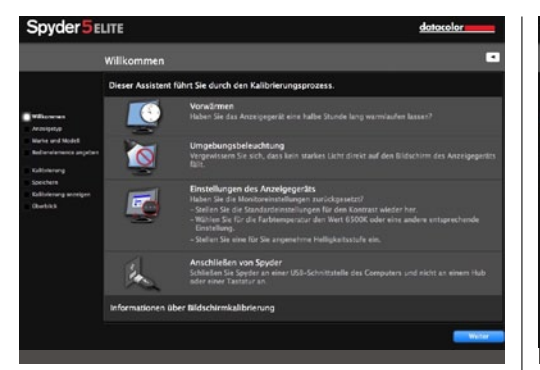

#### **KALIBRIERUNG VORBEREITEN**

Installieren Sie zunächst die Software, die bei Ihrem Kalibriergerät mitgeliefert wurde, auf Ihrem Mac oder PC. Stellen Sie den Monitor anschließend auf Werkseinstellungen zurück, und wählen Sie eine angenehme Helligkeitsstufe. Vermeiden Sie unbedingt direktes Licht auf dem Bildschirm und sorgen Sie für geringe Umgebungshelligkeit. Anschließend können Sie die Software starten.

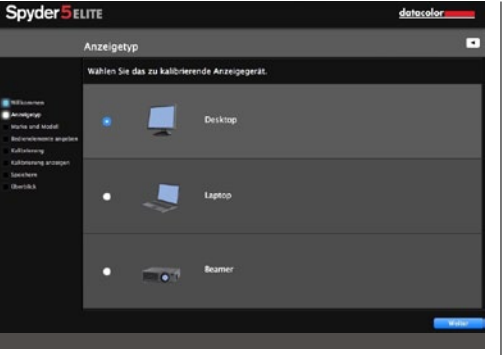

#### **COMPUTERSYSTEM & MONITOR**

2 Die Kalibriersoftware fragt Sie jetzt nach dem Monitortyp, den Sie aktuell verwenden. Wählen Sie Desktop, Laptop, CRT oder Beamer – je nachdem, welchen Monitor Sie im Anschluss kalibrieren möchten und welche Geräte die Software unterstützt. In den nächsten Schritten können Sie außerdem den Monitorhersteller angeben und Voreinstellungen zur Kalibrierung vornehmen.

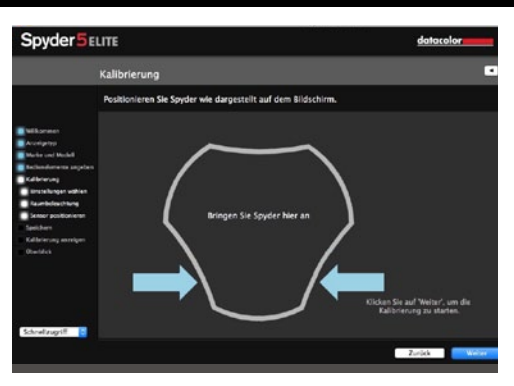

#### KALIBRIERGERÄT ANBRINGEN

3 Je nach Kalibriergerät wird jetzt noch das Umgebungslicht gemessen. Dafür müssen Sie das Gerät einfach wie in der Software gezeigt auf den Tisch legen. Nach der Messung erfolgt das eigentliche Anbringen des Kalibriergeräts auf einer speziell dafür vorgesehenen Stelle des Monitors. Verwenden Sie das am Kabel angebrachte Gegengewicht, um das Kalibriergerät genau in dem Bereich zu platzieren.

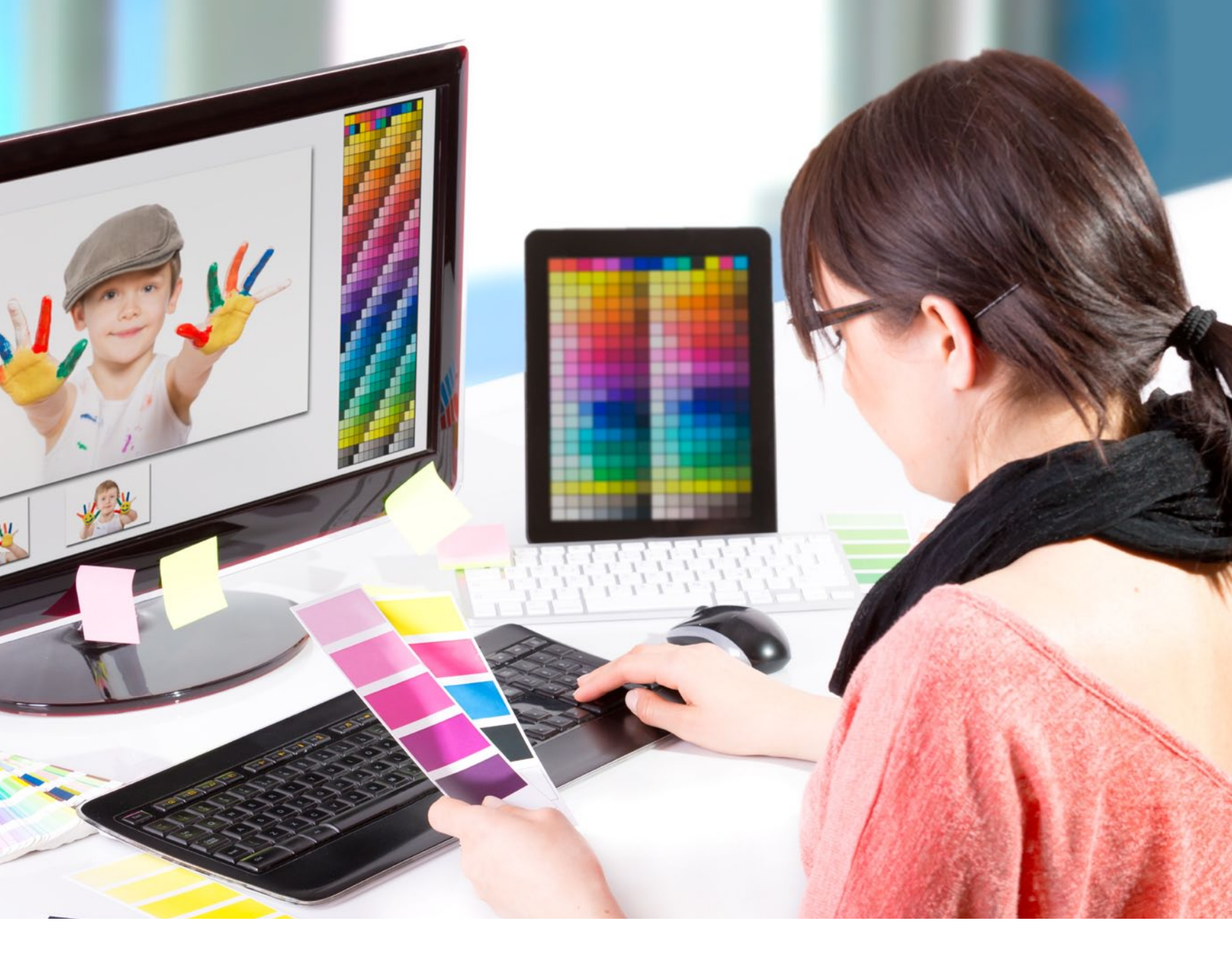

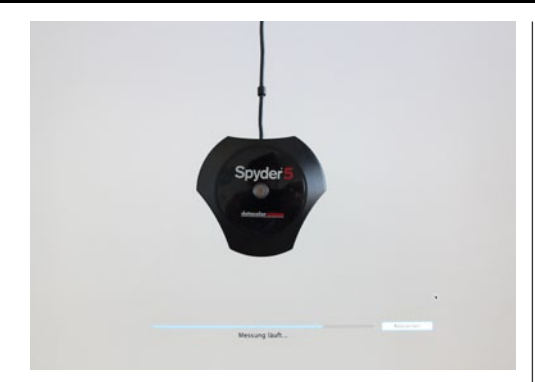

#### KALIBRIERUNG DURCHFÜHREN

Die Kalibriersoftware läuft nun durch und spielt verschiedene Farben am Monitor durch. Achten Sie während dieses Vorgangs darauf, dass das Kalibriergerät nicht bewegt wird und sich weder die Helligkeit des Monitors noch die Außenbeleuchtung ändern. Dunkeln Sie den Raum also vor der Kalibrierung ab, und deaktivieren Sie die automatische Anpassung der Monitorhelligkeit.

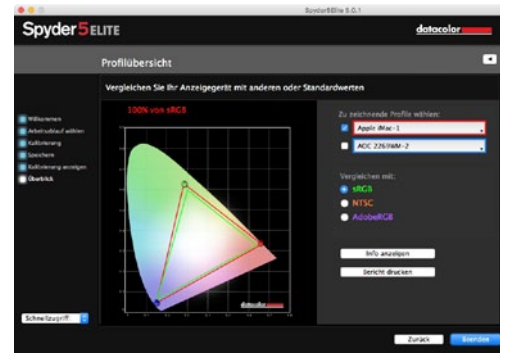

#### **KALIBRIERUNG ABSCHLIESSEN**

Die Kalibrierung selbst dauert nun einige Minuten. Anschließend kehren Sie in die normale Oberfläche der Software zurück und können hier das kalibrierte Farbprofil abspeichern. Nehmen Sie das Kalibriergerät ab. Bei mehreren Monitoren kann eine manuelle Feineinstellung der Kalibrierung vonnöten sein, normalerweise ist das Profil aber für beste Farbwiedergabe optimiert.

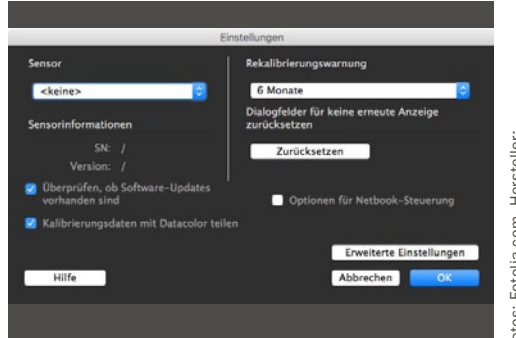

#### **REGELMÄSSIG NEU KALIBRIEREN**

**6** Der Kalibriervorgang ist jetzt abgeschlossen und der Monitor auf die beste Farbwiedergabe optimiert. Die Einstellungen sind im *ICC-Profil gespeichert*, das nun ausgewählt ist. Natürlich können Sie auch jederzeit auf das *Standardprofil* zurückkehren. Wichtig ist, dass Sie die *Kalibrierung für vollständige Farbbrillanz in regelmäßigen Abständen wiederholen*, da Monitore sich mit der Zeit leicht verändern.

#### TOOLBOX KALIBRIEREN

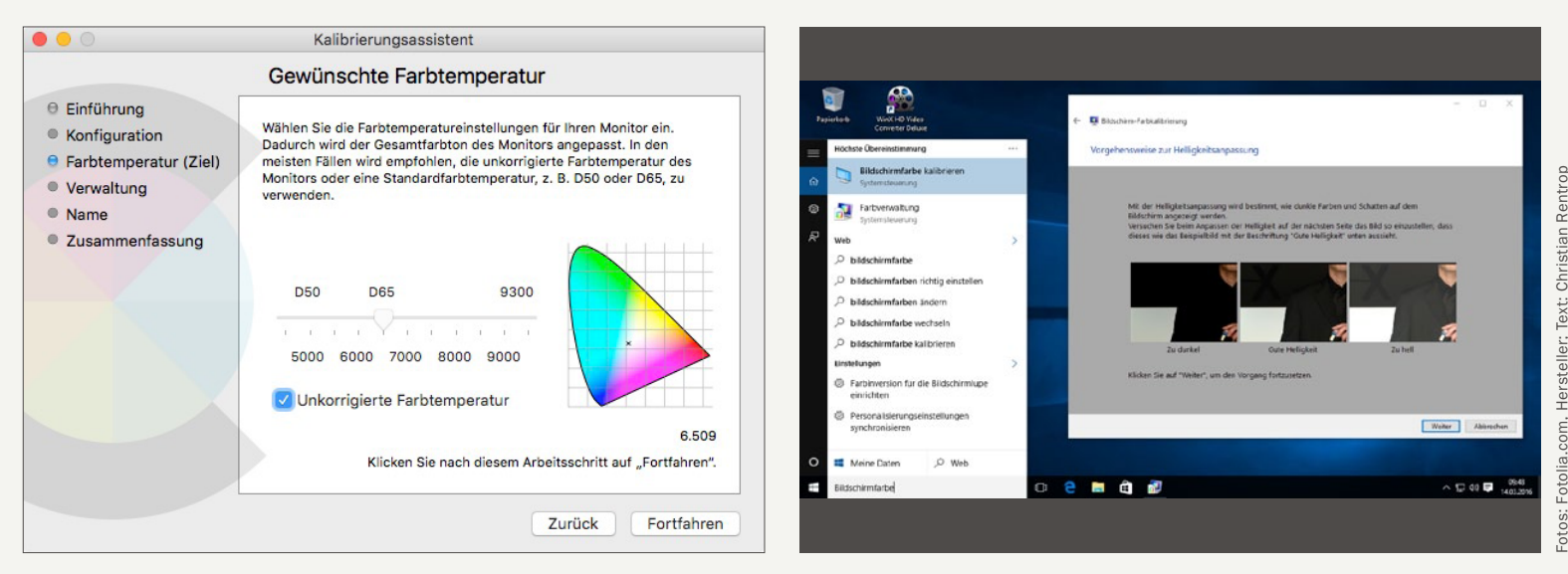

Sowohl Windows als auch Mac OS X bieten die Möglichkeit, Bildschirme "nach Augenmaß" zu kalibrieren. Das ist allerdings nicht empfehlenswert

Eine Bildschirmkalibrierung ist natürlich nicht nur dann sinnvoll, wenn zwischen Fotos auf dem Bildschirm und der später entwickelten Version massive Unterschiede in Brillanz und Kontrast bestehen. Auch das Benutzererlebnis am Rechner, ob unter Anwendungen wie Photoshop oder bei Spielen, kann mit einem kalibrierten Bildschirm deutlich verbessert werden. Natürlich verwandelt eine Kalibrierung einen schlechten Monitor nicht in ein Oberklassemodell – sie kann jedoch die Probleme weniger guter Panels durchaus abfangen und für deutlich klarere Farbdarstellung und möglicherweise sogar für verbesserte Helligkeit sorgen.

Alles, was dazu nötig ist, ist die Erstellung eines Farbprofils, das individuell für jeden Bildschirm angelegt werden muss. Das ist unter Mac OS X und Windows zwar grundsätzlich per Software möglich, allerdings ist hier Augenmaß gefragt: Unter Windows 10 finden Sie die entsprechenden Einstellungen, wenn Sie im Suchfeld *Bildschirmfarbe* eingeben, unter Mac OS X befindet sich die manuelle Kalibrierung in den Systemeinstellungen unter *Monitore*. Im Reiter *Farben* können Sie mit einem Klick auf *Kalibrieren* die manuelle Kalibrierung durchführen. Allerdings ist die Softwarekalibrierung fehleranfällig und stark vom Sehvermögen des kalibrierenden Anwenders, der Umgebungsbeleuchtung und einigen weiteren Faktoren abhängig. Daher kann ein bei Tageslicht manuell kalibrierter Bildschirm bei Kunstlicht plötzlich wieder schlecht aussehen.

#### **Besser: Kalibrierung mit Hardware**

Von daher ist es sinnvoll, die Kalibrierung mit Hilfe eines Kalibriergeräts durchzuführen, das ab circa 80 Euro erhältlich ist. Diese Art von Gerät schaltet den Unsicherheitsfaktor "menschliches Auge" aus und sorgt damit selbst in der preiswertesten Spielart für eine deutlich bessere Kalibrierung, als sie manuell möglich wäre. Der Markt teilt sich derzeit weitestgehend in Produkte von Datacolor (http://spyder.datacolor.com/ de/) und X-Rite (http://www.colormunki.com) auf. Die verschiedenen Preisklassen der Kalibriergeräte erklären sich über bessere, präzisere Hardware beim Kalibriergerät selbst sowie vor allem über die Möglichkeiten der Software. Höherpreisige Kalibrierlösungen bieten zumeist mehr Optionen und erlauben auch die Farboptimierung mehrerer Monitore, auch auf Tablet und Smartphone. Außerdem können bei den Profi-Lösungen der 400-Euro-Liga und aufwärts oft auch Endgeräte wie Drucker oder Scanner kalibriert werden, zudem können sie das Umgebungslicht messen und den Monitor im laufenden Betrieb daran anpassen. In aller Regel reichen bei Anwendern, die normale Bildbearbeitung machen, ohne dass die Bilder später in Magazinen oder auf Plakatwänden auftauchen, aber einfache Kalibriergeräte völlig aus und bieten gegenüber unkalibrierten Monitoren bereits eine deutliche Verbesserung der Farbbrillanz.

#### **Einfache Handhabe**

Der Kalibriervorgang selbst ist dabei in der Regel einfach: Das Kalibriergerät wird an den Monitor gehängt und per USB angeschlossen, die mitgelieferte Software führt Schritt für Schritt zum gewünschten Ergebnis. Anschließend kommt ein ICC-Profil heraus, das die nötigen Farbinformationen für den kalibrierten Monitor enthält – das muss nur noch angewählt werden, um es zu aktivieren. Vielen Anwendern erscheint das Bild anschließend zunächst farblich seltsam – das ist jedoch einfach eine Folge der Gewöhnung an die zuvor unangepasste Darstellung des Monitors. Nach einigen Tagen sollte Ihnen das neue Farbprofil nicht mehr auffallen.

#### DAS LEISTEN DIE VERSCHIEDENEN PREISKLASSEN

#### BASIS

- z. B. X-Rite Colormunki Smile
- → Kalibrierung von ein bis zwei Monitoren
- sehr einfache Bedienung
- Kolorimeter-Technik
- ➔ ab ca. 80 Euro

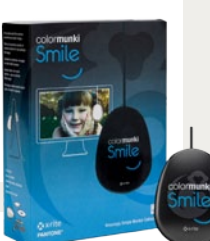

#### **MITTELKLASSE** z. B. X-Rite i1 Display Pro 2

- ➔ Kalibrierung aller Wiedergabegeräte
- → größeres Farbspektrum und dauerhafte Lichtmessung
- Kolorimeter- oder Spektralfotometer-Technik ab ca. 200 Euro

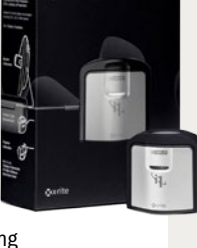

#### OBERKLASSE

- z. B. Datacolor Spyder 5 Studio
- Kalibrierung von Monitor, Drucker & Kamera

Spyder 5 studio

- Software und Zubehör für den Studioeinsatz
- Kolorimeter oder
  Spektralfotometer-
  - Technik
- ➔ ab ca. 400 Euro

#### GLOSSAR: 10 BEGRIFFE RUND UM DAS THEMA KALIBRIEREN, DIE SIE UNBEDINGT KENNEN SOLLTEN

#### **ICC-PROFIL**

Das ICC-Profil oder **Farbprofil** ist eine Datei, in der der **Farbraum eines Bildaufzeichnungs- oder -wiedergabegeräts** gespeichert wird. ICC-Profile werden bei der Bildschirmkalibierung – egal ob per Software oder mit Hilfe eines Kalibriergeräts – angelegt und im Betriebssystem abgespeichert. Dieses ordnet das Profil automatisch dem Monitor zu. Farbprofile werden in der Regel von allen gängigen Betriebssystemen unterstützt, weshalb sich ICC-Dateien zum Beispiel **zwischen PC und Mac austauschen** lassen, wenn der gleiche Monitor verwendet wird. Durch Wechselwirkung mit Grafikkarten oder Einstellungen des Betriebssystems empfiehlt es sich aber, auch gleiche Monitore für alle Geräte separat zu kalibrieren.

#### **KALIBRIERSPINNE**

Die "Kalibrierspinne" ist eine **alternative Bezeichnung für das Kalibiergerät**, das für die Einstellung des Farbmanagements an den Monitor gehängt werden muss. Der Name "Spinne" kommt daher, dass die Geräte früher einer Spinne ähnelten, die sich von ihrem Faden abseilt. Das Gerät misst den Farbwert des Bildschirms und gibt diese Daten an die mitgelieferte Software weiter. Da es selbst dafür besonders akkurat sein muss, sollte die Kalibrierspinne immer **sicher gelagert werden**, damit kein Schmutz oder Tageslicht die Sensorik bei erneuter Nutzung negativ beeinflusst.

#### GAMMAKORREKTUR

Der Gammawert beschreibt das **Verhältnis zwischen einzelnen Farbwerten** und wurde entwickelt, um physikalisch lineare Werte wie Farbwerte, Helligkeit und Kontrast eines Bildschirms an die nicht lineare Wahrnehmung des menschlichen Auges anzupassen. Konkret bedeutet das, dass der Gammawert im Rahmen der Gammakorrektur dafür sorgt, ein **Bild heller oder dunkler darzustellen, ohne dass das Bild dadurch an Brillanz verliert.** Möglich wird das durch die Verbindung von Helligkeit, Farbraum und Kontrast, den der Gammawert sozusagen übergreifend beschreibt. Gängige Gammawerte sind 2,2 bei Windows-PCs beziehungsweise 1,8/2,1 bei Macs.

#### SOFTWARE-KALIBRIERUNG

Die Software-Kalibrierung beschreibt einen Kalibriervorgang, der ausschließlich per Software mit Hilfe des menschlichen Auges erfolgt. Die Bildschirmkalibrierung wird mit Hilfe von Mustern und Reglern durchgeführt: Der Benutzer muss Farbwerte, Helligkeit und Kontrast für das ICC-Profil dabei ohne technische Hilfe bewerten. Zwar reicht das in der Regel für eine Basis-Kalibrierung, die die Wiedergabe des Monitors bereits deutlich verbessert. Akkurat ist die Wiedergabe aber nicht, da das menschliche Auge als Messgerät natürlich ausgesprochen ungeeignet ist. Wenn möglich sollte auf die Software-Kalibrierung also verzichtet werden.

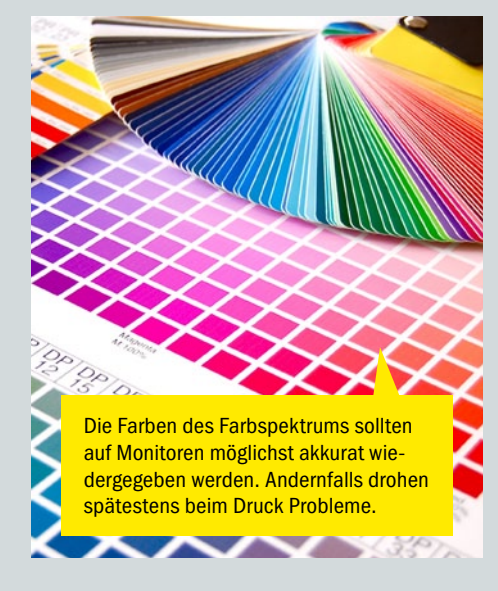

#### HARDWARE-KALIBRIERUNG

Die Hardware-Kalibrierung beschreibt das **Kalibrieren eines Bildschirms mit Hilfe eines technischen Geräts,** in den allermeisten Fällen also eines Kalibriergeräts. Manche sehr hochwertigen Monitore, etwa von Eizo, besitzen auch integrierte Kalibrierlösungen. Das Kalibriergerät übernimmt bei der Hardwarekalibrierung die Messung der Farb- und Tonwerte und erstellt im Zusammenspiel mit der mitgelieferten Software ein ICC-Profil. Hochwertige Kalibrierlösungen erlauben zusätzlich die Einstellung von Druckern, Scannern und anderen Bildaufzeichnungs- und -wiedergabegeräten – im professionellen Umfeld eine unerlässliche Maßnahme.

#### WEISSPUNKT

Der Weißpunkt wird gesetzt, um Farbstiche zu vermeiden. Bei der Monitorkalibrierung und in der Bildbearbeitung basiert der Weißpunkt dabei auf dem einfachen physikalischen Prinzip der additiven Farbmischung: In Weiß sind die Grundfarben Rot, Grün und Blau enthalten, wodurch abhängig vom Weißwert alle anderen Farben errechnet werden können. Der Weißpunkt ist dabei der hellste Punkt in einem Bild. Dieser dient dann zur Errechnung ("Weißabgleich") aller anderen Farben im Spektrum und beseitigt auf diese Weise Farbstiche.

#### FARBTEMPERATUR

Die Farbtemperatur beschreibt den **Farbeindruck** einer Lichtquelle und wird in Kelvin angegeben. Sie wird in der Fotografie und Bildbearbeitung genutzt, um den Farbeindruck der technischen Aufzeichnung an den des menschlichen Auges anzupassen. Dieses gleicht Farbstiche nämlich automatisch aus, weshalb Farben für den Menschen auch im Kunstlicht noch sehr gut erkennbar sind. Technische Geräte wie Kameras leisten diesen Abgleich leider nur unzureichend, weshalb aufgezeichnete Bilder auf das menschliche Auge oft farbstichig wirken. Mit einer Anpassung der Farbtemperatur in der Bildbearbeitung können Sie diese echten Farbstiche im Foto beseitigen. Hierbei ist es besonders wichtig, dass Ihr Monitor kalibriert ist, damit Sie nicht versehentlich versuchen, Farbstiche im zu korrigieren, die eigentlich vom Bildschirm herrühren.

#### KOLORIMETER

Wer sich mit der Anschaffung eines Kalibriergeräts befasst, wird schnell auf den Begriff Kolorimeter stoßen. Dabei handelt es sich wie beim Spekralfotometer um ein **Gerät, mit dessen Technik sich Farben messen lassen**. Heute verwendete Kolorimeter **trennen das Licht mittels Filter in verschiedene Bänder**, die jeweils durch Einzelsensoren ausgewertet werden. Geräte dieses Typs gelten als preiswerter und werden in der Tat auch eher in günstigeren Messgeräten verbaut, allerdings gilt das nicht zwangsläufig. Entscheidend für die Feinheit des Messergebnisses ist die Menge der Filter und Sensoren, die aber bei der Bildschirmkalibrierung nur eine untergeordnete Rolle spielt.

#### SPEKTRALFOTOMETER

Der andere Begriff, der bei der Kalibrierung oft ins Spiel kommt, ist Spektralfotometer. Auch hierbei handelt es sich um ein **Gerät zur Messung von Farben**, allerdings ist diese technisch anders gelöst: **Das Licht wird optisch per Prisma in sein Spektrum aufgetrennt** und über einen CCD-Sensor ähnlich dem, der in Scannern verbaut ist, analysiert. Die Technik ist aufwendiger, daher sind die Geräte in der Regel teurer und kommen häufig bei "großen" Kalibrierlösungen zum Einsatz, mit denen auch Drucker und ähnliche Endgeräte kalibriert werden können. Der Vorteil zeigt sich hier aber hauptsächlich auf Papier, am Bildschirm ist die Präzision kaum höher als beim Kolorimeter.

#### GAMUT

Als Gamut bezeichnet man die Gesamtheit aller Farben, die ein Gerät wie ein Bildschirm oder ein Drucker durch Farbmischung darstellen kann. Videostandards wie sRGB haben dabei einen bestimmten Gamut, mit dem entsprechend zertifizierte Geräte arbeiten können. Farben, die außerhalb des Gamuts liegen, können nicht mehr gezeigt werden. Je größer der Gamut, desto besser ist die Farbwiedergabe. Auf Monitoren kann ein niedriger Gamut übrigens leicht sichtbar gemacht werden, indem feine Farbverläufe angezeigt werden. Bei Bildschirmen mit kleinem Gamut werden hier Linien sichtbar, weil die Zwischentöne nicht mehr gemischt werden können. Kalibriergeräte besitzen natürlich einen hohen Gamut, Spektralfotometer sind hier allerdings im Vorteil.

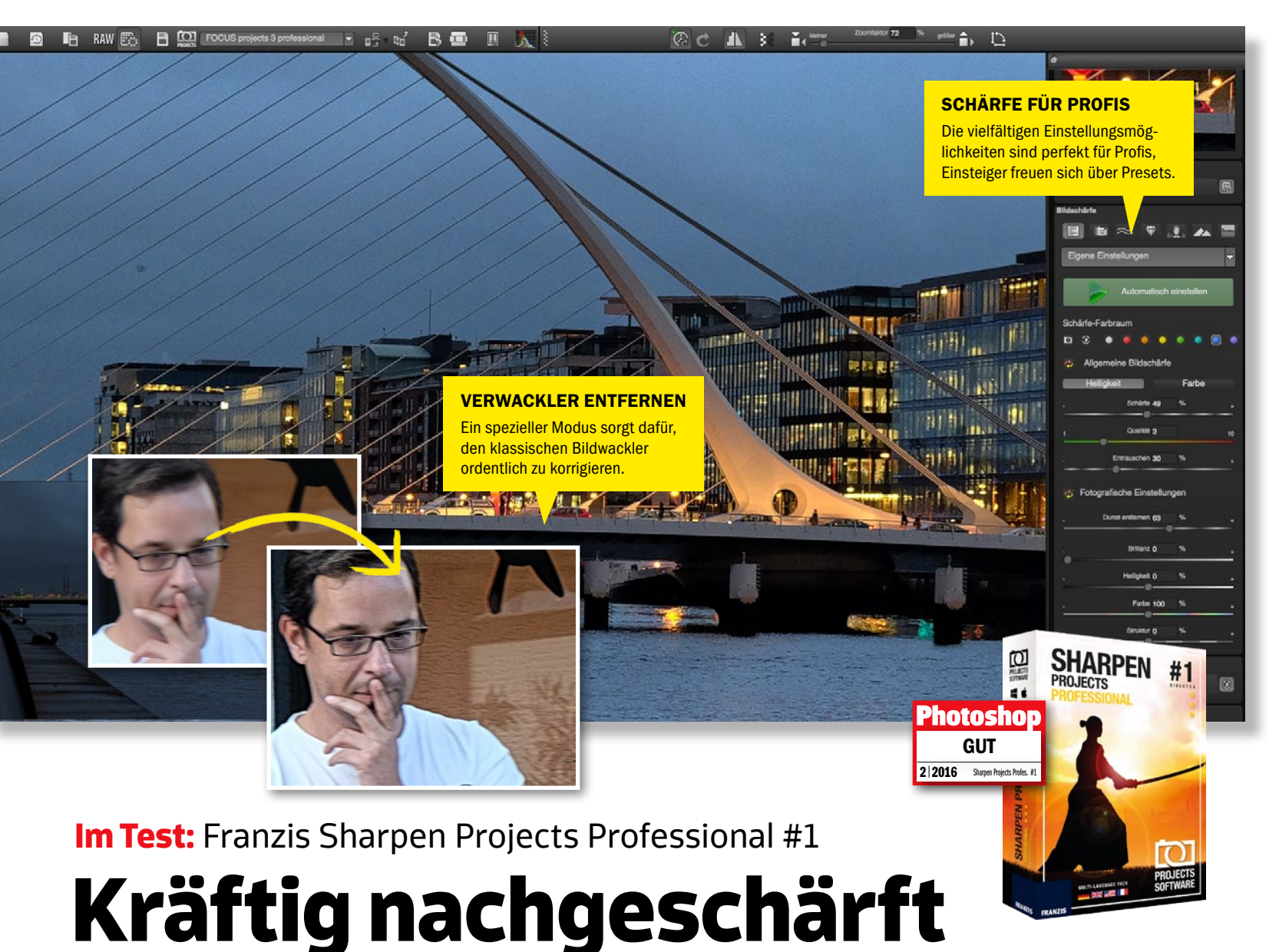

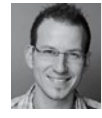

#### **JÖRG RIEGER** Software-Redakteur

Franzis hat mit der Projects-Serie eine Reihe spannender Zusatzsoftware für Bildbearbeiter auf den Markt gebracht. Das neueste Tool, Sharpen Projects, verspricht knackig scharfe Bilder und eine neu programmierte Entwacklungsfunktion. Wir machen den Test.

ichtig scharfe Bilder machen mittlerweile fast alle guten Digitalkameras. Doch tatsächlich ist auch hier noch häufig Luft nach oben. Sharpen Projects verspricht dank neuartiger Berechnungstechnik, selbst verwackelte Motive zu retten und jedem Bild den Extra-Kick an Schärfe zu verleihen. Beim ersten Programmstart präsentiert sich die Software im gewohnten Look der Projects-Reihe. Alle gängigen Bildformate werden unterstützt, auch RAW-Bilder werden ohne Probleme gelesen. In der Software selbst kann man dann direkt in den integrierten RAW-Konverter wechseln und Korrekturen nach Wunsch vornehmen. Dieser kann mit Lightroom oder DxO Optics Pro jedoch nicht mithalten, vor allem die fehlenden Automatikfunktionen trüben das Bild.

Im Bereich zur Bildschärfung sind diese aber vorhanden und leisten im Test gute Dienste. Für das Nachschärfen genügt häufig ein Klick auf den grünen Button, der nach eingehender Analyse einen Vorschlag liefert. Über unzählige Schieberegler kann die Schärfe auf Wunsch nachjustiert werden, Einsteiger werden hier schnell überfordert sein. Für diese stehen aber zahlreiche Voreinstellungen bereit, die die meisten Problemfälle gut abdecken können. Ingesamt kommt man schnell zum Ziel und kann tatsächlich noch das letzte Detail aus den eigenen Bildern herauskitzeln.

#### **Bildwackler im Griff**

Tatsächlich verspricht Franzis, auch stark verwackelte Motive in ordentliche Bilder verwandeln zu können. Im Test zeigte sich: Das gelingt tatsächlich erstaunlich gut, der optische Eindruck wird deutlich verbessert und für die Rettung unwiederbringlicher Erinnerungen ist die Funktion optimal. Zaubern kann Sharpen Projects allerdings auch nicht, daher sollte man davon absehen, die so korrigierten Bilder auf 100 Prozent zu betrachten oder zu drucken. Verkleinert sind die Ergebnisse aber absolut brauchbar.

Preis: 85€ (Standard) I Website: www.pixxsel.de I Typ: Schärfe-Software I Zielgruppe: Fortgeschrittene I Systemvoraussetzungen: Windows ab 7/ab Mac OSX 10.7

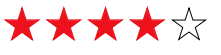

#### SPEZIAL-SOFTWARE IM TEST TOOLBOX

# Stages 10

Aquasoft bietet mit Stages eine Fotoshow-Software für den professionellen Einsatz. Wir haben uns das Präsentationstool genauer angesehen und zeigen, was es wirklich leistet.

Aquasoft ist bislang nur für seine Diashow-Software für den Heimanwender bekannt. Mit Stages 10 soll sich das nun ändern, und man hat hier offensichtlich Software wie M. Objects im Visier, um auch den Fotoprofi anzusprechen. Die Benutzeroberfläche ist auf den ersten Blick wie eine klassische Videoschnitt- oder Fotoshow-Software aufgebaut. Schon beim Einfügen des ersten Bildes fallen aber die zahlreichen Einstellungsmöglichkeiten ins Auge. Effekte wie Kamerafahrten sind auf den Pixel genau per Koordinatensystem im Bild positionierbar, Texte lassen sich detailliert animieren und zahlreiche Überblendungen sorgen für nahtlose Übergänge. Dazu kommen eine Storyboardübersicht und das klassische Arbeiten in Spuren, um zwischen Text, Video und Animation den Überblick zu behalten. Sehr gut: Die Präsentationsfunktion arbeitet in voller Auflösung auch ohne vorangehenden zeitaufwendigen Export. Auf Wunsch kann dieser in gängigen Videoformaten oder Medien

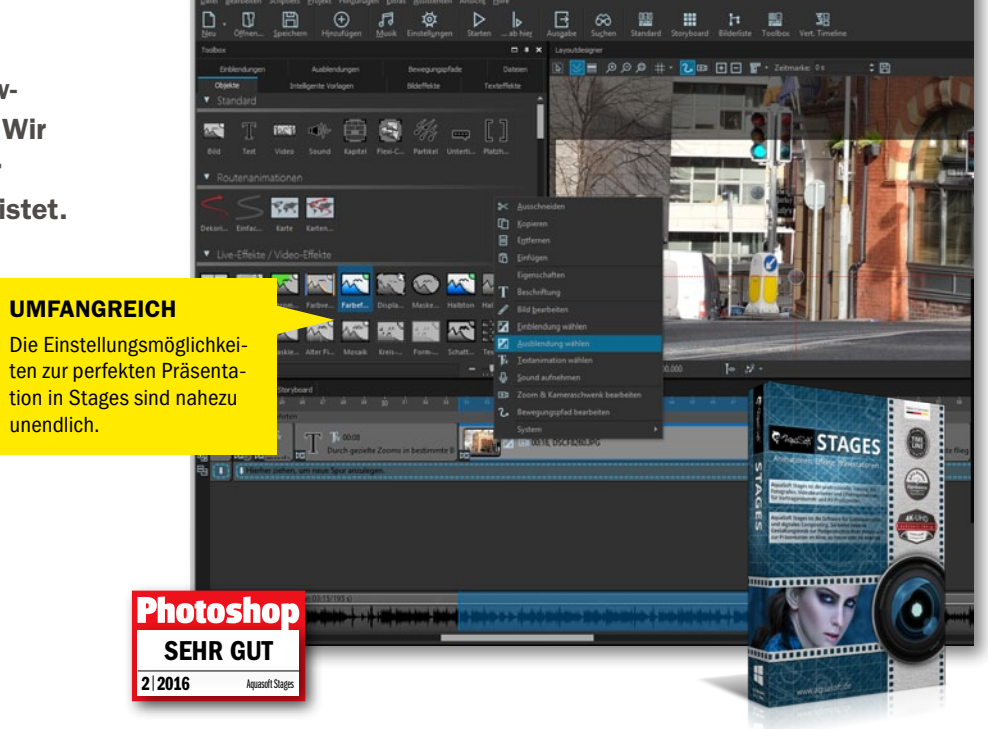

erfolgen. Fortgeschrittene Anwender erhalten mit Aquasoft Stages ein hervorragendes Werkzeug, um professionelle Präsentationen zu erstellen, das mit 250 Euro auch seinen Preis hat. Der Heimanwender wird mit dem Funktionsumfang jedoch schlichtweg überfordert. Preis: ca. 249 € I Website: www.aquasoft.de Typ: Fotoshow- & Multimediapräsentationssoftware Systemvoraussetzungen: Windows ab 7 Zielgruppe: Fortgesschrittene

\*\*\*\*

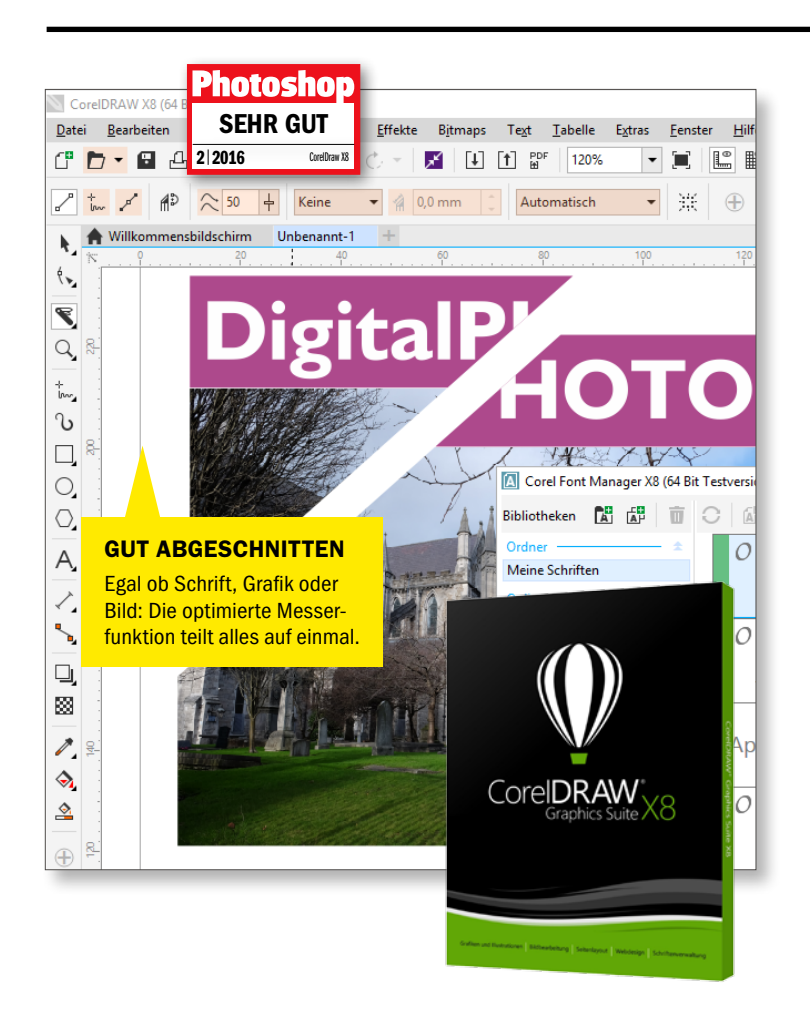

## **Coreldraw X8**

Die Grafiksoftware ist ein Klassiker und für Layoutarbeiten außerhalb von Photoshop äußerst beliebt. Die aktuelle Version wartet mit zahlreichen Neuheiten auf.

Schon lange haben Windows-Anwender auf eine neue Schriftenverwaltung warten müssen. In Coreldraw X8 wurde nun der Corel-Font-Manager neu integriert. Gerade bei umfangreichen Schriftsammlungen erleichtert die Software nicht nur den Überblick, sondern auch das Installieren und Deinstallieren. Teile dieser Anwendung finden sich in der Schriftauswahlliste in Coreldraw selbst wieder - eine wirklich hilfreiche Erweiterung. Ansonsten erwartet den Anwender die gewohnte Benutzeroberfläche. Diese kann mit Version X8 nun nach Wunsch angepasst werden, inklusive Farbigkeit und Schriftgrößen. Das ohnehin schon mächtige Zeichenwerkzeug wurde

um einige praktische Funktionen wie das Kopieren von Kurventeilen erweitert. Die optimierte Messer-Funktion teilt nicht nur Vektoren, sondern sämtliche Objekte inklusive Pixelbilder und Schriften, die sich auf der Linie befinden. Insgesamt kann Coreldraw X8 auf ganzer Linie überzeugen, die Software muss sich keinesfalls vor Illustrator oder Indesign verstecken, sondern bietet im Bereich der Illustration sogar deutlich bessere Werkzeuge.

Preis: ca. 699 € I Upgrade 349 € Website: www.corel.de I Typ: Grafik- und Layoutsoftware Systemvoraussetzungen: Windows ab Vista Zielgruppe: Einsteiger

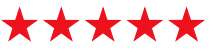

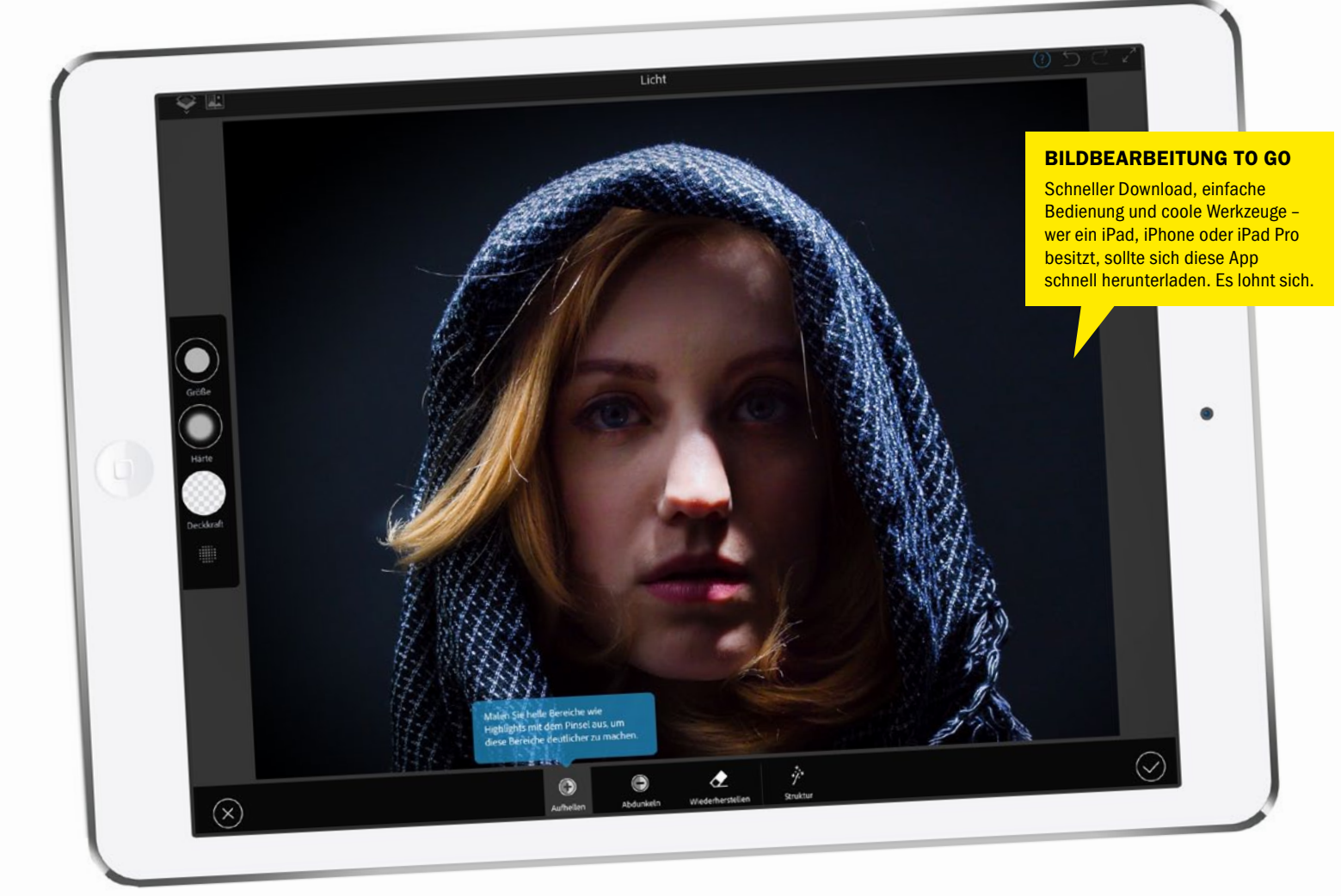

## Adobe Photoshop Fix: Fotos auf dem iPhone, iPad und iPad Pro Mobile Bildbearbeitung

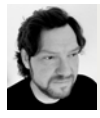

STEFAN VON GAGERN Freier Journalist & Experte für Publishing und Adobe Creative Cloud

Dass Bildbearbeitung nicht nur möglich ist, wenn Sie gerade vor Photoshop am Schreibtisch sitzen, will Adobe mit Photoshop Fix unterstreichen. Wir zeigen, was der mobile Retusche-Werkzeugkasten draufhat und warum Sie ihn auf keinen Fall unterschätzen sollten. er fotografiert, ist naturgemäß viel unterwegs. Schließlich warten draußen oder drinnen spannende Motive und Ideen, die es zu fotografieren gilt. Neben der reinen Bildidee haben viele gleich noch ein paar Korrekturen im Kopf, die man eigentlich am liebsten gleich umsetzen möchte. Und oft gibt es Störfaktoren im Bild, die es zu verbessern gibt: Zum Beispiel einen Jogger, der einen sonst menschenleeren Strand aufmischt und am liebsten aus dem Bild entfernt werden soll.

Adobe bietet schon seit einigen Jahren mobile Begleiter zu seinen bekannten Desktop-Programmen an. Grundidee: Kreativität soll damit nicht mehr nur im Büro und am Schreibtisch möglich sein, sondern überall und jederzeit. Tablet und Smartphone sind hier die optimale Plattform, schließlich haben wir einen von beiden heutzutage immer dabei. Den Anfang machten Apps wie Adobe Capture, die spannende Motive unterwegs einfangen und dann in Vektorkurven oder Farbthemen umwandeln. Photoshop bekam im letzten Jahr mit Fix ein besonders spannendes mobiles Pendant. Hier geht es um echte Retuschen, die mit Touch-Geräten einfacher bedienbar und unterwegs möglich werden sollen – auf iPhone, iPad oder iPad Pro. Unter der Haube arbeitet laut Adobe die gleiche Technologie wie in Photoshop am Desktop. Das Beste daran: Photoshop Fix (www.adobe.com/ de/products/fix.html) ist wie alle mobilen Kreativapps kostenlos, so kann sie jeder sofort selbst ausprobieren.

#### **Einfacher wie starker Einstieg**

Nicht nur der Download von Photoshop Fix aus dem App-Store ist in Minuten erledigt, man muss die Entwickler für die klasse gemachten Intro-Tutorials loben: Es begrüßen Sie fünf interaktive Screens, in denen Sie die wichtigsten Funktionen direkt auf den Bildbeispielen ausprobieren können. Im ersten gibt ein Video in zwei Minuten die Übersicht über die wichtigsten Werkzeuge und zeigt wie die Ergebnisse dann Richtung Photoshop zum Weiterbearbeiten geschickt werden können. In den Screens mit Beispielbildern kön-

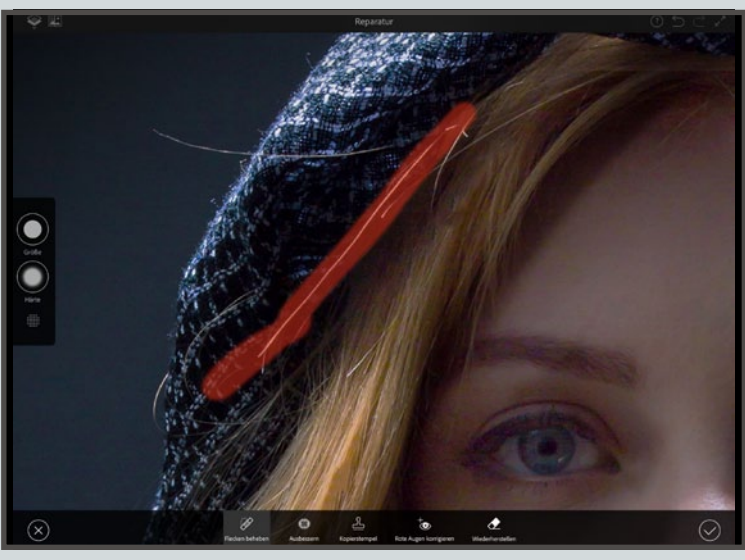

Porträtretuscheaufgaben: Das Entfernen von Hautirriationen, Aufhellen von Haut und Zähnen und Verformen des Gesichts sind schnell erledigt.

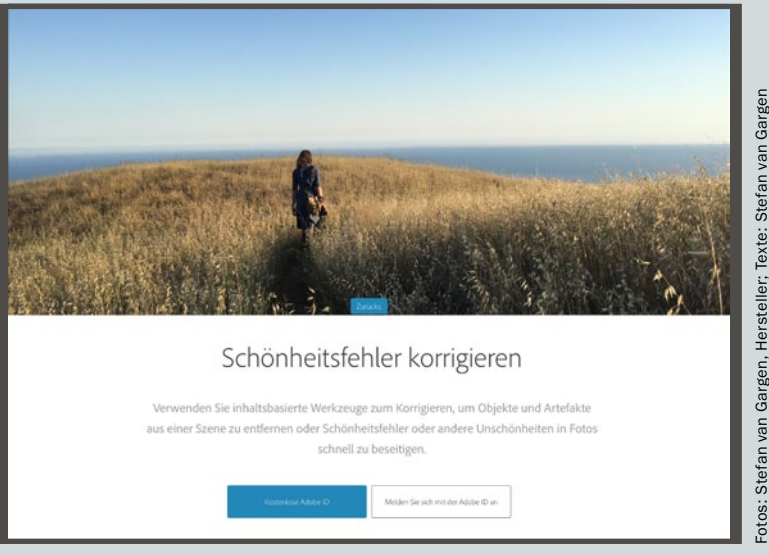

Stark gemacht: Interaktive Tutorials helfen beim schnellen Einstieg in die Arbeit mit der App.

nen Sie unter anderem die Werkzeuge zum Verflüssigen oder Manipulieren von Formen, Objekten oder Gesichtszügen gleich ausprobieren. Mit dem Finger können Sie beispielsweise die Augen in Porträts etwas größer formen und das Gesicht etwas schmäler ziehen. Einfach mit dem Finger das Werkzeug antippen, am Regler ziehen, fertig. Wie von Zauberhand wird das Kinn länger oder ein Gesicht schmaler. Mit Zurücksetzen starten Sie einen neuen Anlauf – perfekt zum Üben.

Genauso leicht gelingt es, Objekte oder Artefakte aus einer Szene verschwinden zu lassen. Ähnlich wie mit dem bekannten Bereichsreparaturpinsel in Photoshop wischt man einfach über die Bildstellen, die weg sollen – zum Beispiel Personen in einer Landschaft –, und Photoshop Fix rechnet den Hintergrund über die Stelle. Dabei ist wenig Sorgfalt oder Mühe notwendig. Einfach mit dem Finger grob rüberziehen, das Ergebnis sieht meistens schon nahezu perfekt aus. Wer ein Creative-Cloud-Abo hat – hier reicht auch das günstige Foto-Abo, das Photoshop, Lightroom für rund zwölf Euro im Monat beinhaltet –, kann die Änderungen in einer PSD-Datei mit mehreren Ebenen speichern und sie dann in Photoshop CC öffnen und weiter verfeinern. Das ist der Grund, warum die mobilen Apps die Anmeldung mit einer Adobe-ID verlangen. Wer kein Creative-Cloud-Abonnent besitzt, kann sich eine kostenlose Adobe-ID anlegen und damit in der App anmelden. Nach der Anmeldung kann es mit einem neuen Projekt losgehen.

#### **Kreative Retusche und Reparatur**

Auch in der App gibt es tolle Starthilfen: Zwei Videos demonstrieren kreative Retuschen und die Porträtretusche. Üben können Sie mit den Tutorialbildern oder Ihren eigenen: Photoshop Fix kann Bilder von der iPhone- oder iPad-Kamera, dem Speicher der Geräte, aus der Crea-

#### PS DIREKTANBINDUNG ZU PHOTOSHOP CC

Mit dem Bereitstellen-Button können korrigierte Bilder an Photoshop CC gesendet und dort verfeinert werden. Zudem können Bilder in die Filmrolle des iPad gespeichert, an Facebook, Instagram oder das Kreativnetzwerk Behance gesendet werden. Bei der Übergabe zu Photoshop rendert Fix das Bild und die Korrekturen und speichert es in den Creative-Cloud-Speicher. Auf dem Rechner, auf dem man mit der gleichen Adobe-ID angemeldet ist, erscheint eine Meldung über ein neues Projekt, und das Bild kann einfach aus der Zuletzt-verwendet-Liste geöffnet werden. Bearbeitungen in Fix werden in einer PSD-Datei mit mehreren Ebenen gespeichert. Da die Korrekturen in Einstellungsebenen liegen, können Sie in Photoshop CC ganz leicht verfeinert oder wieder entfernt werden.

PHOTOSHOP MIX DAZUHOLEN

Neben Photoshop Fix hat der Hersteller Adobe noch die mobile App Photoshop Mix im Programm, die sich um Bildmontagen kümmert. Die App bringt dafür Ebenen und verschiedene Auswahl-Werkzeuge mit, um Bildteile präzise auszuwählen und zu kombinieren. Mit Ebenen und Überblendungen zwischen den Bildteilen können Sie in Mix eigene Looks erzeugen. Seit letztem Jahr unterstützt Creative Cloud auch den Wechsel von App zu App, daher können sie mit dem Creative-Cloud-Button oben rechts von Mix zu Photoshop Fix wechseln, etwa um Bilder und Gesichter zu verflüssigen oder Objekte und Bildfehler zu entfernen und wieder zurückzukehren. Da Photoshop Mix ein Jahr länger als Fix erhältlich ist, gibt es diese App auch schon für Android-Geräte.

tive Cloud, der Lightroom-Fotobibliothek, Facebook oder Dropbox in die App laden.

Photoshop Fix ist nicht nur ein Fall für reparaturbedürftige Aufnahmen – das ist vielleicht irreführend beim Namen. Beim kreativen Retuschieren kann Photoshop Fix mit einer geschickten Kombination aus Farbtonanpassungen und Bildbearbeitungen wie Unschärfe und Defokussierung helfen, ein Bild interessanter zu gestalten. Auch unerwünschte Bildpartien verschwinden mit den Reparaturwerkzeugen schnell. Einfache Tonwert- und Farbkorrekturen gelingen zudem sehr einfach, ebenso wie die Bildgestaltung mit einer Vignette. In wenigen Minuten sieht das Bild so dank der partiellen Bearbeitung viel spannender aus.

Praktisch, dass hier die Korrekturen mit Einstellungsebenen an Photoshop geliefert werden können und so manipulierbar bleiben. Einige wie Malpinsel oder Unschärfe können partiell per Touch-Werkzeug aufgetragen werden. Das macht mit dem Apple-Pencil auf dem iPad Pro besonders viel Spaß, da Neigungs- und Drucksensitivität unterstützt werden. So kann die Bearbeitung sehr gefühlvoll und präzise ausgeführt werden. Mit Reparaturpinseln lassen sich, ähnlich wie bei Vorbild in Photoshop, schnell Haare, Flecken oder Hautunreinheiten intelligent reparieren. Eine ganze Folge von Pinselstrichen kann bestätigt oder abgebrochen werden.

#### **Photoshop FAZIT**

Fix überzeugt mit einfachen und intuitiven Werkzeugen, sorgloser Bearbeitung und schnellem Wechsel zum Desktop-Programm als mobile Vorstufe zu Photoshop. Photoshop Fix sollte sich jeder, der ein iPhone oder iPad hat, sofort herunterladen.

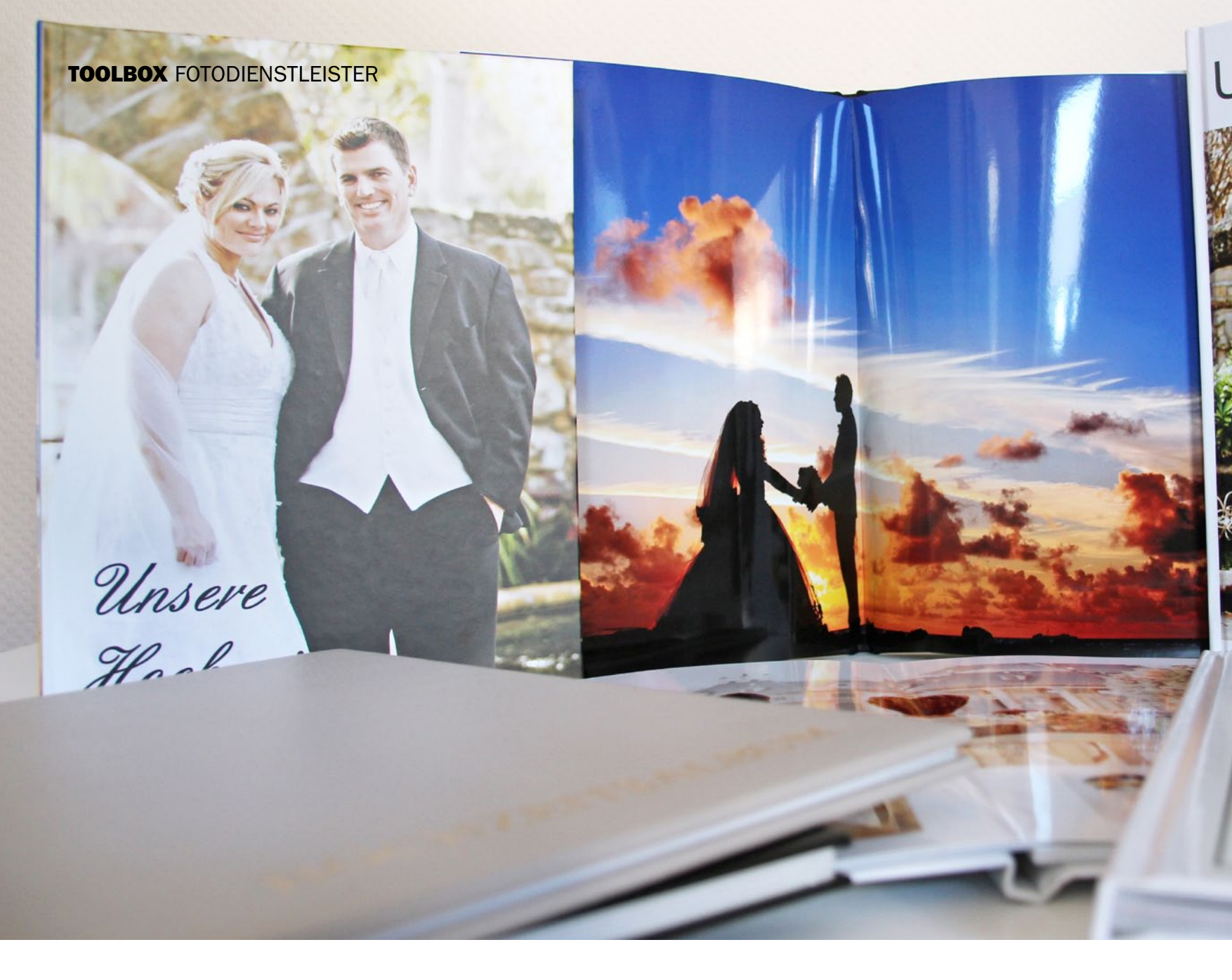

## Kaufberatung: Sieben Premium-Fotobücher im direkten Vergleich Willst du mein Fotobuch werden?

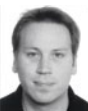

MARKUS SIEK Redakteur DigitalPHOTO-Photoshop

Bedeutende Momente wie eine Hochzeit wollen für immer festgehalten werden. Besonders beliebt sind dabei hochwertige Fotobücher, die man auch Jahre später zur Hand nehmen kann. Wir haben sieben Anbieter für Sie getestet. b April haben die deutschen Standesämter wieder Hochkonjunktur. Der Frühling ist bei Hochzeitspaaren sehr beliebt. Nicht mehr so bibbern müssen wie im Winter, aber auch nicht schweißüberströmt vorm Altar stehen wie im Hochsommer. Doch egal, wann genau tatsächlich geheiratet wird: Auf tolle Hochzeitsbilder will natürlich kein Brautpaar verzichten. Die besten dieser Aufnahmen werden dann häufig in einem edlen Fotobuch verewigt. Das kann man schließlich immer wieder hervornehmen und durchblättern. Doch bei welchem Anbieter sollte man sein Fotobuch bestellen? Die Auswahl im Internet ist schier unüberschaubar. Wir haben für Sie sieben Premium-Fotobücher getestet!

Bei Fotobüchern können Sie auswählen, ob Ihre Fotos auf Premiumpapier oder auf echtem Fotopapier verewigt werden sollen. Die Bildqualität ist bei beiden Fotobuch-Typen bei professionellen Foto-Dienstleistern auf einem sehr hohen Niveau. Somit ist es letztendlich eine Geschmacksfrage. Bücher mit Fotopapier erinnern eher an ein klassisches Fotoalbum, während Exemplare mit dem deutlich dünneren Premiumpapier sich wie ein normales Buch anfühlen. Und es gibt einen weiteren Unterschied: Die maximale Seitenzahl bei Büchern mit Fotopapier ist deutlich niedriger als bei Büchern mit Premiumpapier. Das liegt daran, dass das Fotopapier um einiges dicker ist als das bedruckte Papier.

#### **Umfangreiche Bestellsoftware**

Wer ein ansprechendes Fotobuch erstellen will, wird sich nicht damit begnügen, einfach nur Bil-
# Insere Hochzen

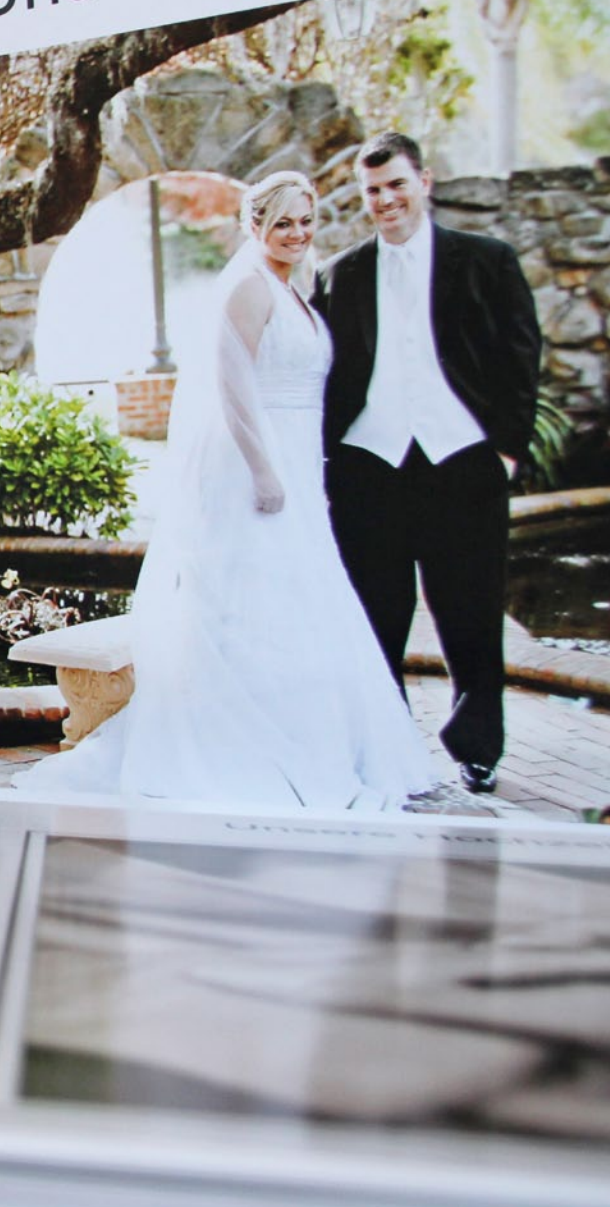

### DAS SAGEN DIE ANBIETER ÜBER IHRE FOTOBÜCHER

"Das Fujifilm Fotobuch brillant überzeugt mit original Fujifilm Fotopapier, einer exzellenten Farbwiedergabe und leuchtendem Weiß. Dank der hochwertigen Leporello-Bindung lassen sich großformatige Bilder auch über eine gesamte Doppelseite hinweg optimal darstellen. Im Premiumsegment stehen sechs Covermaterialien in jeweils drei Farben zur Verfügung. Und für all jene, die das Besondere suchen, bieten wir mit dem Swarovski-Finband oder dem hochinnovativen Fotobuch mit HD-Videomonitor das gewisse Etwas. Bei Fujifilm bleiben keinerlei Profi-Wünsche offen." Manfred Rau, Fujidirekt

"Fotobücher von Ihrem Rewe Fotoservice werden von Meisterhand gebunden. Die ausgezeichnete Farbbrillanz und Detailschärfe garantieren Spitzenqualität für jede Art von Fotobuch. Durch die intuitive Gestaltungssoftware wird das Erstellen der Fotobücher zum Kinderspiel – auch online und am Tablet. Und mit den zahlreichen Designvorlagen (gratis!) wird das Gestalten sogar noch schneller und einfacher." "Ob matt oder glänzend – unsere Echtfotobücher aus Markenpapier bestechen durch beeindruckende Leuchtkraft und Detailschärfe, für die wir 75 Jahre Farbechtheit garantieren. Für die kinderleichte Gestaltung sorgt neben unserer Software auch der PDF-Upload. Und Doppelseiten kommen durch die Layflat-Bindung besonders zur Geltung." Marieke Goethe, Whitewall

"Seit über zwölf Jahren begeistern wir mit modernster Technik und traditioneller Buchbindekunst. Qualität hat Zukunft!" *Matthias Lanig, Fotobuch.de* 

"Albelli GmbH ist eine Tochtergesellschaft von Albumprinter BV, einem der größten Anbieter von Fotobüchern in Europa mit einer eigenen Produktionsstätte in den Niederlanden. Dort erfolgt die Produktion für den gesamten europäischen Markt. Was zeichnet uns aus: 100 Prozent Zufriedenheitsgarantie, mit 9.0 auf Trustpilot bewertet, erfahrene Kundendienstmitarbeiter helfen immer gerne weiter, eine intuitive und anwenderfreundliche Software, die verfügbar für PC, Mac, iPad und Smartphone ist, sowie

tolle Personalisierungsmöglichkeiten mit einer breiten Palette an Design-Optionen." *Titia Lenzhölser-Maas, Albelli* 

"Das Pixum Fotobuch wurde im November 2015 von der Stiftung Warentest zum Fotobuch-Testsieger gekürt. Unseren Bestseller gibt es in einer großen Auswahl an Papierqualitäten, Einbänden und Formaten. Auch bei den Bestellwegen haben unsere Kunden die freie Wahl zwischen der kostenfreien Pixum Fotowelt Software, der Pixum Fotobuch App und dem Online-Editor auf www.pixum.de. Darüber hinaus bieten wir erstklassigen Kundenservice."

"Das Fotobuch Premium von Foto Quelle eröffnet ein starkes Fotobucherlebnis in bester Bildqualität für hohe Ansprüche. Das Echt-Fotopapier sorgt für erstklassige Farbbrillanz, hohe Lebendigkeit und bietet einen natürlichen UV-Schutz. Durch die Leporello-Bindung liegen die Seiten flach auf. Wir fertigen in unserem eigenen Fotolabor mit modernster Technologie und hohen Anforderungsmaßstäben." *Roland Jähnigen, Foto Quelle* 

der auf leeren Seiten zu platzieren. Schließlich soll nicht nur die Bildqualität stimmen, sondern auch das Design. Alle getesteten Anbieter stellen ihren Kunden hierfür eine Bestellsoftware mit umfangreichen Gestaltungsmöglichkeiten zur Verfügung. So können Sie beispielsweise mit Seitenvorlagen auswählen, wie viele Bilder auf welchen Seiten platziert und wie diese angeordnet werden sollen. Zusätzlich lassen sich Fotos natürlich frei platzieren, drehen und skalieren. Auch Hintergründe, Texte, Cliparts, Masken und Rahmen lassen sich bei allen Anbietern hinzufügen.

Viele Anbieter bieten neben der Download-Software auch einen Onlinedesigner und teilweise sogar Apps für Tablet-PCs und Smartphones an. Die meisten Gestaltungsmöglichkeiten stehen Ihnen grundsätzlich bei der Software zur Verfügung. Wenn es also nicht um möglichst schnelle Ergebnisse, sondern um ein Fotobuch geht, bei dem jede Seite mit viel Liebe zum Detail gestaltet wird, sollten Sie die Software nutzen. Den besten Eindruck im Test machte die Bestellsoftware von Pixum. Die Software lässt sich intuitiv bedienen und bietet gleichzeitig die umfangreichsten Gestaltungsmöglichkeiten. Hier können Fotobuchdesigner ihrer Kreativität freien Lauf lassen. Allerdings gilt für Pixum wie für alle anderen Anbieter unser Tipp: Setzen Sie Elemente wie Cliparts und Rahmen nur sehr dosiert ein, denn ansonsten wirkt das Ergebnis eher wie ein Comic als wie ein edles Fotobuch. Im Vordergrund sollten immer Ihre Fotos stehen! Zudem sollten Sie der Versuchung widerstehen, immer möglichst viele Bilder pro Seite unterzubringen. Tolle Aufnahmen wirken nur dann, wenn sie großformatig abgedruckt werden. Daher können Sie für schöne Bilder im Querformat ruhig mal eine Doppelseite einplanen!

Insbesondere ungeübte Fotobuchdesigner werden sich über die Möglichkeit freuen, sich bei der Erstellung von einem Assistenten leiten zu lassen. Anstatt ratlos vor einem leeren Fotobuchprojekt zu sitzen, können Sie hiermit in wenigen Schritten ein Grundgerüst für BEI DER GESTALTUNG DER FOTOBÜCHER KANN MAN SICH BEI EINIGEN ANBIETERN KREATIV RICHTIG AUSTOBEN! ( MARKUS SIEK, DIGITALPHOTO-AUTOR otos und Text: Markus Siek

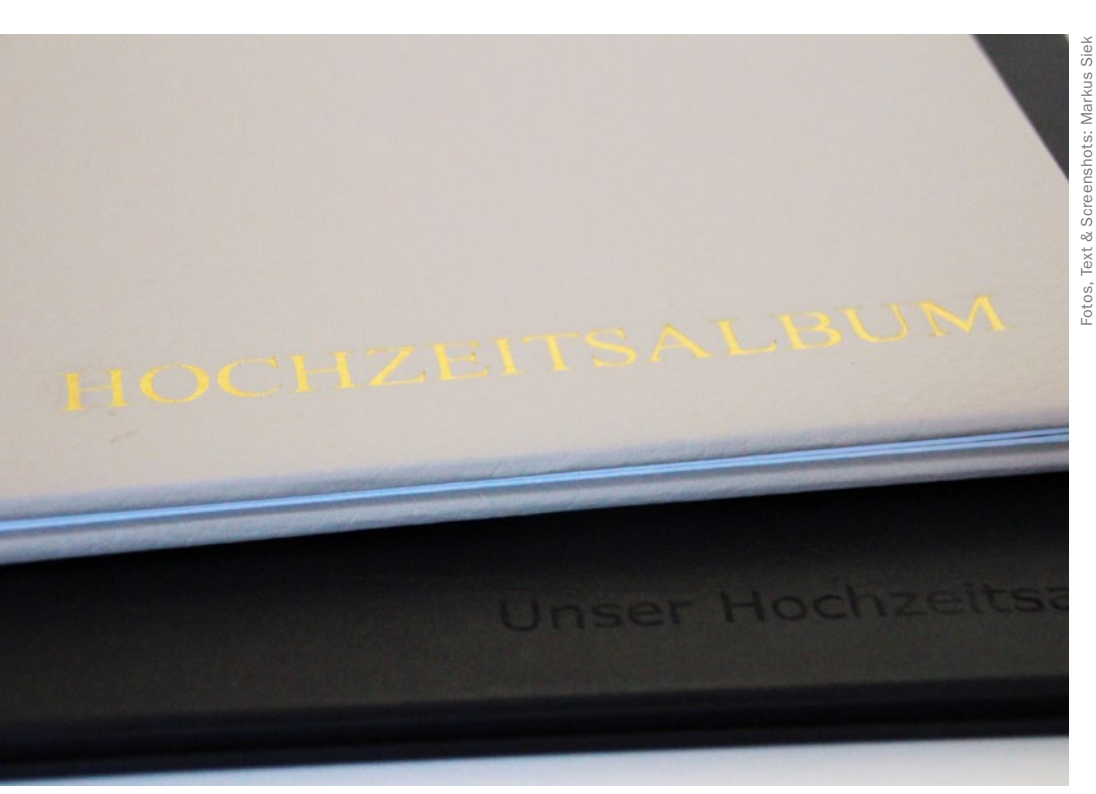

>> OB SIE SICH FÜR EIN BUCH MIT PREMIUM- ODER FOTOPAPIER ENTSCHEI-DEN SOLLTEN, IST LETZTENDLICH NUR EINE GESCHMACKSFRAGE. ((

MARKUS SIEK, DIGITALPHOTO-AUTOR

Bei Fotobuch.de können Sie nicht nur einen Einband aus edlem Leder wählen, sondern auch noch eine Handstanzung hinzufügen. Das wirkt sehr edel. Auch bei Albelli können Sie zwischen verschiedenen Ledereinbänden auswählen und diese mit einem Titel versehen.

Ihr Buch erstellen lassen. Sie entscheiden, welche Bilder platziert werden sollen, wie viele Bilder auf jede Seite sollen, welchen Hintergrund Sie bevorzugen und wie das Cover aussehen soll. Die beste Assistentenlösung hat die Software von Whitewall zu bieten. Schneller kommen Sie bei keinem anderen Anbieter zu ansprechenden Ergebnissen. Natürlich können Sie bei Verwen-

#### **AUSBELICHTETE FOTOBÜCHER MIT ECHTEM FOTOPAPIER**

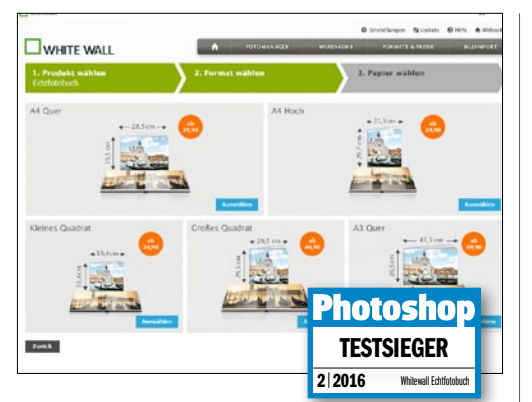

#### WHITEWALL FOTOBUCH MIT WOW-EFFEKT

Klasse Farben, knackige Schärfe und eine schicke Layflat-Bindung, die doppelseitige Bilder perfekt zur Geltung kommen lässt. Schöner kann ein Hochzeitsalbum kaum aussehen! Einsteiger werden bei der Einrichtung von einem sehr guten Assistenten unterstützt.

| Website                   | www.whitewall.de |
|---------------------------|------------------|
| Preis                     | 34,90€           |
| Porto-/Bearbeitungskosten | 4,95€            |
| Qualität (45 %)           | ****             |
| Bestellprozess (25 %)     | ****             |
| Lieferzeit (10 %)         | ****             |
| Preis/Leistung (10 %)     | ****             |
| Service (10 %)            | ****             |
| GESAMTBEWERTUNG           | ****             |

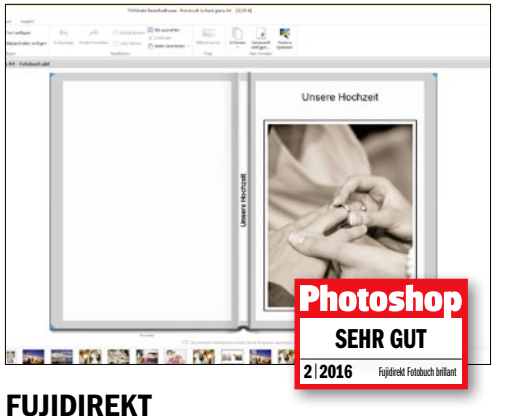

#### **E-BOOK ALS ZUGABE**

Das Fotobuch brillant von Fujidirekt landet nur aufgrund von kleinen Nuancen hinter dem Testsieger. Auch hier wirken die Bilder auf dem Echtfotopapier imposant. Klasse Idee: Optional können Sie Ihr Fotobuch auch als E-Book-Version zusätzlich bestellen.

| Website                   | www.fuiidirekt.de |
|---------------------------|-------------------|
| Preis                     | 32 95 £           |
| Porto-/Bearbeitungskosten | 3,99€             |
| Qualität (45 %)           | *****             |
| Bestellprozess (25 %)     | *****             |
| Lieferzeit (10 %)         | ****              |
| Preis/Leistung (10 %)     | ****              |
| Service (10 %)            | ****              |
| GESAMTBEWERTUNG           | *****             |

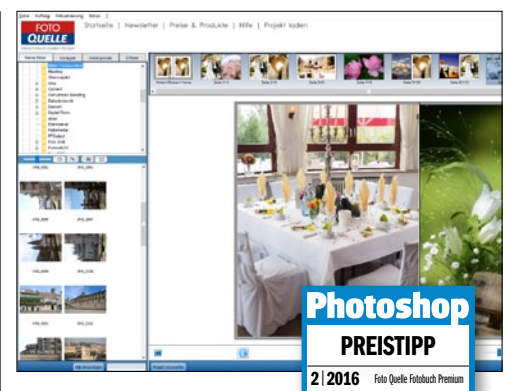

#### FOTO QUELLE DER PREISKRACHER

Das Fotobuch Premium von Foto Quelle ist etwas kleiner als die beiden anderen Testkandidaten. Auch hier gibt es bei der Bild- und Verarbeitungsqualität nichts zu bemängeln. Vom Preis-Leistungs-Verhältnis ist dieses Fotobuch herausragend.

| www.fotoquelle.de |
|-------------------|
| 26,99€            |
| 3,95€             |
| ****              |
| ★★★☆              |
| ****              |
| ****              |
| ****              |
| ****              |
|                   |

dung eines Assistenten jede Seite noch nach Ihren Wünschen verändern. Das gilt übrigens für alle Anbieter!

#### **Kostenpflichtige Extras**

Wenn Sie sich die Preise in den Testtabellen anschauen, werden Sie feststellen, dass es zwischen den Anbietern teilweise extreme Unterschiede gibt. Hierbei sollten Sie jedoch berücksichtigen, dass hierfür die Auswahl von kostenpflichtigen Extras im Bestellprozess verantwortlich sein kann. So bietet beispielsweise Fotobuch.de die Option an, das Buchcover mit einer individuellen Prägung (ab 4,90 Euro) zu versehen. Das Fotobuch wirkt in diesem Fall sehr edel - wer seine Hochzeitsfotos verewigen möchte, wird sich solch eine Zusatzinvestition sicher gerne mal gönnen! Veredeln lassen kann man sich sein Fotobuch auch beim Fotodienstleister Albelli. Hier wurde im Test ein Echtleder-Einband ausgewählt (7,50 Euro) und mit einem Titel (3,50 Euro) versehen. Zudem sorgt eine Hochglanzveredelung des Papiers (4,80 Euro) für einen optimalen Farbkontrast.

#### **Die Testkriterien**

In unserem Test haben wir die Fotobuchanbieter in fünf verschiedenen Disziplinen benotet. Mit 45 Prozent Anteil an der Gesamtnote ist die Qualität dabei natürlich der wichtigste Faktor. Die entscheidenden Fragen hierbei: Wie gut sind die Bildqualität und die Verarbeitung des Buches? Beim Punkt Bestellprozess bewerten wir, welche kreativen Möglichkeiten die Bestellsoftware bietet und wie intuitiv sie sich bedienen lässt. Pluspunkte sammeln zudem Anbieter, bei denen man wahlweise auch online oder per App bestellen kann. Die Lieferzeit wirkt sich zu 10 Prozent auf das Gesamtergebnis aus. Natürlich ist es schön, sein Buch schon zwei Tage nach der Bestellung in den Händen zu halten, doch letztendlich ist die Qualität natürlich deutlich wichtiger als eine etwas schnellere Lieferung. Den Aspekt Preis/Leistung werten wir ebenfalls mit 10 Prozent. Hier wird das Fotobuch in direkten Bezug zum Preis gesetzt - hier gab es bei den Anbietern teilweise deutliche Unterschiede. Der Service schlägt mit 10 Prozent zu Buche. Punkten können Anbieter hier durch eine FAQ und einen telefonischen Kundenservice.

Was bei unserem Fotobuchtest positiv aufgefallen ist: Qualitativ liegen die Anbieter allesamt auf einem sehr hohen Niveau. Die Farbtreue bei den Fotos ist durch die Bank gut, der Kontrast knackig und die Schärfe sehr gut. Auch wirkt die Bindung bei allen Büchern hochwertig und stabil. Dieser Punkt ist extrem wichtig, denn schließlich soll solch ein Fotobuch auch nach vielen Jahren und unzähligem Durchblättern noch möglichst wie neu aussehen!

#### GEDRUCKTE FOTOBÜCHER AUF PREMIUMPAPIER

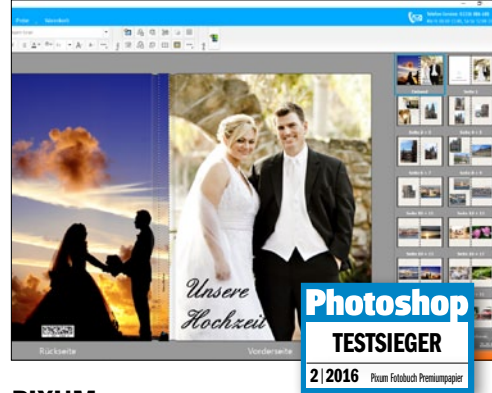

#### PIXUM TOPQUALITÄT ZUM GÜNSTIGEN PREIS

Die beste Bestellsoftware im gesamten Test: ein hochwertiger Einband, eine sehr gute Verarbeitung des Buches und eine spitzen Bildqualität. Und das gepaart mit dem günstigsten Preis. Damit sichert sich Pixum unangefochten den Testsieg im gedruckten Segment.

| Website                   | www.pixum.de |
|---------------------------|--------------|
| Preis                     | 29,99€       |
| Porto-/Bearbeitungskosten | 4,99€        |
| Qualität (45 %)           | *****        |
| Bestellprozess (25 %)     | *****        |
| Lieferzeit (10 %)         | ****         |
| Preis/Leistung (10 %)     | *****        |
| Service (10 %)            | *****        |
| GESAMTBEWERTUNG           | *****        |
|                           |              |

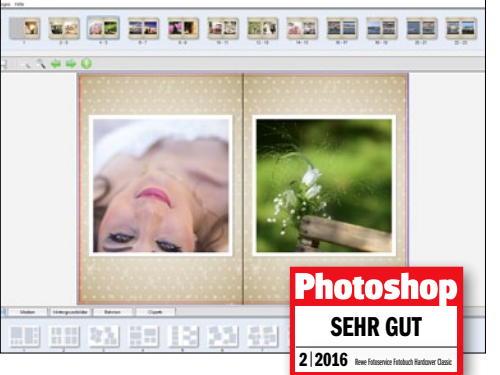

#### REWE FOTOSERVICE GESTALTEN MIT DESIGNVORLAGEN

Seitenhintergründe lassen sich bei allen Softwarelösungen auswählen, komplette Designvorlagen gibt es aber nur bei Rewe Fotoservice! Für alle, die beim Design Hilfe brauchen, eine tolle Idee. Das Fotobuch selbst überzeugt mit einer sehr guten Bildqualität.

| Website                   | www.rewe-fotoservice.de |
|---------------------------|-------------------------|
| Preis                     | 37,90€                  |
| Porto-/Bearbeitungskosten | 3,90€                   |
| Qualität (45 %)           | *****                   |
| Bestellprozess (25 %)     | ★★★★☆                   |
| Lieferzeit (10 %)         | ★★★☆                    |
| Preis/Leistung (10 %)     | ★★★☆                    |
| Service (10 %)            | ****                    |
| GESAMTBEWERTUNG           | ****                    |
|                           |                         |

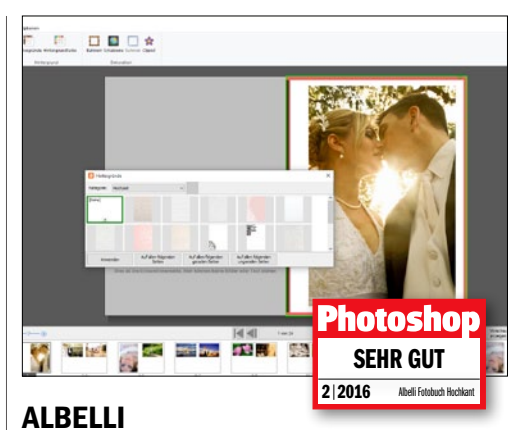

#### FAST WIE AUF FOTOPAPIER

Mit der kostenpflichtigen Hochglanz-Option wirken die Bilder hier wie auf Fotopapier belichtet – und trotzdem bleibt der klassische Buchcharakter erhalten. Praktisch zudem: Sie können zwischen unterschiedlichen Einbänden Ihren Favoriten auswählen.

| Website                   | www.albelli.de |
|---------------------------|----------------|
| Preis                     | 35,75€         |
| Porto-/Bearbeitungskosten | 4,95€          |
| Qualität (45 %)           | ****           |
| Bestellprozess (25 %)     | <b>★★★★</b> ☆  |
| Lieferzeit (10 %)         | ****           |
| Preis/Leistung (10 %)     | ★★★★☆          |
| Service (10 %)            | *****          |
| GESAMTBEWERTUNG           | ****           |

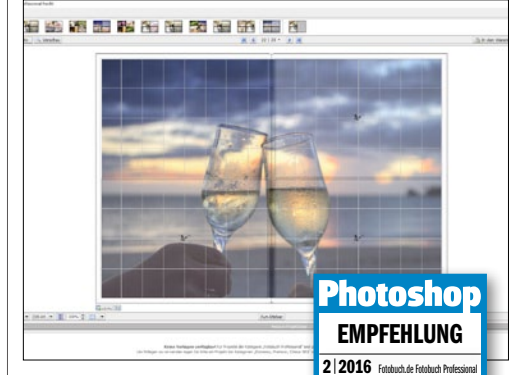

#### FOTOBUCH SCHICK UND MIT EDLER PRÄGUNG

Mit Ledereinband und goldener Handsatzprägung ist dieses Fotobuch zweifellos ein würdiges Hochzeitsalbum. Der hohe Preis erklärt sich durch die Aufpreise für Einband und Prägung – die man natürlich bei Bedarf auch weglassen kann.

| Website                   | www.fotobuch.de |
|---------------------------|-----------------|
| Preis                     | 44,80€          |
| Porto-/Bearbeitungskosten | 4,90€           |
| Qualität (45 %)           | ****            |
| Bestellprozess (25 %)     | <b>★★★</b> ☆    |
| Lieferzeit (10 %)         | ****            |
| Preis/Leistung (10 %)     | <b>★★★</b> ☆    |
| Service (10 %)            | ****            |
| GESAMTBEWERTUNG           | ****            |
|                           |                 |

# Schreiben Sie uns!

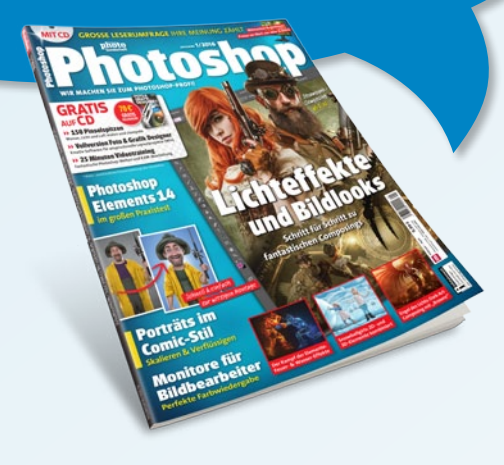

#### WORKSHOP: OUT OF THE DARK (ZU PHOTOSHOP 1/2016)

Hallo liebes Photoshop-Team,

ich habe Ihre Ausgabe 1/2016 gekauft und mich sehr auf den Workshop "Out of the Dark" (ab Seite 76) gefreut. Bei der Suche nach dem Ausgangsmaterial habe ich festgestellt, dass auf der Heft-CD im Ordner des Steampunk-Tutorials leider die Datei "Flüchtendes Paar freigestellt.psd" nicht vorhanden ist. Da das Bild aber durch das vor dem Skorpion flüchtende Paar sehr an Aussage gewinnt, wäre es schade um das ganze Composing. Vielleicht ist es möglich, die Datei auf Ihrer Website bei den Heft-Downloads anzubieten? Vielen Dank.

Schöne Grüße aus Tirol, Hermi Siegler

#### Sehr geehrte Frau Siegler,

Sie haben vollkommen Recht, leider befindet sich die Datei "Flüchtendes Paar freigestellt.psd" nicht auf der Heft-CD neben den anderen Dateien zum Workshop. Sie finden die fehlende Datei jedoch nun auf unserer Heft-Download-Seite unter www.digitalphoto.de/heft. Scrollen Sie dort hinunter bis zur Ausgabe DigitalPHOTO Photoshop 1/2016 und klicken den Link "Workshop: Steampunk – Fluechtendes Paar" an. Sie können anschließend die entsprechende .zip-Datei herunterladen. Ich wünsche Ihnen nun viel Freude beim Nachbauen des Workshops.

Mit freundlichen Grüßen, Nicole Kusza

#### PHOTOSHOP ELEMENTS IM HEFT? (ZU PHOTOSHOP ELEMENTS)

Liebes Photoshop-Team,

ich bin seit langer Zeit begeisteter Leser Ihres Magazins. Hat man es in Händen, kann man es nicht mehr weglegen. Spannend bis zur letzten Seite. Aber: Zu lesen ist immer oder meistens über die "großen" Photoshop-Bildbearbeitungsprogramme, wie Photoshop CS oder CC. Ist es möglich, dem Wunsch nachzukommen, BildbeWir freuen uns auf Ihre Leserbriefe rund ums Magazin und zu Photoshop im Allgemeinen. Schreiben Sie uns Ihre Meinung einfach per E-Mail an die Adresse **photoshop@digitalphoto.de**, oder besuchen Sie uns direkt im World Wide Web unter www.digitalphoto.de.

## **F Kommentare des Monats** Besuchen Sie uns auf Facebook!

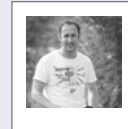

ANDREAS SCHWEIGER ZU MONITORTEST IN PS 1/2016 Ich habe einen Eizo. Der iMac hebt den Kontrast durch das Glas zu stark an.

#### MÖNCHEN BÖHME-GÖVERT

ZU PS-WERKZEUGLEISTE ALS TATTOO Wer weiß, was für sie dahinter steckt. Es gibt Leute, die lassen sich Pizza oder Waschmaschinen stechen. Wenn es für einen selbst richtig ist, dann immer rauf auf die Haut.

WERDEN SIE FACEBOOK-FAN, UND MACHEN SIE MIT: WWW.FACEBOOK.COM/DIGITALPHOTO.MAGAZIN

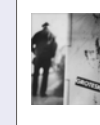

#### CARSTEN NICHTE

ZU AFFINITY FÜR WINDOWS Eine sehr gute, stabile, ausbaufähige und preiswerte Applikation. Ich arbeite zurzeit ausschließlich damit. Hat zwar noch ein paar Macken, aber die Community und die Entwickler sind sehr aktiv. Hier wurde mal von Grund auf neu gedacht. Könnte sich zum ernsthaften Photoshop- und Indesign-Konkurrenten entwickeln.

arbeitern, die mit der kleineren Kategorie, also Photoshop Elements, ihre Freude haben, mit ausführlichen Tutorials und allem, was dazugehört, in einer Ausgabe nahezubringen? Gelegentlich wird das "kleine" Bildbearbeitungsprogramm Elements mitbehandelt, aber ist das nicht einmal ausführlicher möglich? Die Besitzer dieser Programme würden es Ihnen herzlich danken. Über eine Antwort oder Info Ihrerseits jetzt schon vielen Dank!

#### Mit freundlichen Grüßen, Günther Breit

#### Sehr geehrter Herr Breit,

das ist richtig, unser Hauptaugenmerk liegt auf dem "großen Photoshop". Der kleine Bruder Photoshop Elements wird bisher nur eher am Rand berücksichtigt. Das liegt daran, dass die Vielzahl unserer Abonnenten und Stammleser mit diesem Tool arbeiten. Jedoch ist uns auch bewusst, dass insbesondere nach den letzten Updates Photoshop Elements an Nutzern zulegt und diese auch verstärkt kreativ arbeiten wollen. Daher ist für die nächsten Ausgaben vorgesehen, Photoshop Elements in jedem Heft zu berücksichtigen: Entweder mit einem eigenen Workshop in der Rubrik "Leicht gemacht" oder aber in Randinformationen innerhalb der Photoshop-Workshops, um Alternativwege mit Elements aufzuzeigen.

Herzliche Grüße, Nicole Kusza

#### NEUES HANDBUCH RAW MIT PHOTOSHOP

Kennen Sie schon unser neues Handbuch "Der Komplettkurs Raw mit Photoshop"? Hier erfahren Sie auf 228 Seiten alles über die gelungene Entwicklung Ihrer Aufnahmen im RAW-Format. Dabei spielt es keine Rolle, ob Sie mit Photoshop CC oder CS, Lightroom oder Photoshop Elements arbeiten. Die Einstellmöglichkeiten von Camera Raw hängen zwar von der jeweiligen Photoshop-Version ab - so haben Sie in Photoshop CC beispielsweise mehr Eingriffsmöglichkeiten als in Photoshop Elements 13 -, doch die Kernfunktionen sind überall verfügbar. In diesem Handbuch findet also jeder viele Tipps und Kniffe, um die individuellen Bearbeitungsfähigkeiten auf ein neues Niveau zu heben.

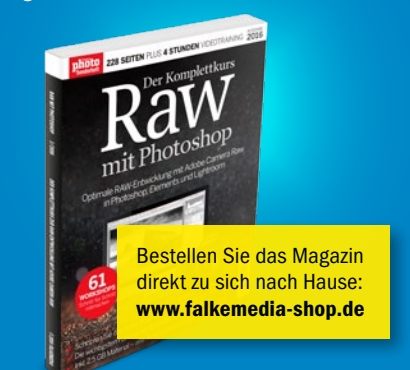

Leider können wir nicht alle Einsendungen im Heft abdrucken. Eine repräsentative Auswahl der erhaltenen Mitteilungen veröffentlichen wir in jeder Ausgabe, behalten uns aber eine inhaltliche Kürzung vor.

#### IMPRESSUM

Photoshop – WIR MACHEN SIE ZUM PROFI erscheint bei falkemedia GmbH & Co. KG

Chefredakteurin Wibke Pfeiffer (verantwortlich)

Chefin vom Dienst Nicole Kusza

Redaktion Ana Barzakova, Jill Ehrat, Tim Herpers, Lars Kreyßig, Benjamin Lorenz, Jörg Rieger

Korrektorat Karin Bünnagel

#### Freie Mitarbeit

Maike Jarsetz, Pavel Kaplun, Kevin Lohstroh, Dirk Metzmacher, James Paterson, Dom Quichotte, Christian Rentrop, Gabor Richter, Benjamin Rick, Laura Helena Rubahn, Markus Siek, Stefan von Gagern, Jürgen Wolf

Layout & Grafik Ines Peichär, Hanna Ungar

#### Redaktionsanschrift

falkemedia GmbH & Co.KG, Redaktion DigitalPHOTO Goltsteinstraße 28–30, D-50968 Köln Telefon +49 (0) 221 7161 08-0 Telefax +49 (0) 221 7161 08-18 E-Mail redaktion@digitalphoto.de

#### Herausgeber Kassian A. Goukassian

Verlag falkemedia GmbH & Co. KG, An der Halle 400 #1, D-24143 Kiel Telefon: +49 (0) 431 200 766-0 Telefax: +49 (0) 431 200 766-50 E-Mail: info@falkemedia.de HRA 8785 Amtsgericht Kiel, PhG: falkemedia lifestyle GmbH (HRB 12311 AG Kiel), Geschäftsführer: Kassian Alexander Goukassian

#### Abonnenten-Service

Abo-Service falkemedia Postfach 100331 20002 Hamburg Telefon: +49 (0) 40 46860 5229 Telefax: +49 (0) 40 347 29517

#### Anzeigenleitung

Sascha Eilers Telefon +49 (0) 4340 49 93 79 Mobil +49 (0) 151 53 83 44 12 Telefax +49 (0) 431 200 766 50 E-Mail s.eilers@falkemedia.de Anzeigenpreise siehe Mediadaten 2016 unter www.digitalphoto.de/Mediadaten

Produktions- & Druckmanagement Impress-Media, Heinz-Nixdorf-Straße 21,

41179 Mönchengladbach, Telefon +49 (0) 2161 29 998-0

Vertriebsleitung Benjamin Pflöger, Axel-Springer-Vertriebsservice GmbH E-Mail: benjamin.pfloeger@axelspringer.de

Vertrieb Axel-Springer-Vertriebsservice, Süderstraße 77, 20097 Hamburg www.as-vertriebsservice.de

Photoshop erscheint 4-mal im Jahr. Bezugsmöglichkeiten über den Zeitschriftenhandel, den Fachhandel und das Abonnement. Die PDF-Version ist u.a. im falkemedia-Webshop, im Apple Trunes-Store, über Amazon und Im Google Play Store erhältlich. Der Preis einer Ausgabe liegt bei 9,99 Euro, das Jahresabonnement kostet 39,60 Euro (EU-Ausland: zgl. 10,00 Euro, Luftpost: zgl. 40,00 Euro). In den Preisen sind die gesetzliche Mehrwertsteuer und Zustellung enthalten.

ment kostet 39:00 Euro (EU-Ausiand: zgf. 10,00 Euro, Luttpost: zgf. 40,00 Euro). Iden Preisen sind die gesetzliche Mehvertsteuer und Zustellung enthalten. Manuskrigte jeder Art werden geme entgegengenommen. Sie müssen frei von Rechten Dritter sein. Mit der Einsendung gibt der Verfasser die Zustimmung zum Abdruck des Manuskriptes auf Datenträgem der Finms fakemedlic GmbH & Co. K. Genorare nach Vereinbarung oder unseren AGB. Für unverlangt eingesandte Manuskripte benimmt der Verlage keine Haftung.

Datenträgern der Himat talkemedia Gimolf & Co. KG. Honorare nach Vereinbarung oder unseren AGB. Für unverlangt eingesandte Manuskripte übernimmt der Verfag keine Haftung. Alle her verförfentlichten Beiträge sind untebererchtlich geschützt. Reproduktionen jedweder Art sind nur mit schriftlicher Genehmigung des Verlags zulässig. Sämtliche Veröffentlichungen in dieser Zeitschrift erfolgen ohne Berückschritigung eines eventuellen Patentschutzes. Warennamen werden ohne Gewährleistung einer Freien Verwendung benutzt. Für Pehler in Text, in Schaltbildern, Aufbauskizzen oder Ähnlichem, die zum Nichtfunktionieren oder eventuell Schäden von Produkten oder Bauelementen führen, wird keine Haftung übernommen.

falkemedia

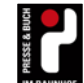

#### PHOTOSHOP 3/2016 ERSCHEINT AM 15. JULI 2016

# ASPHALTSEGLER

1111111

ALL DE LE REALES

## uli Staiger

Vielen ist er für seine kreativen 3D-Composings bekannt. Doch Uli Staiger kann auch ohne. In der nächsten Ausgabe stellt er sein aktuellstes Werk vor, das lediglich mit Photoshop entstanden ist. Freuen Sie sich auf die ganz persönlichen Tipps und Tricks vom bekannten Photoshop-Profi.

#### **SPEZIAL:** KREATIVE RETROLOOKS

#### Analoge Fototechniken mit Photoshop simulieren

Infrarotfotografie, Crossentwicklung, Polaroid oder Solarisation – diese Begriffe wecken bei vielen Fotografen sicherlich nostalgische Erinnerungen. In unserem großen Spezial stellen wir Ihnen diese und viele weitere Aufnahme- und Ausbelichtungstechniken aus Zeiten der analogen Fotografie vor. Erfahren Sie, wie Sie diese in der digitalen Dunkelkammer mit Photoshop, Lightroom oder Elements nachstellen können.

Die Redaktion bittet um Verständnis, wenn aus aktuellem Anlass angekündigte Berichte nicht wie geplant veröffentlicht werden.

#### WEITERE THEMEN

#### LAURA-HELENA-STYLE-WORKSHOP

Im Interview stand uns die Künstlerin bereits Rede und Antwort, nun lässt sie sich in einem Workshop über die Schulter sehen.

#### SURFACE BOOK VON MICROSOFT IM TEST

Microsoft hat seinen ersten eigenen Laptop "Surface Book" auf den Markt gebracht. Wir testen das Gerät für Sie.

#### BILDER ZU HAUSE AUSDRUCKEN

Ein leistungsfähiger Heimdrucker und gutes Papier – wir stellen Ihnen die besten Produkte für Ihre Ausdrucke vor.

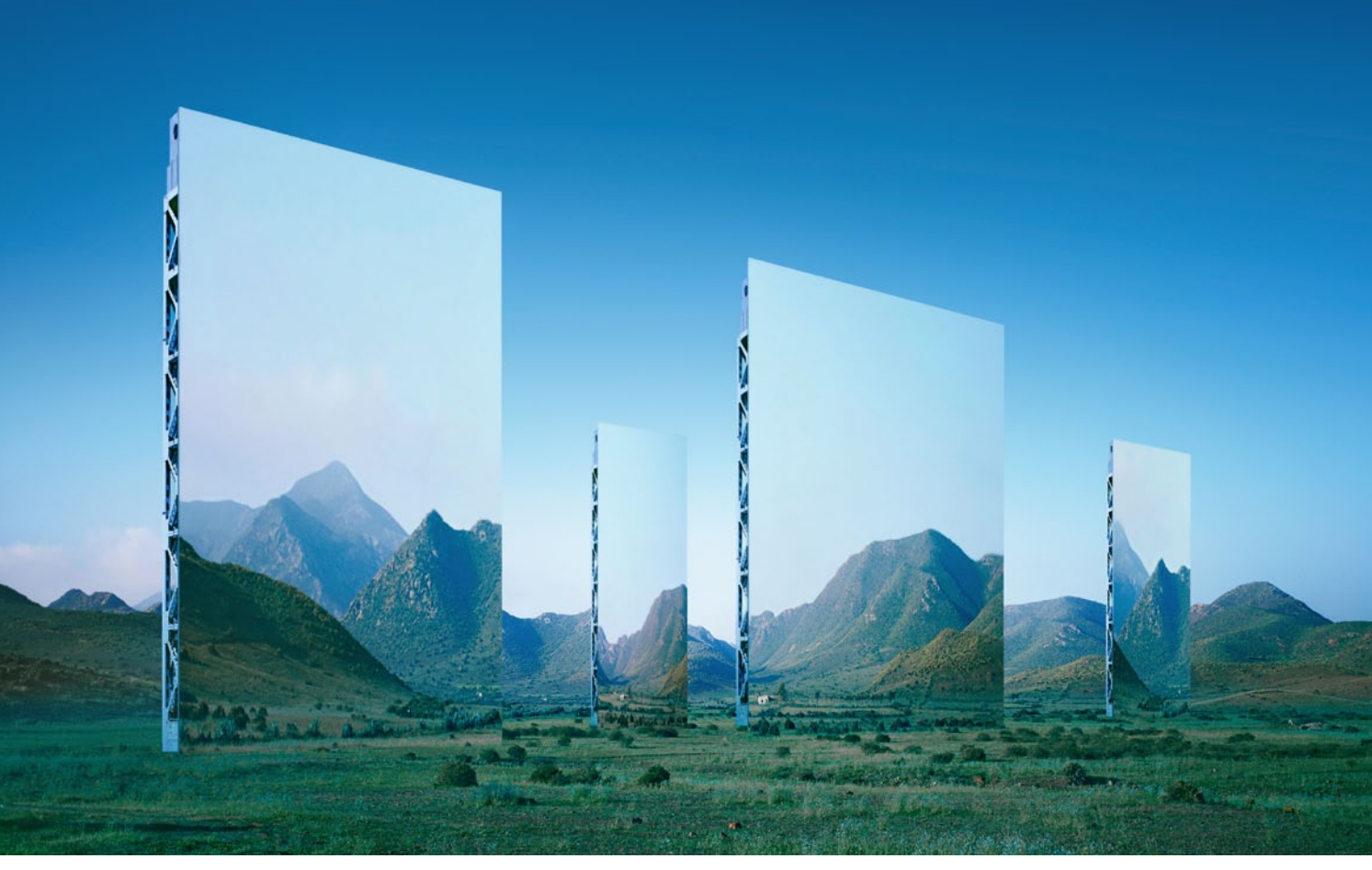

Die Bildmontage mit dem Titel "Spiegellandschaft" entstand aus reiner Spielerei: "Das Bild war so schön, ich musste einfach etwas damit ausprobieren", so der Fotograf.

#### **ZUR PERSON**

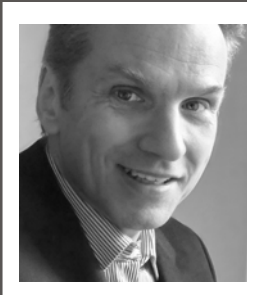

Thomas Herbrich (61) Mit eigenem Atelier in Düsseldorf arbeitet Thomas Herbrich seit 1984 ausschließlich als Fotograf und produziert um die 25 Bilder pro Jahr. Seit 1994 nimmt er an internationalen Fotofestivals und Einzelausstellungen weltweit teil und publiziert seine Bilder in namhaften Magazinen und Zeitschriften. www.herbrich.com

#### Herr Herbrich, wie sind Sie zur Fotografie und Digitalkunst gekommen?

Man kann sagen, dass ich zweimal Fotograf geworden bin. Zunächst habe ich mit 17 Jahren eine Lehre zum Stilllife-Fotograf in einem Werbestudio in Düsseldorf gemacht - ich betrieb also Produktfotografie. Ein paar Jahre lang war ich ganz zufrieden damit, bis ich eines Tages den Film 2001 - A Space Odyssee von Stanley Kubrick sah. Die Schönheit und Majestät des Films haben mich total umgehauen, und ich wollte fortan auch nur noch so etwas Tolles machen. Wie der Zufall es so wollte, bekam ich kurz darauf die Möglichkeit, die Special Effects (Weltraumszenen) für Roland Emmerichs Film Das Arche Noah Prinzip zu machen. Danach ging ich jedoch zur Fotografie zurück, aber mit der Idee, den Filmlook in meine Bilder zu holen ganz nach dem Motto: "Mach es groß und spektakulär!"

#### Welche Idee steckt hinter diesem Bild?

Ich war 2002 für eine Autokampagne in Spanien auf Locationsuche, da sah ich diese zauberhafte Landschaft. Ich fotografierte sie auf einem 6x9Zentimeter Diafilm für mein Archiv. Das Bild war so schön, dass ich einfach etwas damit ausprobieren musste.

#### Wie ist das Bild entstanden?

**5 FRAGEN Thomas Herbrich** 

Ich habe die Spiegelflächen einfach aus dem Landschaftsfoto erzeugt – irgendwo ausgeschnitten und etwas versetzt wieder eingebaut. Allerdings war es nötig, die *Halterungen* der Spiegel darzustellen, sonst wäre es zu surreal geworden. Ich nahm dafür Fotos der Brückenpfeiler der *Brooklyn Bridge* in New York aus meinem riesigen Bildarchiv. Das Bild habe ich aus reiner Spielerei gemacht – es hatte sich einfach so ergeben. Aber das werden ja meistens die besten Bilder!

#### Wovon lassen Sie sich inspirieren?

Heute bin ich kein Auftragsfotograf mehr. Irgendwann kommt der Punkt, an dem man als schöpferischer Mensch sein Talent meiner Meinung nach nicht mehr für die Werbung hergeben sollte. Es gibt sowieso viel zu viel Werbung in der Welt! Deshalb arbeite ich heute nur noch an meinen Shows: Ich zeige Fotos mit dem Beamer und rede sehr unterhaltsam dazu. Die Shows handeln zum einen von meiner Fotografie, aber seit einigen Jahren arbeite ich auch an einem kulturhistorischen Thema, und das macht mich vollkommen glücklich: Es geht um die Kerze. Ihr verdanken wir alles – ohne sie wären wir Jahrhunderte weit zurück. Das Thema ist wirklich super-spektakulär. Für die Show fotografiere ich täglich und recherchiere sehr viel. Das ist nämlich meine Inspiration, die ich schon als Kind hatte: Bring die Leute zum Staunen!

#### Verraten Sie uns Ihren Workflow?

Eigentlich läuft es bei mir immer in folgender Reihenfolge ab: nachdenken, recherchieren, fotografieren, Bild bearbeiten, Bild mit einem schönen Text verzieren. Technische Aspekte, wie "Welche Kamera habe ich verwendet?", empfinde ich als unwichtig.  $\blacksquare$  (*je*)

Lust auf 5 Fragen? Dann bewerben Sie sich mit Ihren fünf Top-Fotos. Unter allen Einsendungen wählt die Redaktion die besten Photoshop-Künstler aus und präsentiert sie im Heft. Schicken Sie Ihre Bewerbung an: redaktion@digitalphoto.de.

# SP90mm F/2.8 MACR0 VC

#### DIE NEUSTE VERSION UNSERER MAKROLEGENDE MIT HÖCHSTER LEISTUNG, BESTER BILDQUALITÄT UND AKTUELLSTEN FEATURES.

- Modernste optische Leistung und ein wunderschönes Bokeh erweitern die kreativen Möglichkeiten des Fotografen in jeder Situation.
- Die Funktion "XY-Shift" wurde neu in Tamrons VC-System integriert. Die Bildstabilisierung wird dadurch für noch mehr Bildqualität und Schärfe optimiert.

www.tamron.eu

- Die spezielle Fluor-Beschichtung schützt die Frontlinse vor Kondensation, Fingerabdrücken sowie Schmutz und erleichtert die Reinigung.
- Erstklassige Anti-Reflex-Eigenschaften durch modernste Linsenvergütung. Streulicht, Geisterbilder und Reflexionen werden auf ein Minimum reduziert.

Für Canon, Nikon, Sony (Ausführung für Sony ohne Bildstabilisator)

Di: Für digitale APS-C- und Vollformat-Spiegelreflexkameras

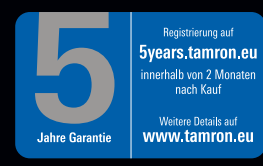

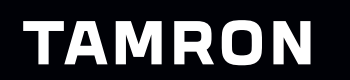

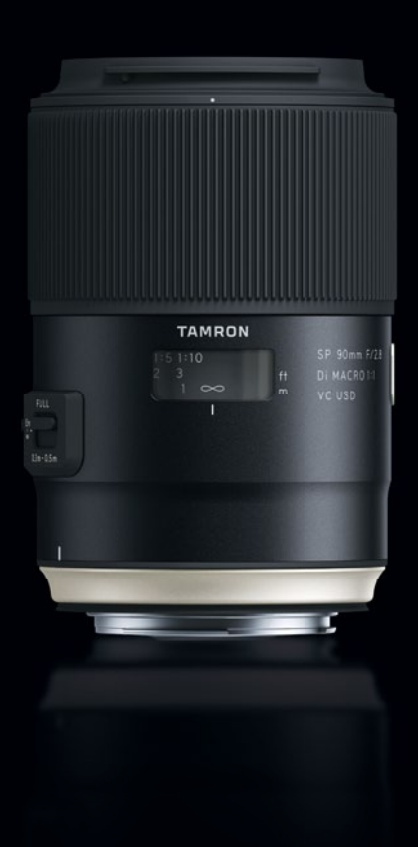

Gewinner des TIPA-Awards

# "Best Photo Lab Worldwide"

Ausgezeichnet von Redakteuren 28 führender internationaler Foto-Magazine

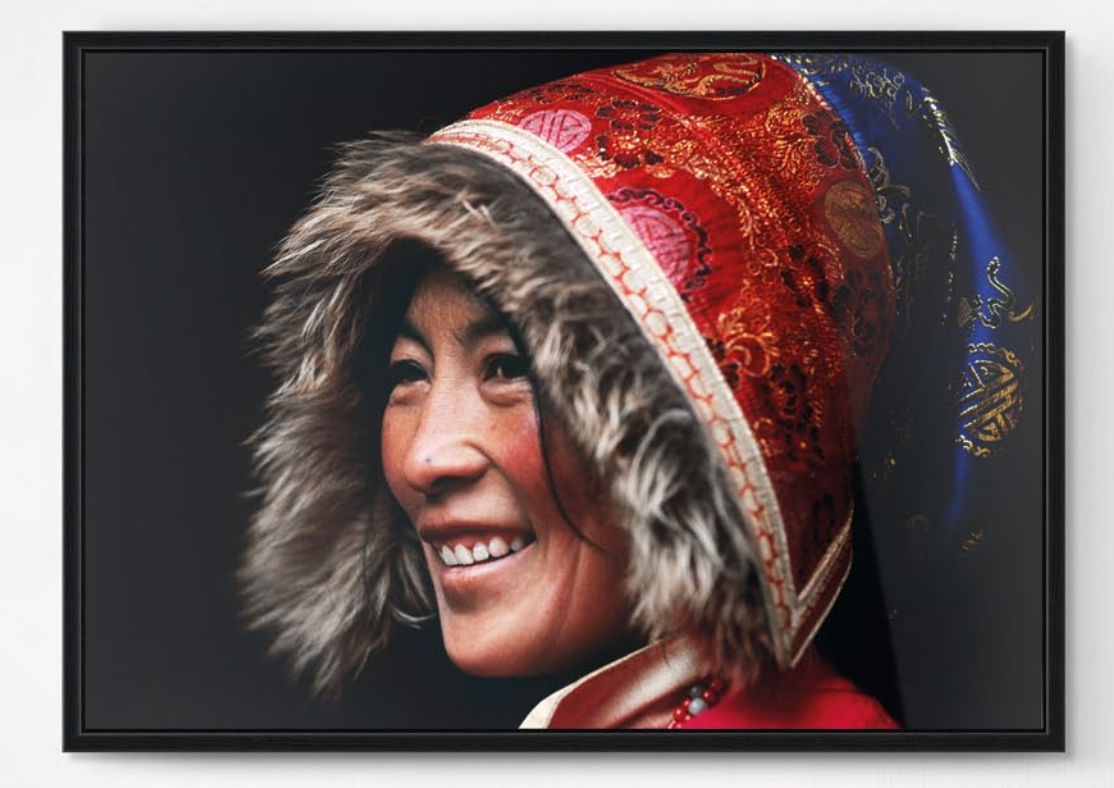

Ålle Preise inkl. MwSt., zzgl. Versandkosten. Alle Rechte, Ånderungen und Irrtümer vorbehalten. Interieur ©living4media/Annette & Ch Gezeigtes Werk "Traditional Clothing" erhältlich bei WhiteWall.com. AVENSO GmbH, Ernst-Reuter-Platz 2, 10587 Berlin, Deutschland

# Machen Sie nicht nur Fotos, zeigen Sie welche. In Galerie-Qualität.

70 Testsiege. Made in Germany. Galerie-Qualität, der 21.500 Profi-Fotografen vertrauen. Entdecken Sie uns auf WhiteWall.com

WhiteWall.com Stores in Berlin/Düsseldorf/München

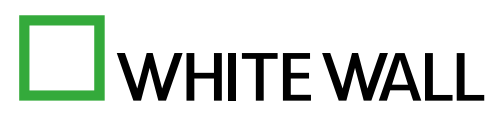

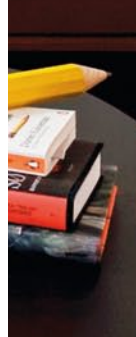